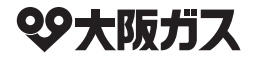

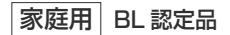

### 取扱説明書(保証書付)

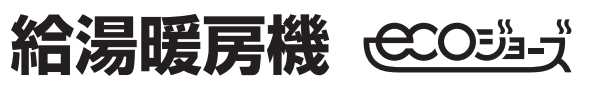

### ふろ自動・アメニティ機能

### 全自動タイプ

136-R411 • R412 • R414 136-R415 • R416 • R417 136-R451 • R452 • R454 136-R455 • R456 • R457 136-R460

リモコン操作については、それぞれのリモコンに 付属の取扱説明書も併せてご覧ください。 燃料電池発電ユニットについては、燃料電池発 電ユニットに付属の取扱説明書も併せてご覧くだ さい。

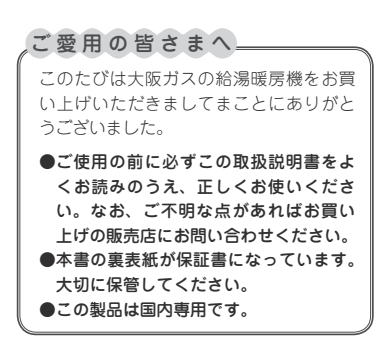

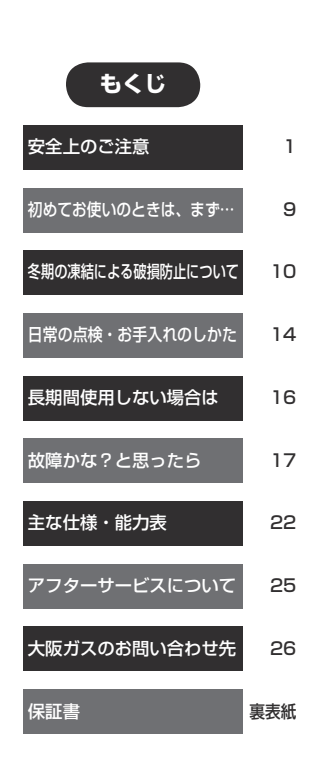

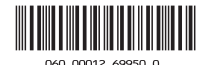

### この機器を安全に使用していただくために、下記のことを必ずお守りください。 これらの注意事項は安全に関する重要な内容です。表示と意味は下記の通りです。

#### 内容の区分 表 ⚠警告 ⚠注意 示 この表示を無視して、誤った取 この表示を無視して、誤った取 この表示を無視して、誤った取 意 扱いをすると、人が死亡、重傷 扱いをすると、人が死亡、重傷 扱いをすると、人が軽傷を負う を負う可能性、または火災の可 可能性や物的損害のみの発生が を負う危険、または火災の危険 味 が差し迫って生じることが想定 能性が想定される内容を示して 想定される内容を示しています。 される内容を示しています。 います。

### 上記に述べる軽傷、物的損害とはそれぞれ次のようなものをいいます。

**軽 傷**: 治療に入院や長期の通院を要さない、けが・やけど(高温・低温)・感電などをさします。

物的損害: 家屋・家財および家畜・ペットにかかわる拡大損害をさします。

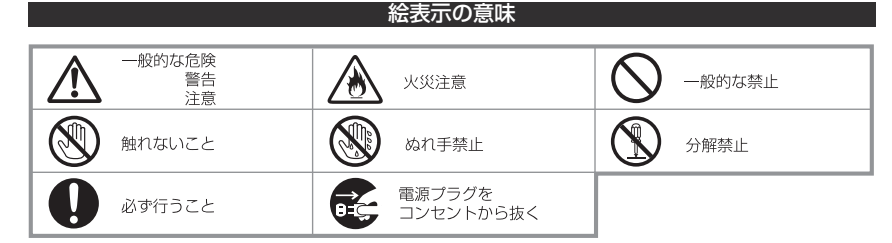

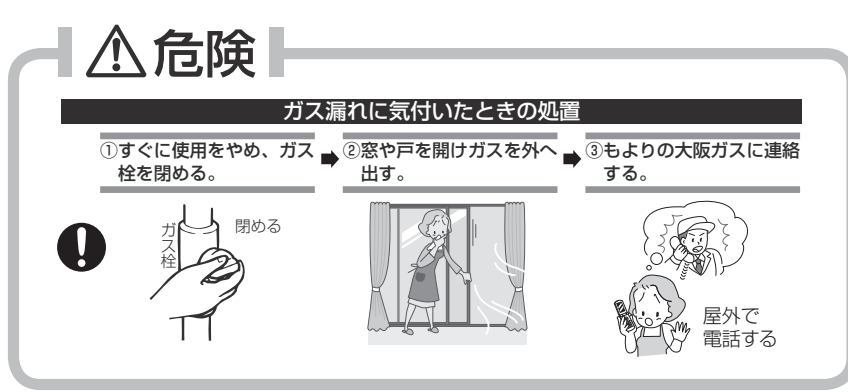

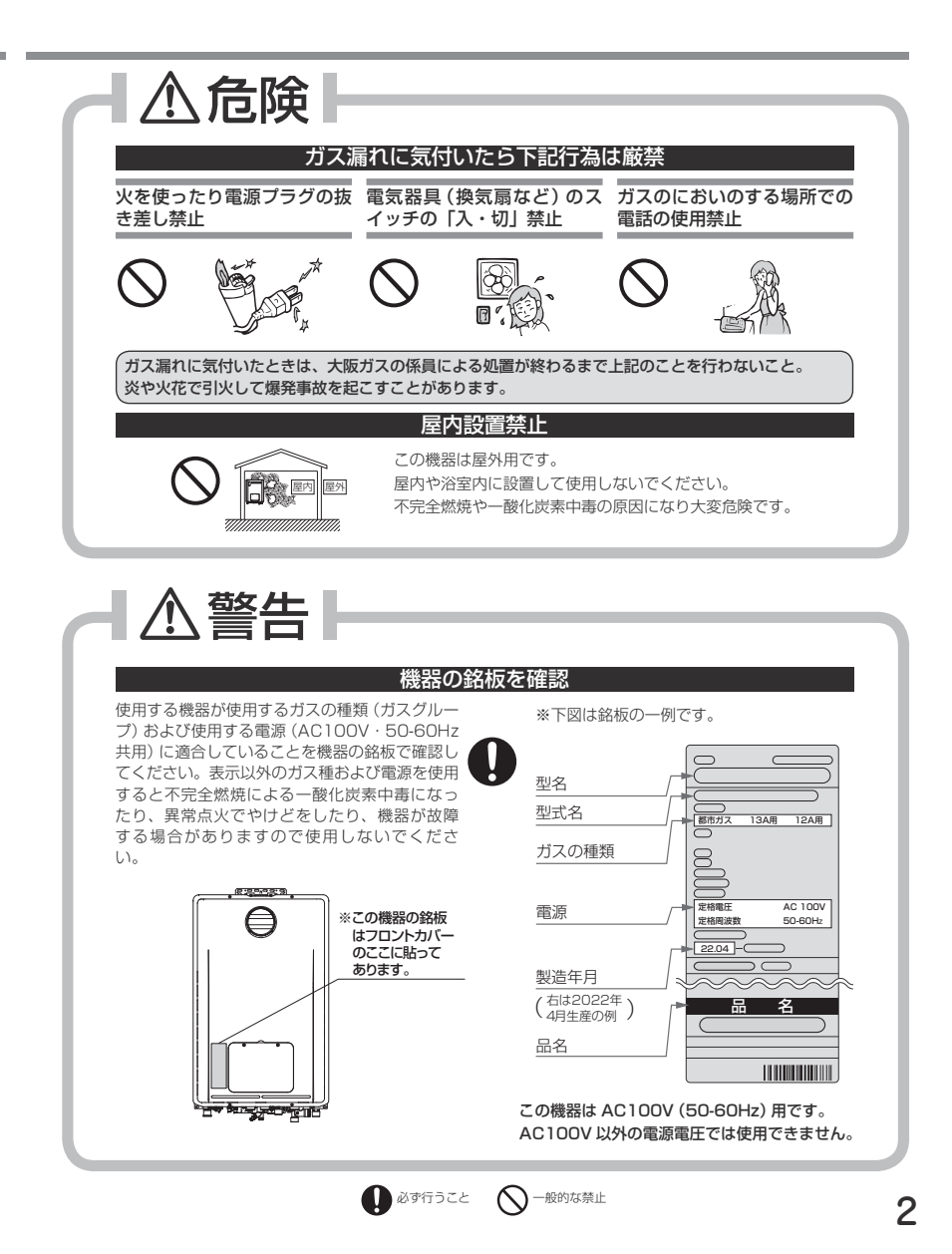

## ▲ 警告

### 火災予防のために必ず守ること

60cmlV

- ●機器周辺の物とは常に右図の離隔距離を確保してく ださい。
- ●機器や排気口・排気筒トップが洗たく物などでおお われないようにしてください。
- ●機器および排気口・排気筒トップの周囲には、紙や 木材などの燃えやすい物を置かないでください。
- ●機器や排気□・排気筒トップの周囲では、スプレー・ ガソリン・ベンジンなどの引火性危険物を置いたり、 使用したりしないでください。引火して火災のおそ れがあります。
- 機器や排気口・排気筒トップの周囲にスプレー缶・カセットこんろ用 ボンベなどを置いたり、使用したりしないでください。熱でスプレー 缶内の圧力が上がりスプレー缶が爆発するおそれがあります。

### 用い設置禁止

この機器は屋外用ですので、増改築などによっ て屋内状態にしないでください。機器や排気口 を波板やビニール・塗装時に使用した養牛シー トなどで囲わないでください。不完全燃焼によ る一酸化炭素中毒や異常点火・火災のおそれが あります。

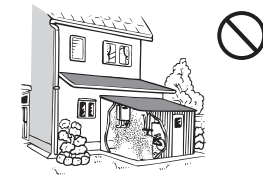

#### 機器本体に無理な力を加えない

機器本体やガスの接続口・排気口な どに乗らないでください。けがや機 器の変形によるガス漏れ・不完全燃 焼のおそれがあります。

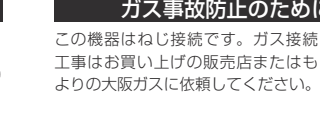

#### ソーラー接続禁止

この機器は、太陽熱温水器 (ソーラーシステム) とは接続しないでください。ご希望の温度よ り高い温度のお湯が出てやけどをするおそれがあります。

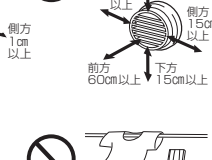

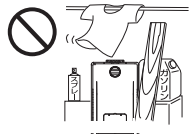

### お子さまに対する注意

おふろを沸かしているとき (浴槽に湯はりしてい るとき) にお子さまを浴室で遊ばせないようにし てください。浴槽に落ちますと思わぬ事故につな がることがあります。入浴中お子さまが浴槽に 潜ったりしないようにしてください。特に小さな お子さまのいるご家庭では注意が必要です。

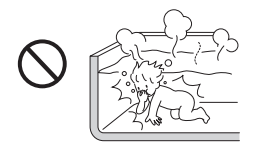

### ガス事故防止のために

### 工事は資格必要

この機器の設置・移動・取りはずし および付帯工事には専門の資格・技 術が必要です。工事は必ずお買い上 げの販売店またはもよりの大阪ガス に依頼してください。

### 改造・分解禁止

絶対に改造・分解は行わないでくだ さい。改造・分解は一酸化炭素中毒 などのおそれがあります。また、火 災の原因になります。

#### やけど防止のために必ず守ること

- ●お湯を止めた後に再使用するときや、お湯の量を急に少なくしたとき、トイレの水を流すなど大量の水 を使用して給水圧が下がったとき、あるいは万が一機器の故障の際には、熱いお湯が出ることがありま す。やけどの予防のために出始めのお湯は手や体にかけないでください。また、給湯使用時は給湯栓が 熱くなりますのでやけどに注意してください。
- ●シャワー・給湯の使用中は、使用者以外はお湯の温度を変更しないでくだ さい。突然、熱湯が出てやけどをしたり、冷水が出て思わぬ事故につなが ることがあります。

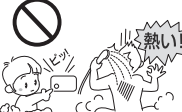

●やけど防止のため、お湯を出す前にリモコンの給湯温度表示を確認し、出 a 始めのお湯は体にかけないようにして、手で湯温を確かめてからお使いく ださい。特に高温のお湯を使った後に再使用する場合は、配管中に熱いお 湯が残っていることがありますのでご注意ください。また、使い始めは正 常でも使用中に熱くなる場合もありますので、熱いお湯が出た場合はすぐ に使用を中止してください。なお、このような状態が続く場合は機器の故 障の可能性がありますので、お買い上げの販売店またはもよりの大阪ガス にご連絡ください。

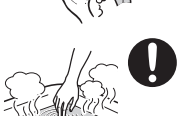

- ●おいだき中やおいだき後は、浴槽の上部と下部で湯温に差がある場合があ ります。やけど防止のため、入浴時にはよくかきまぜて、湯温を手で確か めてから入浴してください。
- ●給水温が高い場合やお湯の量を絞って使う場合は、設定温度よりも熱いお湯が出ることがあります。こ のような場合は湯量を多めにしたり、必要に応じて水を混ぜてから湯温を確認してお使いください。
- ●おふろ沸かし(沸かし直し)時やおいだき運転中は、循環アダプター付 近が熱くなっていますので注意してください。また、保温中も定期的に おいだきしますので注意してください。また循環アダプターも熱くなっ ていますので、さわらないでください。

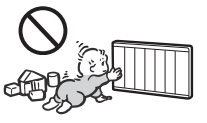

- パネルヒータの表面はさわらないでください。 やけどの危険性があります。特に小さなお子さまのいる家庭では注意が 必要です。
- ●床暖房の上で高い温度に設定したまま、長時間座ったり寝そべったりし ないでください。低温やけどを起こす心配があります。 特に次のような方が使用する場合は、まわりの人が注意してあげること が必要です。

①乳幼児・お年寄り・病人など自分の意志で体を動かせない方 ②疲労の激しいときやお酒や睡眠薬を飲まれた方 ③皮膚や皮膚感覚の弱い方

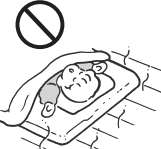

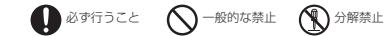

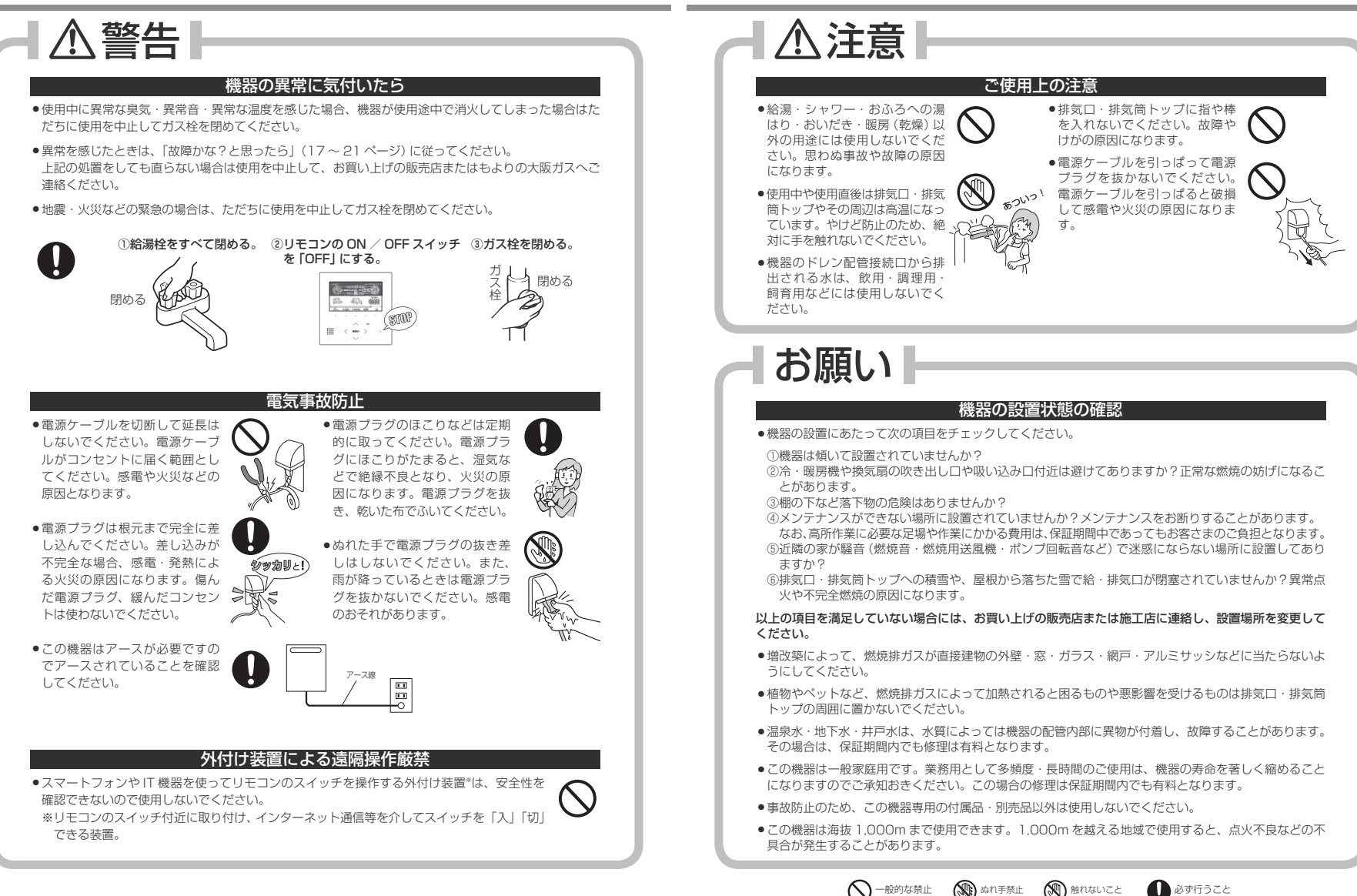

## お願い

### リモコンの取り扱いについて

●リモコンはお子さまがいたずらしないように注意してください。思わぬ事 故や故障の原因になります。

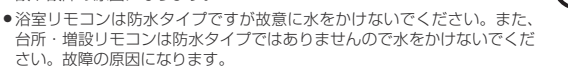

- リモコンのお手入れの際には、台所用中性洗剤(食器・野菜洗い用)以外の洗剤やみがき粉・シンナー・ ベンジン・エタノールやたわしなどの硬いものを使用しないでください。表面の光沢や印刷・文字など が消えたりキズがつきます。
- リモコンは乱暴に扱わないでください。故障の原因になります。

### ご使用上の注意

- お手入れの際、長期間使用しない場合、 および凍結予防のため水抜きを行うとき 以外は電源プラグを抜かないでください。
- リモコンの ON / OFF スイッチを [OFF] にした状態で、給湯栓を開けて水を出した り、シャワーを浴びないでください。機器 内通水部分の結窩により、機器の寿命が短 くなります。(冬期の凍結対策は除く)
- ・断水時には運転を停止して給湯栓を閉めてください。給湯栓を閉したままにしておくと、給水が復帰したときに水が流れっぱなしになります。また断水が復帰した後、使い始めのお湯は飲用や調理用などには用いないでください。飲用や調理用に適さない水が給水配管内にとどまることがあります。給湯栓から十分水を流してから使用してください。
- ・機器や配管内に長時間たまっていた水は、飲用や調理には用いないでください。朝一番などのように長時間使わなかった後、お使い始めのまだぬるいお湯(洗面器一杯程度)は念のため雑用水としてお使いいただき、その後飲用水としてお使いください。
- 硫黄・酸・アルカリ・塩を含んだ入浴 剤や洗剤、また沈殿物が生じるような 入浴剤は使用しないでください。熱交 換器の腐食や故障の原因となります。
   異常に気づいたときはすぐに使用をや めてください。

い。使用した場合、循環不良となりお ふろ沸かしができません。 ・入浴剤・洗剤などは、その商品の注意 文をよく読んでご使用ください。使用 によりおいだきができなくなったり、

泡の出る入浴剤は使用しないでくださ

- によりおいだきができなくなったり、 異常音や異物が発生するなどした場合 は、それらの入浴剤・洗剤などの使用 をやめてください。
- 塩素系のカビ洗浄剤や酸性の浴室用洗剤・消臭剤または塩などが、機器やガス管などにかかった場合はすぐに十分な水洗いをしてください。思わぬ事故や故障の原因となります。
- 給水・給湯配管が新しい場合や水質によっては、 鋼イオンがわずかにお湯の中に溶出し、青色の化 合物が生成され、浴槽やタオルなどが青くみえる ことがあります。健康上支障ありませんが、中性 洗剤で洗い・すすぎをよくすることにより、発色 しにくくなります。

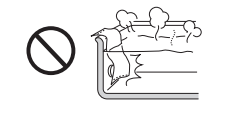

### 乾電池に関するご注意

機器を取り替えた場合、旧機器は専門の業者に処理を依頼してください。その際、乾電池を使用している機器は、乾電池を取りはずしてから正規の処理をしてください。そのままにしておきますと、思わぬ事故になることがあります。

## あんしん点検のおすすめ

本製品は、ご使用開始から10年前後をめどに「あんしん点検」(有料・任意点検)をお受けい ただくことをおすすめいたします。

### あんしん点検について

### 【点検の内容について】

あんしん点検は、お客さまの任意で受けていただく有料の点検です。

(法定点検ではありません)

- あんしん点検は、点検時点での製品の安全を確認するためのもので、製品の延命や性能の保証を延長するものではありません。
- ●点検の実施は、大阪ガスまたは大阪ガスが委託した事業者が行います。
- 点検の内容および点検基準は、当社で設定しています。
- (例:製品の設置状況の確認、作動確認、内部の漏れ、詰まり、変色、性能確認など)
- 点検の結果は、「点検作業票」にてお知らせします。点検の結果、何らかの整備(修理・部品の交換など) が必要な場合には、整備内容についてご提案させていただき、お客さまにご了解をいただいた上で行い ます。

#### 【点検料金および点検の依頼先について】

- ●点検は有料で実施させていただきます。また点検の結果、整備を実施する場合は、別途整備費が発生いたします。
- なお、あんしん点検の内容や料金などにつきましては、下記のアドレスからご覧いただけます。

#### https://www.osakagas.co.jp/

インターネットでご確認できない場合は、26ページ右下の「大阪ガスのお問い合わせ先」にご連絡ください。

### 【点検を依頼されるとき】

●点検のお申し込みは販売店または、もよりの大阪ガスへご依頼ください。

#### 点検の時期について

本製品は、設計上の標準使用期間\*を10年と算定しておりますので、ご使用開始から10年前後をめ どに「あんしん点検」をお受けいただくことをおすすめいたします。

※設計上の標準使用期間とは、標準的な使用条件の下で、適切な取扱いで使用し、適切な維持管理が行わ れた場合に、安全上支障なく使用することができる標準的な期間として設計上設定される期間になりま す。「無料修理保証期間」とは異なりますのでご注意ください。(無料修理保証期間は保証書を参照願い ます)

## 初めてお使いのときは、まず…

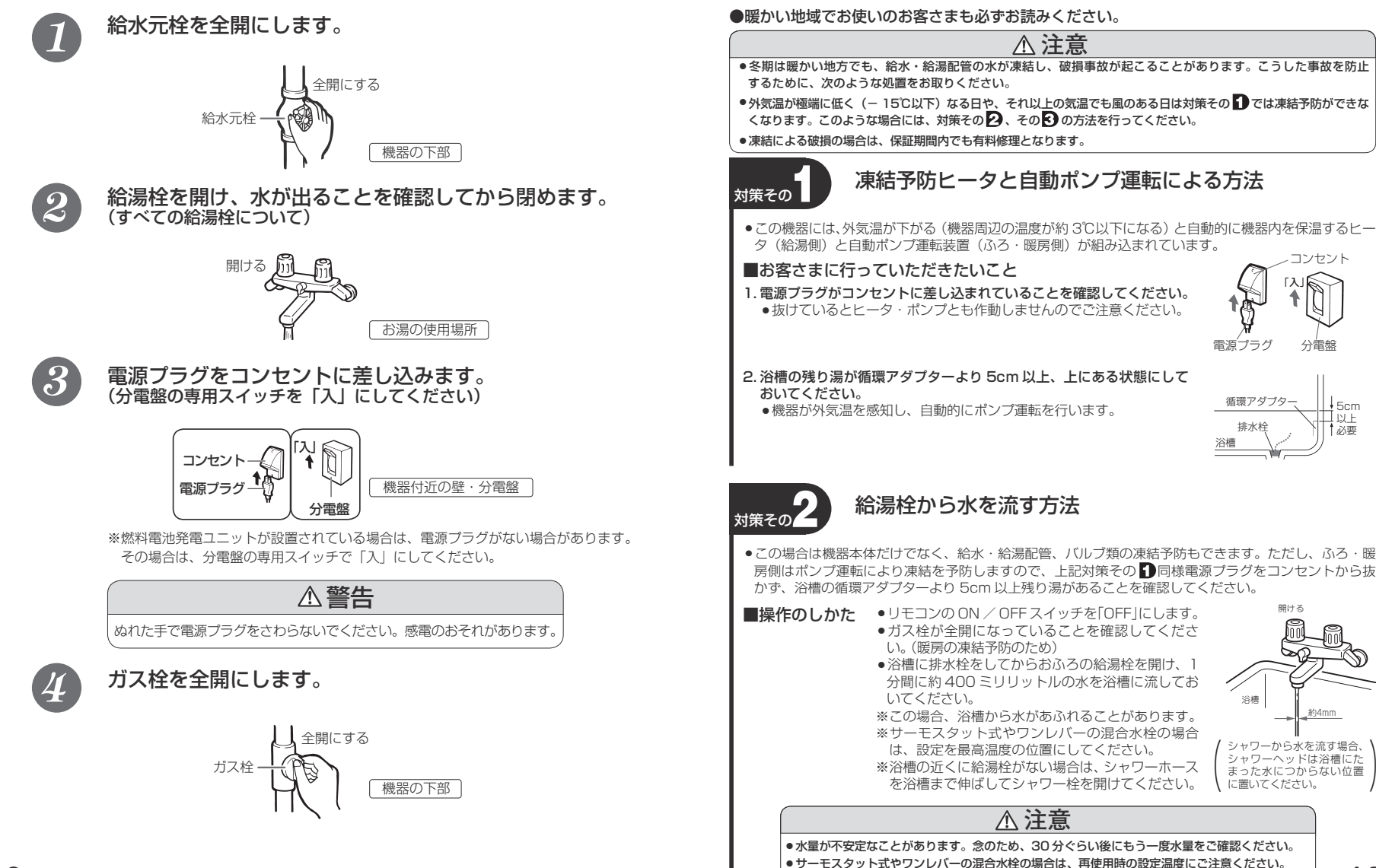

冬期の凍結による破損防止について

## 冬期の凍結による破損防止について

### 暖房の凍結予防について

 ・外気温が下がる(機器周辺の温度が3℃以下になる)と、自動的にポンプが運転し、暖房燃焼して暖 房水を循環させて、凍結を予防します。(電源プラグをコンセントから抜かないでください) 「☆☆」スノーマークがある放熱器は運転つまみをスノーマークに合わせてください。 ・暖房の凍結予防運転中は排気口から白い湯気が出ることがありますが、これは水蒸気であり、機器の 故障ではありません。

### 対策その

### 水抜きによる方法

- ●機器内の水を抜き、凍結を予防する方法です。外気温が極端に低く(-15℃以下)なる場合は、この 方法で行ってください。また、長期間にわたって機器を使用しないときも、必ずこの《水抜き》を行っ てください。
- ※燃料電池発電ユニットが設置されている場合は、『エネファーム typeS 燃料電池発電ユニット』の取扱 説明書に従って燃料電池発電ユニットの《水抜き》を行ってください。

※機器の使用直後は機器内のお湯が高温になっていますので、機器が冷めてから行ってください。

※暖房側の《水抜き》は不凍液が入っていない場合に、電源 プラグを抜く(分電盤の専用スイッチを「切」にする)と きのみ行ってください。 不凍液注入の有無はフロントカバー右下に貼ってあるラベ ルで分かります。

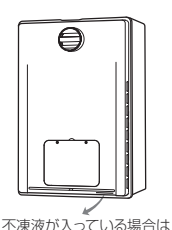

不凍液が入っています

が貼ってあります。

### ■給湯側・ふろの順で行います。

1. 給湯側の水抜き

①リモコンの ON / OFF スイッチを「OFF」にしてください。 ②ガス栓回を閉めてください。 ③給水元栓回を閉めてください。 ④給湯栓⑤をすべて(シャワーなどを含む)開けてください。 ⑤給水水抜き栓6・給湯水抜き栓7をすべて左に回してはずしてください。

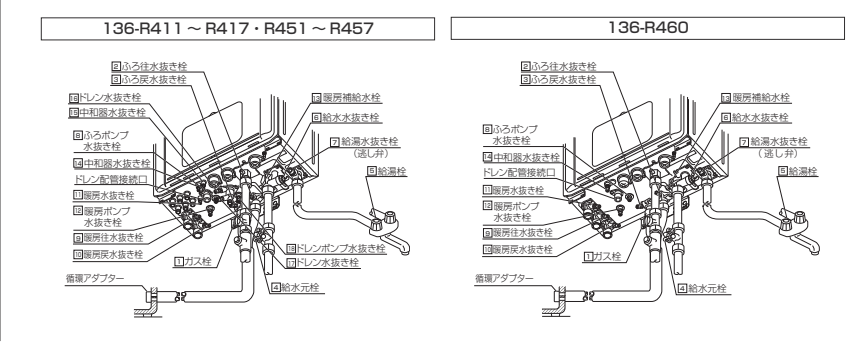

- 2. ふろ側の水抜き(停電中は下記④・⑤の手順を飛ばして⑥へ進んでください)
  - ①ガス栓IIが閉めてあることを確認してください。
  - ②給水元栓回が閉めてあることを確認してください。
  - ③浴槽の水を完全に排水してください。(浴槽の排水栓を抜いてください)

④浴室リモコンの ON / OFF スイッチを押して(「ON )にする)ください。※表示画面が点灯します。 ⑤浴槽の水がすべて排水されたことを確認してから、浴室リモコンのおいだきスイッチを押し(「ON」 にする)、3分以上経過後(部品の水抜きのため)に再度おいだきスイッチを押して([OFF] にする) ください。

- ※すぐに排水が止まった場合でも、最初においだきスイッチを押してから約3分はそのままにして おいてください。
- ※おいだきスイッチが「ON」のまま数分間放置すると表示画面に故障表示が点滅する場合があり ますが、異常ではありません。
- ⑥ふろ往水抜き栓2・ふろ戻水抜き栓3・ふろポンプ水抜き栓8をすべて左に回して開けてください。 ※機器の使用直後に水抜きをすると、水抜き栓から熱いお湯が出ることがあります。機器が冷める まで待ってから水抜きを行ってください。

⑦中和器水抜き栓II・IIとドレン水抜き栓II・II・IIをすべて左に回して開けてください。 ※16·16・17・18がない機種もあります。

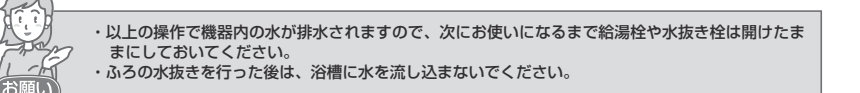

### ■暖房側の水抜き

お願い

暖房側の《水抜き》は不凍液が入っていない場合に、電源プラグを抜く(分電盤の専用スイッチを「切」 にする) ときのみ行ってください。 不凍液注入の有無はフロントカバー右下に貼ってあるラベルでわかります。 ①ガス栓口が閉めてあることを確認してください。 ②給水元栓回が閉めてあることを確認してください。 ③暖房ポンプ水抜き栓帽を左に回して開けてください。 ④暖房水抜き栓9・回・回をすべて左に回して開けてください。 ※約2分後にリモコンの表示画面に故障表示「543」が点滅しますが異常ではありません。 ※機器の使用直後に水抜きをすると、水抜き栓から熱いお湯が出ることがあります。機器が冷める まで待ってから水抜きを行ってください。 ⑤リモコンの表示画面に故障表示「543 | が表示されたことを確認してから、電源プラグを抜いてく ださい。(分電盤の専用スイッチを「切」にしてください) ・以上の操作で機器内の水が排水されますので、次にお使いになるまで給湯枠や水抜き枠は開けたま まにしておいてください。

ただし、ふろポンプ水抜き栓圓・暖房ポンプ水抜き栓回・ドレンポンプ水抜き栓回は、機器内の 水が完全に排水されたことを確認後、閉めてください。

また、長期間使用しない場合は、機器内の水が完全に排水されたことを確認後、これまでの操作で 開けた水抜き栓をすべて閉めてください。

・ふろの水抜きを行った後は、浴槽に水を流し込まないでください。

## 冬期の凍結による破損防止について

### 《水抜き》をした機器を、次に使うときは…

### 1. 給湯側に通水してください。

①給湯栓回をすべて(シャワーなどを含む)閉めてください。
 ②給水水抜き栓回・給湯水抜き栓回をすべて閉めてください。
 ③給水元栓回を全開にしてください。
 ④給湯栓回を開け通水を確認した後、給湯栓回を閉めてください。

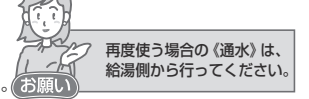

### 2. ふろ側に通水してください。

①ふろ往水抜き栓図・ふろ戻水抜き栓図・ふろポンプ水抜き栓図をすべて閉めてください。
② 勝房水抜き栓図・順・順をすべて閉めてください。

③暖房ポンプ水抜き栓2を閉めてください。

④中和器水抜き栓II・IIEとドレン水抜き栓III・III・IIEをすべて閉めてください。

※10・10・10・10がない機種もあります。

⑤電源プラグをコンセントに差し込んでください。(分電盤の専用スイッチを「入」にしてください) ⑥ガス栓IIを全開にしてください。

⑦リモコンの ON / OFF スイッチを押して(「ON」にする)ください。※表示画面が点灯します。
 ⑧リモコンの自動スイッチを押す(「ON」にする)と自動的に注水されます。

※表示画面に給湯燃焼表示が点灯し、浴槽の循環アダプターからお湯が出ることを確認してください。 ③もう一度自動スイッチを押す(「OFF」にする)と、湯はりを中止します。

※通水後初めて暖房・自動・おいだきを使用する場合でリモコンの表示画面に故障表示「543」が 点滅する場合は暖房水抜き栓が閉まっていることを確認し電源プラグをいったん抜いた後再度 差し込んでください。(分電盤の専用スイッチを「切」にした後再度「入」にしてください)

### 3. 機器への通水が終了しましたら、リモコンの ON / OFF スイッチを押して(「OFF」 にする)、ON / OFF スイッチのランプ(白)が消灯するのを確認してください。

■暖房回路の通水操作は特に必要ありません。

端末(浴室暖房乾燥機など)を操作して暖房運転をすれば自動的に通水されます。

## 日常の点検・お手入れのしかた

### 配管カバー・据置台のフロントカバーについて

フロントカバーの取りはずしかた
 ①化粧ねじ2本をゆるめてフロントカバーから取りはずします。

②フロントカバーを上方に持ち上げて、取りはず してください。

- フロントカバーの取り付けかた
- ①フロントカバーの下部差込箇所を配管カバーや 据置台の下部差込箇所に差し込みます。
   ②化粧ねじ2本を取り付け、しっかりとしめて固 定してください。

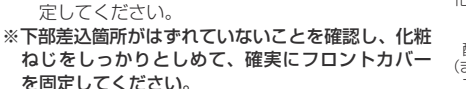

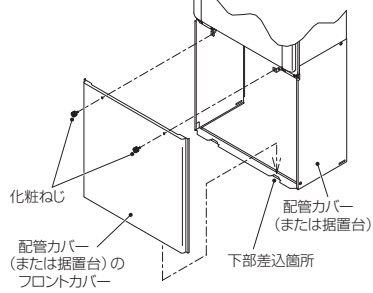

### 日常の点検・お手入れの際は、次のことにご注意ください。

●安全にお使いいただくために、こまめに日常の点検・お手入れを行ってください。

- ●お手入れは、必ず①ガス栓を閉め②電源プラグを抜き③機器が冷めてから行ってください。
- フロントカバーなどは決してはずさないでください。(配管カバー・据置台のフロントカバーは除く)

### ■日常の点検…次のことにご注意ください。

- ●運転中に機器から異常音が聞こえませんか?
- ●機器の外観に異常は見られませんか?また、各部品とも正しくセットされていますか?
- 機器および配管から水漏れはありませんか?
- 機器のまわりや排気口・排気筒トップのそばに燃えやすいものはありませんか?
   給湯枠の先端に泡沫器が内蔵されているものについて

は、ときどき内部のフィルタ(金網)を掃除してくだ

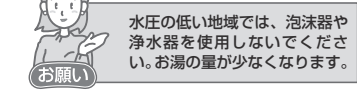

- 機器本体には安全に関する注意ラベルが貼ってあります。汚れたり、読めなくなったときはやわらかい布などで汚れを拭き取ってください。また、お手入れの際にははがれないようご注意ください。
   もしはがれたり読めなくなった場合は、新しいラベルに貼り替えてください。
   ラベルについては販売店にお問い合わせてください。
- ●定期点検のおすすめ(有料)

さい。

ご使用上支障がない場合でも、不慮の事故を防ぎ、安心して長くご使用いただくために、年1回程 度の定期点検をおすすめします。

なお、給水用具(逆流防止装置)については、公益社団法人日本水道協会発行の「給水用具の維持管理指針」に示されている定期点検の実施をおすすめします。時期は4年~6年に1回程度をおすすめします。点検はお買い上げの販売店またはもよりの大阪ガスにご相談ください。

### ●不凍液の点検と交換(有料)

- ●不凍液は1年に1回は濃度や汚れなどの点検を、お買い上げの販売店またはもよりの大阪ガスへ依頼してください。
- 不凍液の性能が低下していた場合は交換が必要です。交換のめやすは約2年に1回です。
- ※不凍液の性能が低下したまま使い続けると、凍結・破損・腐食の原因になります。

日常の点検・お手入れのしかた

### ■お手入れ方法は

- ●お手入れの際はけが防止のため、手袋などをして行ってください。
- ・機器やリモコンの表面が汚れたときは、台所用中性洗剤(食器・野菜洗い用)を含ませた柔らかい布で汚れをふき取った後、水を含んだ布で軽くふき取ってください。台所用中性洗剤(食器・野菜洗い用)以外の洗剤やみがき粉・シンナー・ベンジン・エタノールやたわしなどの硬いものを使用しないでください。表面の光沢や印刷・文字などが消えたりキズがつきます。台所・増設リモコンは防水タイプですが、むやみに水をかけないでください。浴室リモコンは防水タイプですが、むやみに水をかけないでください。故障の原因となります。
- ●給水水抜き栓先端のストレーナにごみなどが付いているとお湯の量が少なくなります。こんなときは
  給水元栓を閉めてから給水水抜き栓をはずして、ストレーナに付いているごみを取り除いてください。
  特に近くで水道配管工事などがあったときはご注意ください。

※必ず給水元栓を閉めてから行ってください。(やけど防止のため)

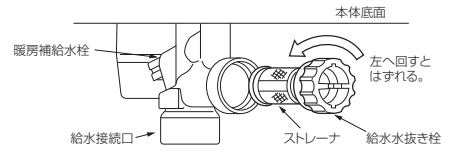

### ※給水水抜き栓の位置は11ページの図をご覧ください。

フロントカバーにある給気口がほこりやごみで詰まったまま使用すると、不完全燃焼などの原因となります。給気口のほこりやごみを十分に取り除いてご使用ください。

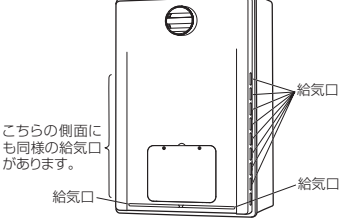

### ●フィルタのお手入れは

15

フィルタが詰まると、おふろの温度がご希望の温度にならないおそれがありますので、以下の方法 で必ずこまめに掃除してください。

※リモコンの ON / OFF スイッチを [OFF] にしてから行ってください。

※フィルタは必ず正常に取り付けて使用してください。はずしたままや正常に取り付けられていな い状態で使用すると、機器が故障することがあります。

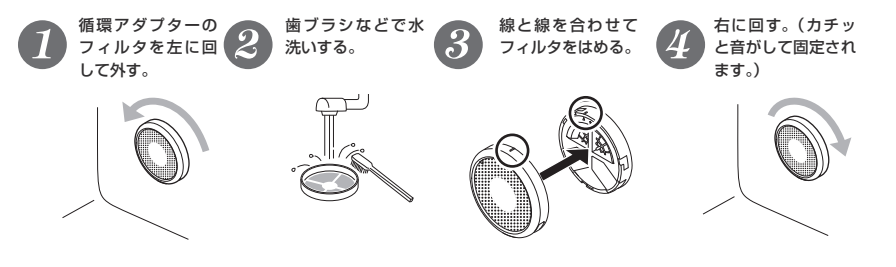

## 長期間使用しない場合は

長期間使用しない場合は次のことを行ってください。

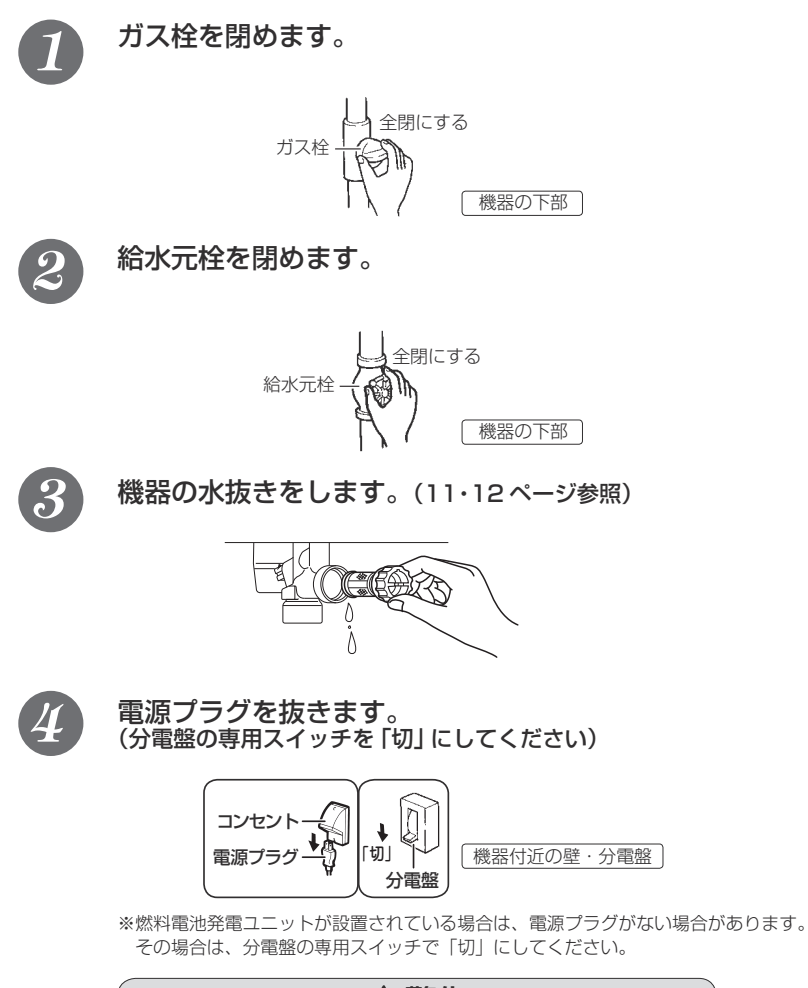

### ⚠警告

ぬれた手で電源プラグをさわらないでください。感電のおそれがあります。

## 故障かな?と思ったら

### 故障かな?と思ってもよく調べてみると故障ではない場合もあります。 修理を依頼する前に、もう一度次の点をお調べください。

### 「温度」に関する内容

| こんかとき                                                            |                                                                                                    | <b></b> |
|------------------------------------------------------------------|----------------------------------------------------------------------------------------------------|---------|
|                                                                  |                                                                                                    | ₩<br>W  |
| 結湯柱を開いてもお湯か出<br>たい                                               | 刀人柱・縮水元柱が全開になっていますか?                                                                                                    | 9~-9    |
| 10:01                                                            | 断水していませんか?                                                                                                    |         |
|                                                                  | 給湯栓は十分に開いていますか?また、混合水栓をご使用の場合、湯温調節が「水」<br>の位置になっていませんか?                                                                                                    |         |
|                                                                  | ガスメーター(マイコンメーター)がガスをしゃ断していませんか?                                                                                                    |         |
|                                                                  | 水抜き栓のストレーナにごみなどが詰まっていませんか?                                                                                                    | 15ページ   |
|                                                                  | 凍結していませんか?                                                                                                    |         |
|                                                                  | リモコンのON/OFFスイッチは「OFF」になっていませんか?                                                                                                    |         |
| 給湯栓を開いても<br>すぐお湯にならない                                            | 機器から給湯栓まで距離がありますので、お湯が出てくるまで少し時間がかかり<br>ます。                                                                                                    |         |
| 低温のお湯が出ない                                                        | ガス栓・給水元栓が全開になっていますか?                                                                                                    | 9ページ    |
|                                                                  | リモコンの給湯温度設定は適切ですか?                                                                                                    | リモコンの取説 |
|                                                                  | お湯の量を絞っていませんか?                                                                                                    |         |
|                                                                  | 給湯栓をもっと開いてお湯の量を多くすれば、お湯の温度は安定します。                                                                                                    |         |
|                                                                  | 夏期などの水温が高いときや、燃料電池発電ユニットが設置されているときには、<br>設定温度よりも熱いお湯が出ることもありますが、異常ではありません。                                                                                  |         |
| 高温のお湯が出ない                                                        | ガス栓・給水元栓が全開になっていますか?                                                                                                    | 9ページ    |
|                                                                  | リモコンの給湯温度設定は適切ですか?                                                                                                    | リモコンの取説 |
|                                                                  | 冬期など、水温が低いときに高温のお湯を多く出そうとすると、設定した温度(高                                                                                                    |         |
|                                                                  | 温)のお湯が出ない場合があります。                                                                                                    |         |
|                                                                  | 結為柱を少し閉めてお湯の重を少なく91は、設定したお湯の温度になりま9。                                                                                                    |         |
|                                                                  | 混合水柱をご使用の場合、水が回り込んでお湯がぬるくなることがあります。                                                                                                    |         |
| りモゴノで設定した温度の<br>お湯が出ない                                           | 目動連転の湯より中やにし湯連転中なよびセルノクリーン中(至目動ダイノの<br>み)にお湯(シャワー・台所など)を使うと、リモコンの給湯温度の表示はその<br>ままでふろ設定温度のお湯が出ます。また、湯はり・たし湯連転終了後もいった<br>んお湯の使用をやめるまでは、やけど防止のためふろ設定温度のお湯が出ます。 |         |
| 給湯栓を絞ると水になった                                                     | この機器は通水量が毎分 約 1 リットル以下になったときには消火します。<br>給湯栓をもっと開いてお湯の量を多くすれば、お湯が出ます。                                                                                        |         |
| 給湯温度の調節ができない                                                     | 操作しているリモコンの∧ ∨スイッチは点灯していますか?                                                                                                    | リモコンの取説 |
| 給湯設定温度が上がらない                                                     | 給湯の最高温度設定が変更されていませんか?                                                                                                    | リモコンの取説 |
| ふろ設定温度が上がらない                                                     | おふろの最高温度設定が変更されていませんか?                                                                                                    | リモコンの取説 |
| ふろ設定温度どおりに沸き                                                     | ふろ温度設定は適切ですか?                                                                                                    | リモコンの取説 |
| 上がらない                                                            | 浴槽の循環アダプターのフィルタにごみや毛髪が詰まっていませんか?                                                                                                    | 15ページ   |
|                                                                  | お湯はり中にふろ温度を低く設定しなおした場合、実際の沸き上がりの温度は設<br>定温度より高くなることがあります。                                                                                                   |         |
| 暖房運転中、浴室暖房乾燥機<br>が止まったり温風の温度が下<br>がったりする                         | おいだき中や終了後しばらくの間は、暖房能力が低下することがあります。<br>浴室暖房乾燥機の運転動作については、それぞれの取扱説明書をご覧ください。                                                                                  |         |
| 湯温が変動して安定しない                                                     | リモコンのON/OFFスイッチを「OFF」にしてスムーズに通水することを確か<br>めた後給湯栓を閉め、約20秒後に再操作してください。それでも異常のときは故<br>障(水量制御装置)ですので、お買い上げの販売店またはもよりの大阪ガスへご<br>連絡ください。                          |         |
| リモコンの炎マークが消えて<br>いるとき、またはリモコンの<br>ON/OFFスイッチが「OFF」<br>の状態でもお湯が出る | 燃料電池発電ユニットが設置されている場合、給湯流量が少なければ熱源機が燃<br>焼していなくてもお湯が出ることがあります。                                                                                               |         |

### 「湯はり・湯量」に関する内容

| こんなとき                                  | ここをお調べください                                                                                                    | 参照      |
|----------------------------------------|----------------------------------------------------------------------------------------------------|---------|
| 給湯栓から出るお湯の量が<br>変化する                   | お湯を使用中、他の場所でお湯を使用すると、お湯の量が減る場合があり、水道<br>の圧力や配管条件によっては、極端にお湯の量が減ったり、いったん止まる場合<br>がありますが、しばらくすると安定します。                                                                                                    |         |
|                                        | リモコンの機能により「お湯はり中の給湯優先を変更する」をOFFに設定した場合、お湯はり(自動・たし湯など)しているとき給湯栓から出るお湯の量が少な<br>くなることがあります。                                                                                                    | リモコンの取説 |
|                                        | 給湯栓の種類によっては、初め多く出てその後安定するなど、出湯量が変化する<br>ものがあります。                                                                                                    |         |
| 湯はりの量が設定した湯量                           | 浴槽の循環アダプターのフィルタにごみや毛髪が詰まっていませんか?                                                                                                    | 15ページ   |
| にならない                                  | 湯はり量の設定は適切ですか?                                                                                                    | リモコンの取説 |
|                                        | 浴槽の残り湯がある状態で湯はり運転をすると、その分だけ水位が高くなる場合<br>があります。                                                                                                    | リモコンの取説 |
|                                        | おふろの排水栓はしっかりと閉めてありますか?                                                                                                    |         |
|                                        | おふろの自動運転が完了しないうちに自動スイッチを何度も「OFF」にしたり「ON」<br>にしたりするのを繰り返すと、お湯があふれることがあります。                                                                                                    |         |
|                                        | 上記を確認しても、設定した湯量にならない場合、記憶している浴槽のデータ<br>を消去後、自動運転を行い、再度記憶させてください。浴槽データの消去方法は<br>リモコンの取扱説明書をご覧ください。                                                                                                    | リモコンの取説 |
| ドレン配管接続口(11ペ<br>ージ参照)から水またはお<br>湯が出る   | この機器はお湯を使っているときや湯はり・たし湯などのときにドレン配管接続<br>ロからドレン水が出ますが、これは異常ではありません。また、どの機種も断水<br>の後や機器の水抜きをした後に再度ご使用の場合、少しの間お湯が出ることがあ<br>りますが異常ではありません。ただし、連続して出続ける場合は、機器の故障が<br>考えられますので、お買い上げの販売店またはもよりの大阪ガスへご連絡くださ<br>い。 |         |
| 自動運転の湯はり完了まで<br>通常より時間がかかる             | おふろの自動運転中にお湯を使うと、お湯はりに時間がかかります。<br>なお、夏期など絡水温度が高い場合は、設定湯量(水位)まで水はり後おいだき<br>運転を行うことがあるため、沸き上げるのに時間がかかることがあります。また、<br>冬期など気温が低い場合には、ふろ設定温度で沸き上げるのに時間がかかること<br>があります。                                         |         |
| 入浴中に浴槽の循環アダプ<br>ターからぬるいお湯が出る           | 入浴中に凍結予防のための自動ポンブ運転が始まると、ふろ配管内の冷めたお湯<br>が浴槽内に入ってふろ温度が下がることがあるためで、異常ではありません。                                                                                                    | 10ページ   |
| ことがある                                  | 保温中は一定時間ごとにふる温度を確認するためにポンプ運転を行います。また、<br>全自動タイプでは浴槽に人が入ると入浴検知機能がはたらいてふる温度を確認す<br>るためにポンプ運転を行います。これらのときにふる配管内の冷めたお湯が浴槽<br>内に入ってふる温度が下がることがあるためで、異常ではありません。                                                  |         |
| 湯はり中に浴槽の循環アダ<br>プターからお湯が出たり止<br>まったりする | 湯はりを始めると、しばらくは浴槽の循環アダプターからお湯が出たり止まった<br>りします。残り湯の量を確認しているためで、異常ではありません。                                                                                                    |         |

## 故障かな?と思ったら

|                                                                             | 「音」に関する内容                                                                                                    |    |
|-----------------------------------------------------------------------------|----------------------------------------------------------------------------------------------------|----|
| こんなとき                                                                       | ここをお調べください                                                                                                    | 参照 |
| 出湯停止後しばらくの間<br>ファンの回転音がする                                                   | 再使用時の点火をより早くするため、出湯停止後もしばらく回転しています。                                                                              |    |
| 浴槽の循環アダプターから「ボ<br>コ、ボコ」と空気の出る音が<br>することがある                                  | ふろ配管などにたまった空気が出る音で、異常ではありません。                                                                                    |    |
| ポンプの回転音(ウーン)                                                                | おいだき終了後、お湯を混ぜるためにポンプがしばらく回ることがあります。                                                                              |    |
| かする                                                                         | おふろの予約時、予約時刻の約 30 分前に、残り湯チェックのためポンプの運転<br>をします。                                                                  |    |
|                                                                             | 気温が下がると、ポンプ(ふろ・暖房)が自動的に運転し、凍結を予防します。                                                                             |    |
|                                                                             | 長期間使用しない場合に、床暖房回路内にたまった空気を抜き、次回使用するとき<br>に支障がないようにするためにポンプが自動的に回ります。                                             |    |
| 浴室で水の流れる音がする                                                                | 136-R411~R417型の場合、ドレン水を排出するときもポンプが自動で回り、<br>このとき浴室から排水の音が聞こえることがあります。これは浴室エプロンの内側<br>でドレン水を自動排水している音で、異常ではありません。 |    |
| リモコンのON/OFFスイッ<br>チ「ON」「OFF」や給湯栓<br>の開閉時または給湯使用後し<br>ばらくすると、モーターが動<br>く音がする | 再使用時の点火をより早くし、お湯の温度を早く安定させるために機器が作動し<br>ている音です。異常ではありません。                                                        |    |
| 暖房運転中や停止後および<br>ふろのおいだきの後、しば<br>らくするとモーターが動く<br>音 (ブーン)がする                  | 再使用時に備えて機器が作動している音です。異常ではありません。                                                                                  |    |

| 「リモコン」     | に関する内容 |
|------------|--------|
|            |        |
| ここをお調べください |        |

| こんなとき                                | ここをお調べください                                                                                                    | 参照 |
|--------------------------------------|----------------------------------------------------------------------------------------------------|----|
| リモコンの表示画面が点灯                         | 停電していませんか?                                                                                                    |    |
| しない                                  | 電源プラグが差し込まれていますか?                                                                                                    |    |
|                                      | 機器内の漏電空装達置が作動していませんか?いったん分電盤の専用スイッチを<br>「切」にしてから再度「入」にするか、電源ブラグをコンセントから抜いて再び<br>差し込んでから再操作してください。                                    |    |
| 停電または電源ブラグを抜い<br>た後、給湯温度が変わってし<br>まう | 停電または電源ブラグを抜いた後、再通電すると給湯設定温度がお買い上げ時の<br>設定に変わる場合がありますので設定しなおしてください。                                                                  |    |
| お湯の使用中にリモコンの炎<br>マークが一瞬消えることがあ<br>る  | 燃料電池発電ユニットが設置されている場合、設定温度よりも極端に熱いお湯が<br>出ないよう、ときどき燃焼を中断してお湯の温度を一定に保つ仕組みになってい<br>ます。このため、連続してお湯を使っていても炎マークが消えることがあります<br>が、異常ではありません。 |    |

|                                    | その他                                                                                                    |         |
|------------------------------------|----------------------------------------------------------------------------------------------------|---------|
| こんなとき                              | ここをお調べください                                                                                                    | 参照      |
| 使用中に消火した                           | ガス栓・給水元栓が全開になっていますか?                                                                                                    | 9ページ    |
|                                    | 断水していませんか?                                                                                                    |         |
|                                    | 給湯栓は十分に開いていますか?                                                                                                    |         |
|                                    | ガスメーター(マイコンメーター)がガスをしゃ断していませんか?                                                                                                    |         |
| 排気口から白い湯気が出る                       | 冬に吐く息が白く見えるように、燃焼排ガス中の水蒸気が白い湯気に見えますが、<br>故障ではありません。特にこの機器ではこの現象が多く起こります。また、お湯<br>を使っていなくても、暖房回路の凍結予防時には白い湯気が出る場合があります。                                                   |         |
| 排気口が黒く変色している                       | 排気部の部品の材料であるステンレスの性質によるもので、異常ではありません。<br>変色しても耐久性に影響はありません。                                                                                                    |         |
| お湯が白く濁って見える                        | これは水中に溶け込んでいた空気が熱せられて、大気圧まで急速に減圧されることで細かい泡となって出てくる現象です。ビール・サイダーなどの泡と似た現象であり汚濁とは違ってまったく無害なものです。                                                                           |         |
| おいだきができない                          | 浴槽の循環アダプター上部より5cm 以上お湯または、水が入っていますか?                                                                                                    |         |
| おいだき中に消火した                         | 浴槽の循環アダプターのフィルタにごみや毛髪が詰まっていませんか?                                                                                                    | 15ページ   |
| 浴槽の循環アダプターから<br>お湯が出たり止まったりする      | 自動スイッチを押すと、残り湯の量を確認するためにポンプが動き、しばらくは<br>循環アダプターからお湯が出たり止まったりします。                                                                                                    |         |
| おふろを使用していないの<br>に浴槽の循環アダプターか       | 浴槽のお湯(水)を排水したあと、セルフクリーン機能がはたらくと、循環アダ<br>ブターからお湯が出ます。(全自動タイプ)                                                                                                    | リモコンの取訪 |
| らお湯が出る                             | 浴槽に水がないときに凍結予防運転でふろポンプが動くと、おいだき配管内の残<br>り湯が循環アダプターから出てくることもありますが異常ではありません。                                                                                               |         |
| セルフクリーン機能がはた<br>らかない(全自動タイプの<br>み) | 次の場合はセルフクリーン機能ははたらきません。<br>・ お湯を使っているとき<br>・ のN/OFFスイッチ「OFF」の場合<br>・ ふろ自動スイッチ「ON」の場合<br>・ 残り湯が循環アダプター上部より下にある場合<br>・ おいだき壷咬て水からおふろを沸かし上げたあと<br>・ セルフクリーン運転をしない設定になっている場合 | リモコンの取説 |
| 逃し弁(11ページの図中の                      | 機器内に高い圧力が生じたとき、週圧防止安全装置のはたらきによって逃し弁か<br>ら水滴が落ちることがあります。<br>                                                                                                    |         |
| 水が青く見える<br>浴槽や洗面台が青く変色し<br>た       | 水中に含まれるわずかな銅イオンが水中に溶けだして青色の化合物が生成され、<br>水が青く見えたり、沿槽や洗面台が青く変色することがありますが健康上問題あ<br>りません。沿槽や洗面台をこまめに掃除することにより、変色しにくくなります。                                                    |         |

※以上のことをお調べのうえ、なお異常のあるときはお買い上げの販売店またはもよりの大阪ガスへご 連絡ください。

## 故障かな?と思ったら

機器が故障すると表示画面の時刻表示部に下図のような故障表示が点滅します。(イラストは 138-R433 の例) 故障表示が点滅した場合は次の操作をしてください。

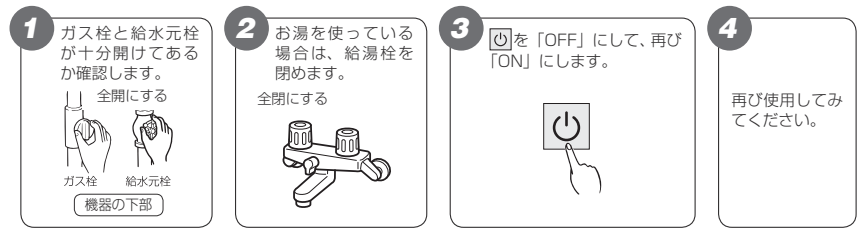

 上記の操作をしても故障表示が点滅するときは、お 買い上げの販売店またはもよりの大阪ガスに修理を 依頼してください。その際は、表示されている故障 表示もお知らせください。

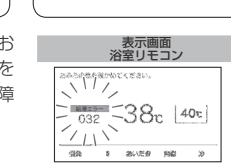

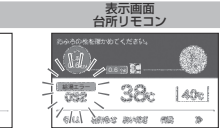

| 故障表示       | 使用状態                              | 故障表示 | 使用状態                              |   | 故障表示 | 使用状態                              | 故障表示        | 使用状態                              | 故障表示 | 使用状態                             |
|------------|-----------------------------------|------|-----------------------------------|---|------|-----------------------------------|-------------|-----------------------------------|------|----------------------------------|
| 1 50       | 給湯<br>自動<br>たし湯                   | 163  | 自動<br>おいだき<br>暖房                  |   | 82B  | 自動<br>おいだき<br>暇房                  | 532         | 自動<br>おいだき                        | 723  | (給潟・たし湯)<br>自動<br>おいだき<br>暖房     |
| <u>932</u> | 自動<br>おいだき<br>たし湯<br>たし水          | 170  | 給湯・暖房<br>自動<br>おいだき<br>たし湯<br>たし水 |   | 331  | 給湯<br>自動<br>たし湯                   | 633         | 暖房                                | 763  | 暖房                               |
| 101        | 給湯<br>自動                          | 143  | 給湯・暖房<br>自動<br>おいだき<br>たし湯<br>たし水 |   | 390  | 給湯・自動<br>おいだき<br>たし湯<br>暖房        | 540         | 給湯・暖房<br>自動<br>おいだき<br>たし湯<br>たし水 | 769  | 給湯・暖<br>自動<br>おいだき<br>たし湯<br>たし水 |
| 103        | 自動<br>おいだき<br>暖房                  | 252  | 自動                                | 1 | 430  | 給湯・暖房<br>自動<br>おいだき<br>たし湯<br>たし水 | 542         | 自動<br>おいだき<br>暖房                  | 900  | 給湯・自動<br>おいだき<br>たし湯<br>暖房       |
| 111        | 給湯<br>自動<br>たし湯                   | 290  | 給湯・自動<br>おいだき<br>たし湯<br>暖房        |   | 432  | 自動                                | 643         | 自動<br>おいだき<br>暖房                  | 90 ( | 給湯<br>自動                         |
| 113        | 自動<br>おいだき<br>暖房                  | 3 10 | 給湯・暖房<br>自動<br>おいだき<br>たし湯<br>たし水 |   | 433  | 給湯・暖房<br>自動<br>おいだき<br>たし湯<br>たし水 | 85 I        | 給湯<br>自動<br>たし湯<br>たし水            | 99 ( | 給湯<br>自動                         |
| 121        | 給湯<br>自動<br>たし湯                   | 3:1  | 給場<br>自動<br>たし<br>服               |   | 502  | 自動<br>たし湯<br>たし水                  | 55 I        | 給湯<br>自動<br>たし湯                   | 920  | 給湯・自動<br>おいだき<br>たし湯<br>暖房       |
| 123        | 自動<br>おいだき<br>暖房                  | 51 E | 自動<br>おいだき<br>暖房                  |   | 520  | 給湯<br>自動<br>おいだき<br>たし湯<br>暖房     | 562         | 自動<br>たし湯<br>たし水<br>暖房            | 930  | 給湯・自動<br>おいだき<br>たし湯<br>暖房       |
| 140        | 給湯<br>自動<br>おいだき<br>たし湯<br>暖房     | 3 13 | 自動<br>おいだき<br>暖房                  |   | 543  | 給湯・暖房<br>自動<br>おいだき<br>たし湯<br>たし水 | 700         | 給湯・暖房<br>自動<br>おいだき<br>たし湯        | 903  | 自動<br>おいだき<br>暖房                 |
| 15-1       | 給湯<br>自動<br>(おいだき)<br>たし湯         | 1 58 | 給湯<br>自動<br>(おいだき)<br>たし湯         |   | 562  | 給湯<br>自動<br>おいだき<br>たし湯<br>たし水    | 710         | 給湯<br>自動<br>おいだき<br>たし湯<br>暖房     | 993  | 自動<br>おいだき<br>暖房                 |
| 162        | 給湯・暖房<br>自動<br>おいだき<br>たし湯<br>たし水 | 322  | 自動<br>おいだき<br>暖房                  |   | 5 10 | 給湯<br>自動<br>おいだき<br>たし湯<br>暖房     | <u>15 (</u> | 給湯<br>自動<br>(おいだき)<br>たし湯<br>暖房   |      |                                  |

### 101・103を表示しているときは、お湯や暖房を使うことはできますが、給排気異常により十分な 給湯能力が出ない状態となります。また 520を表示している場合についても、しばらくの期間は お湯や暖房を使用できますが、気が付いたらすぐにお買い上げの販売店またはもよりの大阪ガス へご連絡ください。

## 主な仕様・能力表

| _  |           |              |             |             |                                             |                       |                         |                            |                   |                          |             |  |  |  |
|----|-----------|--------------|-------------|-------------|---------------------------------------------|-----------------------|-------------------------|----------------------------|-------------------|--------------------------|-------------|--|--|--|
| 品  |           |              |             | 名           | 136-R411                                    | 136-R414              | 136-R412                | 136-R415                   | 136-R416          | 136-R417                 |             |  |  |  |
| 型  | 型 名       |              |             |             | RUFH-EP2408AH2-6S                           | RUFH-EP2408AA2-6S     | RUFH-EP2408AT2-6S       | RUFH-EP2408AB2-6S          | RUFH-EP2408AU2-6S | RUFH-EP2408AF2-6S        |             |  |  |  |
| 型  |           | Ī            | t           | 名           | RUFH-E2408AH(SAH)                           | RUFH-E2408AA(SAA)     | RUFH-E2408AT(SAT)       | RUFH-E2408AB(SAB)          | RUFH-E2408AU(SAU) | RUFH-E2408AF(SAF)        |             |  |  |  |
| 設  | and a     | 8            | 置           | 方           | 式                                           | 屋外壁掛設置または             | 屋外壁掛設置または<br>PS アルコーブ設置 | 屋外壁掛設置または<br>バイブシャフト(扉内)設置 | バイブシャフト (扉内) 設置   | 屋外壁掛設置または<br>バイブシャフト扉内設置 | バイブシャフト扉内設置 |  |  |  |
|    |           |              |             |             | パインシャンド設置                                   | 側方排気形                 | 前方排気形                   | 後方排気形                      | 上方排気形             | 強制給排気形                   |             |  |  |  |
| 外  | 形         | 寸            | 法 (         | mm)         |                                             |                       | 幅 480 ×奥行 2             | 250 ×高さ 750                |                   |                          |             |  |  |  |
| 質  |           |              | 量 (         | kg)         |                                             |                       | 3                       | 16                         |                   |                          |             |  |  |  |
| 温  | 給         |              |             | 湯           | 温度                                          | 『設定可変型(約 32           | ℃・約 35℃・約 37            | ℃~約 48℃・約 50               | ℃・約 55℃・約 60      | )°C)                     |             |  |  |  |
| 度調 | ßı        |              |             | 3           |                                             |                       | 温度設定可変型(絲               | 約33℃~約48℃)                 |                   |                          |             |  |  |  |
| 節  | 暖         |              |             | 房           |                                             |                       | 2 温度型(約 80              | ℃および約 60℃)                 |                   |                          |             |  |  |  |
| 点  | لا        | 火            | 方           | 式           |                                             |                       | 連続放電式(タ                 | ダイレクト点火)                   |                   |                          |             |  |  |  |
| 接  | ガ         |              |             | ス           |                                             |                       | 20A (                   | (R3/4)                     |                   |                          |             |  |  |  |
|    | 給         | 水            | ・縦          | 計 湯         |                                             |                       | 20A (                   | (R3/4)                     |                   |                          |             |  |  |  |
|    | 暖         | 房            | (往・         | 戻 )         | 低温往:CHM(QF)ジョイント用継手、左記以外:CCHM(QF16)ジョイント用継手 |                       |                         |                            |                   |                          |             |  |  |  |
|    | 131       | 3            | (往·         | 戻 )         |                                             |                       | CCHM (QF16)             | ジョイント用継手                   |                   |                          |             |  |  |  |
|    | オー        | - バ          | - 7         |             |                                             |                       | 15A (                   | (R1/2)                     |                   |                          |             |  |  |  |
| 続  | ĸ         | V            | ン           | 排 出         |                                             |                       | CHM (QF) ジ              | ョイント用継手                    |                   |                          |             |  |  |  |
| 電  | 電         |              |             | 源           |                                             |                       | AC1                     | 00V                        |                   |                          |             |  |  |  |
|    | IJ.       | Ŧ            |             | ン 側         |                                             |                       | DC24                    | IV 以下                      |                   |                          |             |  |  |  |
| 気  | 消費電       | 電力           | 待相          | 幾 時         |                                             |                       | 2                       | .6                         |                   |                          |             |  |  |  |
|    | W         | 1            | 同時          | 使用          |                                             |                       | 24                      | 45                         |                   |                          |             |  |  |  |
| 関  | (50-60    | OHz)         | 凍結予         | 防運転         |                                             | 240(凍                 | 結予防ヒーターのみ)              | 、390(凍結予防運                 | 転時最大)             |                          |             |  |  |  |
| 係  | 電 涧<br>リモ | 原 ク<br>: コ : | ァ —<br>ンケ - | ブ ル<br>- ブル |                                             | VCT/VCT または VCTF(2 芯) |                         |                            |                   |                          |             |  |  |  |
| 安  | EF.       | 全            |             |             |                                             |                       |                         |                            |                   |                          |             |  |  |  |

※仕様は改良のため予告なく変更することがあります。

#### ガス消費量・出湯能力一覧表

| 使用ガス:          | ブループ | ガス消           | 資量:kW( )内は k  | 出湯能力(能力最大):L/min |       |       |
|----------------|------|---------------|---------------|------------------|-------|-------|
| (134・124 共 通 ) |      | 同時使用時         | 給湯            | 暖房               | 25℃上昇 | 40℃上昇 |
| *****          | 13A  | 60.7 (52,200) | 44.2 (38,000) | 16.5 (14,200)    | 24.0  | 15.0  |
| 用人代目唱          | 12A  | 56.6 (48,700) | 41.2 (35,400) | 15.4 (13,200)    | 22.3  | 13.9  |

※出湯能力は混合水栓を使用した場合の計算値です。

## 主な仕様・能力表

| 品   |            | 2                | 136-R451                                                                                                  | 136-R454                                              | 136-R452                                         | 136-R455                                           | 136-R456                 | 136-R457          |  |  |
|-----|------------|------------------|----------------------------------------------------------------------------------------------------|-------------------------------------------------------|--------------------------------------------------|----------------------------------------------------|--------------------------|-------------------|--|--|
| 型 名 |            | 2                | RUFH-E2408AH2-6S                                                                                          | RUFH-E2408AA2-6S                                      | RUFH-E2408AT2-6S                                 | RUFH-E2408AB2-6S                                   | RUFH-E2408AU2-6S         | RUFH-E2408AF2-6S  |  |  |
| 型   |            | 式 名              | RUFH-E2408AH(SAH)                                                                                         | RUFH-E2408AA(SAA)                                     | RUFH-E2408AT(SAT)                                | RUFH-E2408AB(SAB)                                  | RUFH-E2408AU(SAU)        | RUFH-E2408AF(SAF) |  |  |
| 設   | 置          | 方式               | 屋外壁掛設置または                                                                                                 | 屋外壁掛設置または<br>PS アルコーブ設置                               | 屋外壁掛設置または<br>バイブシャフト (扉内) 設置                     | バイブシャフト (扉内) 設置                                    | 屋外壁掛設置または<br>パイプシャフト扉内設置 | バイブシャフト扉内設置       |  |  |
|     |            |                  | パインシャンド設置                                                                                                 | 側方排気形                                                 | 前方排気形                                            | 後方排気形                                              | 上方排気形                    | 強制給排気形            |  |  |
| 外   | 形寸         | · 法 ( m m )      |                                                                                                    |                                                       | 幅 480 ×奥行 2                                      | 250 ×高さ 750                                        |                          |                   |  |  |
| 質   |            | 量(kg)            |                                                                                                    |                                                       | Э                                                | 35                                                 |                          |                   |  |  |
| 温   | 給          | 湯                | 温度                                                                                                    | 夏設定可変型(約 32                                           | ℃・約 35℃・約 37                                     | ℃~約 48℃・約 50                                       | ℃・約 55℃・約 60             | )°C)              |  |  |
| 度調  | 131        | Z                | >                                                                                                    |                                                       | 温度設定可変型(絆                                        | 約33℃~約48℃)                                         |                          |                   |  |  |
| 節   | 暖          | 戻                | lin                                                                                                    |                                                       | 2 温度型(約 80                                       | ℃および約 60℃)                                         |                          |                   |  |  |
| 点   | 火          | 方式               | 2                                                                                                    |                                                       | 連続放電式(タ                                          | ダイレクト点火)                                           |                          |                   |  |  |
| 接   | ガ          | ス                |                                                                                                    |                                                       | 20A (                                            | (R3/4)                                             |                          |                   |  |  |
|     | 給 水        | ・給湯              | ain                                                                                                    | 20A (R3/4)                                            |                                                  |                                                    |                          |                   |  |  |
|     | 暖房         | (往・戻)            | 低                                                                                                    | 温往:CHM(QF):                                           | ジョイント用継手、左                                       | 記以外:CCHM(QI                                        | F16) ジョイント用編             | 手                 |  |  |
|     | ふろ         | (往・戻)            | •                                                                                                    |                                                       | CCHM (QF16)                                      | ジョイント用継手                                           |                          |                   |  |  |
| 続   | 排          | 才                |                                                                                                    |                                                       | 15A (                                            | (R1/2)                                             |                          |                   |  |  |
| 電   | 電          | 调                | II.                                                                                                    |                                                       | AC1                                              | 00V                                                |                          |                   |  |  |
|     | リモ         | コン倶              | 1                                                                                                    |                                                       | DC24                                             | 4V 以下                                              |                          |                   |  |  |
| 気   | 消費電力       | 待機問              | La                                                                                                    |                                                       | 2                                                | .6                                                 |                          |                   |  |  |
|     | W          | 同時使月             | 3                                                                                                    |                                                       | 24                                               | 45                                                 |                          |                   |  |  |
| 関   | (50-60Hz)  | 凍結予防運動           | ā                                                                                                    | 215(凍                                                 | 結予防ヒーターのみ)                                       | 、365(凍結予防運                                         | 転時最大)                    |                   |  |  |
| 係   | 電 源<br>リモコ | ケ ー ブ ル<br>ンケーブル | ,                                                                                                    |                                                       | VCT/VCT また                                       | は VCTF(2 芯)                                        |                          |                   |  |  |
| 安   | 全          | 装置               | <ul> <li>流水検知装置(水量</li> <li>送風検知装置(回転</li> <li>炎検知装置(フレー</li> <li>熱防止安全装置(ハ</li> <li>過圧防止安全装置(</li> </ul> | センサー)<br>数検知方式)<br>・ムロッド方式)<br>・イリミットスイッチ<br>、スプリング式) | 空焚安全装置<br>凍結予防装置<br>漏電安全装置<br>・温度ヒューズ)<br>中和器詰まり | (水位電極)<br>(電気ヒータ+ふろ7<br>(漏電遮断器)<br>誘導雷保護装置<br>検知装置 | ポンプ運転+暖房燃焼<br>(サージアブソーバ) | 運転)               |  |  |

| 品  |                      | 名  | 136-R460                                                                                                    |
|----|----------------------|----|----------------------------------------------------------------------------------------------------|
| 型  |                      | 名  | RUFH-E2408AW2-1S                                                                                                    |
| 型  | 式                    | 名  | RUFH-E2408AW (SAW)                                                                                                    |
| 設  | 置方                   | 式  | 屋外壁掛設置                                                                                                    |
| 外  | 形 寸 法(mm             | 1) | 幅 480 ×奥行 250 ×高さ 750                                                                                                    |
| 質  | 量(kg                 | )  | 35                                                                                                    |
| 温  | 給                    | 湯  | 温度設定可変型(約 32℃・約 35℃・約 37℃~約 48℃・約 50℃・約 55℃・約 60℃)                                                                                                    |
| 度調 | 131                  | 3  | 温度設定可変型(約33℃~約48℃)                                                                                                    |
| 節  | 暖                    | 房  | 2 温度型(約 80℃および約 60℃)                                                                                                    |
| 点  | 火方                   | 式  | 連続放電式(ダイレクト点火)                                                                                                    |
| 接  | ガ                    | ス  | 13A:20A (R3/4), LPG:15A (R1/2)                                                                                                    |
|    | 給 水 · 給              | 湯  | 20A (R3/4)                                                                                                    |
|    | 暖 房 (往·戻             | )  | CCHM (QF16) ジョイント用継手                                                                                                    |
|    | ふ ろ(往・戻              | )  | CCHM (QF16) ジョイント用継手                                                                                                    |
| 続  | 排                    | 水  | 15A (R1/2)                                                                                                    |
| 電  | 電                    | 源  | AC100V                                                                                                    |
|    | リモコン                 | 側  | DC24V以下                                                                                                    |
| 気  | 消費電力 待 機             | 時  | 2.6                                                                                                    |
|    | W同時使                 | 用  | 210                                                                                                    |
| 関  | (50-60Hz) 凍結予防運      | 転  | 215 (凍結予防ヒーターのみ)、345 (凍結予防運転時最大)                                                                                                    |
| 係  | 電 源 ケ ー ブ<br>リモコンケーブ | ルル | VCT/VCT または VCTF (2 芯)                                                                                                    |
| 安  | 全装                   | 問  | <ul> <li>流水検知装置(水量センサー)</li> <li>空焚空全装置(水位電極)</li> <li>逆風検知装置(回転設検知方式)</li> <li>海林予防装置(電気上ータ+ふるボンブ運転+暖房燃焼運転)</li> <li>液検知装置(フレームロッド方式)</li> <li>酒雹安全装置(福電型部窓)</li> <li>通熱防止安全装置(ハイリミットスイッチ・温度ヒュース)</li> <li>諸導雷保護装置(サージアブソーバ)</li> <li>四担防止安全装置(スプリング式)</li> <li>中和器詰まり検知装置</li> </ul> |

※仕様は改良のため予告なく変更することがあります。

ガス消費量・出湯能力一覧表

| 使用ガスグ    | ブループ    | ガス消             | 續量:kW( )内は k    | 出湯能力(能力最大):L/min |       |       |
|----------|---------|-----------------|-----------------|------------------|-------|-------|
| (13A·124 | 4 共 通 ) | 同時使用時           | 給湯              | 暖房               | 25℃上昇 | 40℃上昇 |
| *****    | 13A     | 60.7 (52,200)   | 44.2 (38,000)   | 16.5 (14,200)    | 24.0  | 15.0  |
| 的印力人用    | 12A     | 56.6 (48,700)   | 41.2 (35,400)   | 15.4 (13,200)    | 22.3  | 13.9  |
| LP ガス    | 、用      | 60.7 (4.35kg/h) | 44.2 (3.16kg/h) | 16.5 (1.18kg/h)  | 24.0  | 15.0  |

※出湯能力は混合水栓を使用した場合の計算値です。

※仕様は改良のため予告なく変更することがあります。

#### ガス消費量・出湯能力一覧表

| 使用ガス:    | グループ    | ガス消           | 續量:kW( )内は k  | .cal/h        | 出湯能力(能力 | ]最大):L/min |
|----------|---------|---------------|---------------|---------------|---------|------------|
| (13A·12/ | 4 共 通 ) | 同時使用時         | 給湯            | 暖房            | 25℃上昇   | 40℃上昇      |
| 初市ガフ田    | 13A     | 60.7 (52,200) | 44.2 (38,000) | 16.5 (14,200) | 24.0    | 15.0       |
| 用人们间     | 12A     | 56.6 (48,700) | 41.2 (35,400) | 15.4 (13,200) | 22.3    | 13.9       |

※出湯能力は混合水栓を使用した場合の計算値です。

## アフターサービスについて

### ■アフターサービス (点検・修理など)を依頼される前に

● 17~21ページの「故障かな?と思ったら」の項を見てもう一度ご確認ください。 確認のうえそれでも不具合のある場合、あるいはご不明の点がある場合は、ご自分で修理なさらないで、必ず ガス栓、給水元栓を閉め、電源ブラグを抜いて(分電盤の専用スイッチを「切」にして)から、お買い上げの 販売店またはもよりの大阪ガスにご連絡ください。

●アフターサービスをお申しつけの際は、次のことをお知らせください。

- 1. ご住所・お名前・電話番号・道順(付近の目印など)
- 名…136-R411・R412・R414・R415・R416・R417・ R451・R452・R454・R455・R456・R457・R460 (品名は機器のフロントカバーに貼ってある銘板の下部 に書いてあります)
- (N)136-R411 大阪ガス株式会社

- 3. 現 象…できるだけ詳しく
- 4. 訪問ご希望日

### 転居または機器を移設される場合

●ガスには都市ガス数種類および LP ガスの区分があります。

- ●この機器の使用ガスグループは13AまたはLPGです。それ以外のガスグループでは使用できません。転居または機器を移設する場合は、転居先のガスの種類を確認のうえ、転居先のもよりの大阪ガスにご相談ください。
   ●増改築などのため機器を移設される場合、工事や調整は専門の資格・技術が必要となりますので、必ずお買い上げの販売店またはもよりの大阪ガスにご連絡ください。
- ●設置場所の選定にあたっては運転音や振動が大きく伝わらないよう場所をお選びください。また、機器本体の 排気口からの温風や運転音が隣家の迷惑にならないような場所を選ぶなど、ご配慮ください。
- ●転居・移設にともなう調整や改造に要する費用は、保証期間内でも有料となります。

### 保証について

●本書の裏表紙が保証書になっています。

●保証書に記載のように、給湯暖房機の故障について修理いたします。

詳しくは保証書をご覧ください。

- ●保証書を紛失されますと保証期間内であっても修理費をいただく場合がありますので、大切に保管してください。
   ●凍結による故障の場合は保証期間内であっても有料となりますのでご注意ください。
- ●自然災害(虫や小動物・雑草などの侵入など)による故障は、保証期間内でも有料修理となりますのでご承知 おきください。
- BL 認定品は「優良住宅部品」「瑕疵保証・賠償責任保険付」です。
- ●一般財団法人ベターリビングお客様相談室の電話番号は「03-5211-0680」です。

### ■修理用性能部品の保有期間について

●無料修理期間経過後の修理については、お買い求めの販売店またはもよりの大阪ガスにご相談ください。修理によって性能が維持できる場合は有料修理します。

●修理用性能部品保有期間は当商品製造中止後10年です。その後の修理は、修理用性能部品がなくて、修理ができない場合がありますのでご了承ください。ただし、保有期間経過後であっても修理用性能部品の在庫がある場合は、有料修理いたします。

### ■アフターサービスなどの連絡先

●お買い上げの販売店またはもよりの大阪ガスにご連絡ください。
 ● 26 ページの「大阪ガスのお問い合わせ先」を参照してください。

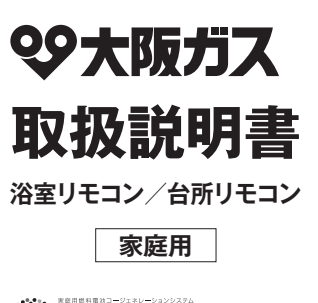

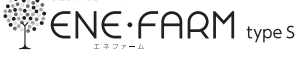

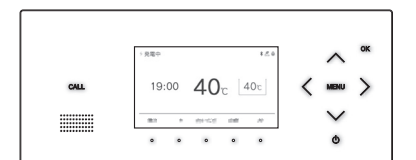

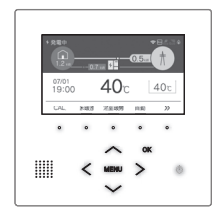

| リモコンセット | 138-R433型<br>138-R435型<br>138-R437型<br>138-R439型 |
|---------|--------------------------------------------------|
|---------|--------------------------------------------------|

各部のなまえとはたらき 安全なご利用のために お使いになる前の準備 お湯を使う おふろを入れる おふろに入って操作する インターホンの使いかた 浴室暖房(ミストサウナ)を使う 床暖房を使う 暖房を使う マイクロバブルを使う Bluetooth を使う 便利な使いかた 設定を変更する その他の機能を設定する エネルックを使う 発電メニューを設定する 発電メンテナンスを設定する 無線| ANを設定する 停雷時自立運転 知っておいてください アフターサービスについて

### ご愛用の皆さまへ

- このたびは大阪ガスのリモコンセットをお買い上げい ただきましてありがとうございます。
- ●ご使用の前にこの取扱説明書を必ずお読みいただき、 正しくお使いください。
- ●ご使用の熱源機の取扱説明書も併せてお読みくださ い。
- ●取扱説明書はいつでも使用できるよう大切に保管し、 使用方法が分からないときにお読みください。
- ●この製品は国内専用です。

## もくじ

### 各部のなまえとはたらき......3 リモコン表示部のなまえとはたらき......4 リモコン表示部の見かた..... .5 安全なご利用のために......9 安全上のご注意(必ずお守りください)......9 お使いになる前の準備......14 初めてお使いのとき.....14 時計を合わせる......15 お湯を使う......16 給湯温度を調節する......16 おふろを入れる......19 自動運転でおふろを入れる..... おこての沢底を調整する 00

| おふろに入って操作する          |        |
|----------------------|--------|
| 人沿お知らせ PLUS          |        |
|                      |        |
| λ浴タイマー               | 31     |
| 入浴お知らせ               |        |
| 人治わ知りて機能について         |        |
| 1 淡わから 井継能について       | 20     |
| おふろの保温時間を変更する        |        |
| お好きな時間におふろを入れる(予約運転) | 27     |
| お好きな時間におふろを入れる(予約時刻詞 | 殳定).26 |
| おふろの湯量を調節する(自動タイプ)   | 25     |
| おふろの水位を調節する(全自動タイプ)  | 24     |
| ◇◇◇◇◇/血皮で副則 9 ⊘      |        |

| おふろをあつくする(おいだき)<br>おふろをぬるくする(たし水)<br>おふろのお湯をふやす(たし湯)<br>ふろ配管のセルフクリーンをする                                                            | 33<br>35<br>36<br>37                         |
|----------------------------------------------------------------------------------------------------|----------------------------------------------|
| インターホンの使いかた                                                                                                    | 39                                           |
| 浴室と台所で通話する                                                                                                    |                                              |
| 浴室暖房(ミストサウナ)を使う                                                                                                    | 41                                           |
| 浴室暖房(ミストサウナ)を運転させる                                                                                                    | 41                                           |
| 床暖房を使う                                                                                                    | 43                                           |
| 床暖房運転をする<br>床暖房の温度レベルを変更する<br>床暖房のひかえめ運転をする<br>床暖房のひかえめ運転をする<br>床暖房のタイマー運転をする<br>床暖房のタイマー時刻を設定する<br>床暖房の部屋名称を表示する<br>床暖房の部屋名称を表示する | 43<br>45<br>46<br>47<br>47<br>48<br>49<br>50 |
| 床暖房温度の制御方法の切り替え                                                                                                    | 51                                           |

| 暖房を使う                                                                 | 52      |
|-----------------------------------------------------------------------|---------|
| 暖房の使い方                                                                | 52      |
| マイクロバブルを使う                                                            | 53      |
| マイクロバブルを使う                                                            | 53      |
| マイクロバブル連動を設定する                                                        | 54      |
| Bluetooth を使う                                                         | 55      |
| Bluetooth 機器と接続する                                                     | 55      |
| 音楽を聴く                                                                 | 5       |
| 音声アシスタントを起動する                                                         | 58      |
| 登録機器一覧                                                                | 59      |
|                                                                       | 60      |
| 便利な使いかた                                                               | 61      |
| Eco シグナルの湯量を変更する                                                      | 61      |
| Eco モードを選ぶ                                                            | 63      |
| ECO モードを使う                                                            | 65      |
|                                                                       | 60      |
| 設定を変更する                                                               | 67      |
| <ul> <li>・音声の大きさ(音量)を変更する</li> </ul>                                  | 6       |
| <ul> <li>・メロディーやフサーの大きさ(音量)を変更する</li> <li>・淡安リエコンのやいだき空子時の</li> </ul> | 6       |
| メロディー・音声を設定する                                                         | 68      |
| ・浴室暖房乾燥機の乾燥運転停止のお知らせを設定す;                                             | z 68    |
| ・トップ画面を変更する                                                           | 69      |
| <ul> <li>・リモコン表示を節電する(省電力モード)</li></ul>                               | 65      |
| · 画面の明るさを調節する                                                         |         |
| ・浴室低温お知らせを設定する                                                        | 7       |
| <ul> <li>· 浴室暖房おすすめを設定する</li> </ul>                                   | 7       |
| · 言語選択                                                                | 72      |
| その他の機能を設定する                                                           | 73      |
| ・暖房の運転音を下げる                                                           | 73      |
| <ul> <li>・給湯最高温度を変更する</li></ul>                                       | 70      |
| <ul> <li>・小つ取両温度を変更9 る</li> <li>・お湯はり中の給湯優先を変更する</li> </ul>           |         |
| ・おいだき時間を変更する                                                          | 7{      |
| ・セルフクリーン機能の切り替えをする                                                    | 75      |
| <ul> <li>・浴室暖房を連動して運転する</li></ul>                                     | 76      |
|                                                                       |         |
| エネルツクを使う                                                              | / /     |
| エネルックで使用状況を確認する                                                       | 77      |
| エネルックをいろいろ見る [使用量・料金]<br>エラルックをいるいる見る「恐幸号」 熱号]                        | 79      |
| エネルソフをいついつ兄る[光电里・熱重]<br>まとめて   IVF を表示する                              | 0<br>8: |
| Eco ガイドで表示する項目を設定する                                                   | 84      |

光熱費の内訳を設定する.....

目標値を設定する.....

.85

.86

| 単価を設定する<br>過去すべての実績データを消去する<br>設定をリセットする                                                                                           | 87<br>88<br>89       |
|----------------------------------------------------------------------------------------------------|----------------------|
| 発電メニューを設定する                                                                                                    | 90                   |
| <ul> <li>・発電再開</li> <li>・不在停止</li> <li>・発電停止回数</li> <li>・発電停止予定</li> <li>・発電茶止</li> </ul>                                          |                      |
| 発電メンテナンスを設定する                                                                                                    | 93                   |
| <ul> <li>・発電ユニットの水抜き。</li> <li>・発電ユニットの水はり。</li> <li>・暗証番号の設定。</li> <li>・機器情報の表示。</li> </ul>                                       | 93<br>93<br>94<br>94 |
| 無線LANを設定する                                                                                                    | 95                   |
| 無線 LAN ルータと接続してできること<br>リモコンと無線 LAN ルータを接続する<br>スマートフォンと接続する<br>スマートフォンと接続する<br>になったりオンの接続を全解除する<br>床暖房タイマーの確認をする<br>床暖房タイマーの確認をする |                      |
| ※ レイロングの能と OFF に 9 る                                                                                                    | 115<br>117<br>119    |

| 亭電時自立運転121                               |
|------------------------------------------|
| 停電時に電気とお湯を使う121<br>停電が起こったら              |
| (停電時自立発電の電気を使う)124<br>停電が起こったら           |
| (高出力モードで停電時自立発電する)125<br>停電が復旧したら126     |
| 印っておいてください127                            |
| 熱源機移設の再設定127故障かな?と思ったら129エラー表示135音声一覧136 |
| マフターサービフについて 138                         |
| ////                                     |

### ---この取扱説明書での機器の呼びかた -----

・燃料電池発電ユニットを発電ユニット、給湯機器を熱源機、燃料電池発電ユニットと給湯機器を合わせたシステムを エネファームと呼びます。

・ガスメーター(マイコンメーター)をガスマイコンメーターと呼びます。

| ※下記の記載については、熱源機本体の取扱説明書の該当ページ | ジも併せてご参照ください。      |
|-------------------------------|--------------------|
| 記 載                           | 本体取扱説明書の項目名        |
| 安全・快適にご使用いただくためにぜひお読みいただきたい内容 | 「安全上のご注意」          |
| お客さまがご使用の熱源機本体の品名・製品のタイプ      | 「お使いになる前に」         |
| 凍結予防の方法・・・・・                  | 「冬期の凍結による破損防止について」 |
| 熱源機本体の点検やお手入れの方法・・・・・         | 「日常の点検・お手入れのしかた」   |
| 長期間熱源機を使用しない場合の対処法            | [長期間使用しない場合は」      |
| 熱源機本体の症状別の対処法・・・・・            | 「故障かな?と思ったら」       |
| 仕様表・能力表・・・・・ ・・・・ ・・・・ ・・・・・  | 「主な仕様・能力表」         |
| アフターサービスや保証、熱源機の修理、移設に関する内容   | 「アフターサービスについて」     |

各部のなまえとはたらき

### リモコン操作部のなまえとはたらき

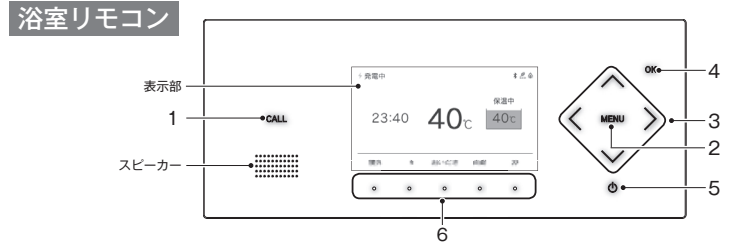

台所リモコン

各部のなまえとはたらき

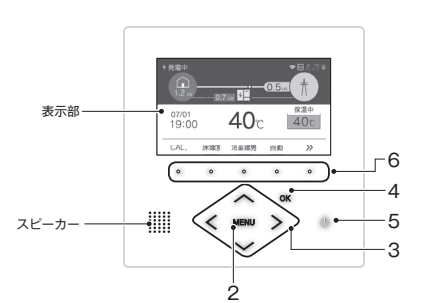

| _   | !                     |                                                      |  |
|-----|-----------------------|------------------------------------------------------|--|
|     | 名称                    | 内容                                                   |  |
| 1   | CALL スイッチ(浴室リモコンのみ)   | 通話するときに使います。押すとメロディーが鳴り、通話できます。(39 ページ)              |  |
| 2   | MENU スイッチ             | MENU から各種設定を行うときに使います。                               |  |
| 3   |                       | 給湯温度を変更するときや設定を変更するときに使います。                          |  |
| 4   | <b>OK</b> スイッチ        | 設定を確定して終了するときに使います。                                  |  |
| 5   | (ON/OFF) スイッチ         | お湯を出したり、おふろを入れるときに使います。押すたびに「ON/OFF」に切り替わり<br>ます。(※) |  |
| 6   | ファンクションスイッチ           | ファンクション表示部に表示される各機能を選択するときに使います。(8 ページ)              |  |
| (※) | ※) 発電ユニットの運転操作はできません。 |                                                      |  |

### お知らせ

- ・操作可能なスイッチが点灯(白色)します。
- ・台所リモコンはタッチスイッチのため、下記にご注意ください。
- ※ スイッチは指の腹でゆっくりと押してください。
- ※ スイッチを押すときは、指や手が他のスイッチに近づかないように注意してください。
- ※ スイッチやその周辺にかかった水が原因で、一時的にスイッチの反応が悪くなったり誤作動したりすることがあります。
- ※ スイッチの反応が悪いときは、一度指をリモコンから大きく離し、再度指の腹でゆっくりと押してください。
- ※ リモコンの表面が汚れている場合は、スイッチの反応が悪くなることがありますので表面を掃除してください。 お掃除の際は、スイッチに触れても反応しないように一度ロックをかけてください。(66 ページ)
- ・138-R433型は暖房機能付、138-R435・R437・R439型は床暖房機能付です。

リモコン表示部のなまえとはたらき

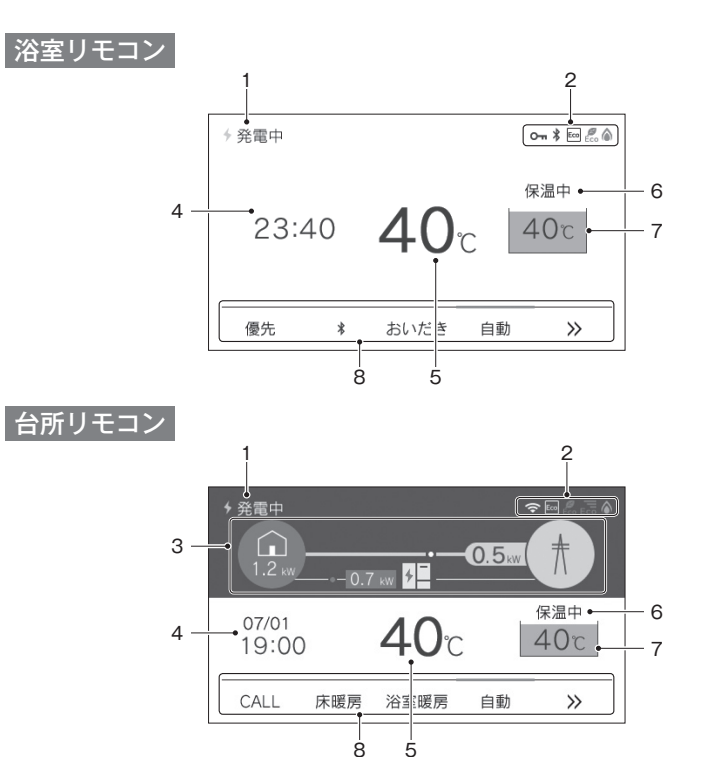

|   | 名称                | 内容                                                                               |
|---|-------------------|----------------------------------------------------------------------------------|
| 1 | 発電状態表示            | 現在の発電の状態を表示します。(7 ページ)                                                           |
| 2 | アイコン表示            | 各機能の状態をアイコンで表示します。(6 ページ)                                                        |
| 3 | エネルギー表示(台所リモコンのみ) | 現在の発電や電気の使用状況を表示します。(78 ページ)                                                     |
| 4 | 時刻表示              | 現在の時刻を表示します。24時間表示で、日付は台所リモコンだけに表示します。(15<br>ページ)<br>機器に故障などが発生したときにエラー番号を表示します。 |
| 5 | 給湯温度表示            | 給湯温度の目安を表示します。(16 ページ)                                                           |
| 6 | ふろ状態表示            | おふろの運転状態を表示します。(次ページ)                                                            |
| 7 | ふろ温度表示            | おふろの温度の目安を表示します。<br>また、ふろの状態をアニメーションで表示します。(次ページ)                                |
| 8 | ファンクション表示         | ファンクションスイッチで操作できる各機能を表示します。(8 ページ)                                               |

### リモコン表示部の見かた(浴室リモコン・台所リモコン)

### ふろ状態表示

| 各部のなまえと | 保温中<br>40℃ | ●           | 字で示します。<br>ニメーション <sup>-</sup><br>中・入浴タイマ- | ,ます。<br>/ョンで表示<br>≮イマーを表示します |  |
|---------|------------|-------------|--------------------------------------------|------------------------------|--|
| はた      | 表示         | 内容          | 浴室リモコン                                     | 台所リモコン                       |  |
| たらも     | 0°00       | ふろの温度       | 0                                          | 0                            |  |
| 5       | 入浴中        | 入浴お知らせ ON 時 | —                                          | 0                            |  |
|         | 0:00       | 入浴タイマー中     | 0                                          | _                            |  |

|          | -      |        |
|----------|--------|--------|
| ふろ状態表示   | 浴室リモコン | 台所リモコン |
| お湯はり中    | 0      | 0      |
| おいだき中    | 0      | 0      |
| 保温中      | 0      | 0      |
| たし湯中     | 0      | —      |
| たし水中     | 0      | _      |
| セルフクリーン中 | 0      | —      |
| マイクロバブル由 | 0      | _      |

### ファンクション表示バーの上のアイコン

|      | @123 | 暖房                                                         | •  |   | ┃<br>  暖房の運転時やタイマー設定時に表示 | 示します。  |        |
|------|------|------------------------------------------------------------|----|---|--------------------------|--------|--------|
| CALL | 床暖房  | 浴室暖房                                                       | 自動 | » |                          |        |        |
| 表示   | Ŧ    |                                                            |    | I | 内容                       | 浴室リモコン | 台所リモコン |
| 123  | 3    | 熱源機に接続されている床暖房の系統を番号で表示します。運転中は黒で、<br>運転していないときはグレーで表示します。 |    |   | —                        | 0      |        |
| (i)  | )    | タイマー運転を設定中にマークを表                                           |    |   | 示します。                    | 0      | 0      |
| 暖房   | 2    | 浴室乾燥暖房機の暖房運転中に文字を表示します。                                    |    |   | を表示します。                  | 0      | 0      |
| ミストサ | トウナ  | 浴室乾燥暖房機のミストサウナ運転中に文字を表示します。                                |    |   | —                        | 0      |        |

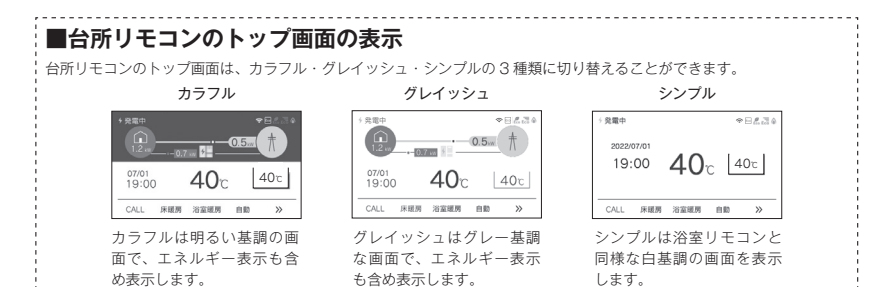

### アイコン表示 <sub>今発電中</sub>

| ◆ 発             |                                                                         | マイコン表示位置                                                                                                    |
|-----------------|-------------------------------------------------------------------------|----------------------------------------------------------------------------------------------------|
| アイコン            | 名称                                                                      | 内容                                                                                                    |
| ۵               | 燃焼表示                                                                    | 熱源機が燃焼しているときにオレンジ表示します。<br>燃焼していないときはグレー表示します。                                                                                                    |
| Eco             | Eco ガイド表示<br>(台所リモコンのみ)                                                 |                                                                                                    |
| <b>B</b><br>Eco | Eco シグナル表示                                                              | 設定したお湯の量(Eco シグナル湯量)以下でお湯を使用しているときに表示します。<br>(62 ページ)                                                                                                    |
| Eco             | Eco モード設定表示                                                             | Eco モードが設定されているときに表示します。(65 ベージ)                                                                                                    |
| $\square$       | お知らせ表示                                                                  | 未読のお知らせを表示します。(117 ページ)                                                                                                    |
| *               | Bluetooth 表示<br>(浴室リモコンのみ)                                              | Bluetooth 機器と接続中のときに表示します。(55 ページ)                                                                                                    |
| 0-              | ロック中表示                                                                  | ロック中に表示します。(66 ページ)                                                                                                    |
| ÷               | 凍結予防運転中表示                                                               | エネファームが自動的に凍結予防運転を行っているときに表示します。                                                                                                    |
| M               | マイコンメーター<br>確認マーク<br>(台所リモコンのみ)                                         | この表示は約7時間から9時間出ます。その間、発電ユニットは停止し、ガスマイコンメー<br>ターがガス漏れの有無を確認します。発電ユニットは約7時間から9時間停止後に自動で運<br>転を再開します。ただし、ガスのご使用状況や機器の動作状況により、リモコンに[01900]<br>を表示し停止を継続する場合があります。その場合は、すべてのガス機器(給湯・床暖房など)<br>を連続で最低70分以上停止してください。詳しくは「エネファーム typeS燃料電池発電ユニッ<br>ト」の取扱説明書を参照し、処置を行ってください。 |
| Ð               | タンクリフレッシュ<br>運転マーク<br>(台所リモコンのみ) 長時間のお湯の使用がなかったときなどに、貯湯タンク内の水質を維持するための運 |                                                                                                    |
| Ŷ               |                                                                         | 無線 LAN ルータ、サーバに接続しています。リモコンのソフトウェアをダウンロード中は点<br>減します。*                                                                                                    |
| 圈外              | 無線 LAN マーク表示                                                            | 無線 LAN ルータが圏外になっているか、無線 LAN ルータとの接続が切断されています。(97<br>ページ)                                                                                                    |
| (x)             | (台所リモコンのみ)                                                              | 無線 LAN ルータとは接続していますが、サーバと通信できていません。(97 ページ)                                                                                                    |
| (非表示)           |                                                                         | 無線 LAN ルータとの接続設定がされていません。または、無線 LAN 機能が OFF に設定され<br>ています。 (97 ページ)                                                                                                    |

※:点滅中は一時的に無線 LAN 関係の設定操作ができません。

#### 5 リモコン表示部の見かた(浴室リモコン・台所リモコン)

各部のなまえとはたらき

| 各部     | 発電             | 電状態表示 <sub>発電</sub>   | 状態→→ 発電中<br>1.2 kW0.7 kW 好日<br>0.5kW +      |  |  |  |
|--------|----------------|-----------------------|---------------------------------------------|--|--|--|
| р<br>О |                | 表示                    | 状態                                          |  |  |  |
| なまえ    |                | ◆ 発電中                 | 発電しています。                                    |  |  |  |
| とは     |                | ♦ (点滅)起動中             | 起動中(発電準備中)                                  |  |  |  |
| たらさ    | 4 4            | → 🔸 (交互表示)停止中         | 発電停止の動作中です。                                 |  |  |  |
| き      | + •            | → 🖡 (交互表示) 停止中        | (電気使用量が少ない状態が続いたため)発電停止の動作中です。**1           |  |  |  |
|        |                | 非表示                   | 発電ユニットは停止しています。                             |  |  |  |
|        |                | 発電禁止                  | 発電を強制的に禁止しています。                             |  |  |  |
|        |                | Ŧ                     | (電気使用量が少ない状態が続いたため)発電ユニットは停止しています。** 1      |  |  |  |
|        |                | 発電×                   | 発電ユニットが使用できない場合に表示します。                      |  |  |  |
|        |                | 出力抑制                  | 発電ユニットの出力を抑えています。 <sup>※2</sup>             |  |  |  |
|        | の逆   電圧抑制      |                       | 発電ユニットの出力を一時的に抑えています。 <sup>※3</sup>         |  |  |  |
|        | <sup>惕</sup>   | ◆ 売電中                 | 発電した電力を売電しています。                             |  |  |  |
|        | 機停<br>能電<br>付時 | 自立<br>(交互表示)          | 停電時自立発電しています。                               |  |  |  |
|        | ;場立<br>合発<br>電 | 自立·高 ↔ 自立·高<br>(交互表示) | 高出力モード(125 ページ)で停電時自立発電しています。(停電時自立発電モデルのみ) |  |  |  |
|        | <b>※</b> 1∶    | 電気使用量が少ない状態が続く        | と、発電が停止するしくみになっています。(90、129 ベージ)            |  |  |  |

※2: 発電ユニットの運転を継続させるために発電出力を抑制します。

・外気温が高いとき
 ・熱が滞留するような設置環境

10のうち数時間以上出力抑制になる可能性があります。24時間経過しても発電出力に一切変化がない場合は、販売店またはも よりの大阪ガスに相談してください。

※3: 自宅につながれている送電線の系統の電圧が高くなりすぎたとき、発電ユニット側の電圧が法律で定められた上限値を超えない ように、発電ユニットの出力を抑えます。系統の電圧が正常範囲に戻ると、この機能は自動的に解除されます。 詳細は「エネファーム typeS 燃料電池発電ユニット」の取扱説明書をご参照ください。

### ■ 01900 表示

L <sup>バー表示</sup>

| 0.5            |             | 0.5 | ħ   |
|----------------|-------------|-----|-----|
| 発電エラー<br>01900 | <b>40</b> c | Ŀ   | 40c |
| CALL 床暖房       | 浴室暖房        | 自動  | »   |

画面に [79:12] 画面に [79:12] が表示され、画面の上にバー表示 ター機能確認のため停止中。連続 70 分以上ガスの使用を控えてください。」のテロップ を交互に表示します。

バー表示が (すべてオレンジ色) になった時、01900 は終了 します。

### ■故障表示 不具合が発生したときに表示します。(135 ページ)

| 不具合    | 表示           |
|--------|--------------|
| 発電ユニット | 発電エラーと5桁の英数字 |
| 熱源機    | 給湯エラーと3桁の数字  |

## ファンクション表示とスイッチ操作の基本

浴室リモコン・台所リモコンの表示部下側のファンクション表示は、直下のファンクションスイッチを押 すことで操作できます。リモコン表示部を押しても操作できません。

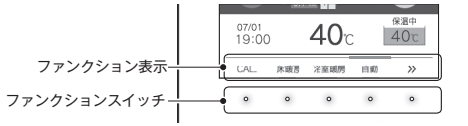

### ■操作例「自動」

| 【自動】のファンクションスイ                          | ッチを押すと    | ファン    | クショ              | ン表示                          | の上のバー         | がオレンジの点灯に変わります。  |
|-----------------------------------------|-----------|--------|------------------|------------------------------|---------------|------------------|
|                                         | 07.<br>19 | 7      | レンジ<br>11<br>40c | に点灯し<br>0.5 †<br>8潮はい<br>40t |               |                  |
| LAL. 市政市 冶金联河 目前 22                     | CA        | 1. 床坡原 | 冶皇或丙             | 110 //                       | )• <u></u> >> | その下のファンクションスイッチを |
| 。 。 。 • • • • • • • • • • • • • • • • • | ۰         | 0      | o                | • •                          | •             | 押すと2巡目の機能を表示します。 |

### ■トップ画面のファンクション表示の一覧

| 表示          | 機能                                                                                | 浴室リモコン | 台所リモコン |
|-------------|-----------------------------------------------------------------------------------|--------|--------|
| 自動          | 自動でおふろにお湯を入れる (湯はりする)。(19ページ)                                                     | 0      | 0      |
| おいだき        | おふろをおいだきする。(33 ページ)                                                               | 0      | 0      |
| CALL        | 通話できます。(39 ページ)                                                                   | —      | 0      |
| 床暖房         | 床暖房をする。(43 ページ)<br>※138-R435 型、R437 型、R439 型のみ。                                   | _      | 0      |
| 暖房          | 暖房をする。(52 ページ)<br>※138-R433 型のみ。                                                  | _      | 0      |
| 浴室暖房        | 浴室暖房をする。(41 ページ)                                                                  | 0      | 0      |
| 優先          | 給湯温度が変更できるリモコンを切り替える。(18 ページ)                                                     | 0      | —      |
| *           | Bluetooth 機能を使う。(55 ページ)                                                          | 0      | _      |
| Ŵ           | ツナガルスイッチ。設定されたサービスを呼び出す。(115 ページ)<br>「ツナガルスイッチ」は大阪ガス㈱の登録商標です。                     | 0      | 0      |
| お知らせ        | アプリまたは大阪ガスから送信されたメッセージを確認する。<br>(台所リモコンのみ)(117 ページ)<br>アップデートのお知らせを確認する。(119 ページ) | 0      | 0      |
| MicroBubble | マイクロバブル運転をする。(53 ページ)                                                             | 0      | _      |

・お客さまがお使いのシステム(床暖房・浴室暖房乾燥機など)の構成により、ファンクション表示が画面に表示されない場合があります。
 を押して2巡目のファンクションを表示させてお使いください。

・2巡目のファンクション表示中は、1巡目の表示内容は見えなくなります。

### 安全上のご注意 (必ずお守りください)

製品を正しくお使いいただくためや、お客さまや他の人への危害、財産への損害を未然に防止するため、必ずお守りいただくことを次のように説明しています。

■以下に示す表示と意味をよく理解してから本文をお読みください。

| ⚠危険                                                                  | この表示を無視して誤った取扱いをすると、人が死亡、重傷を負う危険、<br>または火災の危険が差し迫って生じることが想定される内容を示しています。 |  |  |  |
|----------------------------------------------------------------------|--------------------------------------------------------------------------|--|--|--|
| 企業 警告 この表示を無視して誤った取扱いをすると、人が死亡、重傷を負う可能性<br>または火災の可能性が想定される内容を示しています。 |                                                                          |  |  |  |
| ⚠注意                                                                  | この表示を無視して誤った取扱いをすると、人が軽傷を負う可能性や物<br>的損害のみの発生が想定される内容を示しています。             |  |  |  |
| お願い                                                                  | この表示は本機器を安全・快適に使うため、<br>是非理解していただきたい事例を示しています。                           |  |  |  |
|                                                                      |                                                                          |  |  |  |

### 上記に述べる軽傷、物的損害とはそれぞれ次のようなものをいいます。

軽 傷:治療に入院や長期の通院を要さない、けが・やけど(高温・低温)・感電などをさします。 物的損害:家屋・家財および家畜・ペットにかかわる拡大損害をさします。

### ■絵表示には次のような意味があります。

安全なご利用のために

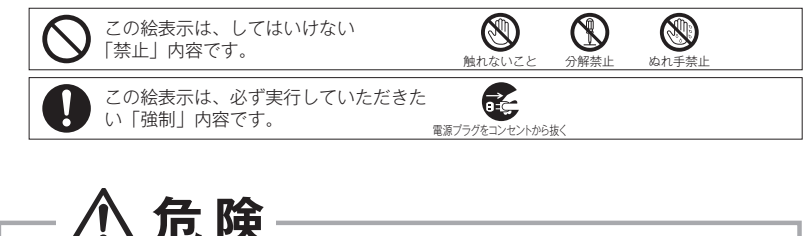

停電時自立発電機能付の取り扱いについて

■災害時など、ガス漏れの危険性がある場合は、停電時自立発電をしない 火災などの原因になります。

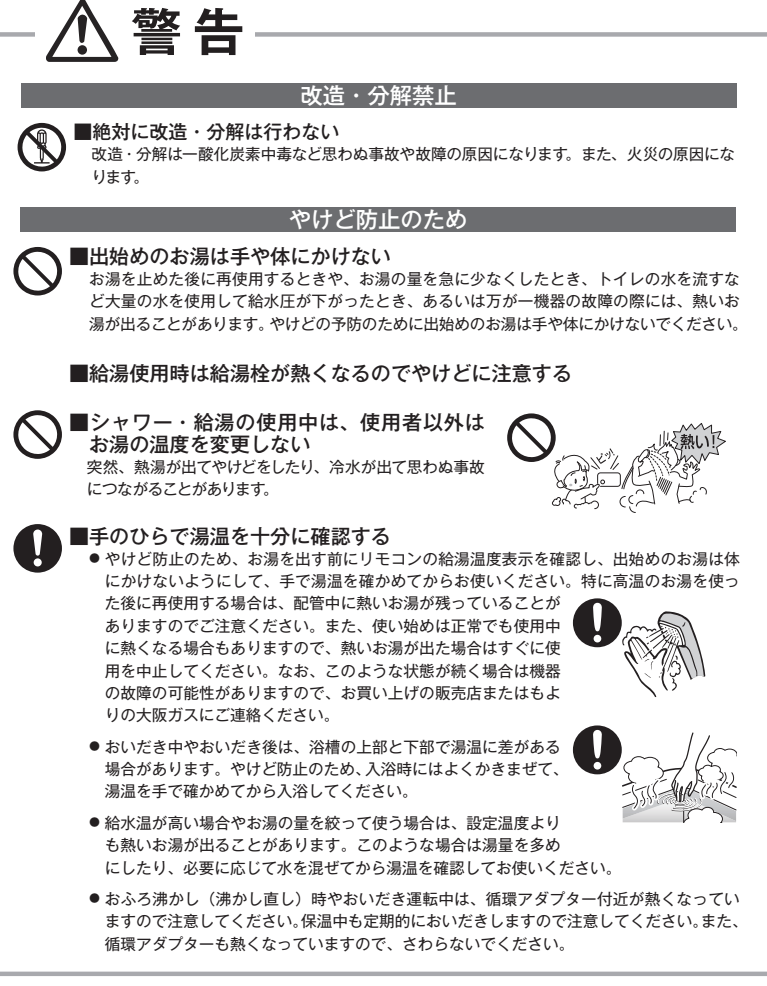

9 安全上のご注意(必ずお守りください)

安全なご利用の

ために

### 床暖房の使用上の注意

- スプレー缶・カセットこんろ用ボンベ・ライターなどを床暖房の上に置かないでください。熱で圧 力が上がり、爆発するおそれがあります。
- ●床暖房の上で高い温度に設定したまま、長時間座ったり寝そべったりしないでください。低温やけ どを起こす心配があります。

特に次のような方が使用する場合は、周りの人が注意してあげることが必要です。 ①乳幼児・お年寄り・病人など自分の意志で体を動かせない方 ②疲労の激しいときやお酒や睡眠薬を飲まれた方 ③皮膚や皮膚感覚の弱い方

### 停電時自立発電機能付の取り扱いについて

■停電していないときに、意図的にブレーカーを切って停電時自立発電させない 思わぬ事故の原因になります。また、本来の機能、メリットが損なわれます。

### 〔停雷時自立発電モデルの場合〕

■停電時自立発電専用コンセントが設けられていることを確認する

停電時にエネファームで発電した電気を使用するには、停電時自立発電専用のコンセントが必要 です。停電時自立発電専用コンセントには「エネファーム停電時自立発電専用」と表示されてい ることを確認してください。

### ■停電時自立発電専用コンセントには、途中で電源が切れると生命・財産 に損害を受けるおそれのある、以下のような機器を接続しない

- すべての医療用機器
- 灯油などを用いた暖房機器
- 炊飯器、電子レンジなどの調理機器
- バッテリーを搭載していないパソコンなどの情報機器および周辺機器
- ●その他、電源が切れると生命・財産に損害を受けるおそれのある機器

停雷時自立発電専用コンセントには停電時だけ電気が供給され、停電が復旧すると自動的に電気 の供給が止まります。

■消費電力が 700W 以上になる機器は接続しない

停電時自立発電機能で使用できる電気の量は約700Wです。 熱源機の使用電力を含むため、実際にご利用できる電力は 700W よりも少なくなります。

■停電時自立発電専用コンセントと家庭内の普通のコンセントを延長ケー ブルなどで絶対に接続しない 感電、発火などの原因になります。

■停電時以外は停電時自立発電専用コンセントに電気機器を接続しない 接続した電気機器に突然電気が流れ、機器が損傷する原因や、突然の動作による事故の原因になります。

### 〔停雷時自立発電モデル(DC 出力仕様)の場合〕

蓄電池ユニットからすべてのコンセントに電気を供給 詳細は蓄電池ユニットの説明書でご確認ください。

### 床暖房の取り扱いについて

- ●床暖房に鋭利なものを落としたり、刺したり、くぎ打ちなど衝撃を加えないでください。 床暖房が破損し、水漏れの原因になります。
- ●暖房以外の特殊な用途(衣類の乾燥、動物の飼育、植物の栽培、食品の保存など)に使用 しないでください。思わぬ事故の原因になります。
- 電気カーペットやこたつなどとの併用や、床暖房の上にカーペットなどを敷かないでくだ さい。性能を発揮できなかったり熱がこもって床材の割れ・そり・すき間の原因になります。
- ●床暖房の上で車椅子やキャスター付きの椅子、家具を使用しないでください。床材の傷、 へこみの原因になります。
- 床暖房の上に家具などを直接置かないでください。家具などに熱がこもり、ひずみなどの 原因になります。
- 床暖房の上にテレビなどのリモコンを長時間置かないでください。リモコンの故障の原因 になります。
- ●ビアノなどの重量物を設置する場合は、パットなどの緩衝材を敷き、一か所に荷重がかか らないように設置してください。床暖房が破損し、水漏れの原因になります。
- ●床下の防腐、防蟻処理時、床暖房や配管などに処理剤が付着しないよう注意してください。 床暖房が破損し、水漏れの原因になります。
- 重量物を移動させるときは、引きずらずに持ち上げて移動させてください。床材の傷、へ こみの原因になります。

※椅子の脚など床と接触する部分には、フェルトなどを貼って保護してください。

- ●床暖房の上に水などがこぼれたら、すみやかにふき取ってください。水、薬品、しょうゆ、 ペットの排泄物などが付いたままにしておくと、床材の変色、腐食の原因になります。
- ●閉めきった部屋で長時間床暖房を使用する場合は、換気してください。閉めきった部屋で長 時間使用すると、ごくまれに体調が悪くなる場合があります。窓を開けるなどして換気して ください。

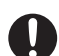

- ※これは、接着剤や床材に含まれるホルムアルデヒドが原因の一つと考えられますが、床 暖房以外の原因も考えられるため、工事業者にご相談ください。
- 床材のお手入れは、床材メーカーの取り扱い方法に従ってください。また、床材の張り替 えは床材メーカーの指定工法で施工してください。詳しくは床材メーカーへお問い合わせ ください。

#### 雷波について

このリモコンの使用周波数帯では、電子レンジなどの産業・科学・医療用機器の他、工場の 製造ラインなどで使用されている移動体識別用の構内無線局(免許を要する無線局)および 特定小電力無線局(免許を要しない無線局)並びにアマチュア無線局(免許を要する無線局) が運用されています。

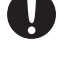

- このリモコンを使用する前に、近くで移動体識別用の構内無線局および特定小電力無線局 並びにアマチュア無線局が運用されていないことを確認してください。
- ●万が一、この機器から移動体識別用の構内無線局に対して有害な電波干渉の事例が発生し た場合には、Bluetooth および無線 LAN の設定を「OFF」にし、販売店またはもよりの 大阪ガスにお問い合わせください。
- ●その他、この機器から移動体識別用の特定小電力無線局あるいはアマチュア無線局に対し て有害な電波干渉の事例が発生した場合など、お困りになったときは、販売店またはもよ りの大阪ガスにお問い合わせください。

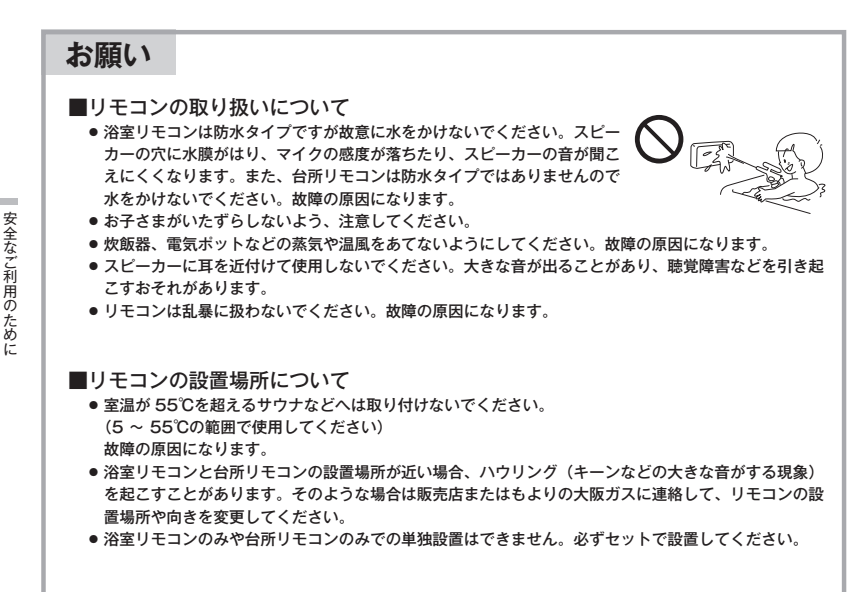

### ■リモコンからテレビやラジオを遠ざけてください

 テレビやラジオはリモコンおよびリモコン線から1m以上離してください。 画像や音声が乱れることがあります。

### ■お手入れの際の注意

- けがには十分ご注意ください。
- ●リモコンの掃除には、塩素系・酸性・アルカリ性の洗剤、研磨剤入りの洗剤、シンナー・ベンジン・エタノールなどの有機溶剤、メラミンスボンジやたわしなどの硬いものを使用しないでください。変色・変形・割れ・傷などの発生や印刷・文字などが消えたり、機器の故障の原因となります。
- 台所リモコンの汚れは、湿った柔らかい布で軽く拭き取ってください。汚れがひどいときは、台所用中 性洗剤を布に少量含ませて軽く拭き、乾いた柔らかい布で水滴を拭き取ってください。直接洗剤をかけ たり、水洗いしたりしないでください。また、台所リモコンの周りの壁にかけて垂れた洗剤や水はリモ コンにかからないように拭き取ってください。リモコンに洗剤や水が浸入して、故障の原因になります。

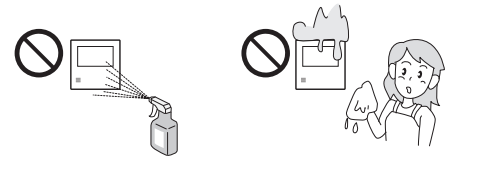

■別売部品について

● 別売部品はお使いの熱源機用のもの以外は使用しないでください。事故や故障の原因になります。

## 初めてお使いのとき

熱源機が使えるように準備します。

- 1 給水元栓を全開にする
  - 給水元栓は熱源機の下部にあります。

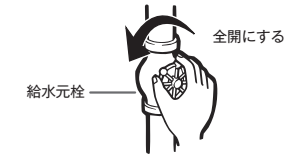

### 2 水が出ることを確認する

- 台所、浴室、洗面所など、お湯を使う場所のすべての給湯栓を開けて確認します。
  ・水が出ることを確認したら、給湯栓を閉めてくたさい。
- ・サーモスタット式やワンレバーの混合水栓の場合は、最高温度の位置にした状態で確認してください。確認後は使用時の設定温度に戻してください。。

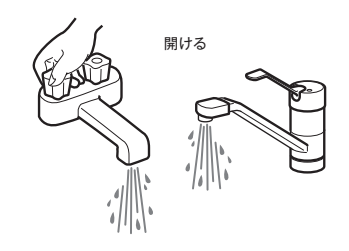

### 3 電源プラグをコンセントに差し込む (分電盤のスイッチを「入」にする)

- コンセントは熱源機付近の壁などにあります。
   ・コンセントではなく分電盤に直接接続されている場合があります。
- 燃料電池発電ユニットが設置されている場合は、
   電源ブラグがない場合があります。その場合は分
   電盤のスイッチで「入」にしてください。

### 4 ガス栓を全開にする

- ガス栓は熱源機の下部にあります。
  - 初めてお使いのときや停電から復帰した直後は、
     一度、リモコンの(ひ)を「ON」にしてから各 操作を行ってください。

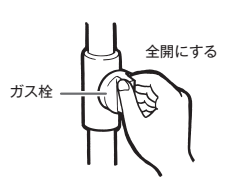

分電盤

### ⚠ 警告

● ぬれた手で電源プラグをさわらないでください。感電のおそれがあります。

### <u>∕</u>/注意

● サーモスタット式やワンレバーの混合水栓の場合は、再使用時の設定温度にご注意ください。

## 時計を合わせる

1

3

お使いになる前の準備

- 本製品をお使いになる前に、台所リモコンで時計を合わせてください。
- ・お客さまがお使いの熱源機を含めたシステム(床暖房、浴室暖房乾燥機など)の構成により、リモコン画面に表示されるメ ニューが異なります。
- が「点灯 / 消灯」どちらの場合でも操作できます。

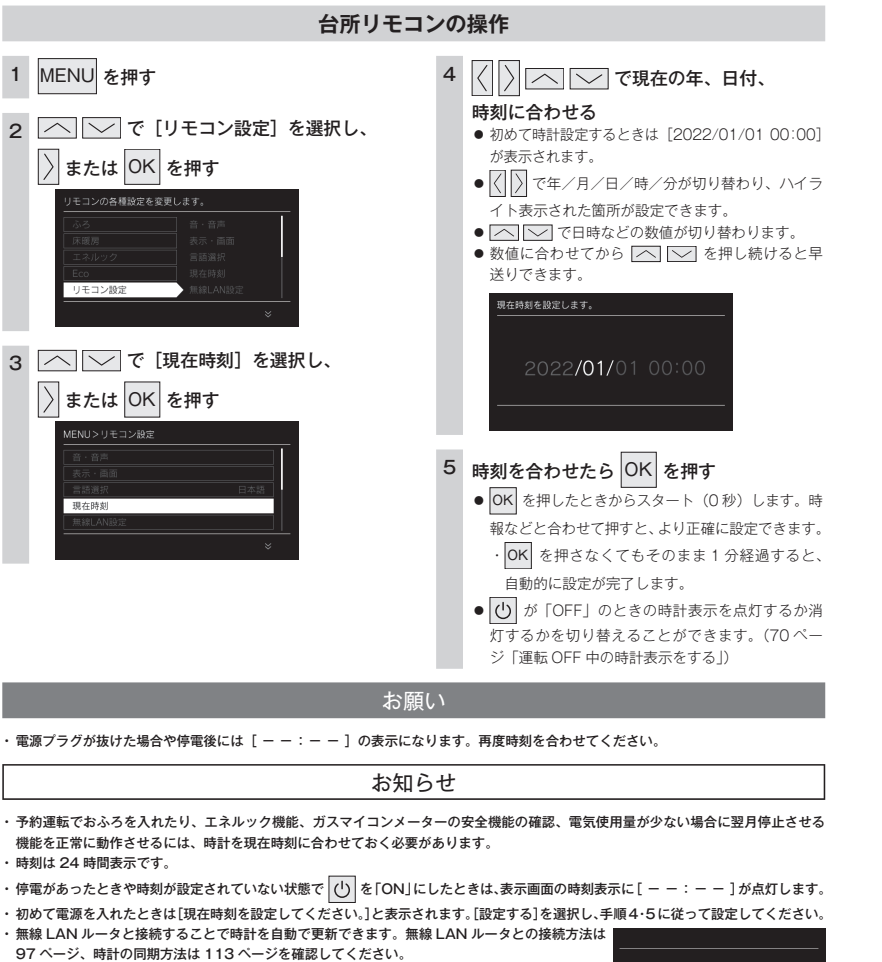

・日時を変更すると、エネルックのデータが上書きされたり、0になったりする場合があります。

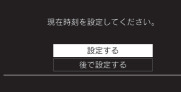

## 給湯温度を調節する

給湯栓やシャワーから出るお湯の温度を 32℃~ 60℃の範囲(17 段階)で調節できます。

### 台所リモコン・浴室リモコンの操作

### (<sup>1</sup>) を「ON」にし、 へ 〜 が点灯し ていることを確認する ● ── が点灯しているリモコンのみ優先とな

り、給湯温度を変更できます。 ●台所リモコン・浴室リモコンは、それぞれが優先 になった場合の給湯温度を記憶しています。優先 が切り替わると、優先になったリモコンが記憶し ていた温度が給湯温度になります。

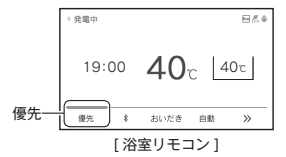

・リモコンに 🔼 🔽 が点灯していないときは、 「優先スイッチの使いかた」を参照してください。 (18ページ)

### ── で、給湯温度を設定する ● スイッチを押すたびに…

- 二:温度が1段階上がります。 二:温度が1段階下がります。
- スイッチを押し続けると… 〕: 連続で温度が下がります。
- 押し続けると、45℃以下では連続して変わります。 46℃以上に設定したいときは、1回ずつ押してください。

( ##### 19:00 **41**<sub>r</sub> 40c 優先 8 おいだき 自動 >>

 ・工場出荷時は40℃に設定されています。 
 ・
 調節できる温度は32℃~60℃の17段階です。
 1回スイッチを押すごとに1段階ずつ変わります。 上図は41℃に設定した場合ですが、実際の温度は 季節や配管の長さによって異なります。およその 目安とお考えください。

### 給湯温度の目安

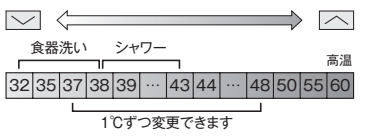

### 3 給湯栓を開いてお湯を出す

- お湯を出している間は、燃焼(▲)表示が点灯し ます。
  - ・お湯を出す量が少ないと、燃焼表示が消えて、 お湯が水になることがあります。
  - ・設定温度よりも極端に熱いお湯が出ないよう、 ときどき燃焼を中断してお湯の温度を一定に保 つ仕組みになっています。このため、連続して お湯を使っていても燃焼表示が消灯することが ありますが、異常ではありません。

を使

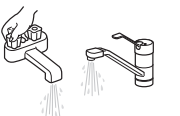

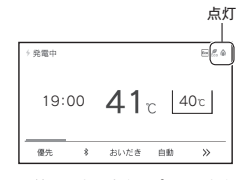

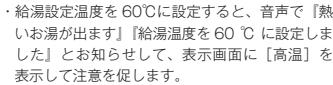

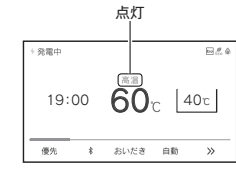

 ・設定できる給湯温度(上限の温度)は変更でき ます。(73ページ)

### 混合水栓使用時のご注意

- ・サーモスタット式水枠をご使用の場合、水枠によってはハンドルの設定よりぬる。 いお湯が出ることがあります。その場合は、リモコンの給湯温度をハンドルの温 度より5℃~10℃高めに設定してください。詳しくは水栓の取扱説明書をご覧 ください。
- が「OFF」の状態で水を使用する場合は、必ずハンドルの設定を「水」の位 置にしてください。「湯」の位置で水を流すと、熱源機内が結露して点火不良や 故障の原因になります。

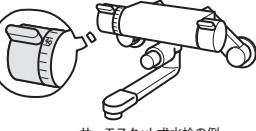

サーモスタット式水栓の例

### ∕≜警告

- 高温でお湯を使用していた直後は、配管中に高温の お湯が残っていますので、次にシャワーを使用する 際は十分に湯温を確認してから行ってください。
  - シャワーの使用中は絶対にリモコンの()を[OFF] にしないでください。

お湯が急に水になります。

お湯を使う

- ●やけど防止のため、シャワーの使用中は、絶対に台 所リモコンで給湯温度を変更しないでください。シャ ワーの温度も変更されます。
- おふろへ湯はり中は、リモコンの表示とは異なるふろ温度のお 湯が出ることがあります。

お知らせ

- ・リモコンの () 「ON/OFF」や給湯栓の開閉時または給湯使
- 用後しばらくすると、モーターが動く音がすることがあります が、これは再使用時の点火をより早くし、お湯の温度を早く安 定させるために熱源機が作動している音で異常ではありませ ん。
- ・停電復帰時は (<sup>1</sup>) が入っていない状態になり、その後 (<sup>1</sup>) を「ON」にしたリモコンが優先になります。このとき、それ ぞれのリモコンの温度設定は停電前と同じ設定です。
- ・給湯やシャワー使用時に、ふろ配管に残っていた水が循環アダ プターから出てくることがありますが、異常ではありません。 夏場など水の温度が高いときに給湯温度を低く設定した場合や お湯の量を絞って使う場合は、設定温度よりも熱いお湯が出る ことがあります。
- 熱源機のガス消費量を抑えるために、熱源機に供給する水の温 度を燃料電池の排熱により予熱しています。このため、少ない 流量でお湯をお使いの場合、設定温度より高めのお湯が出る場 合があります。
- ・給湯温度は (<sup>1</sup>) を「OFF」にしても記憶されます。

### 優先スイッチの使いかた

リモコンの優先権を変更します。

### [優先権] について

 ・台所、浴室、洗面所などにあるすべての給湯栓に対して、熱源機から同じ温度のお湯が供給されます。 どのリモコンにも同じ給湯温度が表示されます。そのため、お湯の使用中に他の人が給湯温度を変えると、お湯の温度が変 わり、やけどをすることがあります。このような事故を防止するため、どちらか一方の権利のあるリモコンでしか温度を変 えられないようになっており、この給湯温度を変更することができる権利を「優先権(優先)」といいます。

### ■給湯温度設定のしくみ

▲ ▲ が点灯しているリモコンで、給湯 温度を [40℃] → [41℃] に変更すると…

もう一方のリモコンの表示も [40°C] → [41°C] に変わります。

R.C.A

>>

浴室でお湯を

使っていない

ことを確認し

てから、変更

してください。

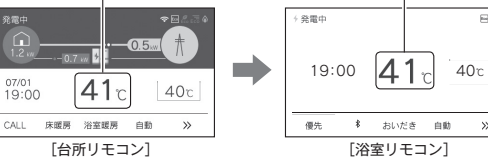

- · (小)を「ON」にした方のリモコンが最初に優先権を持ちます。優先権のないリモコンでは給湯温度は変更できません。
- ・台所リモコンと浴室リモコンは、それぞれが優先権を持っていたときに設定した給湯温度を記憶しています。優先権が切り 替わると、優先権を持ったリモコンが記憶していた温度が給湯温度になります。

・給湯温度の変更以外は、どのリモコンでも優先権に関係なく他の設定を変更できます。

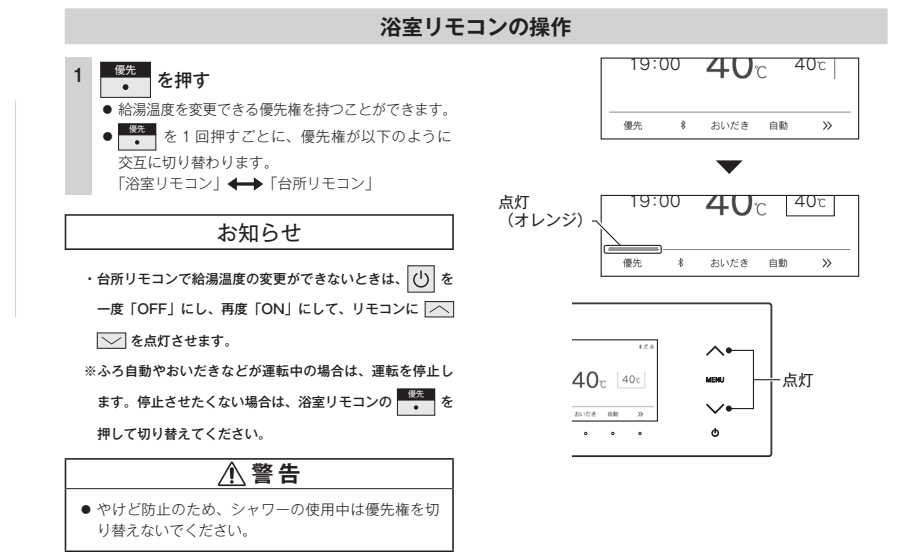

### 自動運転でおふろを入れる

リモコンの

### お使いの機器が全自動タイプか自動タイプかご確認ください

 ご使用の熱源機が、全自動タイブか自動タイブかは、熱源機本体の取扱説明書でご確認く ださい。
 MENU を押して [ふろ] を選択したときに [温度 / 水位] と表示されるものは全自動タ

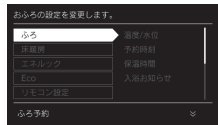

イブです。(24 ページ) [温度 / 湯量]と表示されるものは自動タイブです。(25 ページ)

### 全自動タイプと自動タイプの相違

お

ふろを入れ

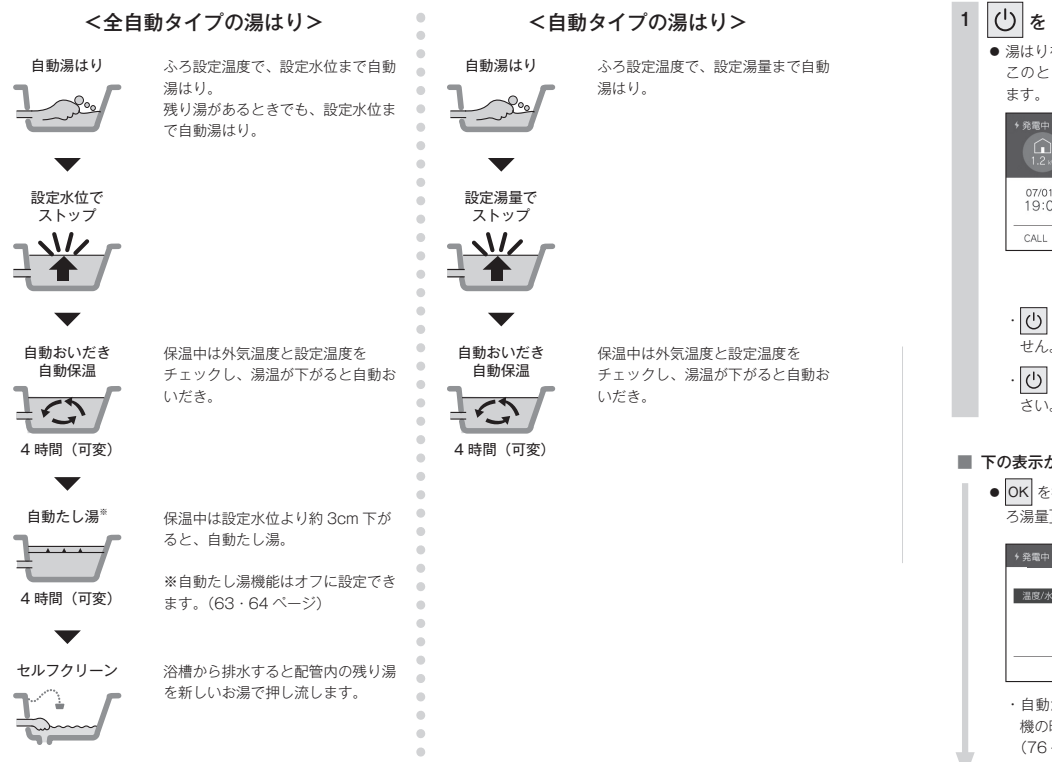

● が点灯していることを確認してください。点灯していない場合は、 🕐 を押してください。

### 台所リモコン・浴室リモコンの操作

### 浴槽に排水栓とふたをする

●おふろのお湯の量や保温時間・おふろの設定温度の調節します。(23~25・28ページ)

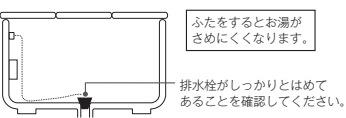

### └ を「ON」にし、 ● を押す

●湯はりを始めます。
 このとき表示画面には [お湯はり中] が表示されます。

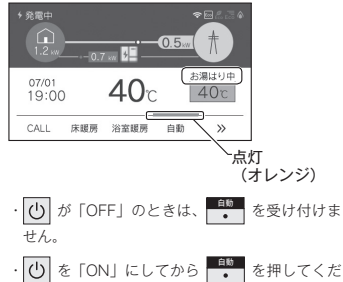

### ■ 下の表示が出ている間(1分間)に…

 OK を押すと [ふろ温度]、[ふろ水位] または [ふ ろ湯量] を設定できます。

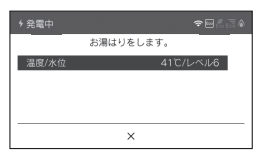

・自動湯はり運転の開始と同時に、浴室暖房乾燥 機の暖房運転を開始(連動)することができます。 (76ページ)

#### ■ 完了が近くなると…

- メロディーが鳴り、音声で『まもなくおふろが沸 きます』とお知らせします。
- ・残り湯があるとき、または、ふろ設定湯量(水位) が少ない(2分以内に湯はりが完了する)とき
   に自動運転をした場合は、完了前のお知らせはしません。

#### ■ 湯はりが終わると…

 メロディーが鳴り、音声で『おふろが沸きました』 とお知らせします。保温時間(工場出荷時:4時間) までお湯が保温されます。

#### ■ [保温中] の表示が出ている間は…

●[保温中]の表示が出ている間は、約30分(外気 温度によって時間が変化します)ごとにお湯の温 度をチェックして温度が下がっていれば自動的に おいだきします。全自動タイプはお湯が減ると自 動的にたし湯もします。この保温時間は「おふろ の保温時間を変更する」の手順で変更できます。 (28ページ)

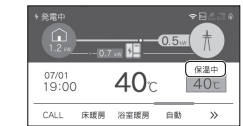

### ■ 保温時間が終了すると

- 保温時間が終了すると[保温中]の表示と
   (オレンジ)が消えます。保温を途中で止めたいときは、
- ●<sup>自動</sup> を押しください。
- [保温中]の表示が出ている間にぬるく感じたときは、(1996)(33ページ)を押すか、ふろ設定温度を上げてください。(23ページ)

### ■ 自動湯はりを途中で止めたいときは…

### ⚠注意

保温中のおいだき運転時には循環アダプターから泡が出てくることがあります。
 また循環アダプターからは熱いお湯が出てきますので身体などに直接あてないようにしてください。

### 残り湯があるときの自動運転のご注

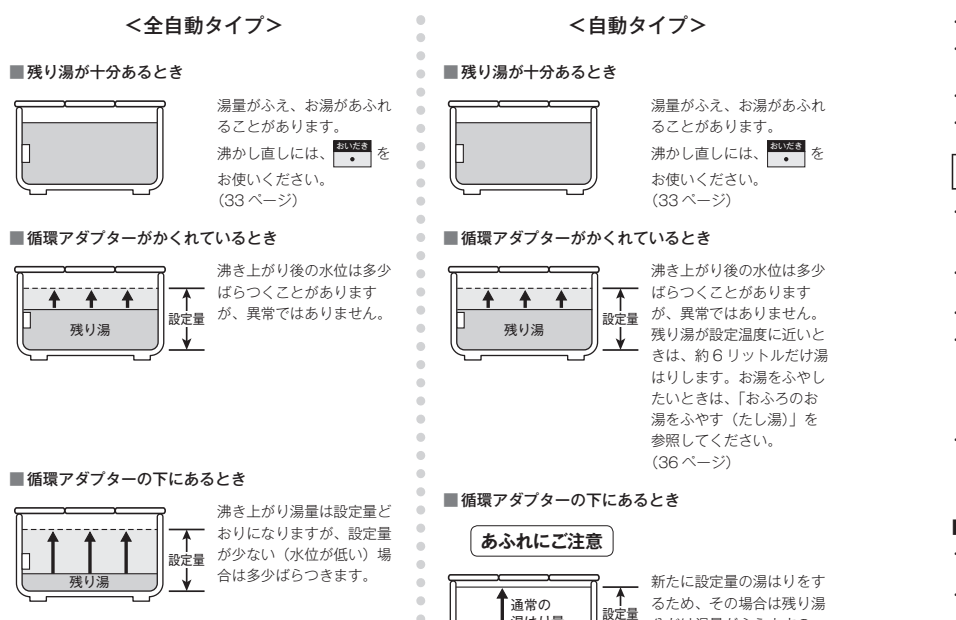

.

湯はり量

残り湯

\*

分だけ湯量がふえますの

注意ください。

で、浴槽からのあふれにご

- お願い
- ・残り湯を排水するときは、
- ・自動湯はり中に水栓などからお湯や水を入れたり、入浴したりすると、お湯があふれることがあります。自動湯はり中は、水栓などか らお湯や水を入れないでください。
- の「ON/OFF」を何度も繰り返さないでください。お湯があふれることがあります。

・保温中にお湯をもっとふやしたい場合は、「おふろのお湯をふやす(たし湯)|を参照してください。(36ページ)

### お知らせ

- ・湯はり中に台所・洗面所・浴室のシャワーなどを使用した場合、お湯の温度はおふろの設定温度(23ページ)になる場合があります また、給水温度や給水圧などの条件によっては、お湯が少ししか出ないことやまったく出ないこともありますが、熱源機の異常ではあ りません。
- ・湯はりを始めると、しばらくは浴槽の循環アダプターからお湯が出たり止まったりします。残り湯の量を確認しているためで、故障で はありません..
- ・自動湯はり中には循環アダプターから泡が出てくることがあります。
- ・全自動タイプの熱源機は、入浴後に(小が「ON」で らきます。(37 ページ)

なお、浴槽の排水栓を抜くのはボンプが停止して残り湯の水面が安定した後( ください。

- ・夏期など給水温度が高い場合は、設定湯量(水位)まで水はり後おいだき運転を行うことがあります。また、冬期など気温の低い場合では、 ふろ設定温度まで沸き上げるのに時間がかかることがあります。
- ※ 上記のような場合は『まもなくおふろが沸きます』とお知らせしてから湯はりが完了までに時間がかかることがあります。(熱源機 の異常ではありません。)

#### ■浴室暖房乾燥機の連動機能について

- ・浴室暖房乾燥機(ミストサウナ機能付)によっては、浴室暖房乾燥機のリモコンで暖房運転をするかミストサウナ運転をするかを設定 することができます。設定方法は浴室暖房乾燥機の取扱説明書をご覧ください。
- 自動湯はりと連動して暖房(ミストサウナ)運転をした場合の運転時間は、浴室暖房乾燥機のリモコンで確認してください。ただし、 自動湯はり後の保温時間が「0時間|に設定されているときは、自動湯はり終了と同時に暖房(ミストサウナ)運転は停止します。
- ・浴室暖房乾燥機側のリモコンで運転した場合と自動湯はりと連動運転した場合では、運転時間が異なります。詳しくは、浴室暖房乾燥 機の取扱説明書をご覧ください。

### 冬期の入浴について

 ・冬期など浴室・脱衣室と居室の温度差が大きいときは、急激な温度変化による身体への悪影響(ヒートショック)によって、 特に高齢者は入浴時の事故につながるおそれがあります。入浴時に暖房機器で浴室と脱衣室を暖めるなどしてください。浴 室を暖めるには、シャワーでお湯を流したり、浴槽にふたをしないでお湯はりする方法もあります。

おふろを

入れ

ふろ

を

### おふろの温度を調節する

おふろの温度を 33℃~ 48℃の範囲(16 段階)で変更できます。
・ 🕑 が点灯していることを確認してください。点灯していない場合は、 🕑 を押してください。

### 台所リモコン・浴室リモコンの操作

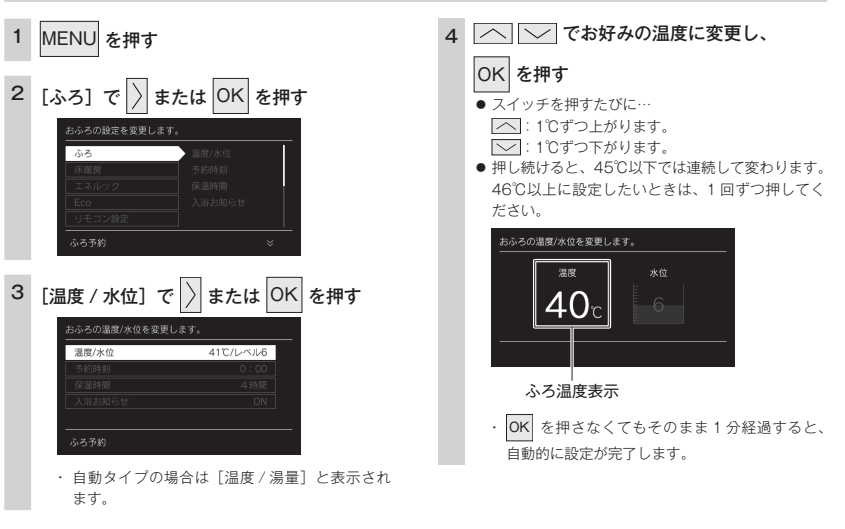

お知らせ

#### ・温度表示は目安です。

おふろを入れる

### ■ふろ温度の目安

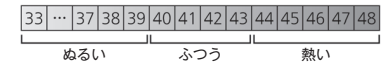

・設定できる温度は33~48℃の16段階です。1℃きざみで1回スイッチを押すと1℃変わります。
 ・ふろ最高温度(上限の温度)は変更できます。(74ページ)

### おふろの水位を調節する (全自動タイプ)

浴槽に湯はりする水位の目安を設定できます。

・ 🕐 が点灯していることを確認してください。点灯していない場合は、 🕐 を押してください。

### 台所リモコン・浴室リモコンの操作

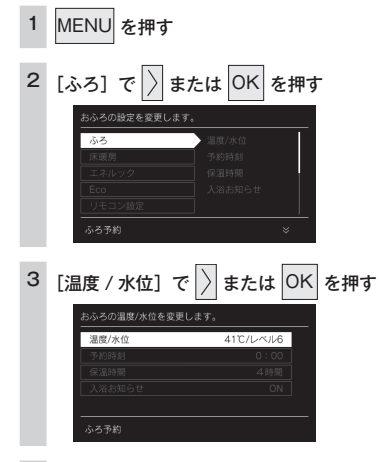

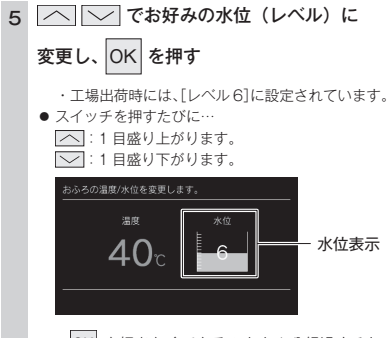

おふろを

 OK を押さなくてもそのまま1分経過すると、 自動的に設定が完了します。

### 4 〉で [水位] を選択する

### 全自動タイプの水位の目安

水位表示の目盛りは、循環アダプターからの高さの目安を 示しています。

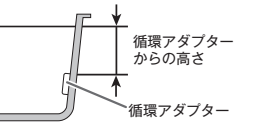

・浴槽によっては、高い水位に設定すると、お湯があふれることがあります。

水位表示と循環アダプターからの高さの目安は右表のよう になります。洋バス用 / 和バス用の設定により、高さの目 安が異なります。

| 水位表示     |        | 循環アダプターからの高さの目安(cm) |           |  |  |  |
|----------|--------|---------------------|-----------|--|--|--|
| (レベル)    |        | 洋バス用設定              | 和バス用設定    |  |  |  |
| 宣い       | 12     | 29                  | 43        |  |  |  |
|          | 11     | 27                  | 40        |  |  |  |
| <b>T</b> | 10     | 25                  | 37        |  |  |  |
|          | 9      | 23                  | 34        |  |  |  |
|          | 8      | 21                  | 31        |  |  |  |
|          | 7      | 19                  | 28        |  |  |  |
|          | 6      | 17(工場出荷時)           | 25(工場出荷時) |  |  |  |
|          | 5      | 15                  | 22        |  |  |  |
|          | 4      | 13                  | 19        |  |  |  |
| I 🕹 -    | 3      | 11                  | 16        |  |  |  |
| 11 ATEL  | 2      | 9                   | 13        |  |  |  |
| HELC'    | 低い 1 7 |                     | 10        |  |  |  |

循環アダブターからの高さは目安です。循環アダプターの取り付け高さや浴槽の形状などにより、数 cm の誤差が生じることがあります。

洋バス用/和バス用の設定は、熱源機本体で切り替えます。設定の変更については、お買い上げの販売店またはもよりの大阪ガスにご連絡ください。工場出荷時は、洋バス用設定になっています。

### おふろの湯量を調節する (自動タイプ)

浴槽に湯はりする湯量の目安を設定できます。

・ 🕐 が点灯していることを確認してください。点灯していない場合は、 🕐 を押してください。

### 台所リモコン・浴室リモコンの操作

5

を押す

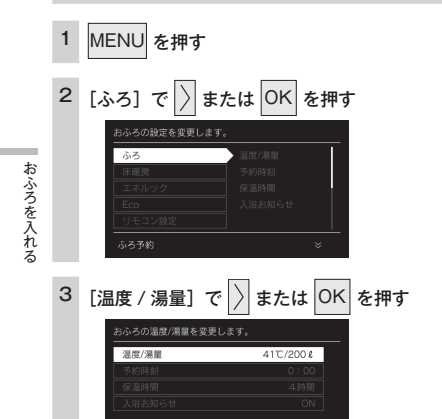

4 〉で[湯量]を選択する

### 自動タイプの湯量の目安

- ・ 浴槽の大きさが340リットルを超える場合は、浴槽内の お湯の温度が一定にならない(熱いところとぬるいところがある)ことがあります。
- お子さまのいたずらなどを防止するため、400、990、
   80、60 リットルは、 または を1 秒以上押し続けないと設定できないようになっています。 大浴槽設定の場合の550 リットル以上に設定するときも
- 湯はり量を60リットルまたは80リットルに設定した ときは、湯はりが完了しても湯はり完了のお知らせおよ び保温をしない場合があります。
- ・ 浴槽によっては、湯量を多く設定するとお湯があふれる ことがあります。

浴槽の大きさによって普通浴槽 / 大浴槽の設定を熱源機 本体で切り替えできます。設定の変更については、お買 い上げの販売店またはもよりの大阪ガスにご連絡くださ い、工場出荷時は、普通浴槽設定になっています。 湯量の目安は以下のようになります。普通浴槽 / 大浴槽の 設定により、湯量の目安が異なります。

── でお好みの湯量に変更し、

湯の目安の量をいいます。

ルになっています。

1 目盛り上がります。
 1 日盛り下がります。

スイッチを押すたびに…

40

自動的に設定が完了します。

● 設定が完了します。
 おかろの温度/湯量を変更します。

● 自動タイプでいう湯量とは、浴槽に湯はりするお

・工場出荷時には、普通浴槽では200 リット

OK を押さなくてもそのまま1分経過すると、

OK

- 湯量表示

|             | 湯量の目安(リットル) |         |  |
|-------------|-------------|---------|--|
|             | 普通浴槽設定      | 大浴槽設定   |  |
| <i>A</i> 1. | -           | 700     |  |
| 3961        | -           | 650     |  |
| T           | 990         | 600     |  |
|             | 400         | 550     |  |
|             | 350         | 500     |  |
|             | 300         | 450     |  |
|             | 280         | 400     |  |
|             | 260         | 380     |  |
|             | 040         | 360     |  |
|             | 240         | (工場出荷時) |  |
|             | 220         | 340     |  |
|             | 200         | 320     |  |
|             | (工場出荷時)     | 020     |  |
|             | 180         | 300     |  |
|             | 160         | 280     |  |
|             | 140         | 260     |  |
|             | 120         | 240     |  |
| +           | 100         | 220     |  |
| ▼<br>1\+>+\ | 80          | _       |  |
| ッない         | 60          | _       |  |

## お好きな時間におふろを入れる (予約時刻設定)

予約運転とは、ご希望の時間におふろを沸かす(湯はりを完了させる)機能です。 毎日同じ時間におふろを入れたり、帰宅後すぐにおふろに入りたいときなどに便利です。

・必ず、現在時刻設定を行ってから操作してください。(15ページ)

・ 🕐 が点灯していることを確認してください。点灯していない場合は、 🕐 を押してください。

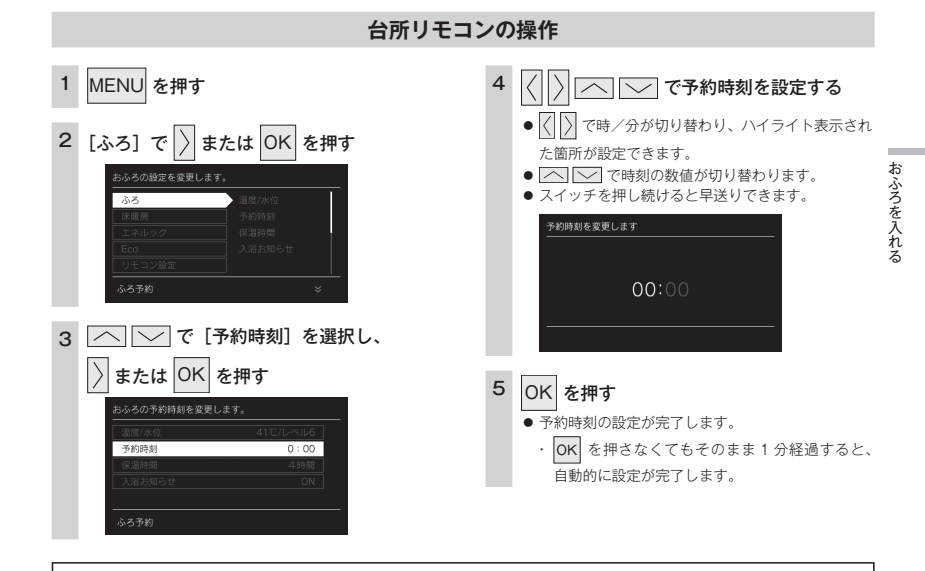

お知らせ

予約運転の場合は湯はり完了前のお知らせはしません。

(注)予約運転の場合は、予約時刻の約30分前から湯はり運転を開始します。なお、浴槽の大きさや設定湯量・湯はり温度・給水圧・ 給水温などの条件によっては、湯はり完了時刻と予約時刻が合わないこともありますが、異常ではありません。

・浴槽に残り湯があるときに予約運転を行うと、おふろの沸き上がり時刻に大きなばらつきが出ることがありますが異常ではありません。

湯量は目安です。

### お好きな時間におふろを入れる (予約運転)

お好みの時刻におふろを沸かします(湯はりを完了します)。

・必ず、現在時刻設定を行ってから操作してください。(15ページ)

CALL 床暖房 浴室暖房 自動

・ 🕐 が点灯していることを確認してください。点灯していない場合は、 🕐 を押してください。

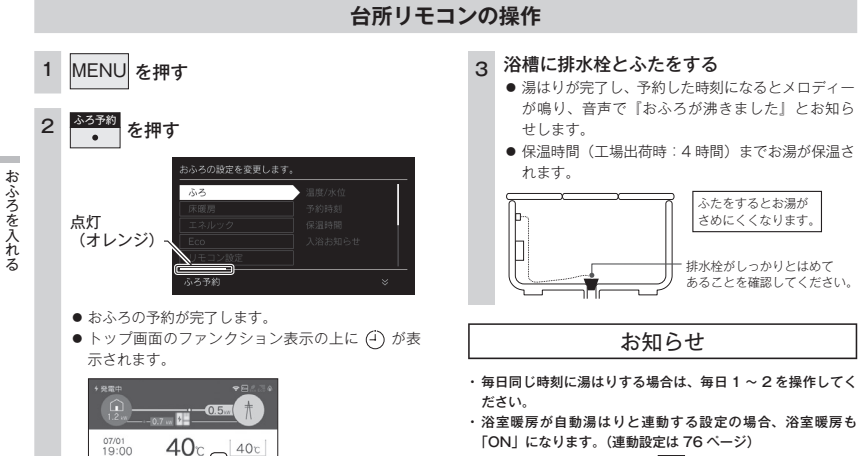

- 予約運転を設定したときは、
   (し) を「OFF」にしないでください。予約が解除されます。
- ・予約中に省電力モードははたらきません。(69 ページ)

## おふろの保温時間を変更する

自動運転や予約運転で湯はりした後の保温時間を変更できます。

 が点灯していることを確認してください。点灯していない場合は、
 び

 を押してください。

### 台所リモコン・浴室リモコンの操作

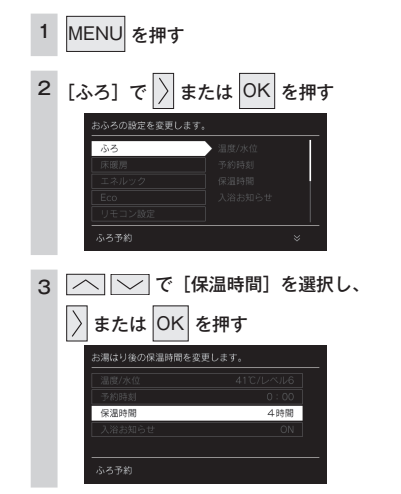

27 お好きな時間におふろを入れる(予約運転)

## 入浴お知らせ機能について

### ①浴室暖房乾燥機の人感センサーで入室を検知

※対応する浴室暖房乾燥機が設置されている場合 ※人感センサーについては、浴室暖房乾燥機の取扱説明書をご参照ください。

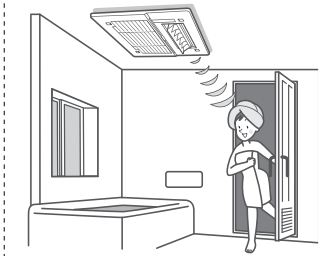

# おふろを入れる

### 2熱源機の水位センサーで入浴を検知

※対応する全自動タイプの熱源機をご使用の場合のみ

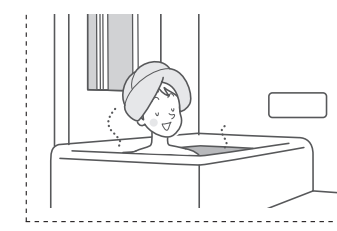

- 入浴お知らせ(次ページ) 台所リモコンに入浴中であることを表示できます。
- 入浴タイマー(31ページ) 浴室リモコンで入浴している時間をカウントし、設定時間経過後にお 知らせできます。

### ①②を合わせてお使いいただくと

### 入浴時間が長く、<u>居眠りなどで動きが小さいとき</u>

- ※対応する浴室暖房乾燥機が設置されている場合 ※対応する全自動タイプの熱源機をご使用の場合のみ
- 入浴お知らせ PLUS (32 ページ)
- 一定時間動きが検知できなかったときに、音声でお知らせします。

## 入浴お知らせ

熱源機内蔵の水位センサーで入浴を検知して台所リモコンに「入浴中」を表示。浴室に行かなくても誰か が入浴中であることが分かります。

※ 対応する全自動タイプの熱源機をご使用の場合のみ

・ 🕐 が点灯していることを確認してください。点灯していない場合は、 🕐 を押してください。

### 台所リモコンの操作

## 1 MENU を押す 2 [ふろ] で ) または OK を押す 3 へ (~) で [入浴お知らせ] を選択し、

〉または OK を押す

、浴中を画面に表示してお知らせします。

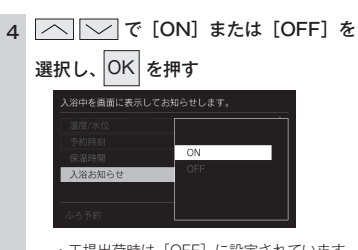

・工場出荷時は [OFF] に設定されています。 OK を押さなくてもそのまま1分経過すると、 自動的に設定が完了します。

- ・台所リモコンのトップ画面に「入浴中」と表示します。

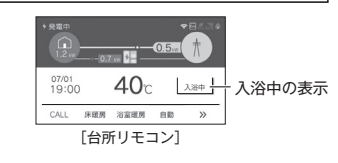

### 入浴検知の補足

- ※下記のときは、正しく検知できない場合があります。
- お湯があふれる状態で浴槽に入る。
- ゆっくりした動きでおふろに入ったり出たりする。
- 浴槽に入る前と出た後で水位の上昇が少ない場合。
- (例:中腰の姿勢での入浴。身体の小さな方の入浴。浴槽のサイズ(面積)が大きい。など)
- ・ 浴槽にシャワーなどからお湯を多量にたしながら、浴槽を出る。
- ・浴槽に入った状態で、大きく水位が変わるような動きをした。
- (例:おふろに深く入った状態から浅く入った状態に体勢を変えた。など)
- ・浴槽の水位が循環アダプター付近まで下がったとき。
- 複数人で同時に入浴したとき。
- ・ 自動・おいだき・たし湯・たし水などのふろ運転中、マイクロバブル運転中、凍結予防運転中と運転後しばらくの間。
- ・ 断水時。

λ浴お知ら†

お知らせ

## 入浴タイマー

熱源機内蔵の水位センサーで入浴を検知して浴室リモコンで時間をカウントします。設定した時間を過ぎると音声で「入浴してから設定した時間が経過しました」とお知らせします。 \*\* 対応する全自動タイプの熱源機をご使用の場合のみ

● が点灯していることを確認してください。点灯していない場合は、● を押してください。

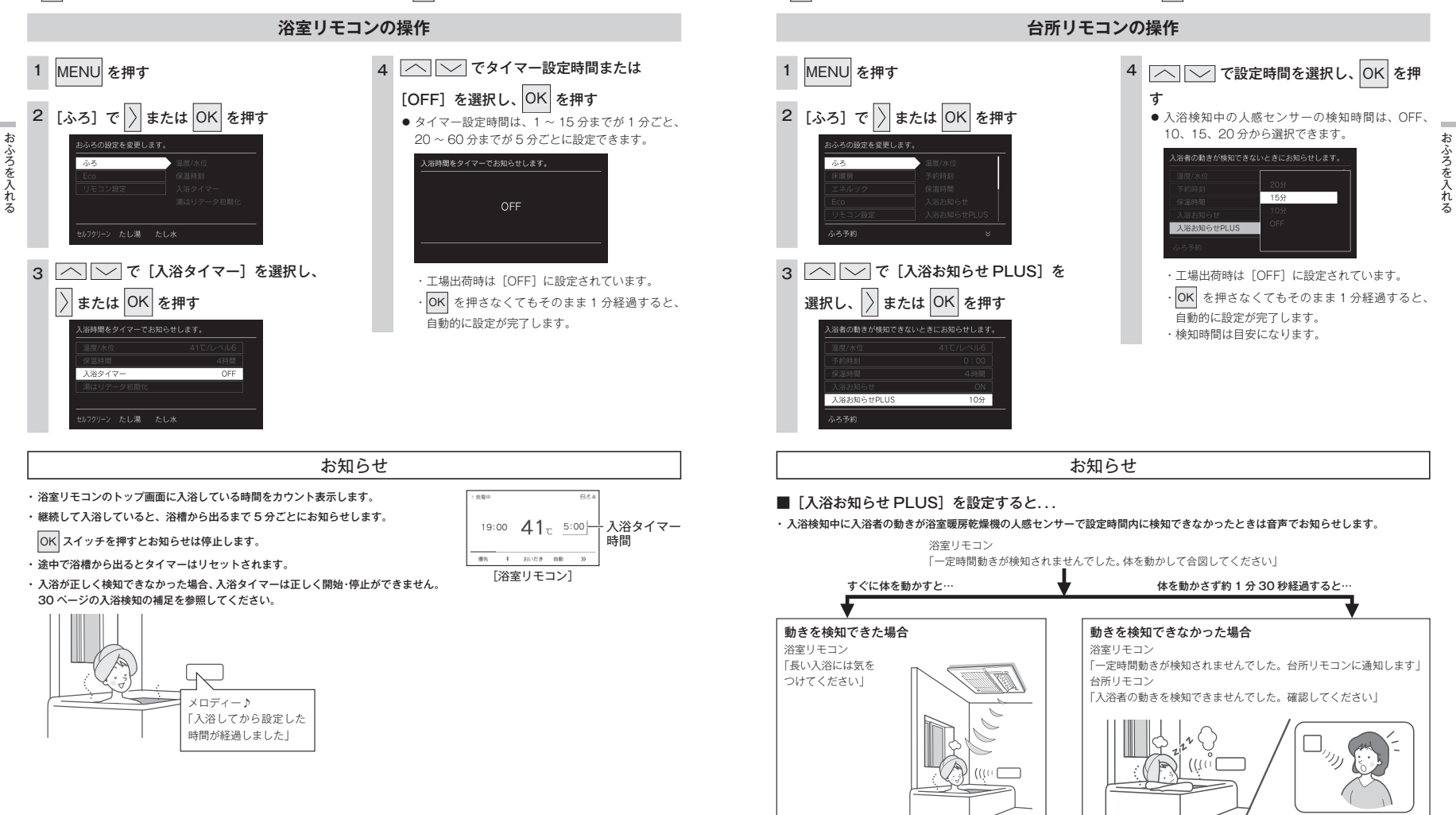

入浴お知らせ PLUS

※ 対応する全自動タイプの熱源機と浴室暖房乾燥機が設置されている場合

・ 🕐 が点灯していることを確認してください。点灯していない場合は、 🕐 を押してください。

きないときは音声でお知らせします。

浴室暖房乾燥機の人感センサーと熱源機の水位センサーによる入浴検知によって、入浴者の動きが検知で

31 入浴タイマー

### おふろをあつくする (おいだき)

おふろのお湯がぬるくなったときにおいだきできます。

- ・ 🕐 が点灯していることを確認してください。点灯していない場合は、 🕐 を押してください。
- ・台所リモコンは、お客さまがお使いのシステム(床暖房・浴室暖房乾燥機など)の構成により

### 台所リモコン・浴室リモコンの操作

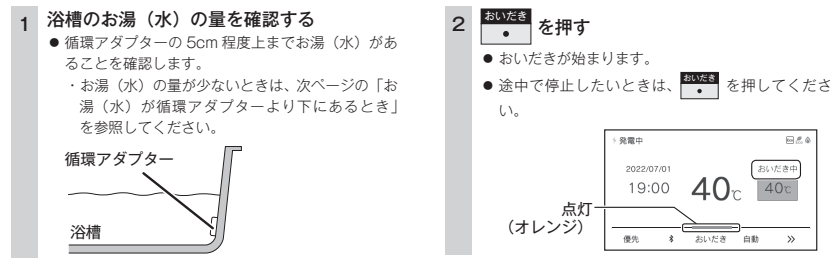

お知らせ

・下の画面が表示されている間(約1分間)に[ふろ温度]・[ふろ水位]または[ふろ湯量]の設定ができます。

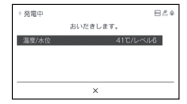

- ・台所リモコンで操作したときは、沸き上がると、メロディーが鳴り音声で「おふろが沸きました」とお知らせします。
   ただし、自動運転(保温)中はお知らせしません。
- ・浴室リモコンで操作したときの沸き上がりのメロディーと音声をお知らせしたい場合は、68 ページを参照してください。
- ・おいだきは、台所リモコンで操作した場合と、浴室リモコンで操作した場合で運転内容が異なります。

<台所リモコン>

約1分間ボンブ運転した後、ふろ設定温度までおいだきします。なお、ふろ温度がふろ設定温度以上の場合は、約1分間ボンブ運転 後に停止します。

<浴室リモコン>

ふろ温度にかかわらず約5分間(※)おいだきします。ふろ設定温度以上にならなかったときは、ふろ設定温度までおいだきを継続 します。

※ おいだきはふろ最高温度に関係なく、スイッチを押すたびにされますので、沸かし過ぎにはご注意ください。

- ※ おいだき時間の変更は 75 ページを参照してください。
- ・全自動タイプ、自動タイプともに断水している場合は循環アダプターの上まで水を入れてもおいだきできません。

・ポンプ運転とは、浴槽に残っているお湯(水)をポンプで循環させる機能です。

### ⚠注意

おいだき運転時には、循環アダブターから泡が出てくることがあります。
 また循環アダブターからは熱いお湯が出てきますので身体などに直接あてないようにしてください。

### お湯(水)が循環アダプターより下にあるとき

浴槽のお湯(水)が循環アダプターより下にあるときは、以下のようになります。

お使いの熱源機のタイプは熱源機本体の取扱説明書「お使いになる前に」を参照してください。

### ■全自動タイプの場合

#### 浴室リモコンで操作したとき

約6リットル湯はりした後、自動運転に切り替わります。

#### 台所リモコンで操作したとき

約6リットル湯はりした後、約10分間ボンブ運転します。その後、リモコンに [632] エラーが点滅して停止します。

### ■自動タイプの場合

約6リットル湯はりした後、約10分間ボンブ運転します。その後、リモコンに [632] エラーが点滅して停止します。

### おふろをぬるくする (たし水)

おふろのお湯が熱いときに、水をたしてぬるくできます。 ・ ひが点灯していることを確認してください。点灯していない場合は、 ひを押してください。

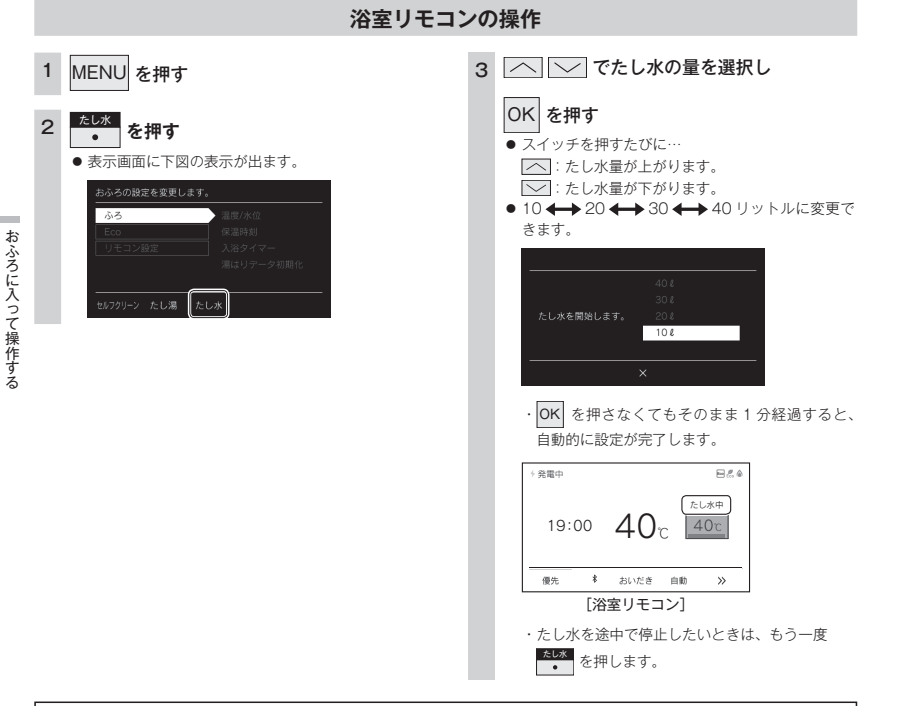

### お知らせ

・給湯(シャワー)使用中にたし水を操作した場合、たし水運転は給湯を止めた後に始まります。

・たし水運転中に給湯(シャワー)使用すると、たし水運転は一時中断される場合があります。また、給湯栓からは水が出る場合があります。

- ・たし水運転中、循環アダプターから泡が出ることがあります。
- ・たし水の量を変更してもリモコンには記憶されませんので、毎回お好みの量を選んでください。

## おふろのお湯をふやす (たし湯)

おふろのお湯が少なくなったときに、お湯をたすことができます。 ・ 🕐 が点灯していることを確認してください。点灯していない場合は、 🕑 を押してください。

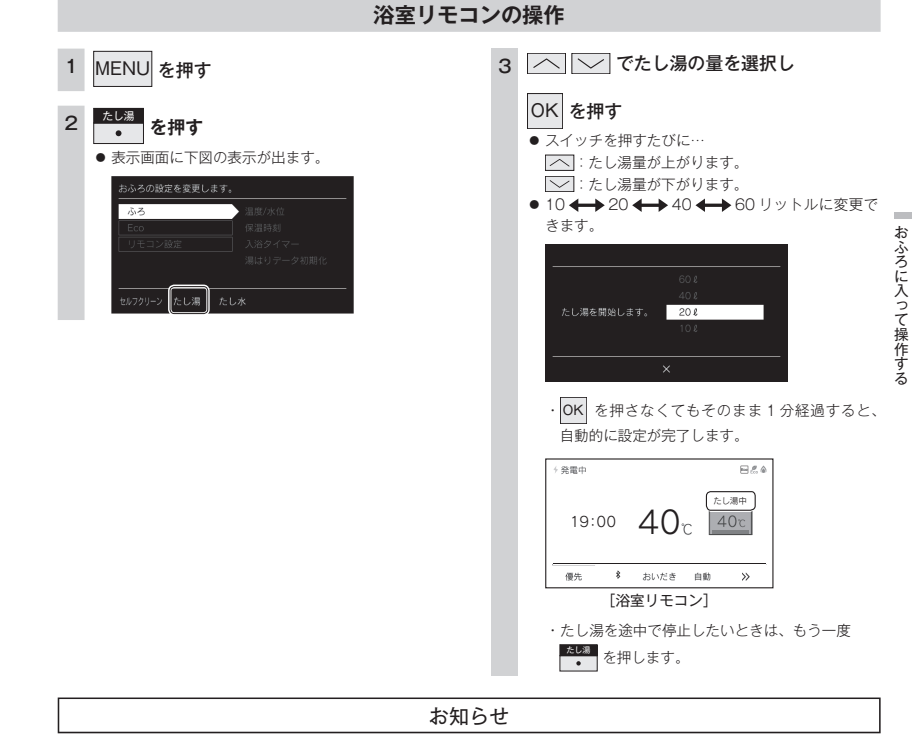

- ・給湯(シャワー)使用中にたし湯を操作した場合、たし湯運転は給湯を止めた後に始まります。
- ・たし湯運転中に給湯(シャワー)使用すると、たし湯運転は一時中断される場合があります。また、給湯栓からは水が出る場合があります。
- ・たし湯運転中、循環アダプターから泡が出ることがあります。
- ・たし湯の量を変更してもリモコンには記憶されませんので、毎回お好みの量を選んでください。

### ふろ配管のセルフクリーンをする

セルフクリーン機能とは、ふろ配管内に残ったお湯を自動で排水する機能です。次におふろを沸かすとき に、古いお湯と新しいお湯が混ざらず、きれいなお湯で入浴できます。

● が点灯していることを確認してください。点灯していない場合は、● を押してください。

自動でセルフクリーンをする

#### 全自動タイプのみ操作できます。

7

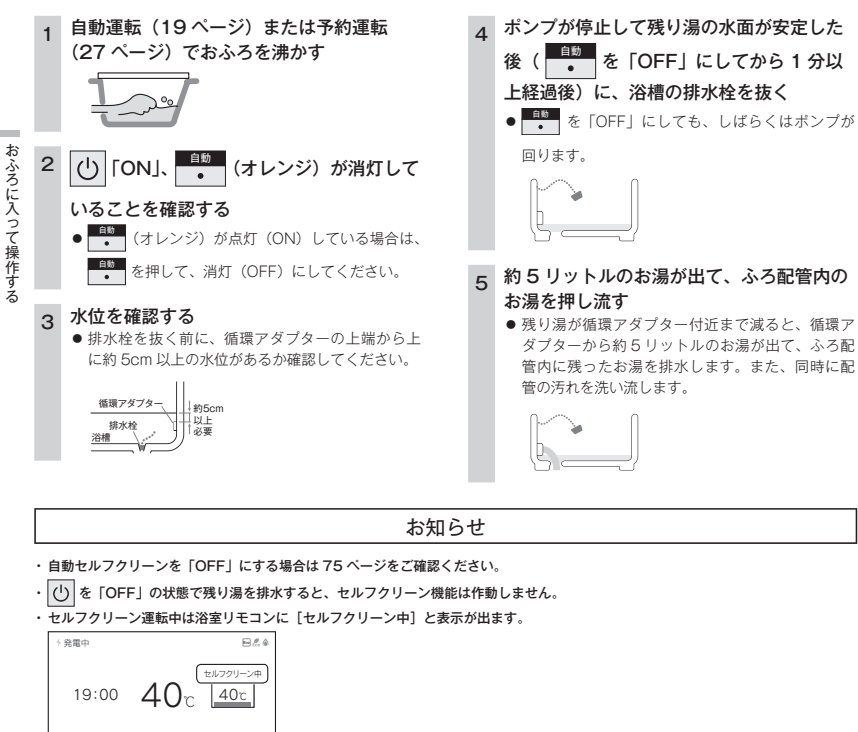

- セルフクリーン機能がはたらかない場合があります。
- ・セルフクリーン運転中に台所・洗面所・浴室でお湯やシャワーなどを使ったときに出るお湯の温度は、23 ページの「おふろの温度 を調節する」で設定した温度になります。

### 手動でセルフクリーンをする

浴室リモコンを操作してセルフクリーンを開始できます。

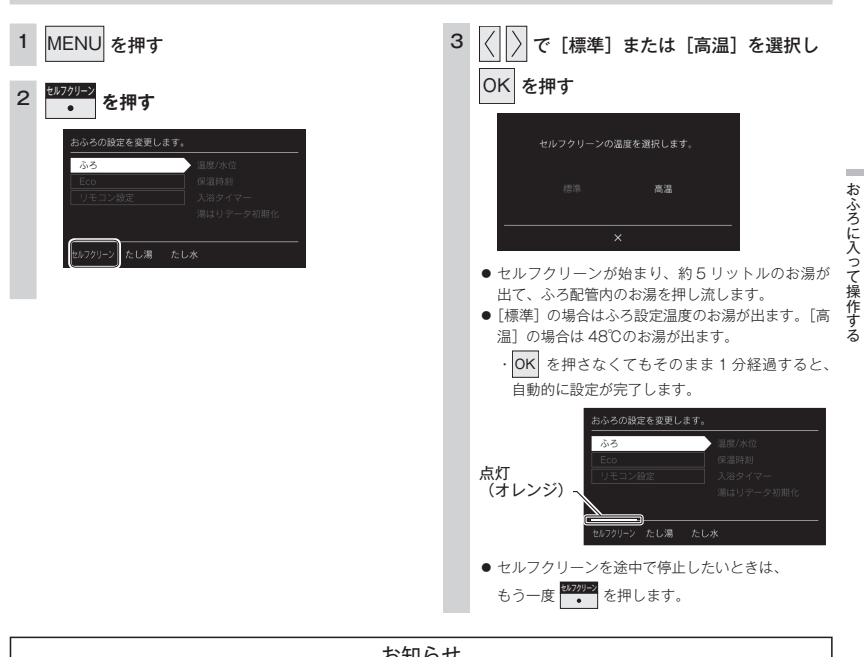

浴室リモコンの操作

お知らせ

・セルフクリーン中に給湯(シャワー)を使用すると、セルフクリーンは一時中断される場合があります。

 ・自動・おいだき・たし湯・たし水などのふろ運転、マイクロバブル運転中、凍結予防運転中は、手動のセルフクリーンを開始すること はできません。

優先 \* おいだき 自動

>>

### 浴室と台所で通話する

台所リモコンから浴室リモコンへ話しかけることができます。 ・ (小) が「点灯 / 消灯」どちらの場合でも通話できます。

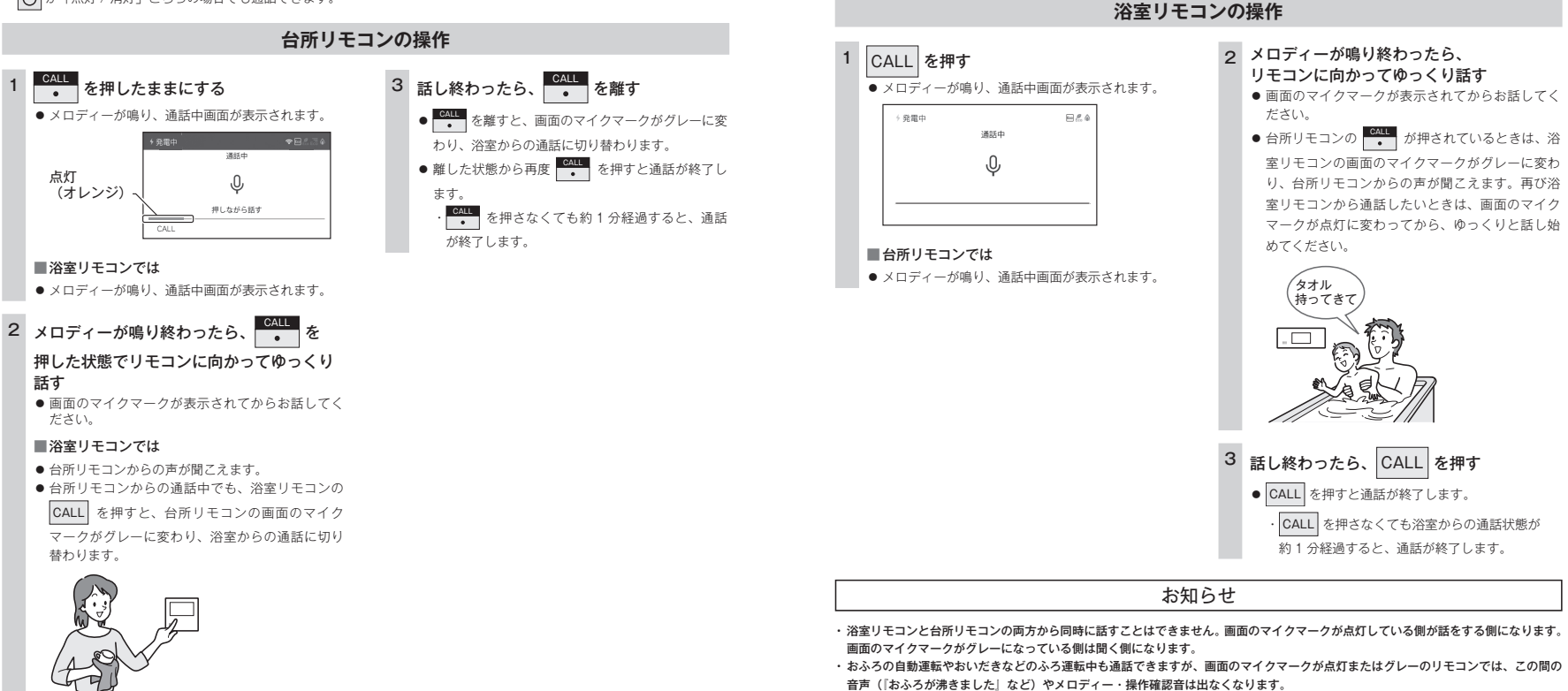

### お願い

- 通話の際は浴室または脱衣所(台所)の扉を閉めてください。扉を開けた状態で通話すると、ハウリング(キーンという大きな音)が起こることがあります。
- シャワーや浴室暖房乾燥機をお使いの際は、騒音によって通話が聞こえにくくなりますので、一時シャワーなどの使用を中止してください。
- ・台所リモコンの周囲に音源などがあると、音で通話が聞こえにくくなりますので、一時換気扇などの使用を中止してください。
- ・通話の際はリモコンから約 50cm はなれた距離で話してください。
- 言葉が途切れたり、声が小さいときは、リモコンに近づいて話してください。
- ・通話音量や通話の呼び出し音の大きさは変更できません。

インター

ホンの使いかた

シの使いかた

浴室リモコンから台所リモコンへ話しかけることができます。

・通話中に (<sup>1</sup>) などを操作すると、スイッチを押した音が相手に聞こえることがあります。

・通話中は、時計合わせやふろ湯量(水位)の設定・音声やメロディーの音量・省電力モードの設定の変更はできません。

・使用環境によっては通話音声に雑音が混ざったり、通話音声が途切れることがありますが、これはリモコンの故障ではありません。

・ 🕛 が「点灯 / 消灯」どちらの場合でも通話できます。

## 浴室暖房(ミストサウナ)を運転させる

浴室暖房かミストサウナを選択して運転を開始できます。

- このリモコンで浴室暖房乾燥機の暖房運転、またはミストサウナを運転させるためには、このリモコンに対応する浴室暖房 乾燥機が必要です。
- · このリモコンでは浴室暖房乾燥機の暖房運転、またはミストサウナ運転の「ON/OFF」ができます。 温度調節などは浴室暖房乾燥機のリモコンを使用してください。
- ()が「点灯 / 消灯」どちらの場合でも操作できます。

### お願い

・運転開始は入浴される約30分前から行ってください。

 ・浴室暖房(ミストサウナ)の運転開始時間は、浴室の種類や大きさ・気温や湿度によって異なります。浴室暖房乾燥機のリ モコンで設定調整してください。

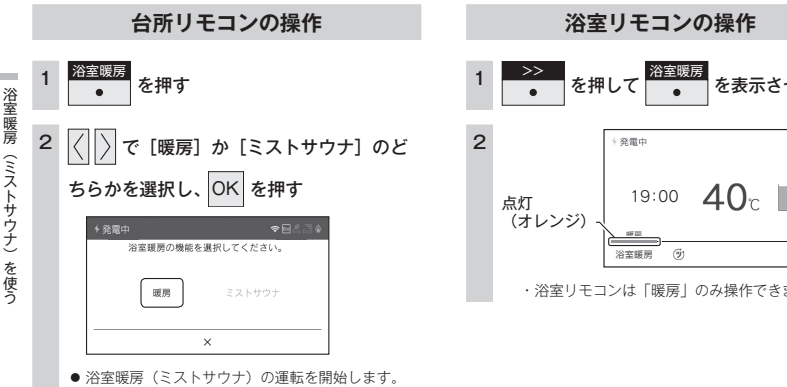

#### **41**°C 40r 点灯 19:00 (オレンジ) 床罐房 浴室暖房 CALL 自動 〔ミストサウナの場合〕 ミストサウナ 浴室暖房

### を表示させて押す 88.6 保湿由 40c >>

・浴室リモコンは「暖房」のみ操作できます。

### お知らせ

・浴室暖房乾燥機側で設定した運転時間が経過すると、自動的に暖房運転(ミストサウナ運転)が停止します。

#### ■浴室暖房乾燥機の温度調節は?

・このリモコンでは浴室暖房乾燥機の暖房運転、またはミストサウナ運転のみ行うことができます。(ミストサウナ運転は台所リモコン のみ操作できます)温度調節その他の設定は、浴室暖房乾燥機のリモコンで行ってください。

・このリモコンで浴室暖房乾燥機の暖房運転を行った場合、ワイヤレスタイプの浴室暖房乾燥機のリモコンには何も表示されず「OFF| のままになっています。温度調節などを行いたい場合は、浴室暖房乾燥機のリモコンの暖房スイッチも「ON」にしてから行ってください。

■浴室暖房(ミストサウナ)をやめたいときは?

※主要務 ・ を押してください。

リモコンの()を「OFF」にしても浴室暖房(ミストサウナ)は停止しません。

### ミストサウナ準備完了報知機能

ミストサウナ準備完了報知機能に対応した浴室暖房乾燥機および熱源機をお使いの場合は、ミストサウナ が準備完了すると、台所リモコンから音声で『ミストサウナの準備ができました』とお知らせします。

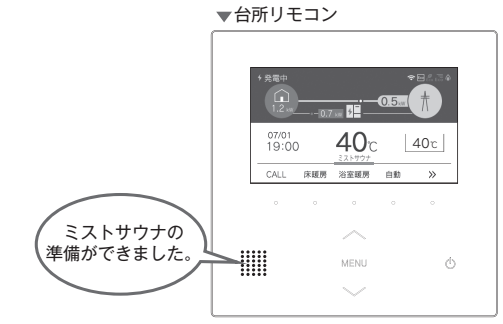

お知らせ

 ・ミストサウナ準備完了をお知らせするかどうかは浴室暖房乾燥機のリモコンで設定できます。詳しくは浴室暖房乾燥機の取扱説明書を ご確認ください。

・浴室暖房乾燥機の仕様や設置条件および使用環境によっては、ミストサウナ準備完了報知をしない場合があります。

 ・冬期の一番ぶろのように浴室が冷えているとき、あらかじめ入浴前に予備暖房(温風によって浴室を暖める)またはミストサウナ運転 をしておくと、入浴時に感じる肌寒さをやわらげてくれます。
## 床暖房運転をする

本リモコンでは最大3か所(床暖房1、床暖房2、床暖房3)まで床暖房できます。 (お客さまの設置構成により変わります)

- ・138-R433 型では使用できません。

### 台所リモコンの操作

- < トップ画面から操作する場合 >
- <メニューから操作する場合>

■ 床暖房2 床暖房3

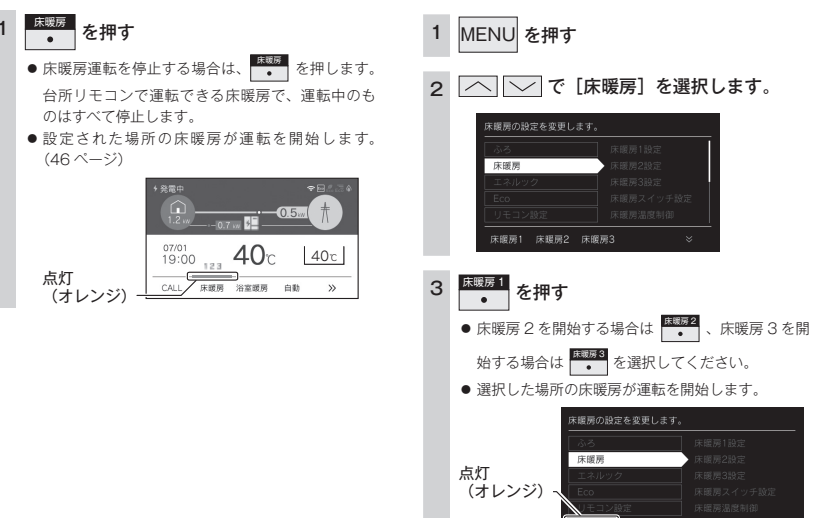

### お知らせ

・メニューに床暖房などの表示が出ない場合や、台所リモコンで運転できない床暖房がある場合は、床暖房リモコンで運転してください。

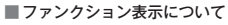

床暖房を使う

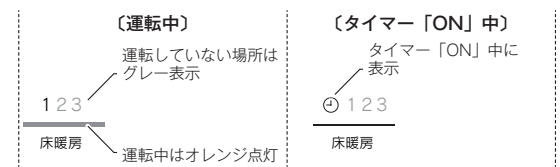

### ⚠警告

- ●床暖房の上で高い温度に設定したまま、長時間座ったり寝そべっていると低温やけどを起こす心配があります。特に次のような方が使用する場合は、周りの人が注意してあげることが必要です。
- ・乳幼児・お年寄り・病人など自分の意志で体を動かせない方
- ・疲労の激しいときやお酒や睡眠薬を飲まれた方
- ・皮膚や皮膚感覚の弱い方

### ⚠注意

- 床暖房の上に電気カーペットを敷かないでください。床材の割れ・そり・すき間の原因となります。
- カーペット式床暖房の上に鋭利なものを落としたり、刺したりしないでください。温水パイプが破損します。

## 床暖房の温度レベルを変更する

床暖房の温度レベルを変更します。最大3か所、各床暖房1、床暖房2、床暖房3ごとに変更できます。 (お客さまの設置構成により変わります)

- ・138-R433 型では使用できません。
- が「点灯 / 消灯」どちらの場合でも操作できます。

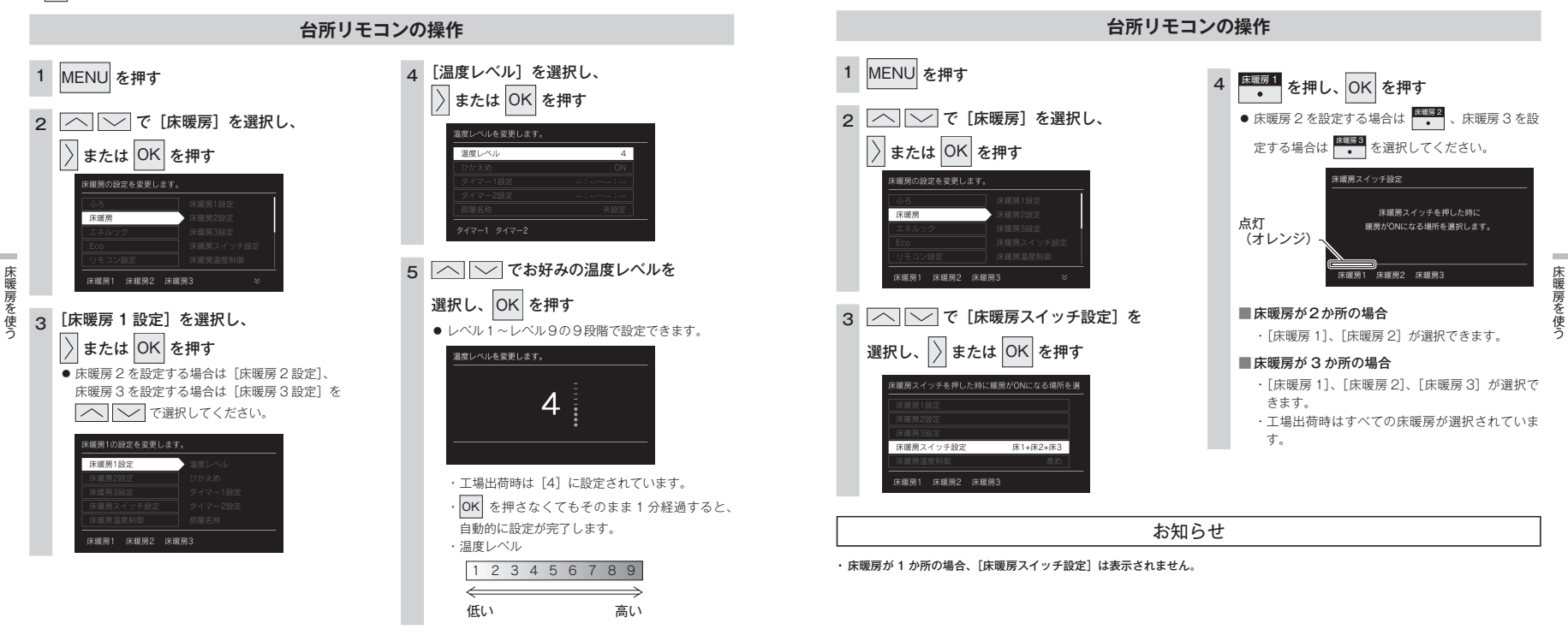

床暖房スイッチの設定をする

トップ画面で を押したときに暖房する場所を設定します。

・ (・) が「点灯 / 消灯」どちらの場合でも操作できます。

138-B433型では使用できません。

## 床暖房のひかえめ運転をする

- 秋口や春先など、床温度を低い温度で使いたいときに設定してください。 ・138-R433型では使用できません。

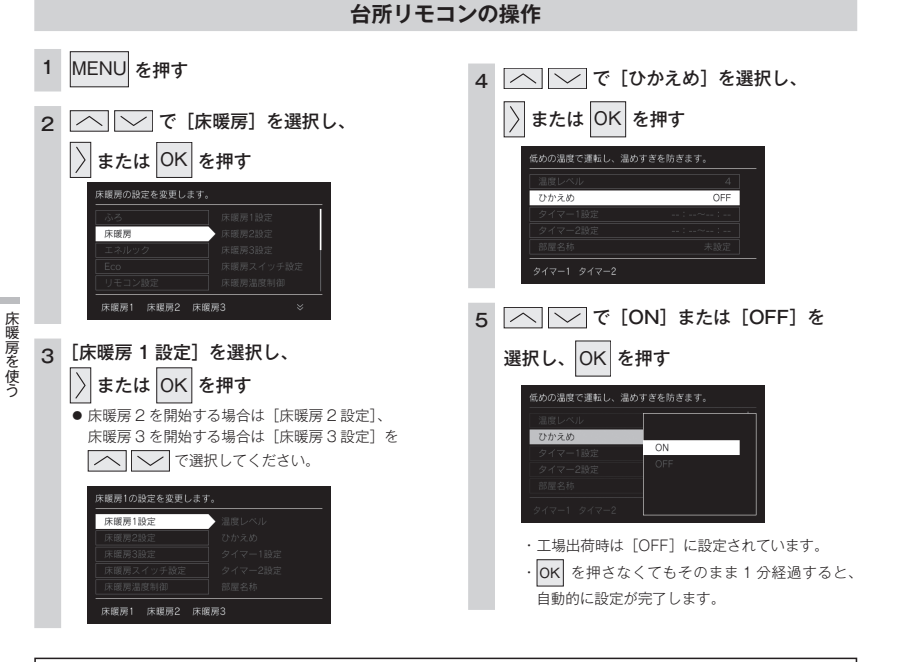

### お知らせ

- ・操作説明は床暖房 1 で説明しますが、床暖房 2、床暖房 3 も操作方法は同じです。
- 床暖房を使っているときに浴室暖房乾燥機または他の床暖房を使用すると、床面温度がわずかに上がることがあります。
- ・ご使用の床(表面)の材料によっては、ひかえめ[ON]から[OFF]へ設定を変えたとき床温度の変化が小さいことがあります。

## 床暖房のタイマー運転をする

### 床暖房のタイマーを設定します。

- ・138-R433 型では使用できません。
- ・ 必ず、現在時刻設定を行ってから操作してください。(15ページ)

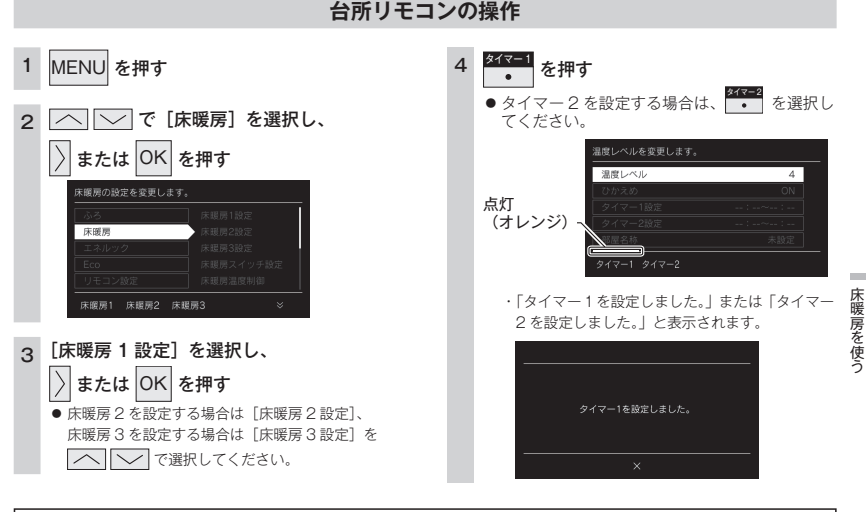

### お知らせ

- ・操作説明は、床暖房1で説明しますが、床暖房2、床暖房3も操作方法は同じです。
- ・タイマーの時刻設定をしてから操作してください。(49 ページ)
- タイマーは、設定を解除するまで、毎日設定時刻にタイマー運転します。
- ・現在時刻がタイマー入時刻を過ぎている場合、翌日のタイマー入時刻に運転します。
- ・床暖房タイマー設定「ON」中は右の画面のように (---) マークが表示されます。
- ・ 各床暖房ごとに 2 個までタイマー設定できます。

### タイマー運転の使いかたの例

| (例)            | 時刻設定          | 画面                                                         | 補足                                                                                                    |
|----------------|---------------|------------------------------------------------------------|----------------------------------------------------------------------------------------------------|
| 床暖房 1<br>タイマー① | 6:00 ~ 9:00   | > < < - 1.0MBR edizical F.                                 | <ul> <li>タイマー①は(朝)、タイマー②は(夜)の時<br/>間帯を設定します。</li> <li>タイマー①:[入]、タイマー②:[入]に設定<br/>すると朝と夜にタイマー運転します。</li> </ul>          |
| 床暖房 1<br>タイマー② | 18:00 ~ 21:00 | <u>эчү-банын ажсаят.</u><br>ланн олин<br>18:00 ~ 21:00<br> | <ul> <li>タイマー①:[入]、タイマー②:[切] に設定<br/>すると朝のみタイマー運転します。</li> <li>タイマー①:[切]、タイマー②:[入] に設定<br/>すると夜のみタイマー運転します。</li> </ul> |

**40**°C

床暖房 浴室暖房 白動

40c

>>

19:00

CALL

## 床暖房のタイマー時刻を設定する

床暖房のタイマー運転時刻を設定します。

138-R433 型では使用できません。

1

床暖房を使う

З

- ・必ず、現在時刻設定を行ってから操作してください。(15ページ)
- が「点灯 / 消灯」どちらの場合でも操作できます。

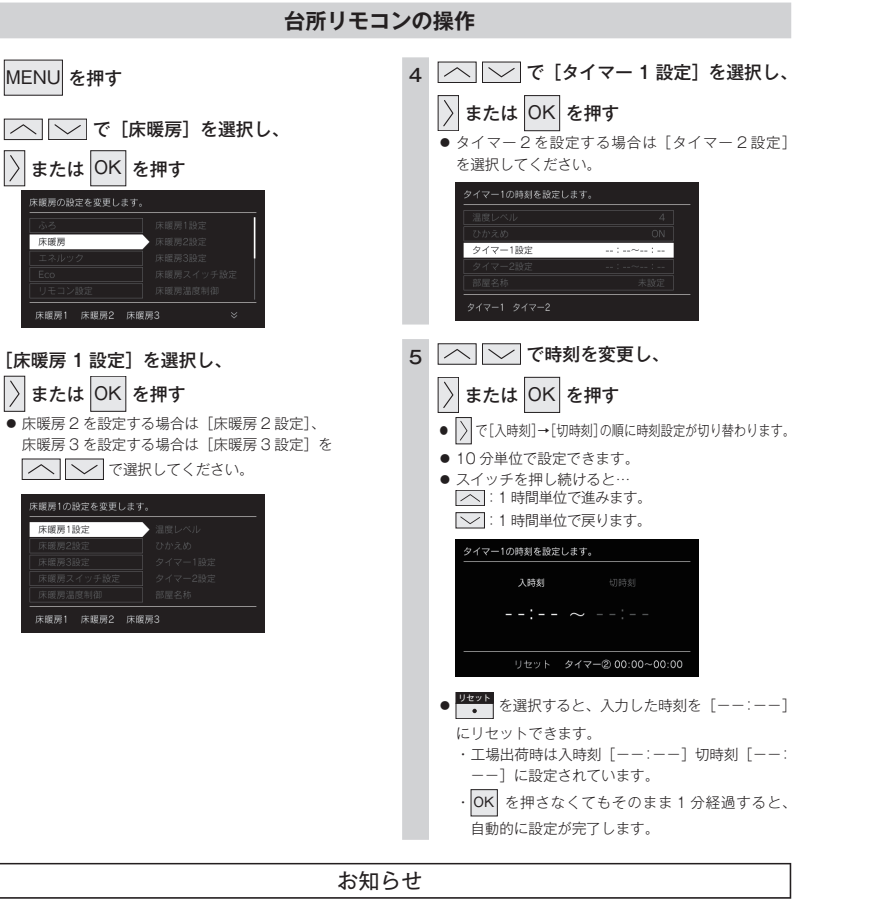

・操作説明は、床暖房1で説明しますが、床暖房2、床暖房3も操作方法は同じです。

入時刻のみ、切時刻のみの設定ができます。

〈入時刻のみタイマー設定する場合〉

 ・切時刻を [---:--] に合わせてください。 ・入時刻を [---: --] に合わせてください。

[--:--] は手順5で23:50と0:00の間に設定するか

・タイマー運転が [ON] の場合は、タイマー時刻を変更できません。変更する場合は、タイマー運転を [OFF] にしてください。

〈切時刻のみタイマー設定する場合〉

## 床暖房の部屋名称を表示する

床暖房を使用している部屋名称を表示します。

138-R433 型では使用できません。

1

2

3

床底層

() が「点灯 / 消灯」どちらの場合でも操作できます。

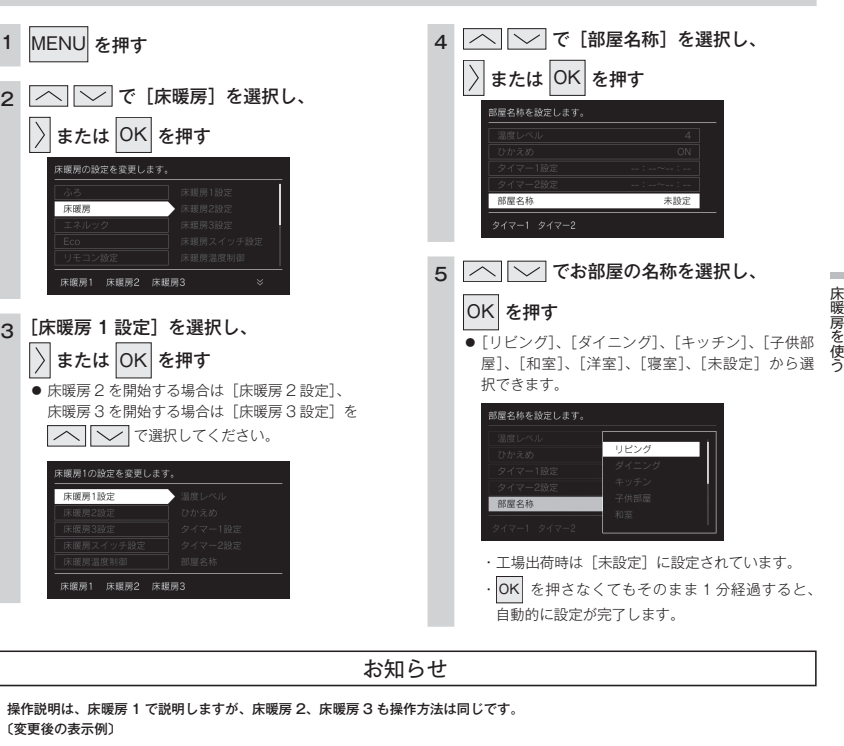

台所リモコンの操作

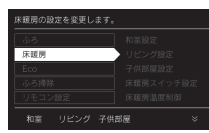

## 床暖房温度の制御方法の切り替え

このリモコンは二つの制御方法(近年の住宅性能に合わせた制御方法の『低め』と、従来のリモコンと同 じ制御方法の『高め』)を搭載しています。

台所リモコンの操作

138-R433 型では使用できません。

()が「点灯 / 消灯」どちらの場合でも操作できます。

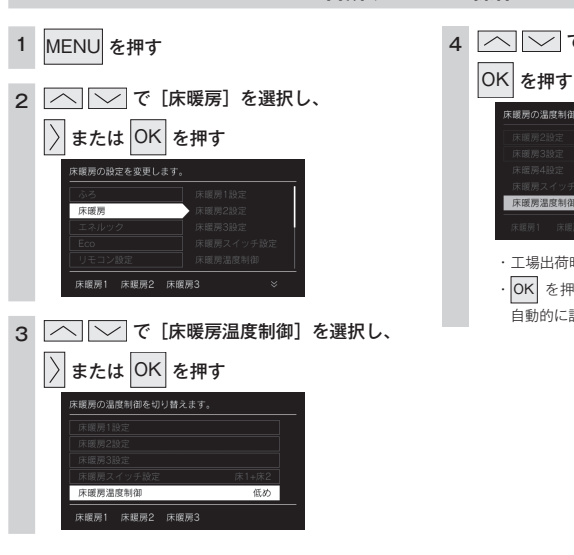

## └── で「高め」または「低め」を選択し、

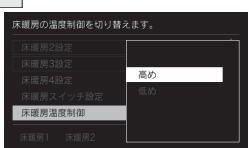

 ・工場出荷時は [低め] に設定されています。 OK を押さなくてもそのまま1分経過すると、 自動的に設定が完了します。

### お知らせ

- ・ 工場出荷時は [低め] の設定になっており、従来のリモコンと同じ温度レベルでも、床面温度が低いと感じられる場合があります。 ・熱源機とリモコンを買い替えられた場合や、従来のリモコンと同じ温度レベルで使用されたい場合は、従来のリモコンと同じ制御方法 の「高め」への変更ができます。
- 床暖房が運転中は変更できません。

床暖房を使る

## 暖房の使い方

放熱器やシステム(パネルヒーター)リモコン(別売品)、床暖房リモコン(別売品)で操作します。 · (1) が「点灯 / 消灯」どちらの場合でも操作できます。

### 暖房機器の操作

#### 暖房する部屋の放熱器やシステム(パネルヒーター)リモコン、床暖房リモコンの運転スイッチ を「ON」にし、お好みの温度に設定する (放熱器(暖房)の取扱説明書もご覧ください)

・燃焼中はリモコンの表示画面に燃焼表示(▲)が点灯します。

### 放熱器やシステム(パネルヒーター)リモコン、床暖房リモコンの運転スイッチの「ON|「OFF」で 熱源機の暖房運転ができない場合、下記操作で熱源機を運転します。

### 暖房運転をする

- 138-B433型のみ使用できます。
- ・お客さまがお使いの熱源機を含めたシステム(床暖房・浴室暖房乾燥機など)の構成によりリモコン画面に表示されるメ ニューが異なります。
- トップ画面に暖房表示が出ない場合はこの機能は使用できません。

CALL 暖房

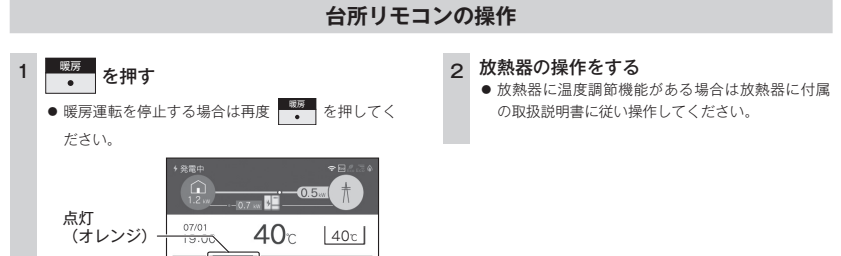

### ⚠ 警告

● パネルヒーターの表面にさわらないでください。やけどの危険性があります。特に小さなお子さまのいる家庭では注意 が必要です。

### お知らせ

熱源機によっては給湯と暖房の同時使用時に温風温度が変動したり、若干低くなる場合があります。

浴室暖房 自動

>>

暖房を使う

## マイクロバブルを使う

微細な空気の泡が作るやわらかな白いお湯で入浴をお楽しみいただけます。 浴室リモコンで操作できます。

マイクロバブルバスユニットが設置されている場合に操作できます。

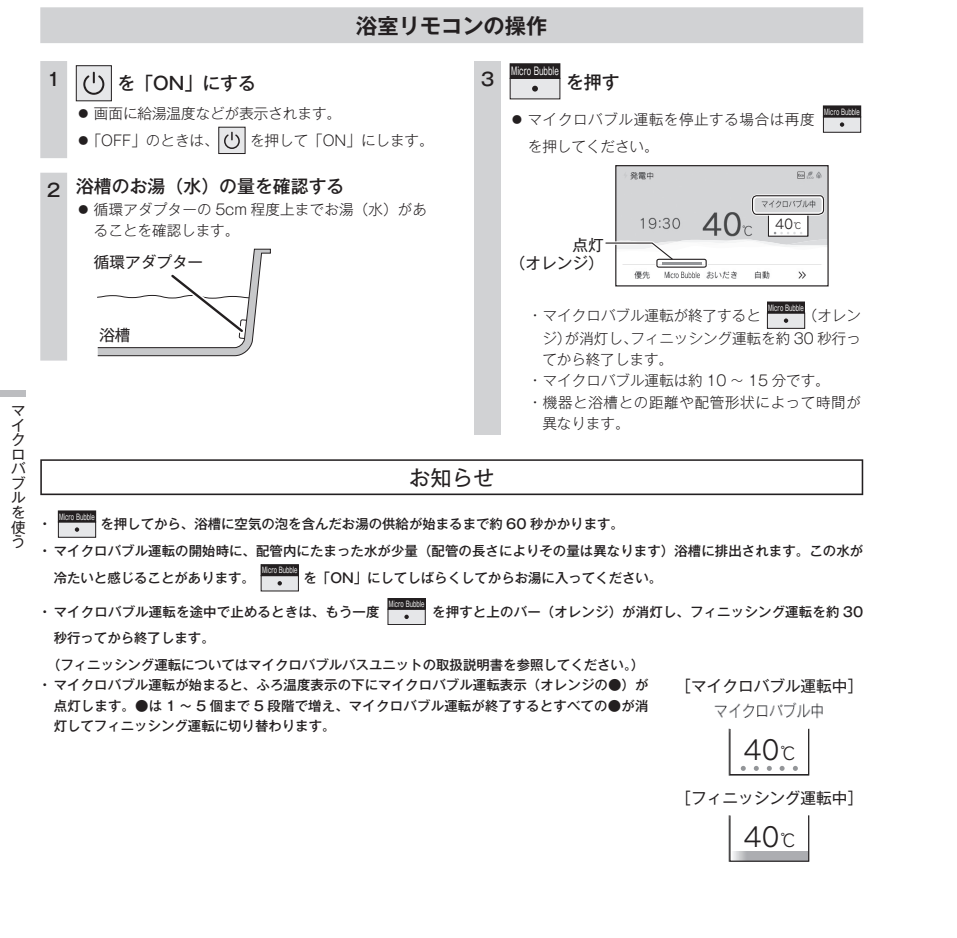

## マイクロバブル連動を設定する

微細な空気の泡が作るやわらかな白いお湯で入浴をお楽しみいただけます。 自動湯はりの終了後(保温開始時)にマイクロバブル運転を開始します。 ・マイクロバブルバスユニットが設置されている場合に操作できます。

・ 🕐 が点灯していることを確認してください。点灯していない場合は、 🕐 を押してください。

### 4 へ で [ON] または [OFF] を MENU を押す OK を押す 選択し、 2 [ふろ] で 〉または OK を押す ON マイクロバブル連動 ・工場出荷時は「ON]に設定されています。 • OK を押さなくてもそのまま 1 分経過すると、 3 へ ( で [マイクロバブル連動] を 自動的に設定が完了します。 または OK を押す 選択し、 易はり後にマイクロバブルを開始します。 マイクロバブル連動 ON お知らせ ・マイクロバブル連動が [ON] の場合、自動湯はり中も 2回0 H.C.A 点灯 19:00 **40**c 40c (オレンジ) 1.1×8 BB 「浴室リモコン」 ・マイクロバブル運転が終了すると (10000000) ・マイクロバブル運転を約 30 秒行ってから終了します。 マイクロバブル運転は約20~30分です。 ※ 機器と浴槽との距離や配管形状によって時間が異なります。 ・マイクロバブル運転を連動させたくない場合や自動湯はり中にマイクロバブル運転をキャンセルする場合は連動設定を「OFF」にして ください。

台所リモコン・浴室リモコンの操作

マイクロバブル運転中に途中で止めるときは、もう一度
 を押すと上のバー(オレンジ)が消灯し、フィニッシング運転を約30
 砂行ってから終了します。

## Bluetooth 機器と接続する

Bluetooth 接続したい機器を登録しておく操作を機器登録(ペアリング)といいます。 Bluetoothとそのロゴマークは、Bluetooth SIG, Inc.の商標で、大阪ガスはライセンスに基づき使用しています。

### ■初回機器登録(ペアリング)する

- ・ 🕐 が点灯していることを確認してください。点灯していない場合は、 🕐 を押してください。

浴室リモコンの操作

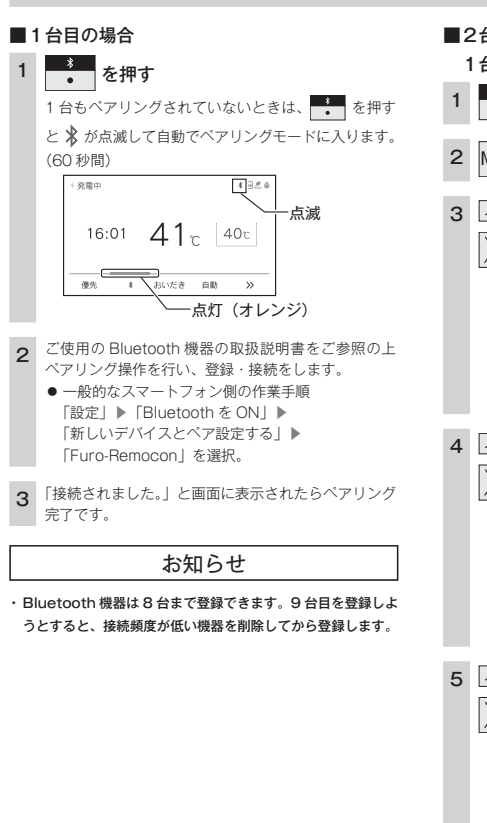

Bluetooth を使う

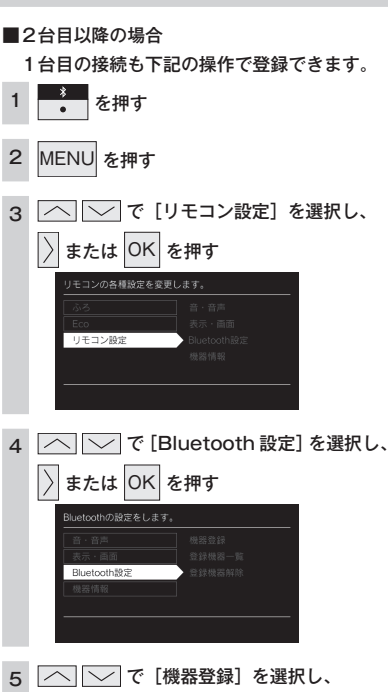

または OK を押す Bluetcoth機器とペアリングします。

ペアリングモードに入ります。

1台目の場合、手順2.3と同様の操作でペアリングできます。

機器登録

6

### ■機器登録(ペアリング)済みの Bluetooth 機器を再接続する

・ 🕐 が点灯していることを確認してください。点灯していない場合は、 🕐 を押してください。

### 浴室リモコンの操作

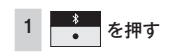

### 2 ご使用のスマートフォンの Bluetooth 機能をオンにする

● 前ページの1台目の場合の手順2の操作を行ってください。

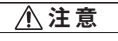

- 近くに前回接続していた Bluetooth 機器があるときは、
   を押しただけで、自動的にその Bluetooth 機器に接続されることがあります。
- 別の機器と接続したい場合は、接続された Bluetooth 機器を操作して切断してください。間違って接続されてしまった 場合は、『登録機器一覧』にて接続する Bluetooth 機器を変更してください。(59 ページ)

### ■ Bluetooth 仕様

| 項目          | 内容                  |
|-------------|---------------------|
| 適合規格        | Bluetooth Ver.5.0   |
| 対応プロファイル    | A2DP、AVRCP、HFP      |
| 対応コーデック     | SBC                 |
| 通信距離        | 最大約10m(環境によって異なります) |
| 送信出力        | Class2              |
| ペアリング記憶可能台数 | 8台                  |
| 同時接続台数      | 1 台                 |
| デバイス名       | Furo-Remocon        |

### ⚠注意

- Bluetooth 技術を使用した通信時に情報の漏洩が発生しても、大阪ガスとしては一切の責任を負いかねますので、あらかじめご了承ください。
- 浴室リモコンは Bluetooth 対応のすべての機器との接続動作を保証したものではありません。
- ●使用するスマートフォン(機器・キャリア)によっては、音楽や音声が聞き取りにくい場合がありますが、浴室リモコンの故障ではありません。

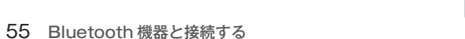

## 音楽を聴く

機器登録(ペアリング)した Bluetooth 対応プレーヤーを再生することができます。

### 浴室リモコンの操作

#### 機器登録(ペアリング)した Bluetooth 機器で音楽を再生する 1

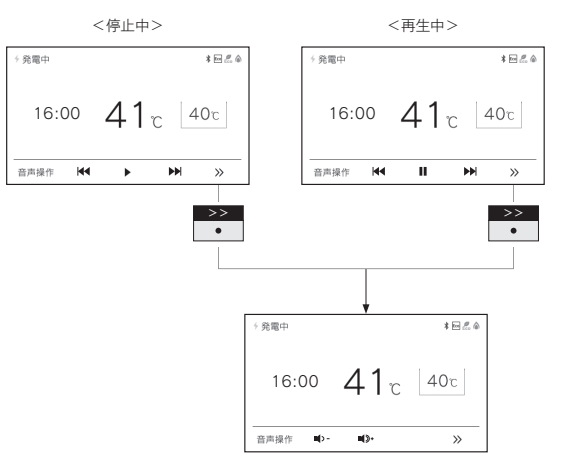

## Bluetooth を 使 ■ファンクション表示と機能

| 表示          | 機能          |
|-------------|-------------|
|             | 音楽を再生します。   |
|             | 音楽を一時停止します。 |
|             | 曲戻しできます。    |
|             | 曲送りできます。    |
| <b>1</b> >- | 音量を下げます。    |
| <b>1</b> )+ | 音量を上げます。    |

### お知らせ

· Bluetooth 機器側には音楽・アプリなどで別々の音量設定がある場合があります。

・音量が小さいと感じた際は(アプリ使用中など)Bluetooth機器側の音量とリモコン側の音量の両方を上げてください。

- ※ Bluetooth 機器の音量操作については、ご使用になる Bluetooth 機器の取扱説明書をご参照ください。
- ・音楽再生中に台所リモコンの CALL を押した場合、Bluetooth は [OFF] になります。

## 音声アシスタントを起動する

- スマートフォンの音声アシスタント機能(Siri®/Google アシスタント)を起動することができます。
- Siri は、Apple Inc. の商標です。
- · Google、Google アシスタント は Google LLC の商標または登録商標です。

### 浴室リモコンの操作

#### 音声操作 ● 1 を押す

スマートフォンの音声アシスタント機能が起動します。

#### 浴室リモコンに向かって話しかける 2

お知らせ

- ・スマートフォン側の設定によっては、Google アシスタントが起動しない場合があります。
- ご使用の環境によっては、音声操作時に音声が途切れる場合がありますが、浴室リモコンの故障ではありません。

## 電話をとる

スマートフォンにかかってきた着信を受話し、通話できます。

浴室リモコンの操作 <着信中> <通話中> 谷田山 1020 発電中 \* - 2 4 **40**° **40**°C 40°C 16:54 16:57 40°c t. ni) -•(3+ 0 >> t. nD-**■(**>+  $\sim$ >>

### ■ファンクション表示と機能

| 表示           | 機能       |
|--------------|----------|
| 5            | 着信を受けます。 |
| 2            | 電話を切ります。 |
| <b>L</b> ) - | 音量を下げます。 |
| <b>1</b> )+  | 音量を上げます。 |

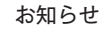

- スマートフォン側には音楽・アプリなどで別々の音量設定がある場合があります。
- ・音量が小さいと感じた際は(アプリ使用中など)スマートフォン側の音量とリモコン側の音量の両方を上げてください。
- ※スマートフォンの音量操作については、ご使用になるスマートフォンの取扱説明書をご参照ください。
- ・シャワーや浴室暖房乾燥機をお使いの際は、騒音によって通話が聞こえにくくなりますので、一時シャワーなどの使用を中 止してください。
- ・浴室リモコンの周囲に音源などがあると、音で通話が聞こえにくくなりますので、一時換気扇などの使用を中止してください。
- ・言葉が途切れたり、声が小さいときは、リモコンに近づいて話してください。

登録機器一覧

2

3

4

5

Bluetooth を使う

### 登録した Bluetooth 機器を確認・変更します。

・ 🕐 が点灯していることを確認してください。点灯していない場合は、 🕐 を押してください。

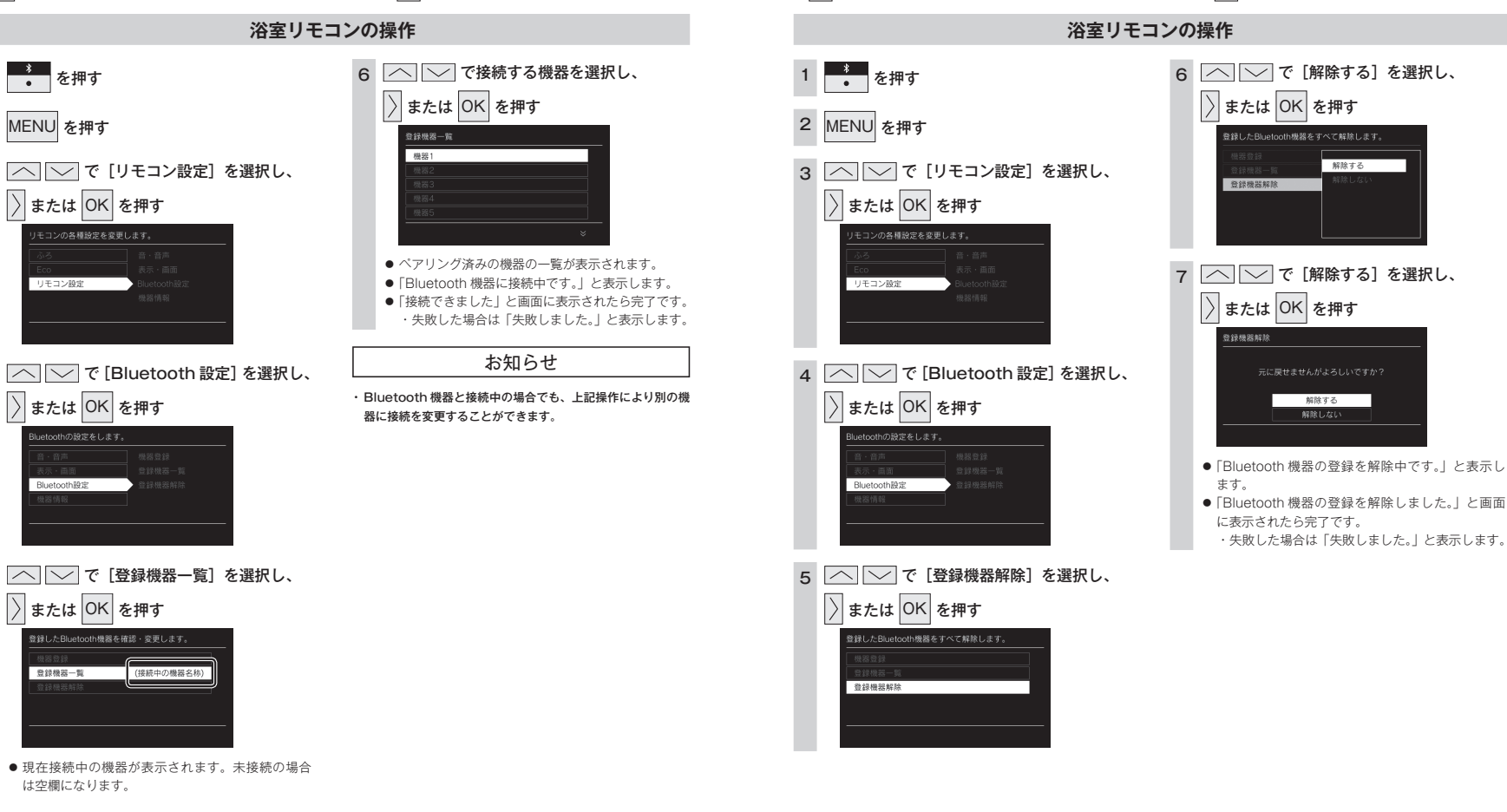

登録機器解除

登録した Bluetooth 機器をすべて解除します。

・ 🕐 が点灯していることを確認してください。点灯していない場合は、 🕐 を押してください。

Bluetooth

な

## Eco シグナルの湯量を変更する

現在のお湯の使用量を Eco シグナル(緑)の点灯・点滅でお知らせします。お湯の出しすぎを防いで、無 理なく節水を実践できます。

・ ひ が「点灯 / 消灯」どちらの場合でも操作できます。

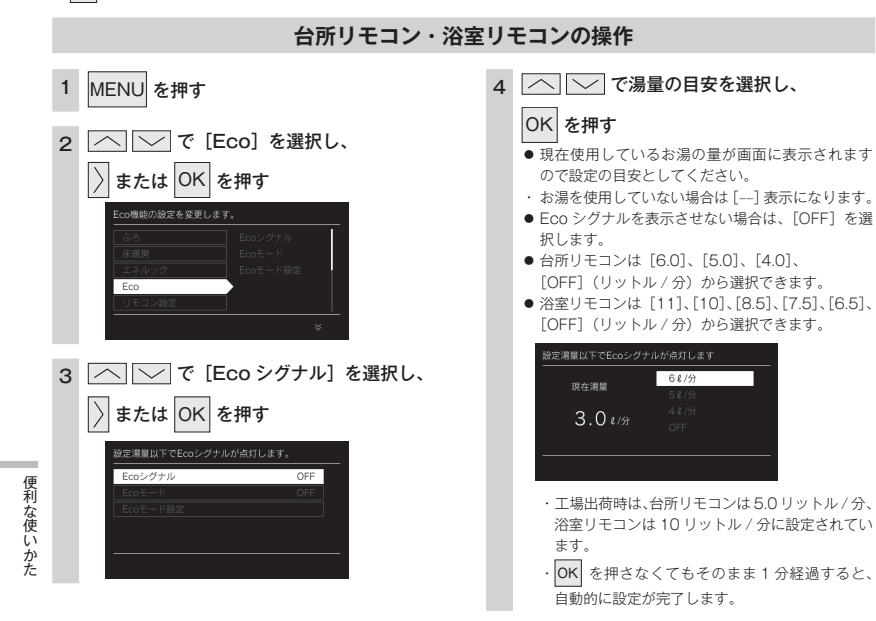

### お知らせ

- ・お湯の使用量が少ないとき(約2リットル/分以下)や、湯はり・たし湯中は、Ecoシグナルは点灯しません。
- ・リモコンで給湯温度 48℃以下に設定されている場合は、熱源機から出るお湯の量を Eco シグナルでお知らせします。そのため、サー モスタット式水栓で水を混ぜると、実際の使用量は Eco シグナル湯量以上にも関わらず Eco シグナルが点灯する場合があります。
- ・リモコンで給湯温度が 50℃、55℃、60℃に設定されている場合は水を混ぜて約 40℃のお湯を使っていると想定して Eco シグナル でお知らせします。ご使用のお湯の温度や水温などにより、実際に使用しているお湯の量と Eco シグナルのお知らせが異なることが あります。
- ・給水圧の変化によってお湯の量が変化することがありますので、お客さまがご自分で使っているお湯の量を変えていなくても Eco シ グナルの点灯状態が変わることがあります。

### Eco シグナルの見かた

Eco シグナルの光り方で、 お湯を出しすぎているかどうかがひと目で分かります。

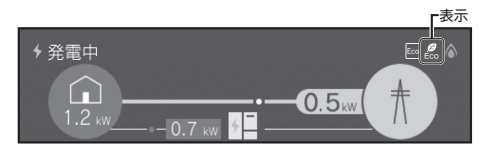

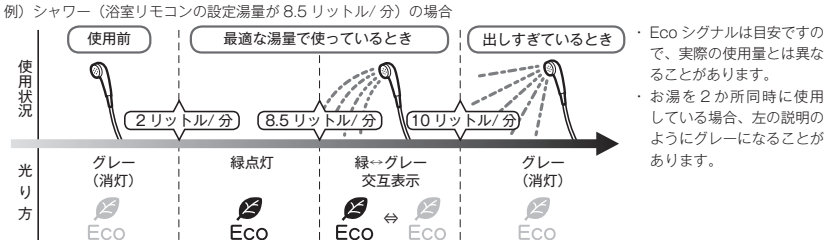

### ■ Eco シグナル湯量設定時のご注意

- ・台所リモコンで[6.0] に設定したときは、使っているお湯の量が約6.5 リットル/分になると消灯します。 それ以外の量に設定したときは、約6リットル/分になると消灯します。
- ・ 浴室リモコンで [10] に設定したときは、使っているお湯の量が約 10.5 リットル/ 分になると消灯します。 [11] に設定したときは、約 11.5 リットル/ 分になると消灯します。それ以外の量に設定したときは、約 10 リットル/ 分 になると消灯します。

Eco モードを選ぶ

Eco モード運転する機能を選択できます。 

### 台所リモコン・浴室リモコンの操作

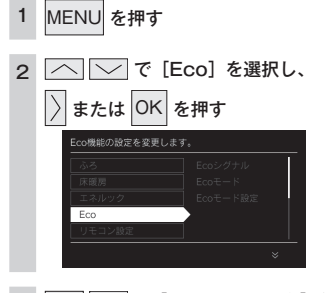

### з └── で [Eco モード設定] を選択し、 $\left|\right\rangle$ または OK を押す

Ecoモード設定

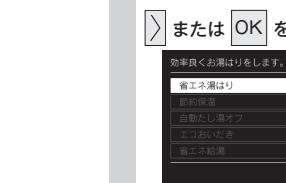

#### 4 または OK を押す

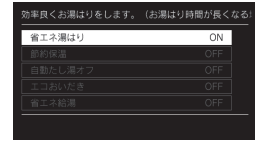

#### 5 「へ」 ~ で [OK] を選択し、

- OK を押す
- Eco モード運転する機能の設定が完了します。
- 続けて別の機能を選択する場合は手順4~5を繰 り返し操作します。
- 設定を解除する場合は手順1から操作して手順5 で[OFF]を選択すると解除され、手順4の画面 に戻ります。

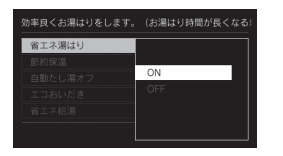

・工場出荷時はすべて [OFF] に設定されています。 · OK を押さなくてもそのまま 1 分経過すると、 \_\_\_\_ 自動的に設定が完了します。

### 5 つの Eco モード(機能)を選択できます

| 省エネ湯はり               | 効率の良い状態で燃焼して省エネ湯はりをします。<br>・ 湯はり時間が長くなる場合があります。<br>・ おふろの設定温度より高い温度のお湯で湯はりすることがあります。                                                                                                    |
|----------------------|----------------------------------------------------------------------------------------------------|
| 節約保温                 | ふろ沸き上がり後に設定温度から約1℃温度を下げて節約保温します。<br>・保温中の表示が出ている間にぬるく感じたときは、                                                                                                    |
| 自動たし湯オフ<br>・全自動タイプのみ | 自動運転中(保温中)の自動たし湯機能をオフ(しない)にします。<br>水位を変更しても自動たし湯しません。<br>・ おふろの湯をふやしたい場合は、たし湯操作をしてください。(36 ページ)                                                                                                    |
| エコおいだき               | リモコンからのおいだき操作時におふろの設定温度より低い温度で熱源機の燃焼を停止させ、ボンブ循環<br>により熱源機に残った熱を効率よく使用して設定温度に近付けます。<br>おふろのお湯の温度が設定温度とり低い場合は、設定温度よりも低い温度でおいだきを終了する場合が<br>あり、通常のおいだきより時間が長くなる場合があります。<br>また、設定温度に近い温度で浴室リモコンからおいだき操作した場合は、設定温度よりも高い温度にな<br>る場合があります。 |
| 省エネ給湯                | 手洗いなど短時間の使用の場合は、設定温度になる前に使い終わることが多いため、設定温度から約2℃下<br>げて節約給湯し、約2分間かけて段階的に設定温度に近付けるようにします。<br>・浴室リモコンが「優先」の場合、本機能ははたらきません。                                                                                                    |

## \_ 便利な使いかた

## Eco モードを使う

- おふろの節約をしたいときに設定してください。
- 使用方法や環境により十分な節約効果が得られない場合があります。

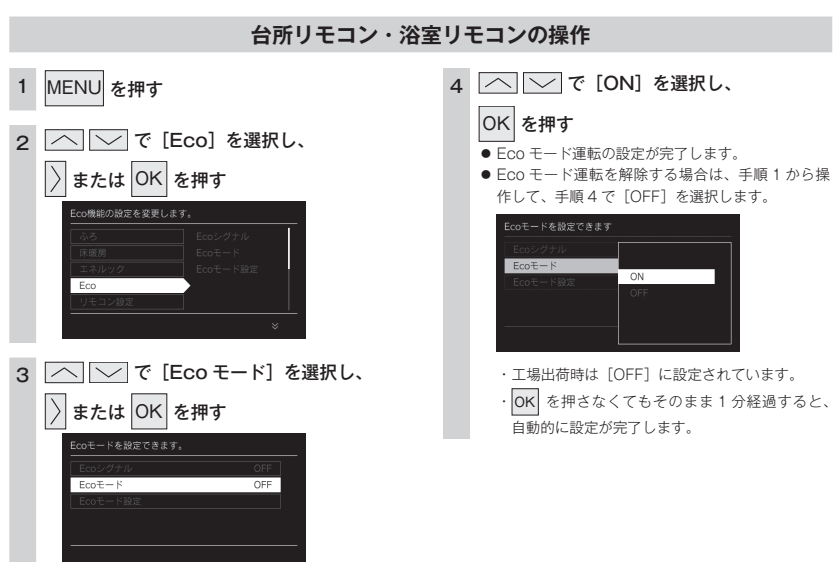

便利な使いかた

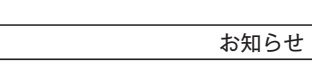

- ・Ecoモード運転する項目を選択してから操作してください。(63 ページ) Ecoモード運転する項目がすべて [OFF] の場合は Ecoモード運転が設定できません。
- ・設定後は、画面に Eco が表示されます。どちらのリモコンで設定しても表示されます。

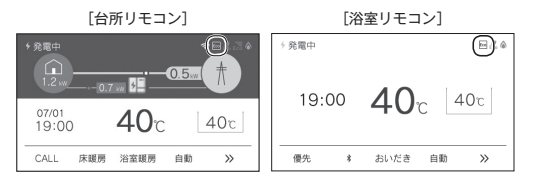

ロック機能

1

お年寄りや小さなお子さまが誤操作しないように、リモコンをロックします。 ・ しが「点灯 / 消灯」どちらの場合でも操作できます。

### 台所リモコン・浴室リモコンの操作

# MENU を約3秒以上長押しする ●解除する場合も、もう一度同じ操作を行ってください。

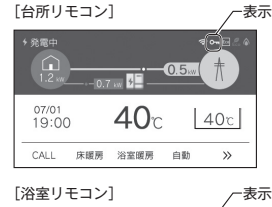

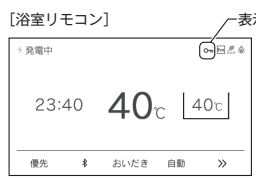

お知らせ

・リモコンごとに設定できます。

- ・停電したり、電源プラグが抜けた後は、ロックは解除されます。
- ロックを設定している場合でも、下記の操作は行うことができます。
  - ・ () の「OFF」 ・ふろ自動の「OFF」 ・おいだきの「OFF」 ・床暖房の「OFF」
  - ・暖房の「OFF」 ・マイクロバブルの「OFF」 ・CALL(浴室と台所の通話)
- ・スマートフォンからの遠隔操作(95 ページ参照)

·浴室暖房の「OFF」

設定を変更する

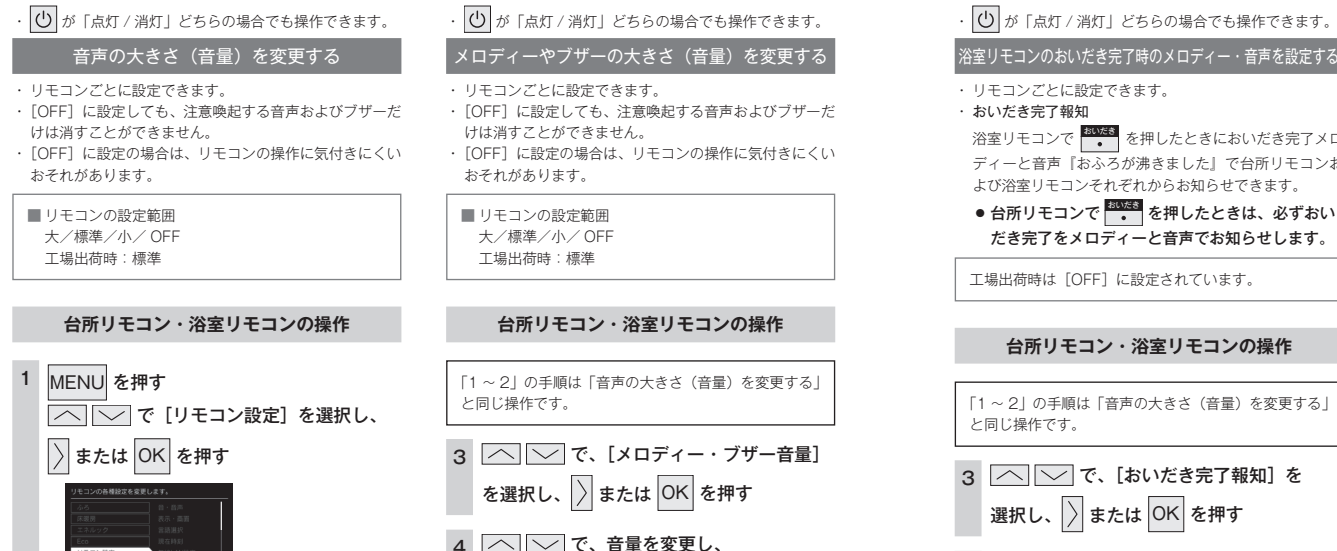

OK を押す

ブザーの自意を変更します

ー音量ゲージ

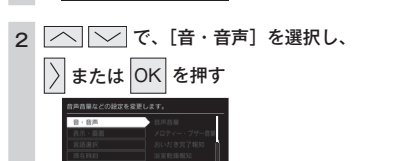

### 3 へ (~) で、[音声音量] を選択し、

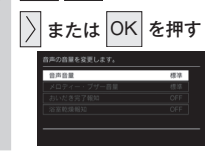

### ── で、音量を変更し、

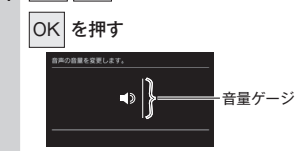

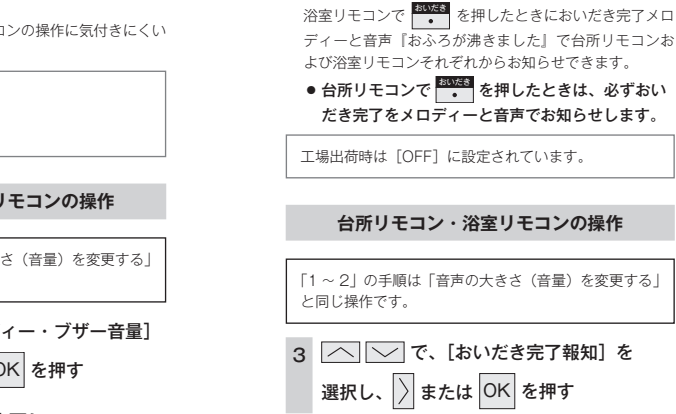

▲ へ で [ON] または [OFF] を 選択し、OK を押す

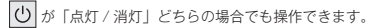

### 浴室暖房乾燥機の乾燥運転停止のお知らせを設定する

#### 浴室乾燥停止報知

浴室暖房乾燥機の乾燥運転が停止したときに、台所リモ コンでメロディーと音声(浴室での乾燥が終了しました) で報知します。

[浴室乾燥報知]は、浴室暖房乾燥機が設置されている場 合のみ表示されます。

工場出荷時は [OFF] に設定されています。

### 台所リモコンの操作

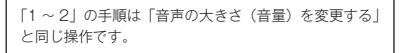

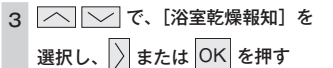

4 へ で [ON] または [OFF] を 選択し、OK を押す

設定を変更する

 ・ 〇 が「点灯 / 消灯」どちらの場合でも操作できます。 トップ画面を変更する リモコン表示を節電する(省電力モード) ・リモ トップ画面の設定を変更します。 ・省 ■ リモコンの設定範囲 を カラフル/グレイッシュ/シンプル か 工場出荷時:カラフル 台所リモコンの操作 MENU を押す 【へ】 ▽ で 「リモコン設定】を選択し、 Γ1 > または OK を押す ٤ſ 2 \_\_\_\_\_ で、[表示・画面]を選択し、 3 または OK を押す 3 [へ] ▽] で、[トップ画面] を選択し、 〉または OK を押す 設定を変更する ▲ ── で、画面のデザインを 変更し、OK を押す

| モコンごとに設定できます。<br>電力モードとは、リモコンの待機電力の低減(省電力)<br>目的とした機能です。スイッチ操作やお湯を使用して<br>ら設定時間が経過すると自動的に表示画面が消えます。 |
|----------------------------------------------------------------------------------------------------|
| リモコンの設定範囲<br>25 分後/ 10 分後/ 1 分後/ OFF(消灯しない)<br>工場出荷時:25 分後                                          |
|                                                                                                    |
| 台所リモコン・浴室リモコンの操作                                                                                    |
|                                                                                                    |
| ~ 2」の手順は「トップ画面を変更する」<br>同じ操作です。                                                                     |
| ✓ で、[省電力モード]を選択し、 ↓ または OK を押す                                                                      |
| ────────────────────────────────────                                                                |
| 1、10 0 4                                                                                            |

#### お知らせ

- ・リモコンの無駄な電力消費を防ぐため、スイッチ操作や給湯を 使用してから設定時間が経過すると、表示画面が消えて、 、MENU、CALL(浴室リモコン)のみ点灯します。ただし、 給湯栓を一度も開けていない状態では、表示画面は消えません。 一度お湯を使用してください。お湯を再使用したり、いずれか のスイッチを押すと、表示画面が再び点灯します。表示画面は スイッチを押したリモコンだけが点灯し、他のリモコンは消灯 したままです。 ・給湯を開始すると表示画面が点灯しますが、お湯を止めること
- なく使い続けた場合は、設定時間が経過すると表示画面は消灯 しますが、燃焼表示が点灯しているためバックライトは点灯し ます。
- ・浴室リモコンの CALL を押すと、表示画面が再び点灯すると ともに、通話が開始されます。
- ・湯はり運転中および給湯温度を60℃に設定している場合は、 安全のため表示の節電(省電力モード)機能ははたらきません。 台所リモコンは、ふろ予約中、床暖房タイマー中、床暖房運転中、 浴室暖房運転中、暖房運転中も筋雷(省雷力モード)機能はは たらきません。また、暗証番号の再入力が必要な場合やお客さ まにお知らせしたいことがある場合などもはたらきません。 ・省電力モード中でも液晶のバックライトが点灯する場合があり ます。

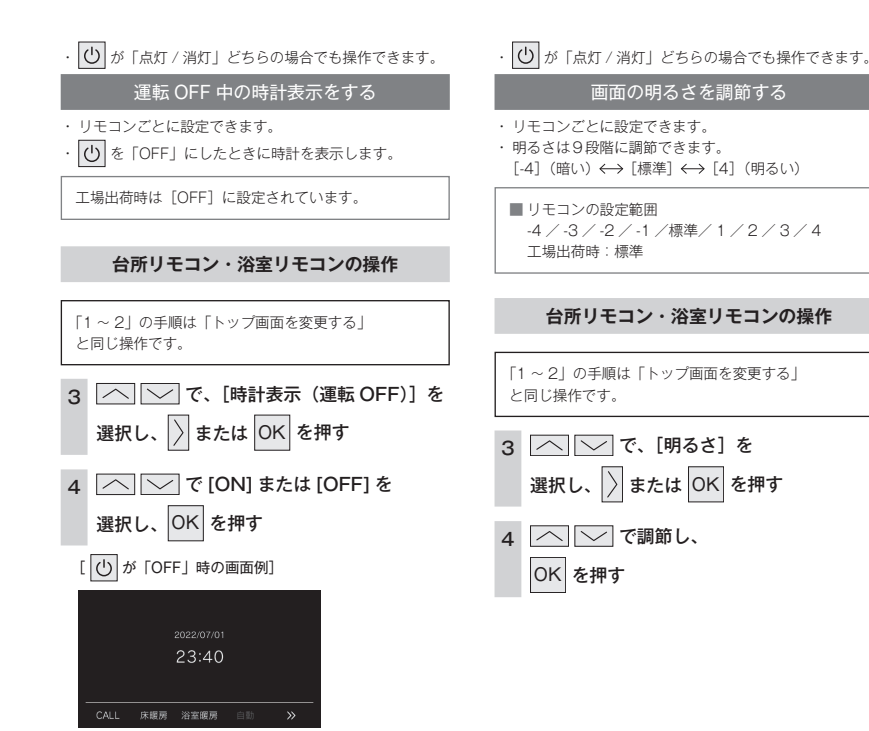

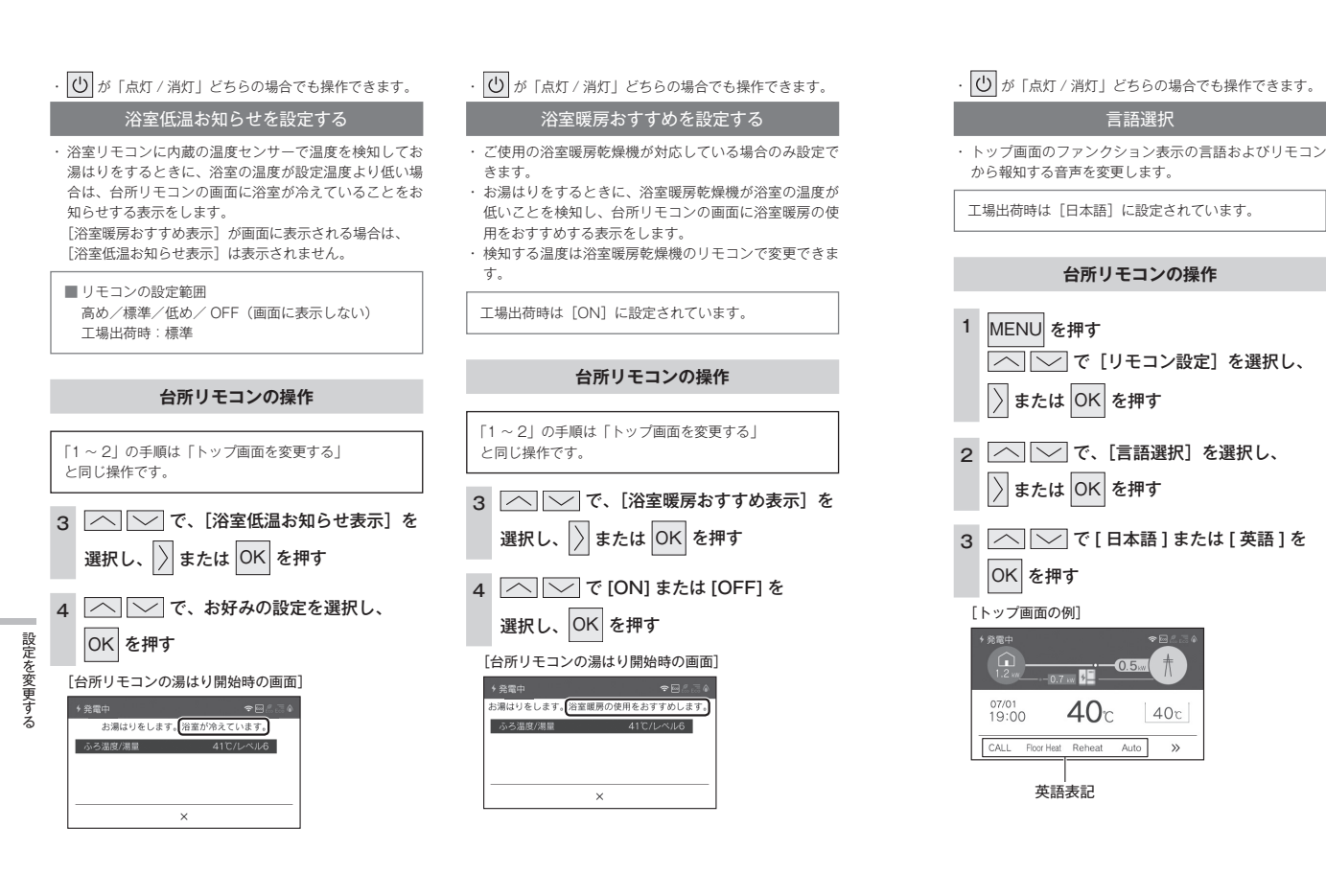

## その他の機能を設定する

・ ひ が「点灯 / 消灯」どちらの場合でも操作できます。

### 暖房の運転音を下げる

 ・通常、暖房開始時は最大能力運転となりますが、[ON] に設定することで暖房能力を少し低下させて熱源機の運 転音を下げることができます。ただし、暖房能力が低下 した分だけ暖房の立ち上がりが遅くなります。

工場出荷時は [OFF] に設定されています。

| 台所リモコンの操作  |   |
|------------|---|
| 1 MENU を押す | ; |
|            | ľ |

### |2||^||~|で、[その他] を選択し、

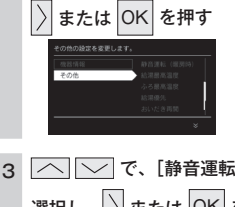

その他の機能

を設定する

3 へ () で、 [静音運転(暖房時)] を 選択し、 〉または OK を押す

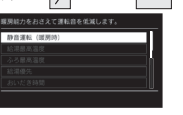

4 ○ ○ で [ON] または [OFF] を

### 選択し、OK を押す

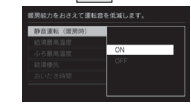

| 台所リモコンの操作                      |
|--------------------------------|
|                                |
| ~2」の手順は「暖房の運転音を下げる」<br>同じ操作です。 |
| 「「「「給湯最高温度」を                   |
|                                |
| 選択し、 🔀 または OK を押す              |
| ── で、温度を変更し、                   |
|                                |
| 011 9                          |
|                                |

- 給湯最高温度を変更する
- · 60 °C、55 °C、50 °C、48 °C、47 °C、46 °C、45 °C、 44℃の8段階に変更できます。
- 給湯最高温度を設定すると設定温度はその温度以上には できません。

工場出荷時は [60℃] に設定されています。

## 

### ふろ最高温度を変更する

 ・ 41℃~ 48℃の8 段階に変更できます。 ふろ最高温度を設定すると設定温度はその温度以上には できません。

工場出荷時は [48℃] に設定されています。

### 台所リモコンの操作

「1~2」の手順は「暖房の運転音を下げる」 と同じ操作です。

3 へ で、[ふろ最高温度] を 選択し、 〉または OK を押す

OK を押す

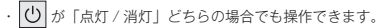

### お湯はり中の給湯優先を変更する

#### · ON

お湯はり(自動・たし湯など)しているときに給湯を使 うとお湯はりを中断します。

給湯を使い終わるとお湯はりを再開しますが、お湯はり を中断した分、沸き上がりが遅くなります。

給湯使用条件によっては、お湯はりを中断しない場合も あります。

· OFF

お湯はり(自動・たし湯など)しているときに給湯を使っ てもお湯はりを中断しません。

出るお湯の量が少なくなることがあります。

・「ON] [OFF] の設定にかかわらずおふろへ湯はり中に 給湯やシャワーを使用する場合は、ふろ温度のお湯が出 ます。

[ON]の場合、お湯の量や使用条件によって給湯温度の お湯が出ます。

工場出荷時は [ON] に設定されています。

### 台所リモコンの操作

| 「1 ~ 2」の手順は「暖房の運転音を下げる」<br>と同じ操作です。 |                                                             |  |
|-------------------------------------|-------------------------------------------------------------|--|
| 3                                   | <ul> <li>✓ で、[給湯優先] を     <li>選択し、</li></li></ul>           |  |
| 4                                   | <ul> <li>ごで [ON] または [OFF] を</li> <li>選択し、OK を押す</li> </ul> |  |

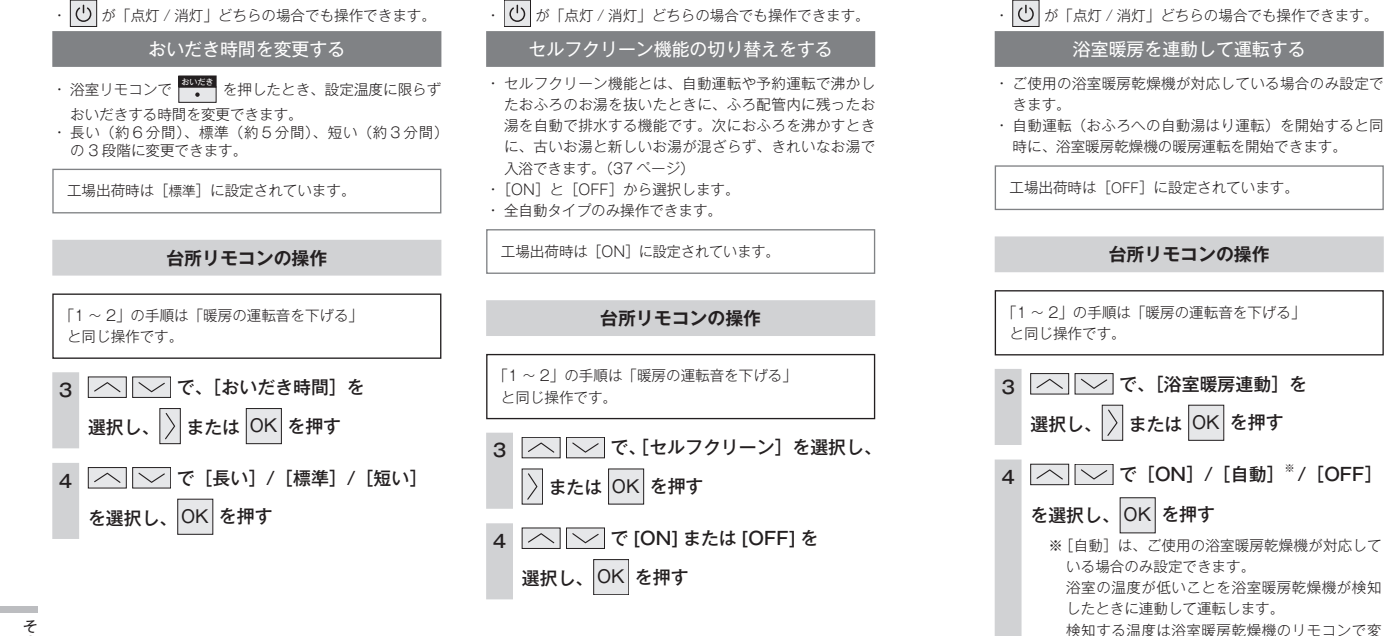

更できます。

・ 🕐 が「点灯 / 消灯」どちらの場合でも操作できます。

### 入浴沸き上げ

入浴直後の急な血圧上昇を防ぐため、設定温度より低めの 温度で湯はりして入浴を検知してから設定温度まで沸き上 げます。

- ・設定温度より約2℃低い温度で湯はりし、入浴後に設定 温度まで沸き上げます。
- 保温時間が0時間に設定されている場合は使用できません。
- ・ 入浴検知が正しくできない場合には沸き上げしません。
   「入浴検知の補足」(30 ページ)をご確認ください。

※ 対応する全自動タイプの熱源機をご使用の場合のみ

工場出荷時は[OFF]に設定されています。

### 台所リモコンの操作

| 「1 ~ 2」の手順は | 「暖房の運転音を下げる」 |
|-------------|--------------|
| と同じ操作です。    |              |

3 ○ ○ で、〔入浴沸き上げ〕を選択し、
 ○ または OK を押す

 4 で [ON] または [OFF] を 選択し、OK を押す

その他の機能を設定する

その他の機能を設定する

## エネルックで使用状況を確認する

### 消費エネルギー量をリモコンに表示する「エネルック」は見えるエコ。 家族みんなで楽しみながら、無理なく省エネを実行できます。

エネファームで使用したガス・お湯とご家庭で使用した電気の使用量や料金をいつでもチェックできます。 今日の実績だけでなく、今日の目標値や昨日の実績もひと目で分かるので、ご家族で楽しみながらエネル ギーの節約ができます。

### | 確認できるエネルギー使用量や表示する数値について

#### ■エネファームで使用したガス・お湯と、家中の電気の使用状況を確認できます

- ・0:00から次の0:00までの使用分を「1日分」として、積算します。
- ・ガス使用量・お湯使用量は、家庭内すべての使用量ではありません。エネファームで使用しないガス(ガスこんろ・ガスファ ンヒーターなど)やエネファームを通らない水道(トイレ・屋外水栓など)の使用分は、積算しません。
- ・リモコンの 🕛 が「OFF」のときにお湯側から水を出した場合は、エネファームを通るので「お湯使用分」として積算します。
- ・停電があった場合は、当日分のデータが削除されたり正しい値を表示しなかったりします。熱源機の電源を切った場合は、 ガスやお湯(水道)の当日分のデータが削除され、発電ユニットの電源を切った場合は、発電に使用したガス量や電力関係 の当日分のデータが削除されたり正しい値を表示しなかったりします。

#### ■マルチ計測ユニットがある場合や逆潮流の場合は

- ・マルチ計測ユニットがある場合は、太陽光発電量と売電量・買電量も確認できます。逆潮流の場合は、マルチ計測ユニット がなくても売電量・買電量を確認できます。
- ・マルチ計測ユニットとパルス出力対応のガスメーター・水道メーターがある場合は、「家中のガス・水道」の状況をエネルックで確認できます。

(エネファームで使用しないガス (ガスこんろ・ガスファンヒーターなど)やエネファームを通らない水道 (トイレ・屋外 水栓など)の使用分も含みます)

・ハイブリッド蓄電システムを併設している場合、マルチ計測ユニットの表示が正しく表示されないことがあります。

### 逆潮流とは

I

ーネル

ッ

うを使

7

・逆潮流とは、発電ユニットにて発電された電力を電力系統を介して取引などを実施するものです。

逆潮流を実施する場合、大阪ガスまたは発電ユニットからの電力の買取を行う事業者さまへの申し込みが必要となります。

### 売電・買電とは

#### ■太陽光発電システムがある場合

・売電とは、エネファームと太陽光発電の発電電力が使用電力より多い場合に、余った電力を電力会社に売ることです。

・ 買電とは、エネファームと太陽光発電の発電電力が使用電力より少ない場合に、不足している電力を電力会社から買うことです。

#### ■逆潮流の場合

- 売電とは、エネファームの発電電力が使用電力より多い場合に、余った電力を電力会社に売ることです。
- ・買電とは、エネファームの発電電力が使用電力より少ない場合に、不足している電力を電力会社から買うことです。

お知らせ

- ・リモコンに表示する使用量・料金などの値は目安です。
- ・台所リモコンの画面・エネルック画面に表示されている電力などの値は、タイミングによっては実際の値とはずれが生じることがあります。
   ・リモコンに表示する料金に基本料金は含みません。
- ガス・水道・電気の料金は、ご家庭に設置されている各メーターの使用量に応じて請求されます。リモコンに表示する金額で請求され ることはありません。(特にガス・水道については、エネファーム以外で使用する場合があるため、請求額が大きく異なります)
- ・ガス・水道・電気の実際の料金単価は、使用量に応じて変動します。また、料金プランによっては、料金単価が時間ごとに変わる場合 もあります。

### 台所リモコンのトップ画面で現在のエネルギーの状況を見る

● 現在使っている電力、現在発電している電力、売電・買電の状況を確認できます。

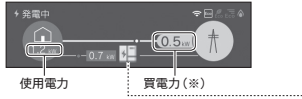

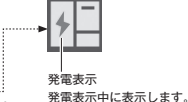

※買電中は黄色、買電していない場合は緑色になります。

### 【表示例】

#### ①エネファームのみの場合

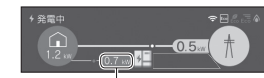

発電電力(発電ユニット)

#### ②逆潮流の場合

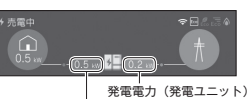

のうち、売電力 発電電力(発電ユニット)のうち、

自家への供給電力

### ③太陽光発電システムおよびマルチ計測ユニットがある場合

| 発電電力(太陽光) |           |
|-----------|-----------|
| のうち、自家への  | 発電電力(太陽光) |
| 供給電力      | のうち、売電力   |

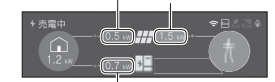

発電電力(発電ユニット)

#### ④ ②と③の両方がある場合

| 発電電力(太陽光) |           |
|-----------|-----------|
| のうち、自家への  | 発電電力(太陽光) |
| 供給電力      | のうち、売雷力   |

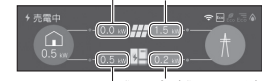

発電電力(発電ユニット) のうち、売電力

発電電力(発電ユニット) のうち、自家への供給電力

## エネルックをいろいろ見る [使用量・料金]

「エネルック」を選択すると各項目のエネルック画面で、「①現在の使用量と過去との比較」の他に、「②現 在までの使用量の推移 |、「③使用量の内訳 | などを表示することができます。

○ が「点灯 / 消灯」どちらの場合でも操作できます。

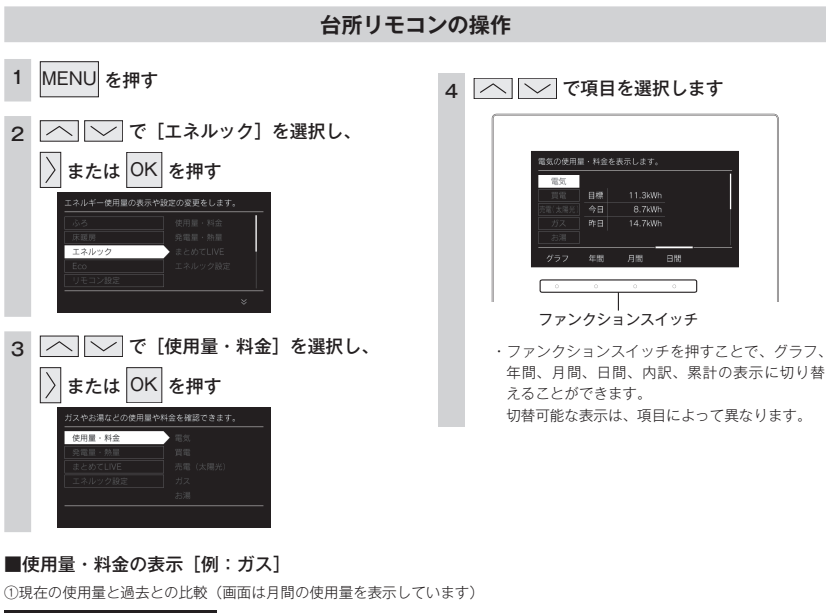

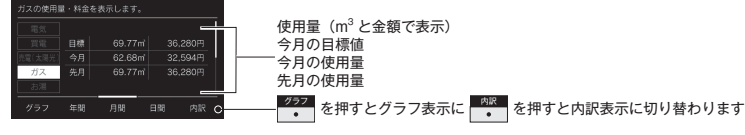

②現在までの使用量の推移(グラフ表示:月間)

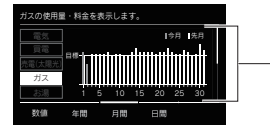

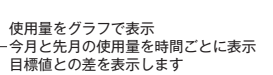

③使用量の内訳を表示

3

I

ーネル

シックを使

S

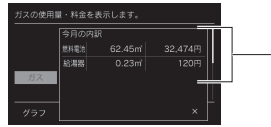

今月のガスの使用量を確認できます 燃料 雷池 給湯器

### ■使用量・料金の表示内容

| 項目          | ①エネファームのみの<br>場合 | <ol> <li>②逆潮流の場合</li> </ol> | ③太陽光発電システム<br>およびマルチ計測<br>ユニットがある場合 | ②と③両方がある場合 |
|-------------|------------------|-----------------------------|-------------------------------------|------------|
| [電 気]       | 表示               | 表示                          | 表示                                  | 表示         |
| [買 電]       | 表示               | 表示                          | 表示                                  | 表示         |
| [売電 (太陽光)]  | —                | —                           | 表示                                  | 表示         |
| [売電 (燃料電池)] | —                | 表示                          | —                                   | 表示         |
| [ガ ス]       | 表示(※ 1)          | 表示(※ 1)                     | 表示(※ 1)                             | 表示(※ 1)    |
| [お 湯/水 道]   | 表示(※ 2)          | 表示(※ 2)                     | 表示(※ 2)                             | 表示(※ 2)    |
| [光熱費]       | 表示               | 表示                          | 表示                                  | 表示         |
| [一次エネルギー]   | 表示               | 表示                          | 表示                                  | 表示         |
| [CO2削減量]    | 表示               | 表示                          | 表示                                  | 表示         |

※1 マルチ計測ユニットがパルス出力付ガスメーターに接続されている場合、家全体の使用量を表示します。

※2 マルチ計測ユニットがパルス出力付水道メーターに接続されている場合、家全体の水道の使用量を表示します。

### ■[CO<sub>2</sub>削減量]の表示

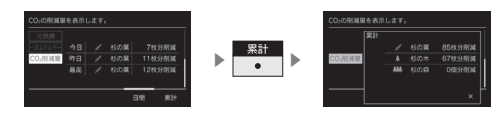

### CO。削減量とは

 CO。削減量とは、発電ユニットで発電することによって、どれだけ 環境に貢献(CO。を削減)できたかを、杉の葉や杉の木の数で表し たものです。(数が多いほど、CO。の削減ができたことになります) 杉の木1本で、年間約14kgのCO。を吸収します。

▲ (杉の木) = ど (杉の葉)100枚分 ▲▲(杉の森) = ▲ (杉の木)100本分

Т

ネ ル

ックを使う

お知らせ

### ■ CO<sub>2</sub> 削減量の計算式

CO<sub>2</sub>削減量=(A+B-C)×D

- A:発電ユニットで発電したときに回収した熱を、一般的な熱源機でまかなった場合の CO<sub>2</sub> 排出量 (一般的な熱源機の効率(高位発熱量基準)76%)
- B:発電した電気のうち家庭内で電気として利用された量(逆潮流の場合は売電量も含む)を、平均的な火力発電所でまかなった場合の CO。排出量

〔平均的な火力発電所の CO。原単位 0.65kg-CO。/kWh〕

C:発電のために消費した燃料の CO。排出量 (燃料の CO<sub>2</sub> 原単位 0.0509kg-CO<sub>2</sub>/MJ(都市ガス)/0.0590kg-CO<sub>2</sub>/MJ(LP ガス)) D:杉の木の CO2 吸収量をもとにした係数 〔杉の木の CO。吸収量: 14kg - CO。/年・本〕(環境省/林野庁「地球温暖化防止のための緑の吸収源対策」より)

#### ■一次エネルギーとは

電気の一次エネルギーとガスの一次エネルギーの合計値(kWh)を表示します。 電気の一次エネルギー:買電量やエネファームの売電量から換算した、発電所で電気に加工する前の一次エネルギー消費量(kWh) ガスの一次エネルギー:ガス使用量(kWh 換算)

## エネルックをいろいろ見る [発電量・熱量]

・ 

 が「点灯 / 消灯」どちらの場合でも操作できます。

## 台所リモコンの操作

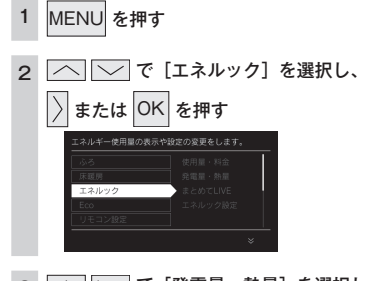

### 3 🔼 🔽 で [発電量・熱量] を選択し、

## または OK を押す 増払この洗濯: 使用品を確認できます。 使用品を 単常電の 発電・粉電 単常電の 単常電 支援室: 外電 単常電 支えびてした 単常電 目前 上コルンクロア 目前時間 日前時間

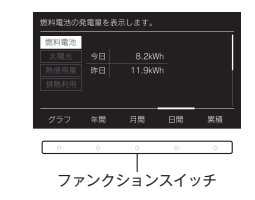

4 へ で項目を選択します

ファンクションスイッチを押すことで、グラフ、
 年間、月間、日間、内訳、案計の表示に切り替えることができます。
 切替可能な表示は、項目によって異なります。

### ■発電量・熱量の表示 [例:燃料電池]

①現在の発電量と過去との比較(画面は燃料電池の発電量を表示しています)

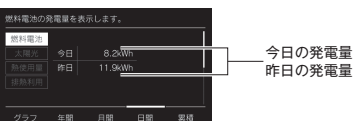

②現在までの使用量の推移(グラフ表示:日間)

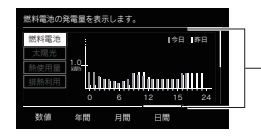

発電量をグラフで表示 一今日と昨日の発電量を時間ごとに表示 目標値との差を表示します

### ③発電累計を表示

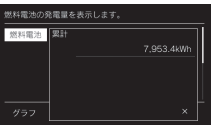

### ■発電量・熱量の表示内容

| 項目     | ①エネファームのみの<br>場合 | ②逆潮流の場合 | ③太陽光発電システム<br>およびマルチ計測<br>ユニットがある場合 | ②と③両方がある場合 |
|--------|------------------|---------|-------------------------------------|------------|
| [燃料電池] | 表示               | 表示      | 表示                                  | 表示         |
| [太陽光]  | —                | —       | 表示                                  | 表示         |
| [熱使用]  | 表示               | 表示      | 表示                                  | 表示         |
| [排熱利用] | 表示               | 表示      | 表示                                  | 表示         |

エネルックを使う

## まとめて LIVE を表示する

- エネファームで使用しているガス量・お湯の量や電気など現在の使用状況を表示します。
- ・ 必ず、現在時刻設定を行ってから操作してください。(15 ページ)
- ・ 〇 が「点灯 / 消灯」どちらの場合でも操作できます。

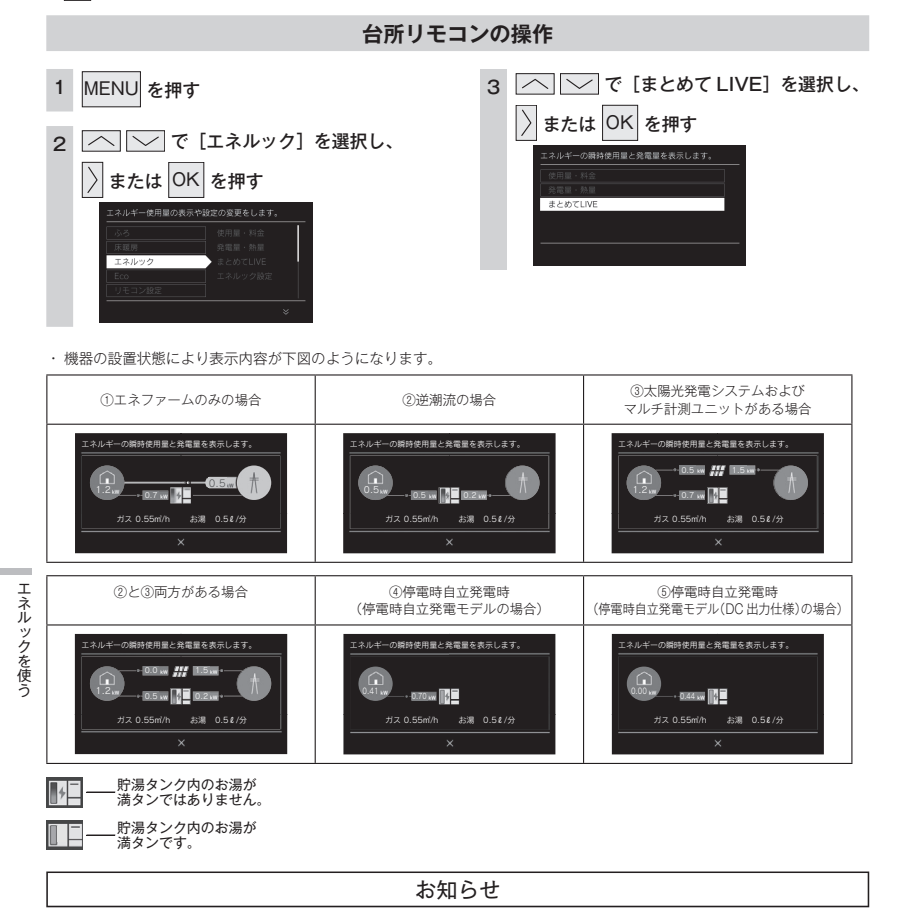

### ■まとめて LIVE 表示について

- ・まとめて LIVE 表示は、現在使用中の単位時間当たりのエネルギーを表示するものです。
- 過去の消費量を累積したものではありません。

・まとめてLIVE表示中の「ガス」「お湯」については、調理でガスこんろを使用したり、トイレの水を流したりしても、まとめてLIVE表示の数値は変動しません。これは、エネファームで使用したガスとエネファームから供給されるお湯の使用量のみを計測しているからです。
 ・電気の表示内容については78ページをご確認ください。

## Eco ガイドで表示する項目を設定する

目標に対する省エネ達成度の表示(Eco ガイド)のエネルギーを設定することができます。

### Eco ガイドの表示に<u>ついて</u>

7 日間分の目標値に対する今日を含む過去 7 日間のエネルギー消費量の割合(省エネ達成度)を 4 色の Eco ガイド表示でお 知らせします。

Eco ガイド表示は常時、台所リモコンに点灯しているので、目標値に対する達成度合いを毎日チェックできます。 ・浴室リモコンには表示されません。

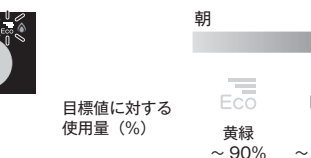

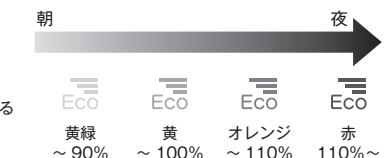

・ 〇 が「点灯 / 消灯」どちらの場合でも操作できます。

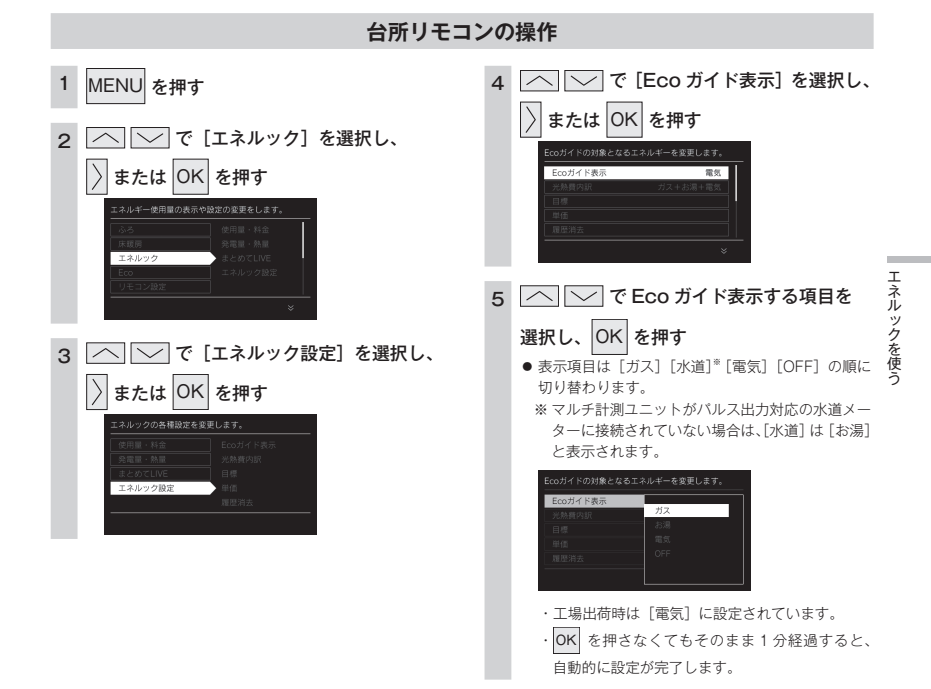

## 光熱費の内訳を設定する

ご使用いただいているエネルギーの組み合わせを選択して、光熱費の内訳を表示する項目を設定できます。 ○ が「点灯 / 消灯」どちらの場合でも操作できます。

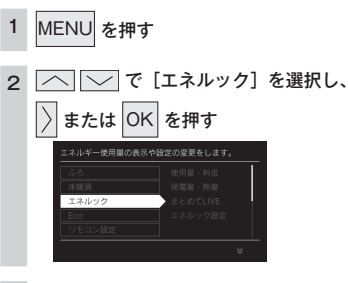

#### 3 └── で [エネルック設定] を選択し、

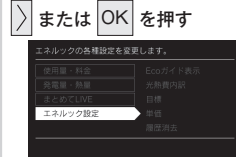

#### 4

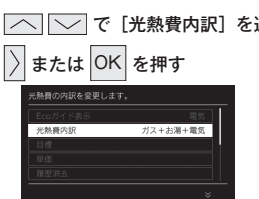

### 台所リモコンの操作

5 へ で光熱費の項目を選択し、

#### ΟK を押す

- ●「ガス+お湯+電気」、「ガス+電気」、「お湯+電気」 から選択できます。
- ・マルチ計測ユニットがパルス出力対応の水道 メーターに接続されている場合は、[お湯]が[水 道〕に変更されます。
- ・ 電気=買電-売電

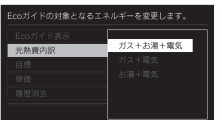

- 工場出荷時は「ガス+お湯+電気」に設定され ています。
- OK を押さなくてもそのまま1分経過すると、 自動的に設定が完了します。

## 目標値を設定する

- エネルックの目標値を変更できます。
- ・ 必ず、現在時刻設定を行ってから操作してください。(15ページ)
- (1) が「点灯 / 消灯」どちらの場合でも操作できます。

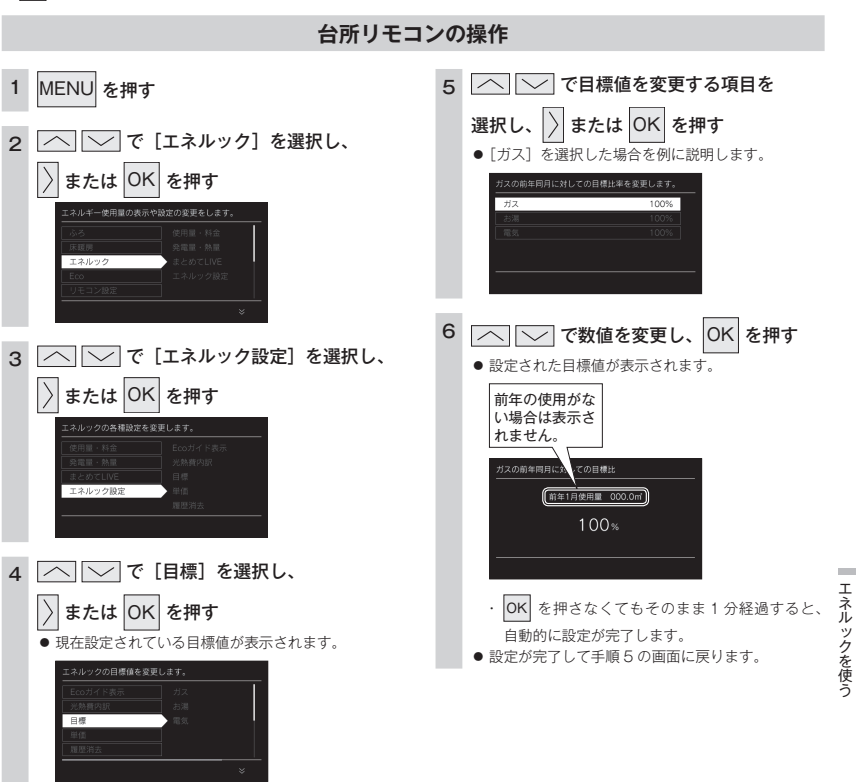

- お知らせ
- 前年同月に対しての目標比率を個別に設定します。
- ・1%単位で50~150%の間で設定できます。お買い上げ時には、100%に設定されています。 最初の1~2か月間は右表が目標値となります。

カレンダー上の月初から月末を経過すると、自動的に前月1か月分の使用量に目標比率を掛けた値を目標 値として設定します。

使用開始から14か月が経過(カレンダー上の月初から月末までを13か月分経過)すると、前年の同じ 月に対して目標を設定します。

#### 電気 660kWh ※ マルチ計測ユニットがパル ス出力対応の水道メーター に接続されている場合は、 「水道」と表示されます。

使用量(30日間)

150m<sup>3</sup>

18m<sup>3</sup>

項目

ガス

お湯\*

### ■「年」と「日」の目標値について

・リモコンが自動的に設定する 30 日間の目標値(使用量)を元に、リモコンが1 年間の目標値(使用量)と1 日の目標値(使用量)を計算します。

・マルチ計測ユニットがパルス出力対応の水道メーターに接線されている場合「お湯」は「水道」と表示されます。

## 単価を設定する

ガス・水道・買電・売電の単価 [1m<sup>3</sup> (買電・売電は 1kWh) 当たりの料金] 1 円単位で 999 円 (買電・ 売電は 0.1 円単位で 999.9 円) まで設定できます。

・必ず、現在時刻設定を行ってから操作してください。(15ページ)

○ が「点灯 / 消灯」どちらの場合でも操作できます。

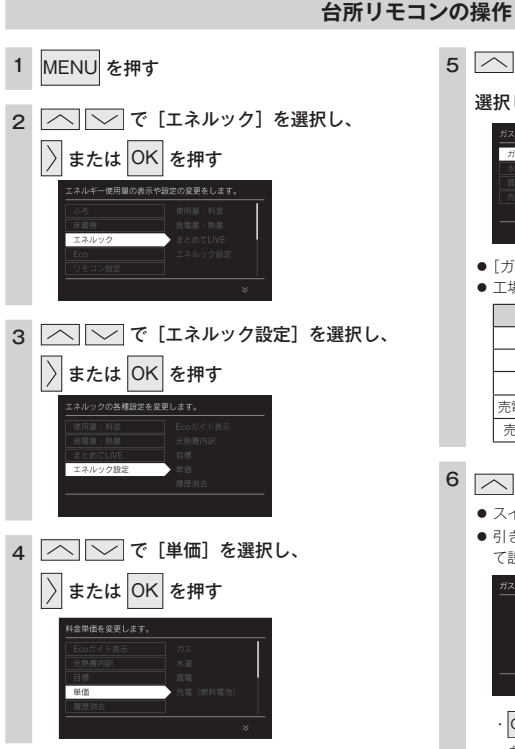

### ■エネルック情報の記憶方法

本リモコンはガスや水道・電気の使用量を金額ではなく使用量((m<sup>3</sup>)や(kWh))で記憶します。 金額の表示はお客さまが設定した「料金単価」(円)を元に、計算により表示します。 「料金単価」を変更した場合、過去の使用実績を金額で表示するときは、新たに入力した「料金単価」を元に再計算します。過 去に設定していた料金単価は記憶されません。 また、「目標値」を変更した場合も、過去に設定していた目標値は記憶されません。

### ■料金単価を変更すると…

料金単価の変更前と変更後では、エネルックのグラフが変わることがあります。常に新しく入力された料金単価を元に計算し て表示しているためです。

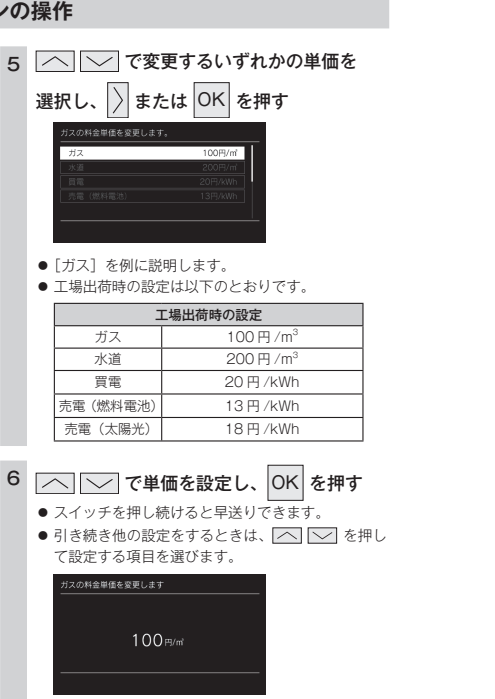

 OK
 を押さなくてもそのまま1 分経過すると、

 自動的に設定が完了します。

## 過去すべての実績データを消去する

リモコン内部の過去のエネルギー使用量のデータを消去します。

・ 必ず、現在時刻設定を行ってから操作してください。(15ページ)

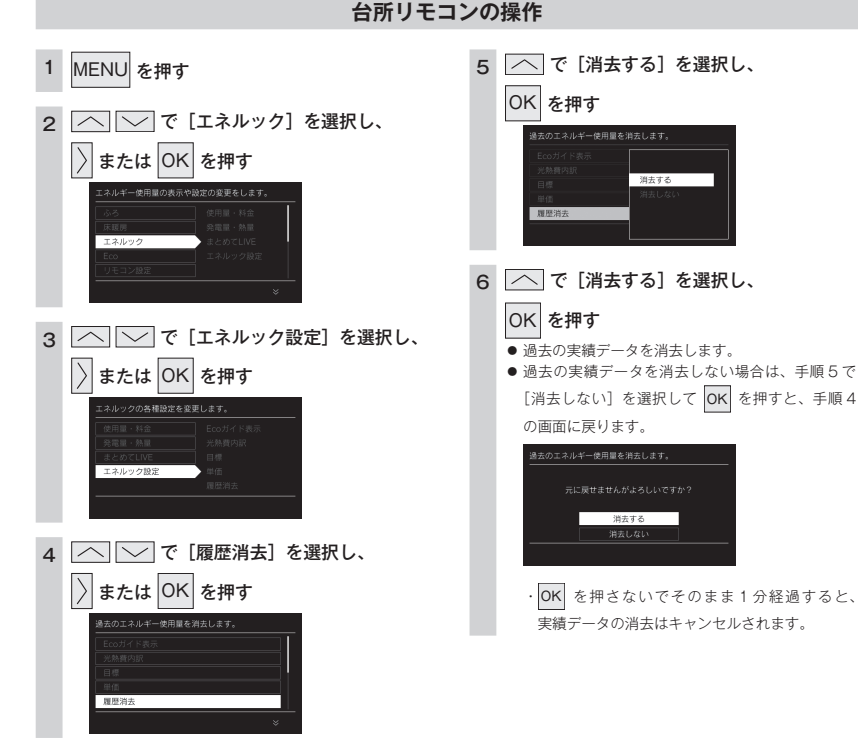

### ■エネルギー使用量のデータの消去について

- 消去したエネルギー使用量データは、元に戻せません。
- ・燃料電池の累計発電量は消去されません。(82ページ)
- ・スマートフォンアプリに保存されたエネルギー使用量を消去するには、スマートフォンアプリでの消去操作も必要です。

エネルックを使う

エネルックを使う

## 設定をリセットする

エネルック設定をお買い上げ時の設定に戻します。 ・必ず、現在時刻設定を行ってから操作してください。(15ページ) 

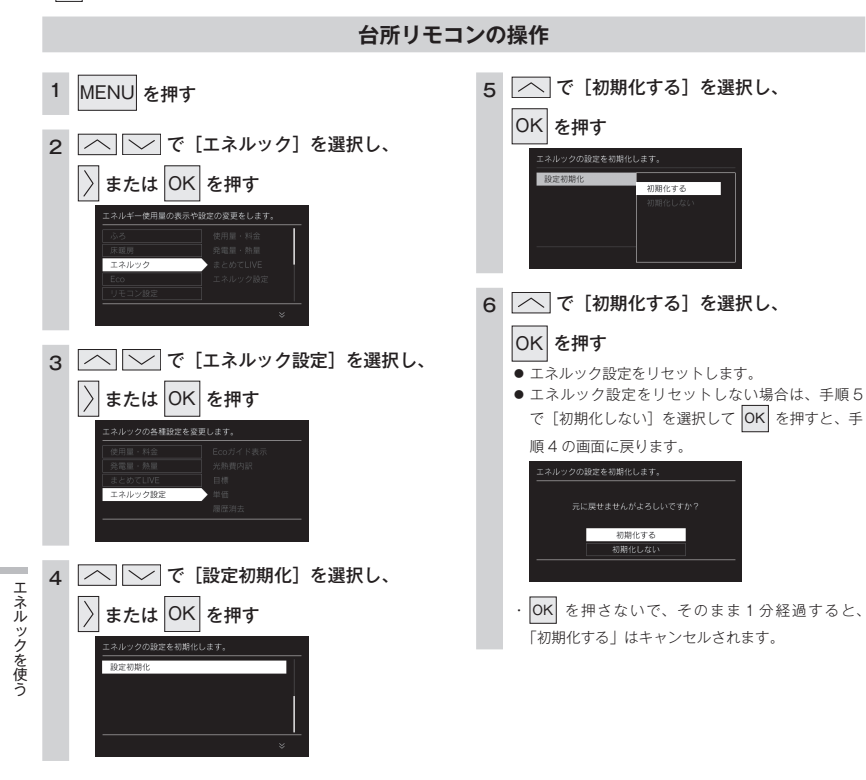

### ■エネルック設定をリセットすると、お買い上げ時の設定に戻る項目は?

下表の項目がお買い上げ時の設定に戻ります。

| 設定項目         | お買い上げ時の設定                                                                                             |
|--------------|----------------------------------------------------------------------------------------------------|
| 目標値          | 100%                                                                                                  |
| 料金単価         | ガス:100円/m <sup>3</sup><br>水道:200円/m <sup>3</sup><br>買電:20円/kWh<br>売電(燃料電池):13円/kWh<br>売電(太陽光):18円/kWh |
| Eco ガイドの表示項目 | 電気                                                                                                    |

・エネルギーの使用履歴を消去しない場合には、エネルック設定 を初期化しても、目標値の数値は前月または前年同月の使用量 を元に設定(前月または前年同月の使用量をリセットされた料 金単価で再計算して設定)されるので、お買い上げ時の設定に は戻りません。

発電メニューを設定する

台所リモコンで発電の設定の変更ができます。

(1) が「点灯 / 消灯」どちらの場合でも操作できます。

### 発電再開

#### 停止している発電を開始します。

電気使用量が少ない状態が続いたために発電が停止してい るとき(↓が点灯しているとき)、この操作で発電を再開で きます。

 ・電気使用量が少ない状態が続くと、発電がムダになるの を防ぐため、翌月1か月間発電を停止するしくみになっ ています。

台所リモコンの操作

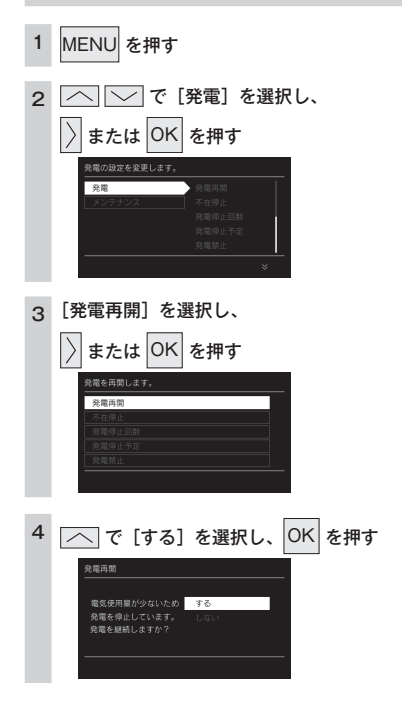

○ が「点灯 / 消灯」どちらの場合でも操作できます。

### 不在停止

しばらく発電が必要ないときに設定します。 10日以上家をあけるなど、すべての運転(発電・給湯・暖 房など)をしばらく停止したいときに設定します。

- · 不在停止の設定をしなければ、運転を「OFF」にしてい ても発電します。
- ・10日以上お湯を使用しない状態が続くと、自動的に不 在停止になります。お湯の使用中、暖房中、おふろの機 能の使用中、台所リモコンでの予約機能の使用中は、「す る〕に設定できません。
- 長期不在時に凍結のおそれがある場合には、この方法で はなく水抜きが必要です。(機器本体編の取扱説明書)

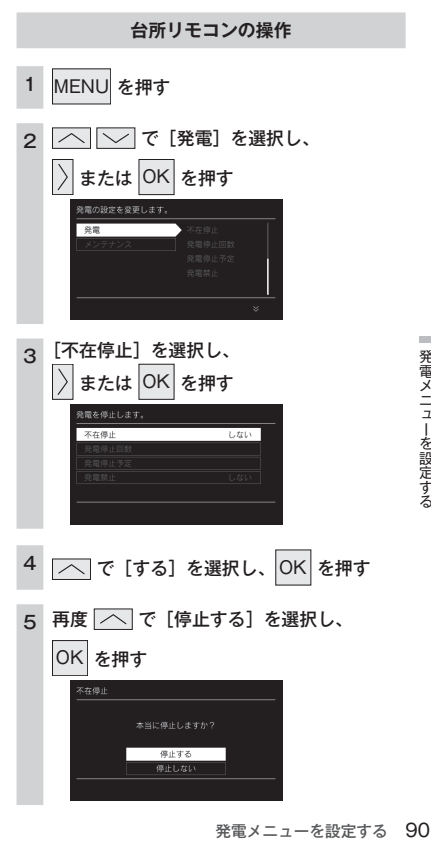

\_

発電メニューを設定する 92

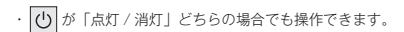

#### 発電停止回数

発電停止回数を表示します。 今までに発電を停止した回数が確認できます。

### 台所リモコンの操作

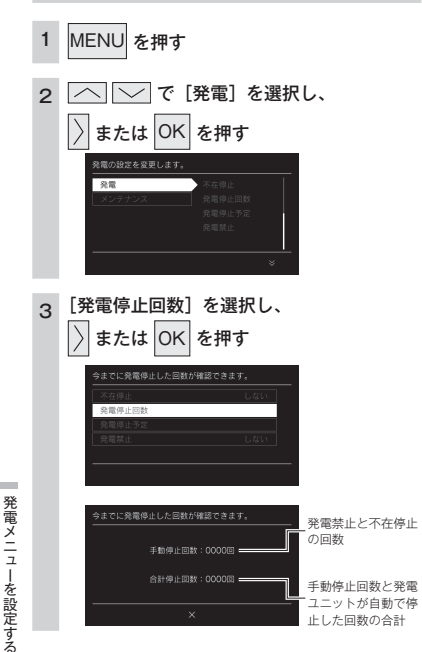

止した回数の合計

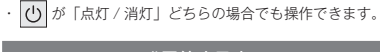

### 発電停止予定

発電ユニットの停止予定を表示します。 発電が長期間停止しなかった場合に、マイコンメーターの 誤警報防止のために発電が約7時間から9時間停止するし くみになってます。発電ユニットが停止するまで何日かを 確認できます。

台所リモコンの操作

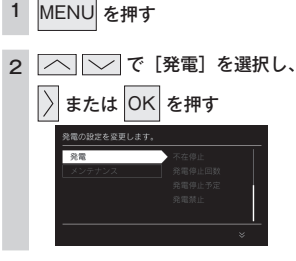

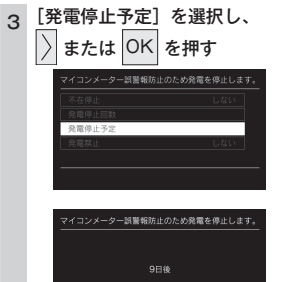

・ ひ が「点灯 / 消灯」どちらの場合でも操作できます。

### 発電禁止

強制的に発電を停止するときに設定します。 機器の水抜きをするときなど、強制的に発電を停止させた いときに設定します。

- ・ 必要なとき以外は発電禁止を[する]にしないでください。 機器の寿命低下の原因になります。
- 「する」に設定した後 [しない] に設定した場合、発電ユ ニットは停止動作が完了してから起動します。

台所リモコンの操作

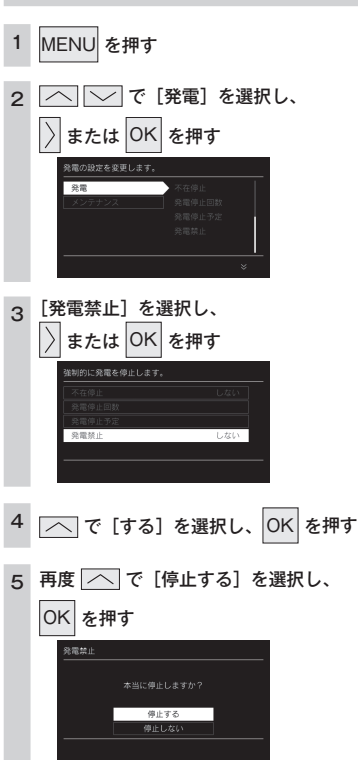

## 発電メンテナンスを設定する

台所リモコンで発電のメンテナンス設定ができます。

・ じ が消灯していることを確認してください。消灯していない場合は、 じ を押してください。

### 発電ユニットの水抜き

この設定だけでは発電ユニットの水抜きはできません。 必ず「エネファーム typeS 燃料電池発電ユニット」の取扱 説明書をご覧ください。

### 台所リモコンの操作

- 1 MENU を押す
- 2 で [メンテナンス] を選択し、 う または OK を押す <u>
  株在ユニットのメルズ</u> 度祖ニットのメルズ 度祖ニットのメルズ メンデナンス 度祖ニットのメルズ メンデナンス メーレー
- 3 [発電ユニットの水抜き]を選択し、
   シまたは OK を押す
   ターン・0×8556101
   発電ニントの水線
   第国ニントの水線
   1000
   1000
   1000
   1000
   1000
   1000
   1000
   1000
   1000
   1000
   1000
   1000
   1000
   1000
   1000
   1000
   1000
   1000
   1000
   1000
   1000
   1000
   1000
   1000
   1000
   1000
   1000
   1000
   1000
   1000
   1000
   1000
   1000
   1000
   1000
   1000
   1000
   1000
   1000
   1000
   1000
   1000
   1000
   1000
   1000
   1000
   1000
   1000
   1000
   1000
   1000
   1000
   1000
   1000
   1000
   1000
   1000
   1000
   1000
   1000
   1000
   1000
   1000
   1000
   1000
   1000
   1000
   1000
   1000
   1000
   1000
   1000
   1000
   1000
   1000
   1000
   1000
   1000
   1000
   1000
   1000
   1000
   1000
   1000
   1000
   1000
   1000
   1000
   1000
   1000
   1000
   1000
   1000
   1000
   1000
   1000
   1000
   1000
   1000
   1000
   1000
   1000
   1000
   1000
   1000
   1000

取扱説明書にしたがって 開始する

発電ユニットの水抜きを

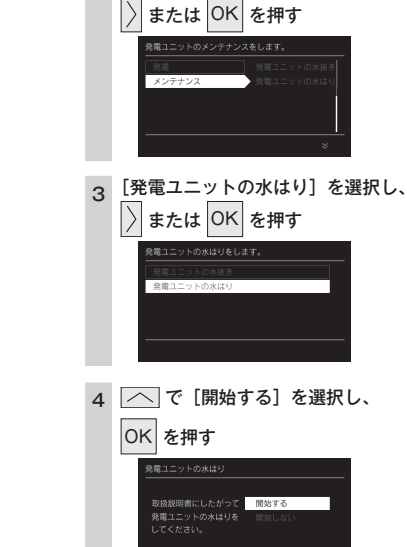

· (1) が消灯していることを確認してください。消灯して

発電ユニットの水はり

必ず「エネファーム typeS 燃料電池発電ユニット」の取扱

台所リモコンの操作

【へ】 で [メンテナンス] を選択し、

この設定だけでは発電ユニットの水はりはできません。

いない場合は、 🕐 を押してください。

説明書をご覧ください。

MENU を押す

1

2

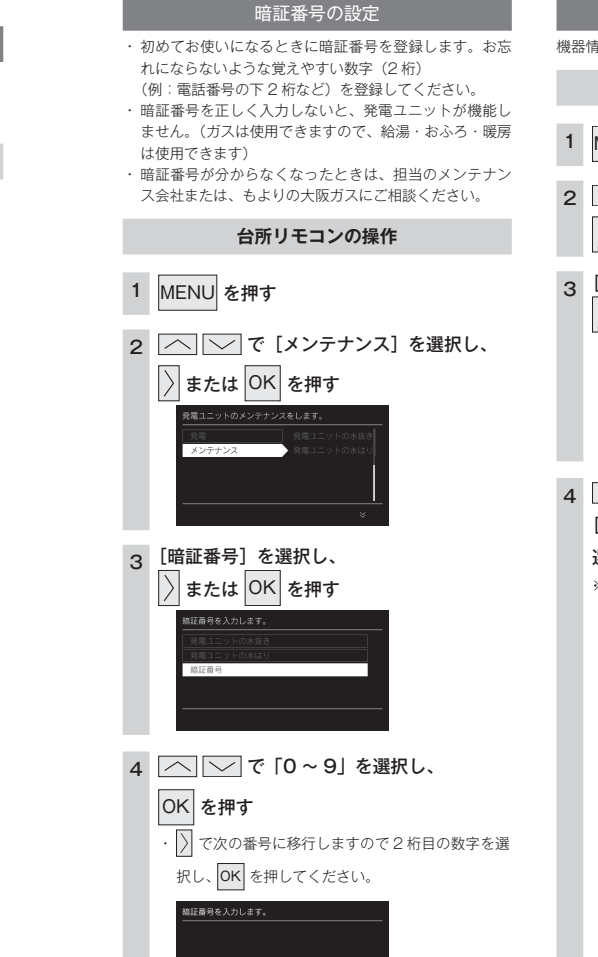

(1) が「点灯 / 消灯」どちらの場合でも操作できます。

・ し が「点灯 / 消灯」どちらの場合でも操作できます。

### 機器情報の表示

機器情報の表示します。

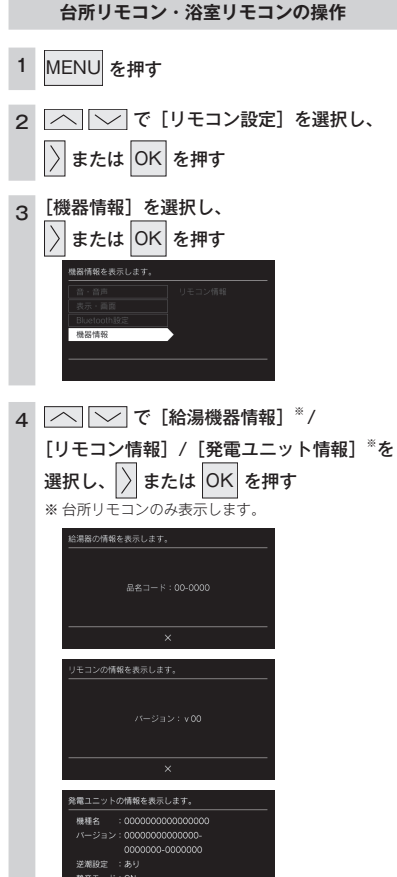

発電メンテナンスを設定する

## 無線 LAN ルータと接続してできること

台所リモコンを無線LAN ルータに接続すると、インターネットを利用した下記に示すサービスなどがご 利用いただけます。ご利用にはお客さまによる設定が必要です。この取扱説明書では、リモコンと無線 LAN ルータ、リモコンとスマートフォンの設定を説明しています。

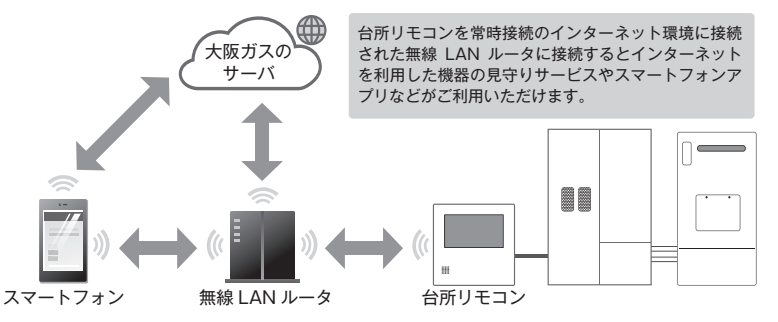

### ■サービス全体の注意事項

- ・サービスのご利用には常時接続のインターネット環境が必要になります。(モバイルルータやテザリングなどではご利用いただけません。)
- ・インターネット環境・無線LAN ルータ・スマートフォンはお客さまでご準備ください。
- · ご使用の無線 LAN ルータ・スマートフォン・通信環境によってはご利用できない場合があります。
- ・燃料電池ユニットや台所リモコンに内蔵された無線LANモジュールのソフトを大阪ガスサーバから自動的にダウンロードし、更新する場合があります。
- ・台所リモコンや浴室リモコンのソフトを大阪ガスサーバから自動的にダウンロードします。
- ・インターネット、スマートフォンのご利用にかかわる料金はお客さま自身でお支払いください。
- ・サービスの内容などは予告なく変更することがあります。

#### ■遠隔操作の注意事項

AN

を設定す

Z

- ・ 外出先(宅外)でのスマートフォンによるガス機器の操作(ふろ自動・床暖房・浴室暖房)を行うには、「宅外からの操作」 を「ON」にしてください。
- ・リモコンの 🕐 が「OFF」になっている場合は、スマートフォンなどからふろ自動の「ON」ができません。
- スマートフォンなどから床暖房専用リモコンを操作するためには、2001年9月以降発売のインテリジェント通信対応の床 暖房リモコンが設置されている必要があります。
- ・スマートフォンなどから浴室暖房乾燥機を操作するためには、2021年10月以降発売のインテリジェント通信対応の浴室 暖房乾燥機が設置されている必要があります。

### 無線 LAN ルータについて

### ■必須

「常時接続のインターネット環境」に接続された、家庭用の無線 LAN ルータであること

- ・モバイルルータ(ポケット Wi-Fi)やスマートフォンなどのテザリング機能での使用はできません。
- ・無線LANルータが省エネモード(ECOモードやおまかせ節電機能)の設定にされ常時接続のインターネット環境でない場合、サービスの一部がご利用いただけない場合があります。

IEEE802.11b または g、n (n は 2.4GHz 帯のみ) に対応していること

リモコンと無線 LAN ルータの間の通信は 5GHz 帯には非対応です。2.4GHz 帯で接続してください。

- b B n などと表記されている場合もあります。
- ・無線LANルータの本体(側面や底面)に貼付されているシールやパッケージの表示で確認できます。詳細は無線LANルータの説明書をご確認ください。
- セキュリティーが WPA2-PSK(AES)対応していること
- アクセス認証方法や通信の暗号化方法の技術的レベルの低い WEP(64/128bit)方式のルータや暗号化されていないルー タには接続できません。

WPA2-PSK (TKIP)、WPA-PSK (AES)、WPA-PSK (TKIP) 方式でも接続できますが、より技術的レベルの高い WPA2-PSK (AES) 方式での接続を推奨します。

#### ■推奨

自動接続設定用のプッシュボタンがあること。(設定が簡単になります。)

無線 LAN ルータに「WPS」\*、「AOSS2」\*、「AOSS」\*、「らくらく無線スタート」\*などのブッシュボタンがあることを確 認してください。

- ※「WPS(Wi-Fi Protected Setup)」は、"Wi-Fi Alliance" の登録商標です。
- ※「AOSS2」「AOSS」は、株式会社バッファローの登録商標です。
- ※「らくらく無線スタート」は、NEC プラットフォームズ株式会社の登録商標です。

#### ■注意事項

ご使用の無線 LAN ルータ、通信環境によってはご利用できない場合があります。

周波数帯が同じ機器(電子レンジ、WDCT コードレス電話、Bluetooth 機器、他の無線 LAN ルータなど)により、接続が不 安定になる場合があります。

### お知らせ

- ・宅外からガス機器の遠隔操作をする場合、ガス機器に操作が反映されるまで最大10分程度時間がかかることがあります。(宅内からの機器操作はガス機器に即時反映されます。)
- ・宅外・宅内から遠隔操作をするときは、ガス機器やその周辺、在宅する人などの状態を確認することができないため、事前に安全を十 分ご確認の上お使いください。 無
- 事前に、他の人が設定したタイマー予約など、設定状況を十分把握しておいてください。
- ・床暖房の設置してある部屋や浴室、またはその周辺に人がいることが分かっているときは、事前に宅外から運転や停止をすることを知らせておいてください。
- ・ふろ自動をされる場合は、おふろの栓が閉まっていることを事前に確認しておいてください。
- 通信状況によっては、スマートフォンで操作した内容がガス機器に反映されないことがあります。ガス機器の状態がどうなったかを確定
   認してください。
- ・ガス機器にエラーが発生している場合は、スマートフォンで操作した内容がガス機器に反映されないことがあります。
- ・在宅している人が宅外からの操作を受け付けたくない場合は、リモコンで「宅外からの操作」メニューを「OFF」にしてください。(103 ページ)
- ・スマートフォンアプリの「利用規約」は最新版を必ずご確認ください。

## リモコンと無線 LAN ルータを接続する

無線 LAN ルータに台所リモコンを接続します。無線 LAN の接続設定は、台所リモコンで行います。リモ コンを無線 LAN ルータと接続する前に必ず以下の内容を確認し、同意いただいた上で実施してください。

#### リモコンを無線 LAN ルータと接続する際の同意事項

無線LANルータに接続すると、機器の稼働状況や機器が計測したエネルギーデータなどをサーバへ自動的に送信します。これらの情 報は、ガス供給事業者または機器製造メーカーによるエネファームの運転状況の見守りや、商品、サービスの開発・改良などの目的の ために使用されます。また、停電時自立運転機能付の燃料電池発電ユニットについては、遠隔で発電を停止、起動させる場合があります。 ごれに同意いただいたうえで、リモコンと無線LANルータの接続設定を行ってください。

● が「点灯 / 消灯」どちらの場合でも操作できます。

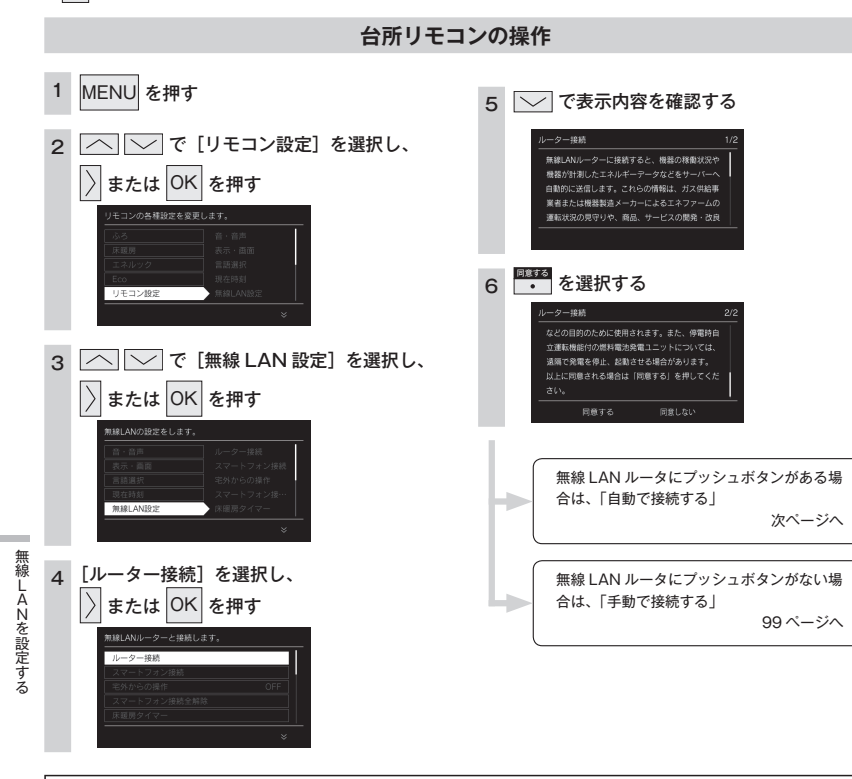

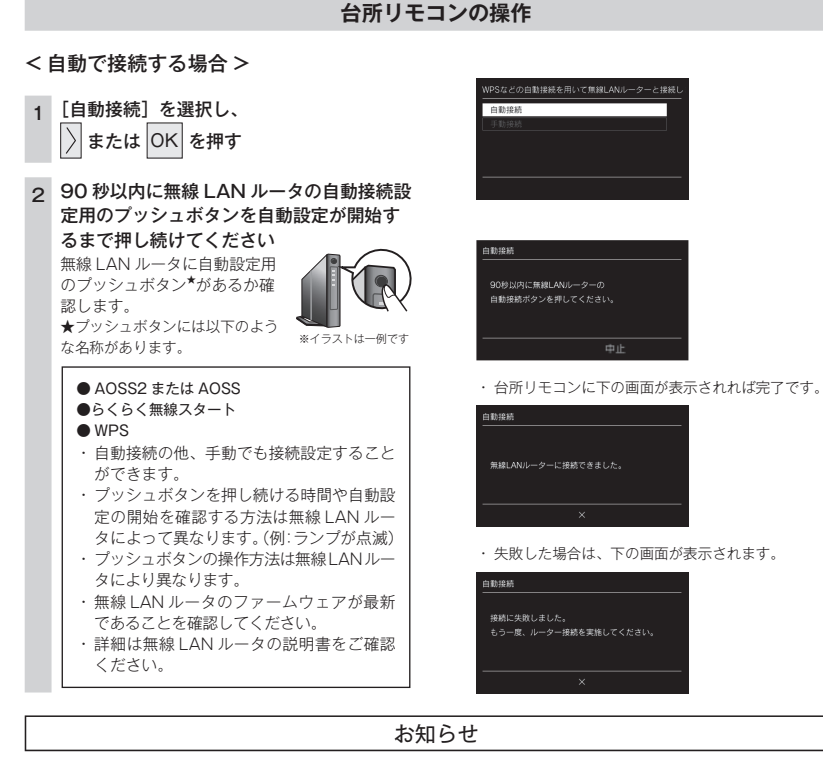

### ■「接続に失敗しました。」と表示された場合は…

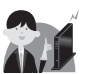

「接続に失敗しました。」と表示された場合は、再度接続設定を行っていただき、それでも失敗する場合は 100 ページの「接続に失敗したとき」「接続できていたのに接続できなくなったとき」を確認してください。

### お知らせ

・初めて無線LAN ルータと接続したときは、トップ画面の無線LAN マークが点減し、無線LAN モジュールのソフトの一部を最新パージョンに更新するため、[無線LAN 設定]に関する項目は右の画面が表示されて操作できません。(最大で5分間程度)続けてリモコンとスマートフォンの接続などの[無線LAN 設定]に関する設定を行う場合は、しばらく待ってから操作してください。更新中でも[無線LAN 設定]以外の給温や暖房に関する操作は可能です。

\_\_\_\_\_\_ ソフトウェア更新中のため使用できません。 \_\_\_\_\_\_\_×

### 台所リモコンの操作

### <手動で接続する場合>

無線 LAN ルータに自動接続設定用のブッシュボタンがなく自動接続ができない場合は、手動接続で台所 リモコンを無線 LAN ルータに接続できます。

・スムーズに接続を行うため無線 LAN ルータの 2.4GHz 用のネットワーク名(SSID)、パスワード(KEY)をあらかじめ確認してください。

・無線LAN ルータのファームウェアが最新であることを確認してください。

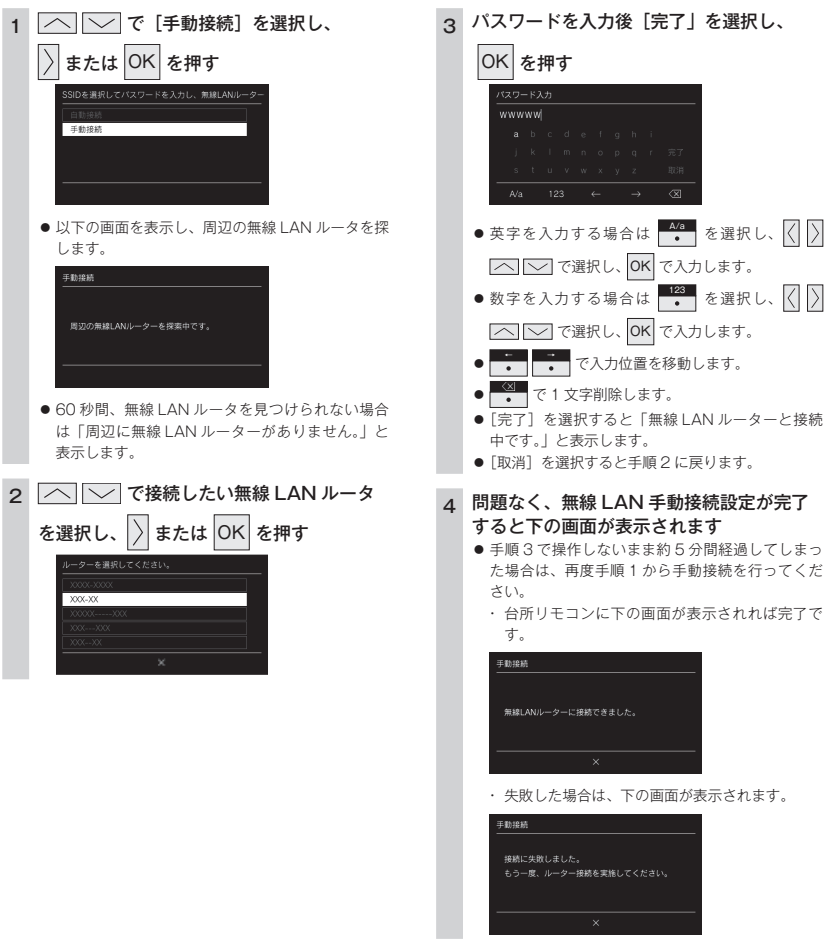

# 「接続に失敗したとき」「接続できていたのに接続できなくなったとき」 確認事項 対処方法

| 確認事項             | 対処方法                                                                                                    |  |
|------------------|----------------------------------------------------------------------------------------------------|--|
| 無線 LAN ルータを確認し   | 無線 LAN ルータの電源が入っていることを確認してください。                                                                               |  |
| てください。           | 「常時接続のインターネット環境」に接続された、家庭用の無線 LAN ルータであることを確認                                                                 |  |
|                  | してください。                                                                                                    |  |
|                  | <ul> <li>モバイルルータ(ポケット Wi-Fi)やスマートフォンなどのテザリング機能での使用はできません。</li> </ul>                                          |  |
|                  | ・無線LANルータが省エネモード(ECOモードやおまかせ節電機能)の設定にされ常時接続                                                                   |  |
|                  | のインターネット境境でない場合、サービスの一部かど利用いたたけない場合かあります。                                                                     |  |
|                  | 無線 LAN ルータか IEEE802.11D または g、n(n は 2.4GHZ 帯のみ)に対応していることを                                                     |  |
|                  | 雄認してくたさい。<br>  リエコンマケーター                                                                                      |  |
|                  | リモコノと無縁 LAN ルーダの间の通信は OGFI2 帝には非対応です。2.4GFI2 帝で接続してくたさい。<br>・ 国内内 などと実証されている提合また します                          |  |
|                  | ・毎線LANルータの太休(側面や底面)に貼付されているシールやパッケージの表示で確認で                                                                   |  |
|                  | まます。詳細は無線IAN ルータの説明書をご確認ください。                                                                                 |  |
| 毎線 I AN ルータの設定を  | 毎線LAN ルータのセキュリティーがWPA2-PSK(AFS)対応していることを確認してください。                                                             |  |
| 確認してください。        | ・アクセス認証方法や通信の暗号化方法の技術的レベルの低いWFP(64/128bit)方式のルー                                                               |  |
|                  | タや暗号化されていないルータには接続できません。                                                                                      |  |
|                  | WPA2-PSK (TKIP)、WPA-PSK (AES)、WPA-PSK (TKIP) 方式でも接続できますが、                                                     |  |
|                  | より技術的レベルの高い WPA2-PSK(AES)方式での接続を推奨します。                                                                        |  |
|                  | 詳細は無線 LAN ルータの説明書をご確認ください。                                                                                    |  |
|                  | DHCP サーバ機能の停止、プライバシーセバレーターの使用、MAC アドレス制限の使用、ステ                                                                |  |
|                  | ルス機能の使用をされていると接続できません。無線 LAN ルータの取扱説明書を確認して、設                                                                 |  |
|                  | 定を変更してください。                                                                                                   |  |
|                  | ・ MAC アドレスを確認する方法は 109 ページを確認ください。                                                                            |  |
|                  | 詳細は無線 LAN ルータの説明書をご確認くたさい。                                                                                    |  |
|                  | WPS を無効に設定している場合は、目動接続はできません。WPS を有効にするか、手動接続(前)<br>パーン、 で焼焼し スイギギい                                           |  |
|                  | パーン)で按照してへんさい。<br>詳細は無線LANUルータの説明書をご確認ください                                                                    |  |
| 毎線IANIルータの雷波状    | 毎線 ΔN ルータが台所リチョンとはなれまずていないか 毎線 ΔN ルータの雷波が弱かったり 渡                                                              |  |
| 況を確認してください。      | へい物によって電波が遮断されていないか確認してください。無線IAN ルータの電波が弱くリモコン                                                               |  |
|                  | に届かない場合は、電波強度の強い無線 LAN ルータや市販の無線 LAN 中継機などもご活用ください。                                                           |  |
|                  | 無線 LAN ルータや台所リモコンの近くに周波数帯が同じ機器(電子レンジ、WDCT コードレス                                                               |  |
|                  | 電話、Bluetooth機器、他の無線LANルータなど)があると、接続が不安定になる場合があります。                                                            |  |
|                  | (電子レンジが作動中の場合は通信ができないことがあります)                                                                                 |  |
| 無線 LAN ルータの電源を   | 無線 LAN ルータを再起動することで接続できることがあります。無線 LAN ルータの電源を切                                                               |  |
| 一度切り、再起動を実施し     | ることで、お客さまがお使いの他の通信機器に影響がないかを確認した上で行ってください。無                                                                   |  |
| た後、冉度接続設定を行っ     | 線LANルータの冉起動には、一般的に5分程度かかります。冉起動後に、冉度台所リモコン                                                                    |  |
| (くたさい。           | と無線 LAN ルータの接続設定を行つ(くたさい。無線 LAN ルータの再起動方法の詳細は無線                                                               |  |
| 「ロマドレマレキ协調ノギ     | LANルーダの説明者をこ確認くたさい。<br>IPマンドコネな認識してください。(100 ぷージ)無絶LANマークに思労がなく、IPマンドコマ                                       |  |
| 「ドアトレス」を確応くた     | IPアドレスを確認してくたさい。(109 ハーン) 無線 LAIN マークに共帯がなく、IPアドレスが「000 000 000 000 1 またけ「169 254 yvy yvy」となっている場合、IP アドレスが正常 |  |
| CV'              | 「か」000.000.000.000」よたは「105.204.XXX.XXX」となりている場合、IF アドレスが正常<br>に割け振られていません 毎線「AN」ルークを再起動してください                 |  |
| <br>「手動接続する場合 (前 | ネットワークタ(SSID)とパスワード(KEY)に間違いがないか確認してください。間違ってい                                                                |  |
| ページ)で無線   AN ルータ | た場合は、正しいネットワーク名(SSID)を選択し、正しいパスワード(KFY)を入力してくだ                                                                |  |
| のネットワーク名 (SSID)  | さい。SSID は無線 LAN ルータの背面や底面に記載されている場合が多く、SSID が複数記載が                                                            |  |
| とパスワード (KEY) が間  | ある場合は、【2.4GHz】 (「2.4GHz」や「g」と記載) 用の IEEE802.11b または g、n (n は 2.4GHz                                           |  |
| 違っていないか確認してく     | 帯のみ)の SSID を選択してください。5GHz 用(「5GHz」や「a」と記載)の SSID では接続                                                         |  |
| ださい。             | できません。SSID の確認の方法の詳細は無線 LAN ルータの説明書をご確認ください。                                                                  |  |
| 台所リモコンのトップ画面     | 중 が点滅中はリモコンのソフトウェアをダウンロード中です。しばらくたってから操作して                                                                    |  |
| の無線 LAN マークを確認   | ください。                                                                                                    |  |
| してください。          |                                                                                                    |  |

無線LANを設定する

## スマートフォンと接続する

台所リモコンをスマートフォンと接続します。

- · スマートフォンを台所リモコンを接続した無線 LAN ルータと同じ無線 LAN ルータに接続してください。
- ・ 

   が「点灯 / 消灯」どちらの場合でも操作できます。

### 台所リモコンの操作

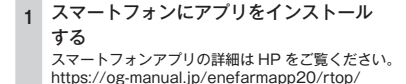

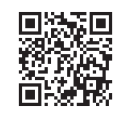

2 MENU を押す

#### 「──」で[リモコン設定]を選択し、 3 $|\rangle$ または OK を押す

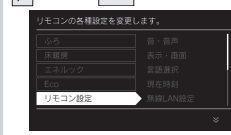

○ で [無線 LAN 設定] を選択し、 4 または OK を押す 無線LANの設定をします

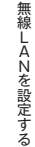

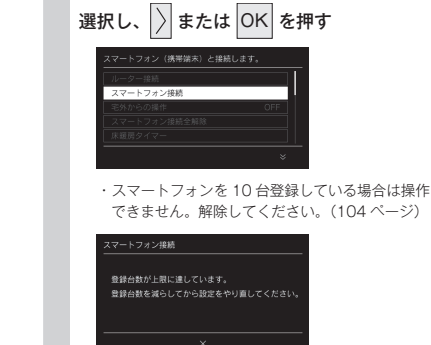

5 へ で [スマートフォン接続] を

- スマートフォンと無線 LAN ルータの接続 6 を確認する
  - スマートフォンが無線 LAN ルータにつながってい ること
  - ・詳細は無線 LAN ルータおよびスマートフォンの 説明書をご確認ください。

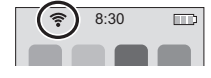

スマートフォンでアプリを立ち上げ、 アプリの説明に従って操作してください

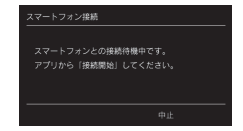

| 3 | 下記の表示が出たら、                           |
|---|--------------------------------------|
|   | ──────────────────────────────────── |
|   | OK を押す                               |
|   | スマートフォン接続                            |
|   | スマートフォンとの接続を承認しますか?                  |
|   | 承認する                                 |
|   | 承認しない                                |
|   |                                      |
|   |                                      |
|   |                                      |
|   |                                      |

#### ・台所リモコンに下の画面が表示されれば完了です。

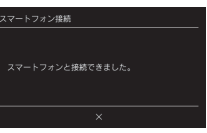

#### ・スマートフォンの操作を約3分以上中断した場合や接 続時に「中止」を選択した場合は、下の表示が出ます。

| スマートフォン接続                              | スマートフォン接続 |
|----------------------------------------|-----------|
| スマートフォンとの神感に失敗しました。<br>もう一度、やり直してください。 | 中止しました。   |
|                                        | ×         |

### お知らせ

・リモコンとスマートフォンの接続は、10台まで登録可能です。(109ページ)

#### ■外出先からの操作を利用される場合は…

外出先からの操作を利用される場合は、リモコンの「宅外からの操作設定」を行ってください。(次ページ)

#### ■「接続に失敗しました。」と表示された場合は…

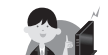

「接続に失敗しました。」と表示された場合は、再度接続設定を行っていただき、それでも失敗する場合は 134 ページの「故障かな?と思ったら」やスマートフォンアプリの HP をご確認ください。

ż

100 8 R I ANTO 10

## 宅外からの操作を許可する

- 外出先 (無線 LAN ルータの圏外) から、アプリでふろ自動や床暖房、浴室暖房乾燥機の操作をおこなうには、 この設定が必要です。
- ・ 
   し が「点灯 / 消灯」どちらの場合でも操作できます。

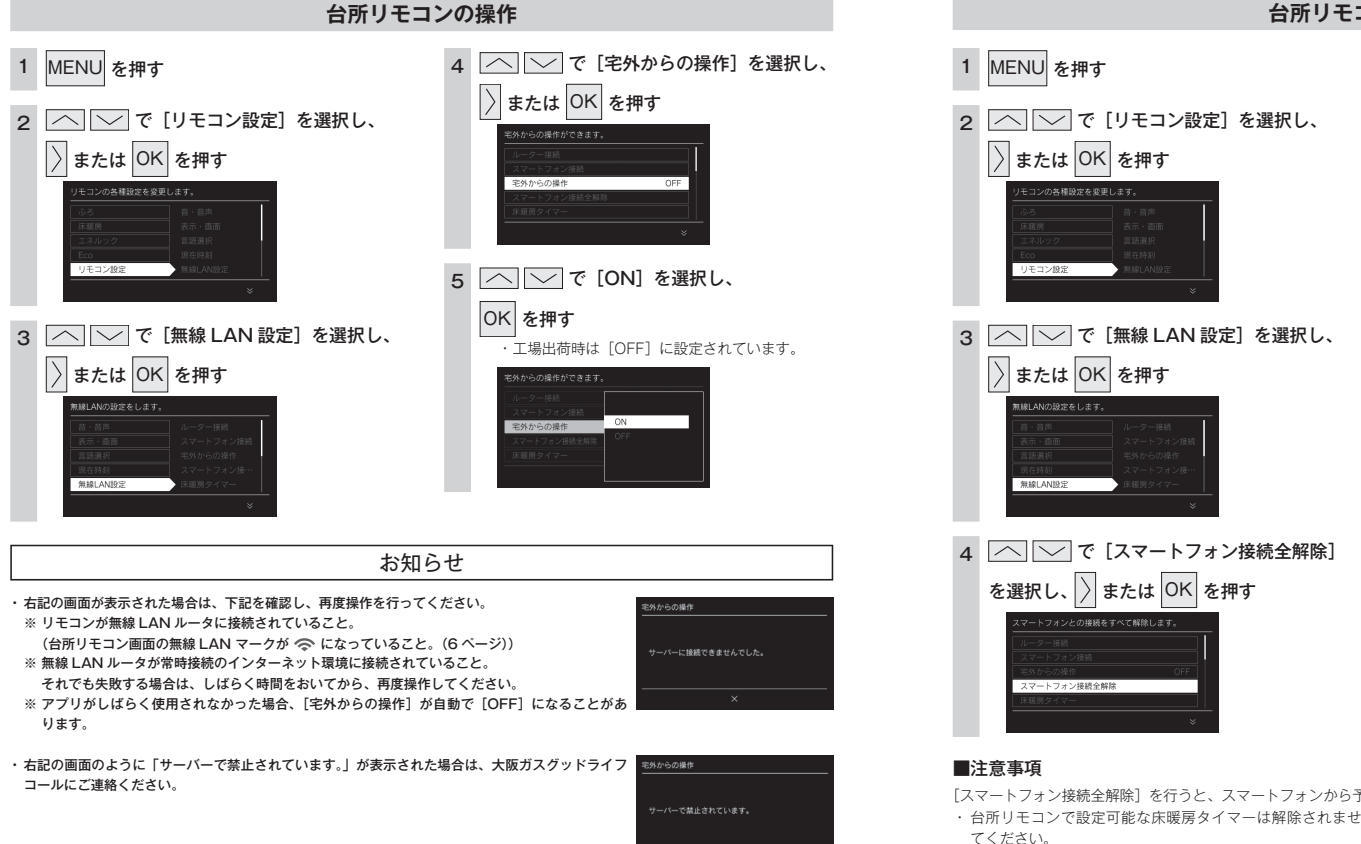

台所リモコンの操作

スマートフォンの接続を全解除する

リモコンに接続されているスマートフォンすべての接続を解除できます。

個別の接続解除はスマートフォンからできます。

(1) が「点灯 / 消灯」どちらの場合でも操作できます。

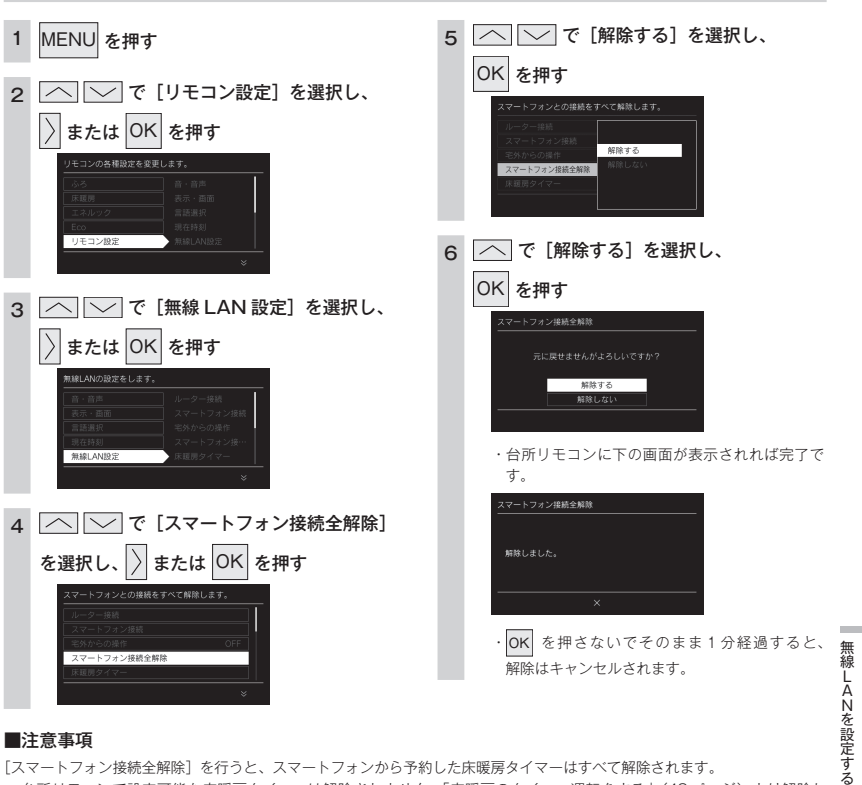

- ・台所リモコンで設定可能な床暖房タイマーは解除されません。「床暖房のタイマー運転をする」(48ページ)より解除し
- ・床暖房専用リモコン側で設定した床暖房タイマーは解除できません。床暖房専用リモコンを操作してください。

無編

AN

こ設定す

Z

## 床暖房タイマーの確認をする

台所リモコンおよびスマートフォンから設定した床暖房のタイマーの内容を確認できます。床暖房タイ マーを行ったスマートフォンを紛失してしまったときなどに床暖房のタイマーを確認するための機能で す。\_\_\_

・ ひ が「点灯 / 消灯」どちらの場合でも操作できます。

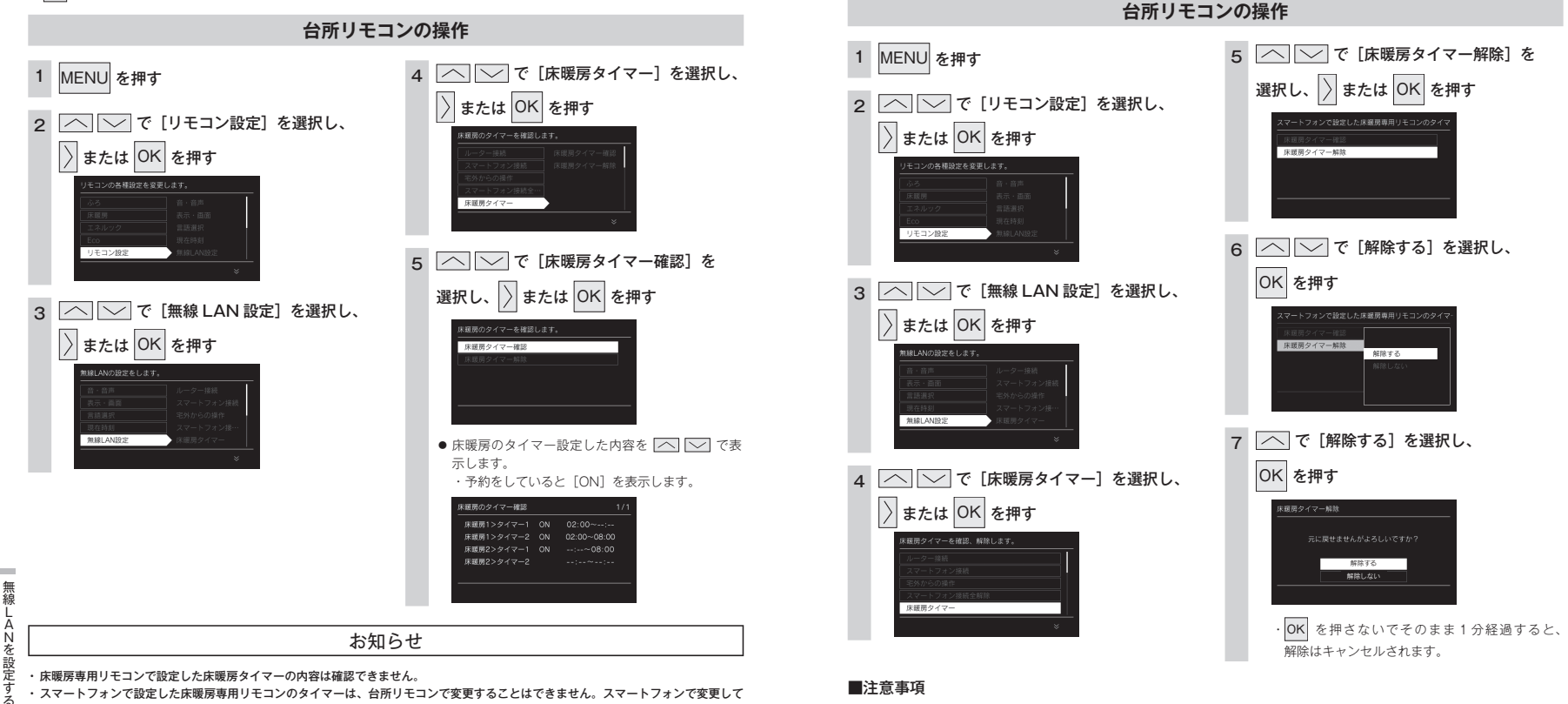

ください。 ・床暖房タイマーはスマートフォン・床暖房専用リモコンのどちらか一方で行ってください。両方からタイマー設定すると正常に運転し ない場合があります。 ・台所リモコンで設定可能な床暖房タイマーは解除されません。「床暖房のタイマー運転をする」(48 ページ)より解除してください。
 ・床暖房専用リモコン側で設定した床暖房タイマーは解除できません。床暖房専用リモコンを操作してください。

床暖房タイマーを解除する

() が「点灯 / 消灯 | どちらの場合でも操作できます。

スマートフォンから設定した床暖房タイマーを、すべて解除(リセット)することができます。床暖房タイ

マーを行ったスマートフォンを紛失してしまったときなどに床暖房タイマーを解除するための機能です。

を設定

105 床暖房タイマーの確認をする

## 無線 LAN ルータとの設定を初期化する

無線 LAN 接続の設定を初期化します。

新しい無線LAN ルータと接続する場合や引越しなどにより、利用者が変わった場合は、初期化をしてから無線LAN との接続設定を行ってください。入居時にあらかじめ機器が設置されていた場合は「初期化」を行ってから、お客さまの無線LAN ルータやスマートフォンと接続してください。初期化を行うとスマートフォンとの接続、スマートフォンから設定した床暖房タイマーなど(次ページ)も初期化されます。 ・ し が「点灯 / 消灯」どちらの場合でも操作できます。

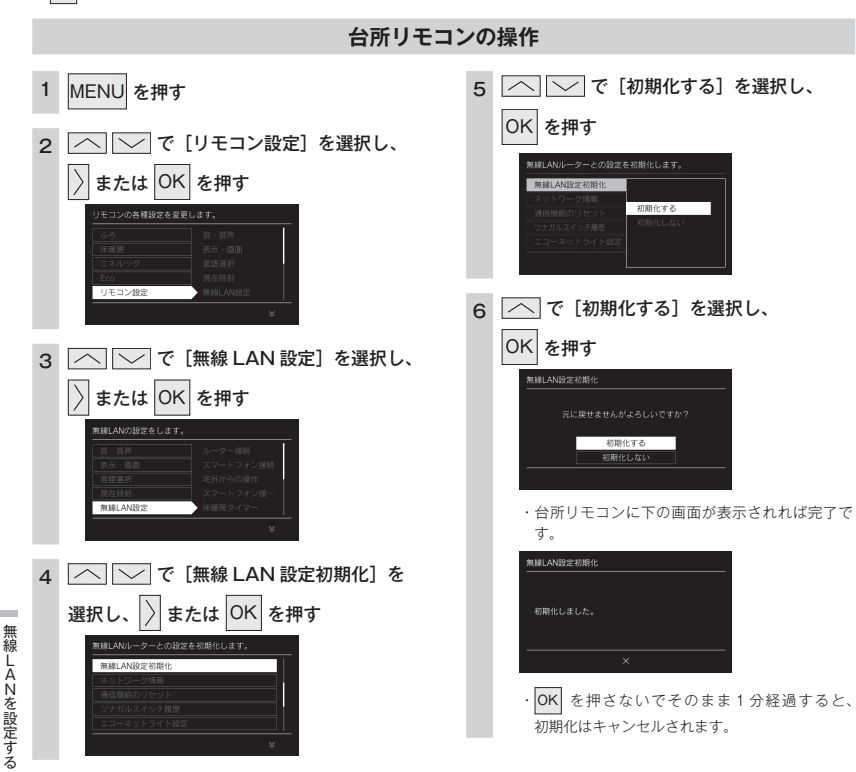

| 内容               |               | 初期値(工場出荷値)      |  |
|------------------|---------------|-----------------|--|
| 無線 LAN ルータ接続(自動) |               | (+++∞ %±)       |  |
| 無線 LAN ルータ接続(手動) |               | (木技杭)           |  |
| スマートフォンとの接続      |               | (未接続)           |  |
| 宅外からの操作          |               | OFF             |  |
| スマートフォンとの接続全解除   |               | — (* 1)         |  |
| 床暖房タイマーの解除       |               | — (* 2)         |  |
| 無線 LAN 設定初期化     |               | —               |  |
|                  | 接続ルータ情報       | (未接続)           |  |
|                  | リモコンアドレス      | IP アドレス:(未接続)   |  |
| ネットワーク情報         |               | MAC アドレス:台所リモコン |  |
|                  | 接続 UUID リスト   | (未接続)           |  |
|                  | 通信モジュールのバージョン | _               |  |
| 通信機能のリセット        |               | _               |  |
| エコーネットライト設定      |               | 無効              |  |
| 配信情報             |               | ON              |  |
| ネットワーク日時に同期      |               | ON              |  |
| 無線 LAN 機能        |               | ON              |  |
| ツナガルスイッチ機能       |               | _               |  |
| お知らせ機能           |               |                 |  |
| リモコンのアップデート機能    |               |                 |  |

※1 台所リモコンと接続済みのスマートフォンとの接続も解除(リセット)します。 スマートフォンアプリを利用する場合は再度台所リモコンとスマートフォンの接続をしてください。

※2 スマートフォンから設定した床暖房タイマーを、すべて解除(リセット)します。 床暖房専用リモコン側で設定した床暖房タイマーは解除できません。床暖房専用リモコンを操作してください。

### ⚠注意

● 初期化した設定は元に戻せませんのでご注意ください。もう一度接続したい場合は、再度「リモコンと無線 LAN ルー タを接続する」(97 ページ)を行ってください。

## ネットワーク情報を表示する

接続に失敗したときや、お問い合わせの際などに必要な設定情報を確認できます。 リモコンと接続した無線 LAN ルータの SSID を確認するには「接続ルーター情報」、リモコンと接続した スマートフォンの台数を確認するには「接続 UUID リスト」をご確認ください。

()が「点灯 / 消灯」どちらの場合でも操作できます。

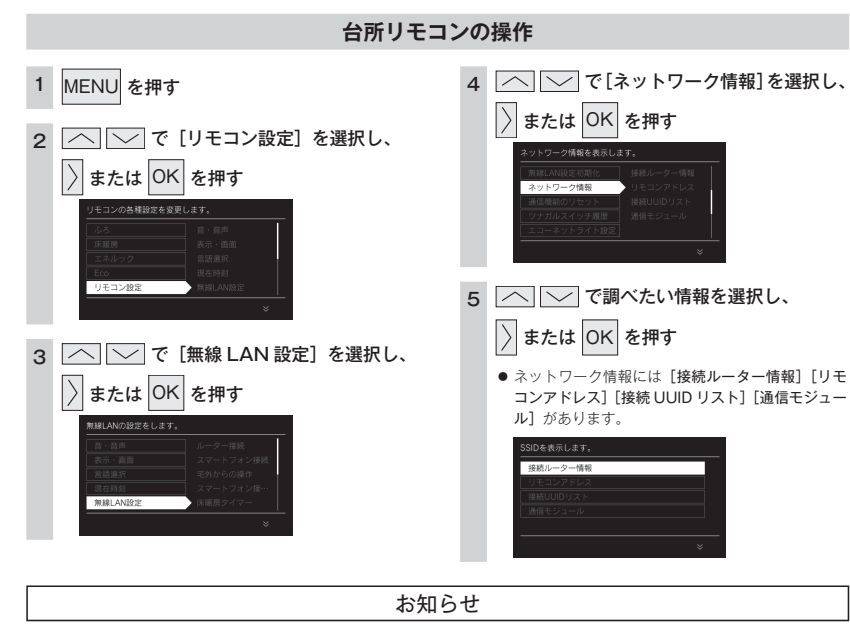

・ネットワーク情報は、下図のように画面表示されます。

下図の「00」は表示例です。実際は固有の英数字が表示されます。

## Dを表示します。 接続 UUID リスト 诵信モジュール ⊾

リモコンアドレス

## 通信機能をリセットする

トップ画面に無線 LAN マーク表示 🗢 (6 ページ)が表示されているにも関わらず、通信ができない 場合や、考えられる処置(100ページ)をしてみても通信ができない場合に、下記の手順で通信機能の リセットを行ってください。

・ ひ が「点灯 / 消灯」どちらの場合でも操作できます。

1

リモコン設定

無線LAN設定

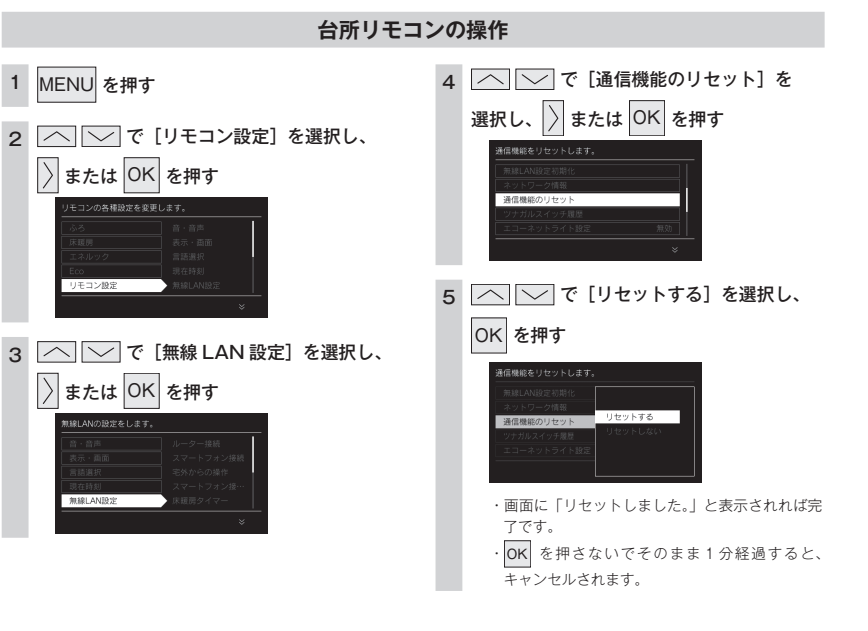

接続ルーター情報

## エコーネットライトの設定

台所リモコンを無線LAN ルータに接続し、エコーネットライト設定を有効にすると、本リモコンと接続 検証済みの HEMS コントローラを使って、熱源機・床暖房・浴室暖房乾燥機の操作や、機器の状態を確 認することができます。実現できる機能、HEMS コントローラ側のガス機器との接続設定方法は HEMS コントローラによって異なりますので、HEMS コントローラの取扱説明書をご確認ください。 ・ し が「点灯 / 消灯」どちらの場合でも操作できます。

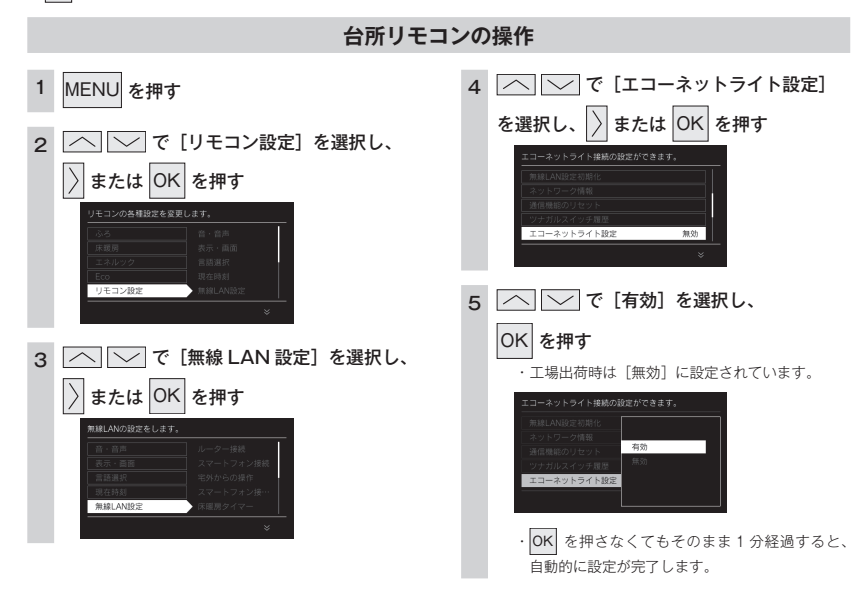

## 配信情報の設定

重要なお知らせ以外の受信を受け取らないように設定できます。 緊急時には情報を配信する場合があります。

・ 〇 が「点灯 / 消灯」どちらの場合でも操作できます。

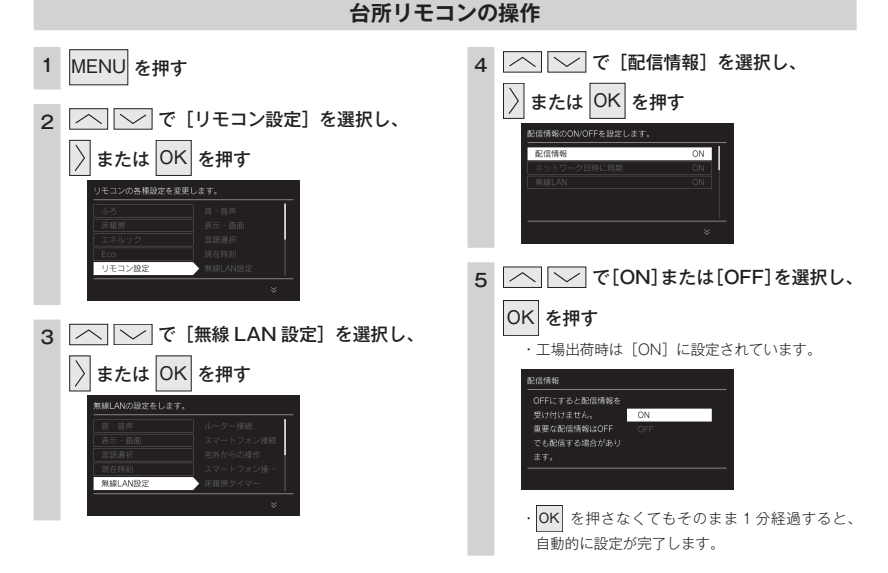

## ネットワークから時計の同期をする

1日1回、深夜にインターネットから台所リモコンの日時設定を自動補正し、正確な日付と時刻を取得で きます。

・ 🕛 が「点灯 / 消灯」どちらの場合でも操作できます。

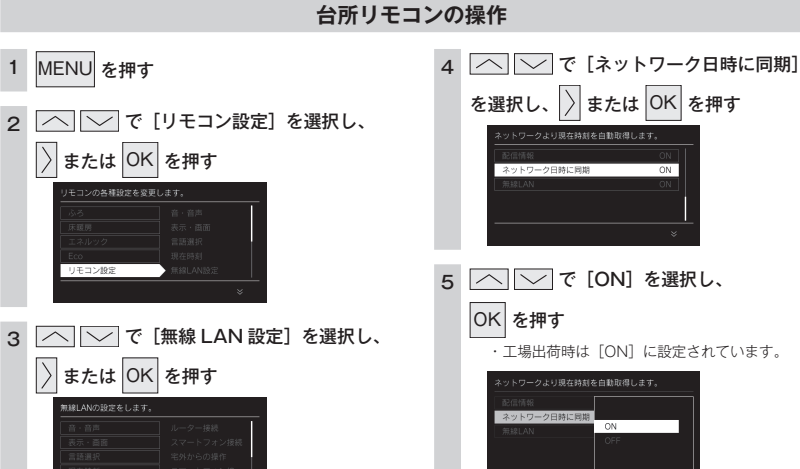

- ・工場出荷時は [ON] に設定されています。 ハワークより現在時刻を自動取得します。 ON
  - OK を押さなくてもそのまま1分経過すると、 \_\_\_\_\_ 自動的に設定が完了します。

無線 LAN の機能を OFF にする

無線 LAN 機能の設定 ON / OFF を変更できます。 ・ (1) が「点灯 / 消灯」どちらの場合でも操作できます。

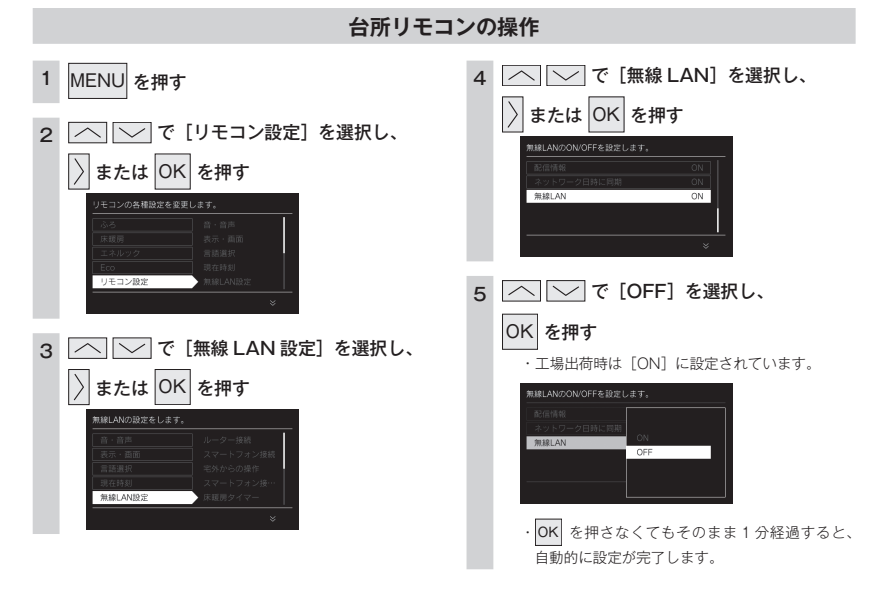

お知らせ

・設定「OFF」にした場合、無線LANに関する設定ができなくなります。台所リモコンと無線LANルータの接続を行う場合は、無線 LAN 機能の設定を [ON] にして接続してください。

・台所リモコンが無線 LAN ルータと未接続の場合、無線 LAN 機能の設定を [OFF] にすると、台所リモコン画面の上部に表示される無線 LAN ルータとの接続をおすす めするテロップ表示が消えます。

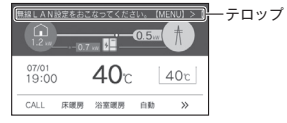

無線LAN195
## ツナガルスイッチを使用する

リモコンに搭載された「ツナガルスイッチ」を押すと、あらかじめ設定したサービスをワンタッチで呼び 出すことができます。呼び出すことができるサービスやサービスの設定方法については、下記のURLか ら確認してください。

https://og-manual.ip/enefarmapp20/r22/tsunagaru/

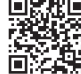

## 使用する前の確認・準備

- ① リモコンが大阪ガスのサーバに接続されていることを確認する。(台所リモコンに無線LANマーク 🗢 が表示されていること) サーバとの接続については「リモコンと無線」AN ルータを接続する」(97 ページ)を参照してください。 「ツナガルスイッチ」はサーバからサービスを呼び出すため、サーバとの接続が必要です。
- リモコンとスマートフォンアプリが接続されていることを確認する。 スマートフォンアプリとの接続については「スマートフォンと接続する」(101 ページ)を参照してください。 ③ スマートフォンアプリから「スイッチから呼び出すサービス」を設定する。
- アプリの使いかたやサービス内容については、上記のURLを確認してください。
- ・お客さまがお使いのシステム(床暖房・浴室暖房乾燥機など)の構成により画面に
   が表示されない場合があります。

● を押して ● を画面に表示させてお使いください。

### 台所リモコン・浴室リモコンの操作

|             | 1 | <u>◎</u><br>● (ツナガルスイッチ)を押す                                    | [失敗時]<br>● 失敗時は下の画面が表示されます                                                  |
|-------------|---|----------------------------------------------------------------|-----------------------------------------------------------------------------|
|             |   | ● サーバとの通信を開始します。                                               | →発電中 辛日素読金                                                                  |
|             |   | + 発電中<br>マロボニネキ<br>ワナガル<br>ウーバ環想中                              | ツナガル<br>受け付けできませんでした。                                                       |
|             |   |                                                                | x                                                                           |
| 無線          |   | ・サーバとの接続がされていない場合、「無線 LAN                                      | <ol> <li>サーバとの通信に失敗した場合</li> <li>「受け付けできませんでした。」と</li> </ol>                |
| L<br>A<br>N | 0 | が接続されていません。」と表示します。                                            | <ul> <li>②   人イッチから呼び出す サービス<br/>ない場合「機能が設定されていま<br/>ます。(会所リモコン)</li> </ul> |
| と設定す        | 2 |                                                                | この場合は上記の URL を確認<br>ビスを設定してください                                             |
| 93          |   | <ul> <li>成功時は下の画面が表示され「受け付けよした。」</li> <li>とお知らせします。</li> </ul> |                                                                             |
|             |   |                                                                | 機能が設定されていません。                                                               |
|             |   | JEU 1979 BONN                                                  | ×                                                                           |
|             |   | ×                                                              |                                                                             |

- :表示します。 | が設定されてい ません。」と表示し し、呼び出すサー

### お知らせ

接続に失敗した場合は、「使用する前の確認・準備」を確認し、再度「ツナガルスイッチ」を押してください。

## ツナガルスイッチの最新履歴(成功履歴)

「ツナガルスイッチ」の最新履歴(成功履歴)は下記の操作で確認できます。 

### 台所リモコンの操作

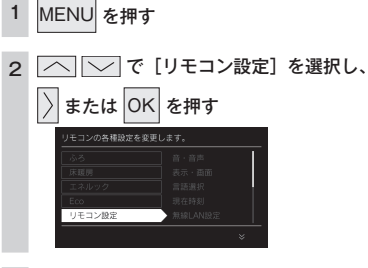

3 へ V で [無線 LAN 設定] を選択し、

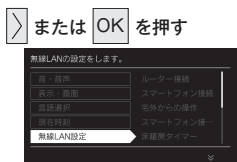

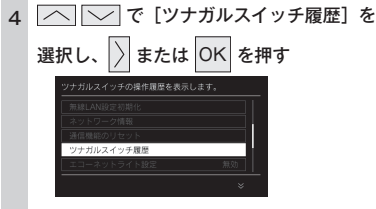

 ●最後に「ツナガルスイッチ」を実行した時刻と 呼び出したリモコンを確認できます。

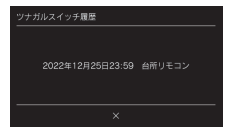

# お知らせを見る

スマートフォンアプリから送られたメッセージを受け取ったり、リモコンのアップデートなど、大阪ガス からお客さまへお知らせしたいサービスや情報をリモコンに表示したりします。

## お知らせを確認する

< すぐに確認する場合 >

確認する

 $\left|\right\rangle$ 

2022/05/22 15:30

2022/04/23 11:00

台所リモコンアップアー

<実施日時>

選択し、

お知らせを受信しました。

お知らせ

× ・選択したお知らせを表示します。

2021年7月15日(金) 22:00~23:00

後で確認する

未読 既該

既統

既統

1

無線LANを設定する

リモコンの画面に「お知らせ」が表示されていませんか? 「お知らせ」が表示された場合は、以下の手順で確認してください。

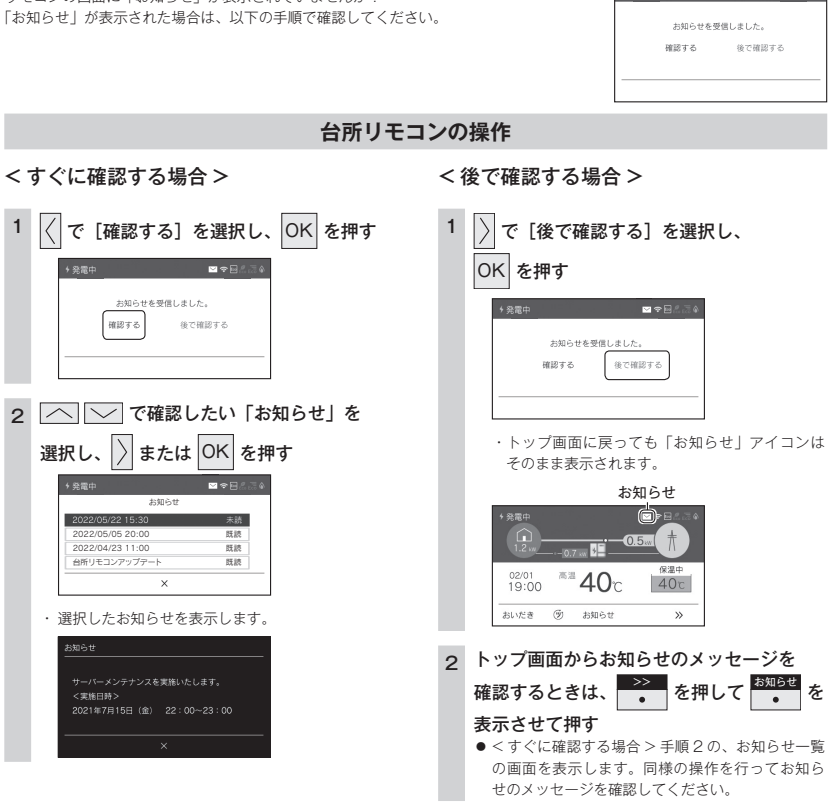

お知らせ

・リモコンの画面に「お知らせ」画面が表示されているときにお湯を使用すると、「後で確認する」を選択したときと同様にメイン画面 に戻ります。

・お知らせは最大3件まで記憶します。(3件以上になると古いお知らせから順に上書きされます)

・重要なお知らせを受信したときは、音声でお知らせする場合があります。

・お知らせを受け付けたくない場合は [配信情報] を [OFF] にしてください。(112 ページ)

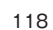

無線LANを設定する

MFMO

**≥** ♥ **B** & **B** &

# リモコンをアップデートする

お知らせの中にはリモコンのアップデートも含まれています。アップデートは自動で行われません。お客 さまご自身で行ってください。

お願い

・アップデートの実行は、リモコンを「OFF」にしますので、すべての燃焼、運転動作が停止します。また、アップデートが 正常に終了するまでリモコンを「ON」にできません。使用状況をご確認のうえ開始してください。

### アップデートを確認する

会話リチコンのアップアートが必要です。

後で確認する

() を押して、リモコンを OFF にする

●台所リモコンで浴室リモコンのアップデートを選

択した場合、以下のメッセージを表示しますので、

浴室リモコンで続きのアップデート操作を行って

確認する

アップデートを開始する場合は、

2

無線

LANを設定する

- リモコンの画面にリモコンの「アップデート」のお知らせが表示されていませんか?
- ・台所リモコンには浴室リモコンのアップデートのお知らせも表示されます。 台所リモコンのアップデートが必要です。 浴室リモコンのアップデート操作は浴室リモコンで行います。(台所リモコンではできま 確認する せん。)
- ・無線LANルータとの初回接続を行った後に、リモコンのアップデートの「お知らせ」が 表示されることがあります。
- 「アップデート」が表示された場合は、以下の手順で確認してください。

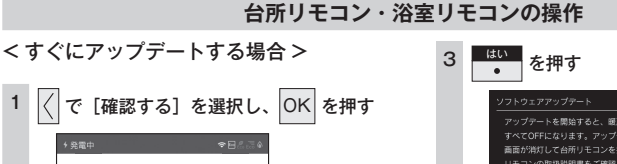

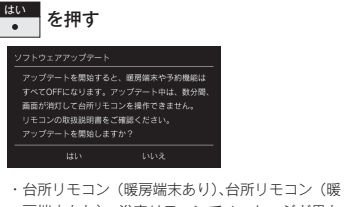

房端末なし)、浴室リモコンでメッセージが異な ります。 ・アップデートが完了すると以下のメッセージを

後で確認する

表示します。

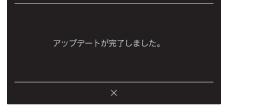

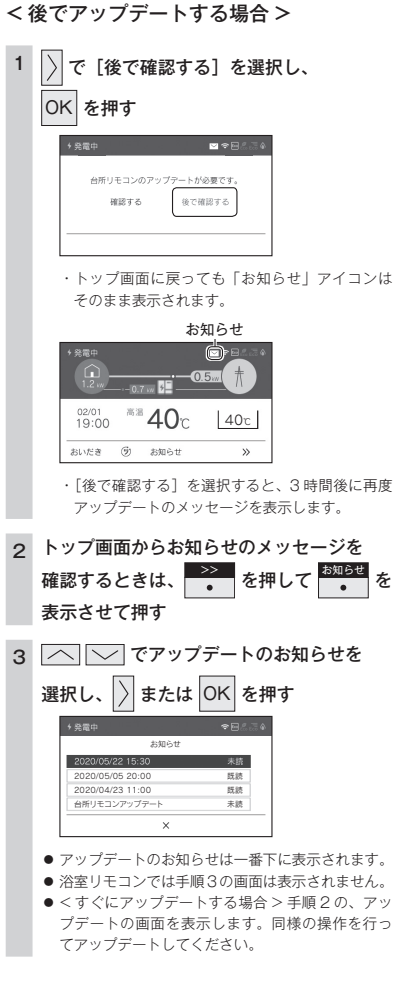

お願い

 ・台所リモコンのアップデートを行うと、運転中の床暖房は停止 し、スマートフォンからの床暖房予約が初期化されます。

### お知らせ

 エネルギーデータの更新中はアップデートができないように なっています。万が一エネルギーデータ更新中に開始してし まった場合、直近のエネルックデータが1時間分消えてしま う可能性があります。エネルギーデータの更新時刻が近い場合 は、エネルギー更新時刻が過ぎるまで待機することをお勧めし ます。

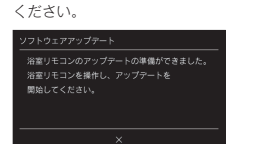

## 停電時に電気とお湯を使う

## 停電時でも「電気」と「お湯」が使えます

- ・発電ユニットの発電中に停電した場合、発電ユニットは停電時自立発電によって発電を継続するので、電気と熱源機のお湯 を使うことができます。(停電時自立発電のために必要な工事を行っている場合です)電気機器は下図のコンセントを通し て使用できます。(停雷時自立発雷専用コンヤントには「エネファーム停雷時自立発雷専用」と表示しています。事前に設 置場所を確認してください)
- 停雷時自立発電モデルの場合、停雷時自立発電時の発電量は最大約700Wです。
- 実際に電気機器で使用できる電力は、熱源機の使用電力を差し引いた電力となります。(次ページ「消費電力の日安(例)) ・停電時自立発電は、停電時のみ使用してください。(普段使用すると、本来の機能やメリットを損ないます)

∕∧危険

●災害時など、ガス漏れの危険性がある場合は、停電時自立発電しないでください。火災の原因になります。

#### ■使用するコンセントと電気の流れ

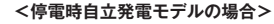

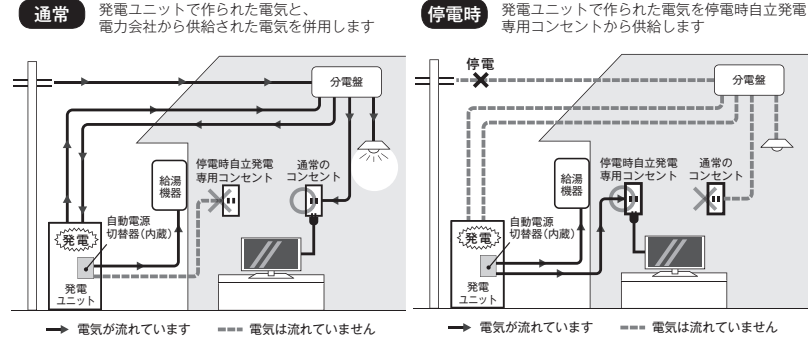

#### <停電時自立発電モデル(DC 出力仕様)の場合>

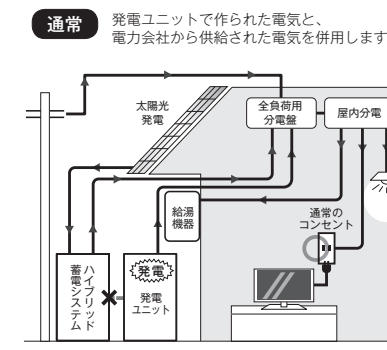

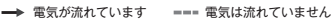

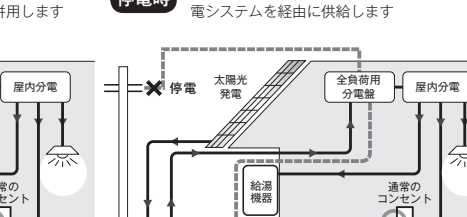

{発電)

発電

→ 電気が流れています === 電気は流れていません

停雷時

蓄ハ電イ

ジブ

分電盤

停電時自立発電 通常の

コンセント

車用コンセント

発電ユニットで作られた電気をハイブリッド蓄

給湯 機器

4

## 停雷時に使用できる雷気機器を確認しましょう

#### <停電時自立発電モデルの場合>

- ・実際に電気機器で使用できる電力は、熱源機の使用電力を差し引いた電力となります。(下記参照)
- 使用する電気機器の消費電力の合計が700Wを超えないよう、取扱説明書や本体の表示シールなどで電気機器の消費電力 を確認してください。
- ・ 勢源機の凍結予防ヒーター作動時など、使用状態によっては使用電力が大きくなります。

#### ■消費電力の目安(例)

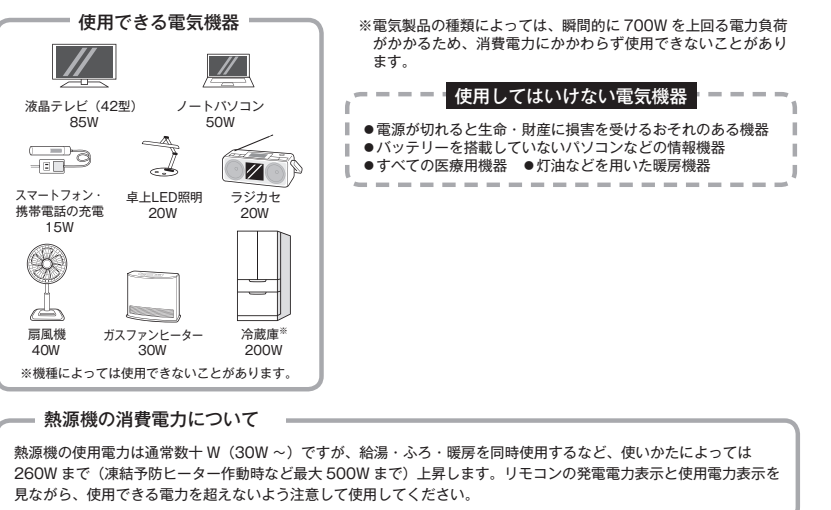

#### <停電時自立発電モデル(DC 出力仕様)の場合>

### ∧ 警告

- ガスファンヒーターの使用について
- ガスファンヒーターを使用中は部屋の換気に注意する。
- 必ず1時間に1~2回(1~2分)程度、窓を開けるなどして換気を行ってください。
- 停電自立発電中に使用できる電力が少なく、ガスファンヒーターを使用すると過負荷で停電する場合は使用しない。
- ガスファンヒーター運転中に停電が発生したときは温風の吹出口や機器背面(エアフィルター部や取手部分)に手を触 れない。(やけどのおそれ)
- 停電時自立発電中にガスファンヒーターを使用しているときに異常を感じた場合には、ただちにガス栓を閉めてガス ファンヒーターの使用を中止し、担当のメンテナンス会社または、もよりの大阪ガスに連絡する。

お知らせ

以下の場合は停電時自立発電ができません。

・停電したときに発電ユニットが発電を停止している場合

・災害などでガスの供給が停止している場合

 ・停電時自立発電開始後に、以下の理由などで停電時自立発電が停止した後(停電が復旧するまで停電時自立発電はできません) 台所リモコンで「不在停止」や「発電禁止」を設定している場合

電時自

停電時自立運転

### 計画停電や工事などで停電が予定されている場合

26日間毎日発電すると、約7時間から9時間発電が停止するしくみになっています。停電時自立発電と発電が停止するタ イミングが重なると、停電時自立発電ができなくなります。停電予定日が分かっている場合は、事前に次の確認と操作をして、 スムーズに停電時自立発電ができるよう備えてください。

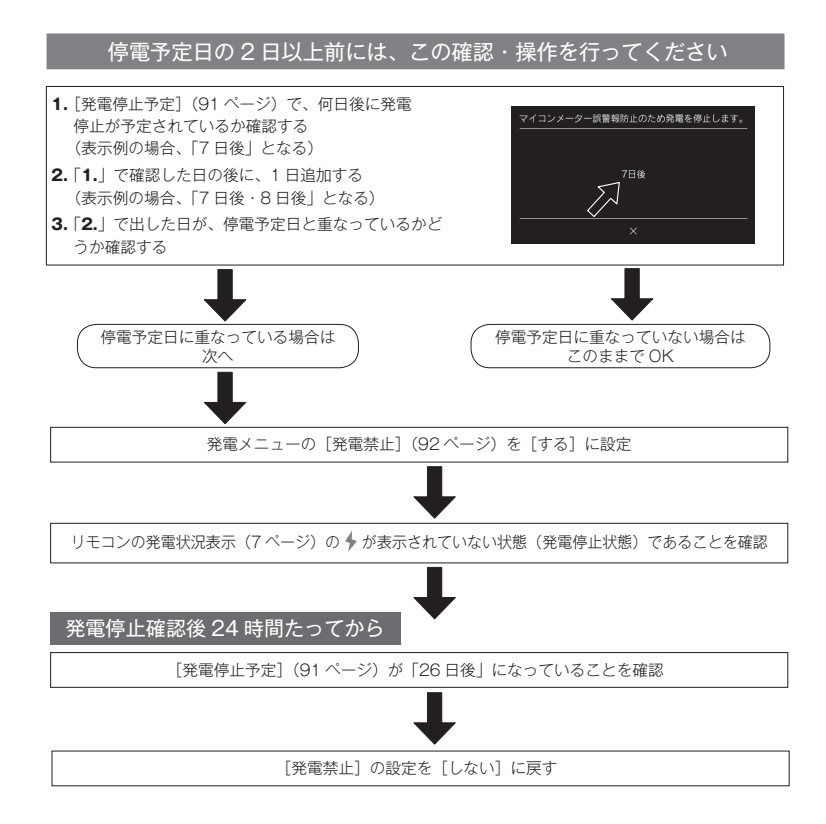

## 停電が起こったら(停電時自立発電の電気を使う)

### <停電時自立発電モデルの場合>

確認する

自立

19:00

停電時自立発電専用コンセントを通して電気機器を使うことができます。

### 台所リモコンの操作

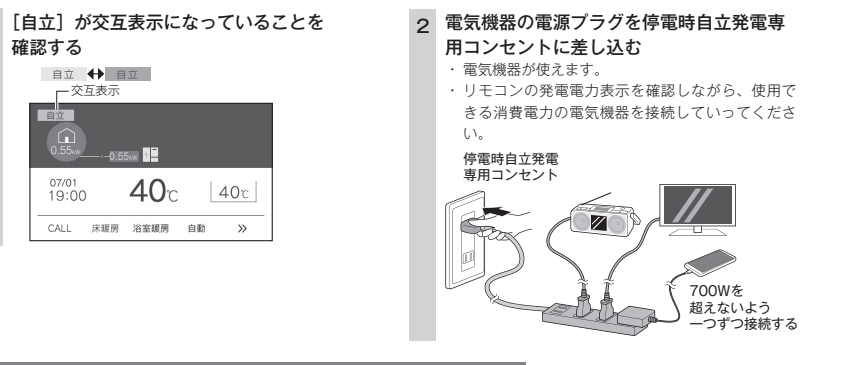

### 電気機器の使用中に電気が使えなくなったとき

使用している電気機器の電力が発電量を超えています。

- 接続した電気機器をすぐに取り外す。
- リモコンに「自立」が交互表示するまで待つ。
- ③「自立」が交互表示したら、手順1~2に従って使用する。

#### お知らせ

- ・停電時自立発電時の発電量は約700Wです。
- 実際に電気機器で使用できる電力は、熱源機の使用電力を差し引いた電力となります。
- 使用する電気機器との合計が 700W を超えないよう使用電力表示を見ながら、一つずつ電気機器を追加してください。 (122 ページ「消費電力の目安(例)」)
- ・【電気機器の電源を入れたとき】電気機器の種類によっては一時的に使用できない場合があります。90 秒ほど待つと使用できるように なるため、電気機器をつないだままにしてください。
- 約90秒待っても使用できない場合は、使用電力が発電量を超えているため、すぐに電気機器の数を減らしてください。
- ・使用できない電気機器・使用してはいけない電気機器があるので、ご注意ください。(122 ページ)
- ・停電中、発電を停止すると、停電が復旧するまで発電を行うことができません。

#### <停電時自立発電モデル(DC出力仕様)の場合>

 ・
 蓄電池ユニットからすべてのコンセントに電気を供給します。

停電時自立運転

## 停電が起こったら(高出カモードで停電時自立発電する)

#### <停電時自立発電モデルの場合>

停電時自立発電時の発電量は 700W ですが、条件によっては 700W 出力できないことがあります。リモ コンを操作して強制的に 700W まで出力を上げることができます。

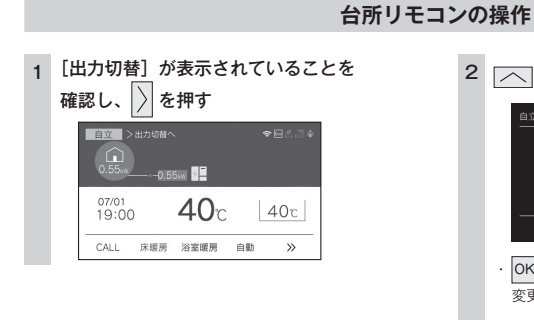

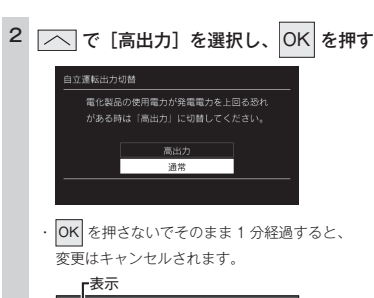

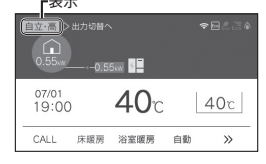

### お知らせ

- 以下の状況では、高出力モードが自動的に解除されます。
- ・停電時自立発電専用コンセントの使用電力が少ない
- ・外気温が高い
- ・お湯使用量が少ない

# 停電が復旧したら

### <停電時自立発電モデルの場合> 停電が復旧したら停電時自立発電専用コンセントから コンセントを抜いてください

- 電気機器のスイッチを切り、電気機器の電源ブラグを停電時自立発電専用コンセントから電源ブラグを抜いてください。
- 停電が復旧すると、停電時自立発電専用コンセントへの電気の供給が停止されます。

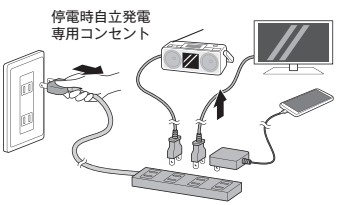

### ■停電時自立発電を停止させるには

 ●「発電禁止」を [する]に設定し、発電を停止させる。 (92 ページ)

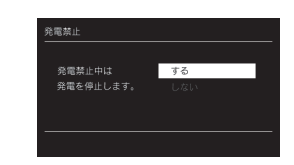

### ■ヒーター給湯モード

● ガスの供給が途絶えたときに給湯を使用できる場合があります。 詳細については、「エネファーム typeS 燃料電池発電ユニット」の取扱説明書をご参照ください。

### <u>∕</u>注意

- 電気機器をつないだままにすると、次回の停電時自立発電時に接続した機器に突然電気が流れ、機器を損傷したり、突然の動作による事故の原因になります。
- 停電中、発電を停止すると、停電が復旧するまで発電を行うことができません。

## 熱源機移設の再設定

増・改築などで浴槽を買い替えた場合や熱源機の設置場所を移動した場合、湯はりの水位が設定水位と大 きく異なる場合は、新しい浴槽サイズなどを熱源機に記憶させる必要があります。以下の手順に従って記 憶内容の消去および自動運転の試運転を行ってください。

### 浴室リモコンの操作

### ■現在記憶している記憶内容を消去する

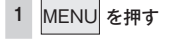

## 2 [ふろ] で ) または OK を押す

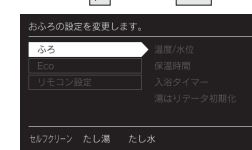

## 3 🖳 🔽 で [湯はりデータ初期化] を選択し、 🗋 または OK を押す

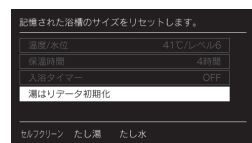

4 \_\_\_\_\_ で [ON] を選択し、OK を押す

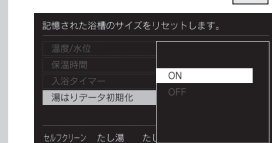

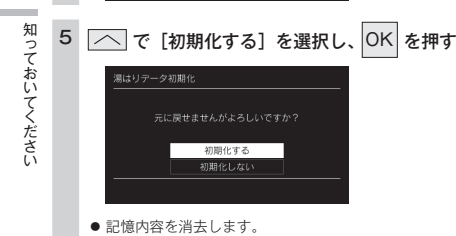

#### 6 浴槽の残り湯をすべて排水する

浴槽にお湯が残った状態で以下の操作を行うと、その後湯はり時間が長くかかったり、低い水位設定時に熱源機が作動しないなどの不具合が生じることがあります。

### 7 排水栓をしっかりと閉める

- 8 <u>自助</u>を押す(「ON」にする)
  - 自動湯はりが開始されます。
  - 運転中に浴槽には、給湯栓からお湯を入れないでください。
  - 運転中何回か停止しますが異常ではありません。

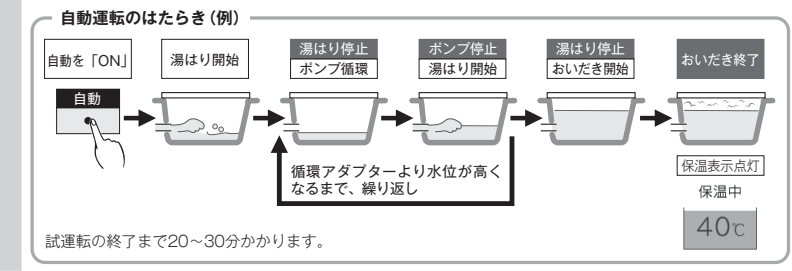

#### 9 表示画面に保温表示が点灯すれば試運転完了

・ これで浴槽サイズと水位が記憶されました。そのまま保温運転を続ける必要がない場合は、もう一度
 ・
 ・
 ・
 ・
 ・
 ・
 ・
 ・
 ・
 ・
 ・
 ・
 ・
 ・
 ・
 ・
 ・
 ・
 ・
 ・
 ・
 ・
 ・
 ・
 ・
 ・
 ・
 ・
 ・
 ・
 ・
 ・
 ・
 ・
 ・
 ・
 ・
 ・
 ・
 ・
 ・
 ・
 ・
 ・
 ・
 ・
 ・
 ・
 ・
 ・
 ・
 ・
 ・
 ・
 ・
 ・
 ・
 ・
 ・
 ・
 ・
 ・
 ・
 ・
 ・
 ・
 ・
 ・
 ・
 ・
 ・
 ・
 ・
 ・
 ・
 ・
 ・
 ・
 ・
 ・
 ・
 ・
 ・
 ・
 ・
 ・
 ・
 ・
 ・
 ・
 ・
 ・
 ・
 ・
 ・
 ・
 ・
 ・
 ・
 ・
 ・
 ・
 ・
 ・
 ・
 ・
 ・
 ・
 ・
 ・
 ・
 ・
 ・
 ・
 ・
 ・
 ・
 ・
 ・
 ・
 ・
 ・
 ・
 ・
 ・
 ・
 ・
 ・
 ・
 ・
 ・
 ・</li

## 故障かな?と思ったら

|        |                                                                                                    | Γ | リモコンの表示・画面」に関する内容                                                                                                    |       |
|--------|----------------------------------------------------------------------------------------------------|---|----------------------------------------------------------------------------------------------------|-------|
|        | こんなとき                                                                                                    |   | ここを調べてください                                                                                                    | 参照ページ |
|        | (し) が点灯しない                                                                                                    |   | 停電していませんか?<br>電源ブラグが差し込まれていますか?<br>熱源機内の漏電安全装置が作動していませんか?いったん分電盤の配線遮断<br>器を「OFF」にしてから再度「ON」にするか、電源ブラグをコンセントか<br>ら抜いて再び差し込んでから再操作してください。                                                                     |       |
|        | リモコンの時刻表示が<br>[ - - : - - ] になっ<br>ている                                                                                 | • | 停電後、再通電すると台所リモコンの表示画面の時刻が [ : ]<br>になります。再度設定し直してください。                                                                                                    | 15    |
|        | リモコンの画面表示が<br>消えている                                                                                                    |   | 省電力モードを設定している場合、熱源機を使用してから設定時間を経過す<br>ると表示画面が消灯します。また、給湯使用中でも給湯を開始してから設定<br>時間を経過すると表示画面が消えます。お湯を再使用するかいずれかのス<br>イッチを押すと、表示画面が点灯します。                                                                        | 69    |
|        | スイッチを押しても<br>そのスイッチの動作を<br>しない                                                                                         |   | 省電力モードがはたらいているときに (() ○○○○) ○K MENU ()<br>を押すと、いったん節電画面から給湯温度表示画面に戻り、もう一度押すと<br>そのスイッチの動作をします。 ① の「ON/OFF」は、()の点灯・消灯で確認してください。                                                                              | 69    |
|        | リモコンに ↓ の表示が<br>出て発電が止まっている                                                                                            |   | 電気使用量が少ない状態が続いたため、発電を停止しています。                                                                                                    | 7     |
|        | リモコンに 🕅 の表示が<br>出ている                                                                                                   |   | この表示が出ている間は、発電ユニットは停止しています。<br>・この表示が出たら、すべてのガス機器(熱源機・ガスこんろ・ガスファンヒー<br>ターなど)を70分以上使用しないでください。<br>・この表示が出ても機器の使用はできます。異常ではありません。(約7時間<br>から9時間で発電ユニットの停止は解除されます)                                             | 6     |
|        | 【逆潮流の場合】<br>「電圧抑制」の表示が出て<br>いる                                                                                         | • | 自宅につながれている送電線の系統の電圧が高くなりすぎたとき、発電ユ<br>ニット側の電圧が法律で定められた上限値を超えないよう、発電ユニットの<br>出力を抑えます。(このとき「電圧抑制」を表示します)<br>系統の電圧が正常範囲に戻ると、この機能は自動的に解除されます。<br>長期間表示が消えない場合は、電力系統側での対策が必要です。電力会社か、<br>販売店またはもよりの大阪ガスに相談してください。 | 7     |
| 日っておいて | 「出力抑制」の表示が出て<br>いる                                                                                                    | • | 発電ユニットの運転を継続させるために発電出力を抑制します。<br>・外気温が高いとき<br>・熱が滞留するような設置環境<br>1日のうち数時間以上出力抑制になる可能性があります。24時間経過して<br>も発電出力に一切変化がない場合は、販売店またはもよりの大阪ガスに相談<br>してください。                                                         | 7     |
| ジェル    | <ul> <li>【逆潮流の場合】</li> <li>「発電中」の表示でも、発電出力が低下している</li> <li>【逆潮流の場合】</li> <li>『発電量・熱量』のエネファームの発電量が減少してる時間がある</li> </ul> | • | エネファームは、インターネットを通じた遠隔制御が可能となっています。<br>「遠隔制御サービス」などに加入されている場合は、発電出力・発電量が制<br>御されている可能性があります。                                                                                                    |       |

### 「リモコンの表示・画面」に関する内容

| こんなとき              | ここを調べてください                                                                                | 参照ページ |
|--------------------|-------------------------------------------------------------------------------------------|-------|
| 01900 の表示が<br>出ている | ガスメーター機能を確認中のため、発電ユニットを停止中です。すべてのガ<br>ス機器(熱源機・ガスこんろ・ガスファンヒーターなど)を連続で最低 70<br>分以上停止してください。 | 7     |

### 台所リモコンのタッチスイッチに関する内容

| こんなとき                                                                            |   | ここを調べてください                                                                                                    | 参照ページ |
|----------------------------------------------------------------------------------|---|----------------------------------------------------------------------------------------------------|-------|
| スイッチが反応しにくい、<br>反応しない                                                            |   | 画面を押していませんか?タッチパネルではないため、画面を押さないでく<br>ださい。画面下のスイッチを押してください。<br>2つ以上のスイッチを同時に押していませんか?2つ以上のスイッチを同時<br>に押すと反応しないようになっています。<br>リモコンの表面が汚れていたり、濡れていたり、リモコンの前面に物が置か<br>れていたりすると、スイッチが反応しない場合があります。取り除いて、し<br>ばらく待ってから操作してください。<br>上記を確認してもスイッチが反応しない場合は、販売店またはもよりの大阪<br>ガスにお問い合わせください。 | 3     |
|                                                                                  |   | 「リモコンテロップ」に関する内容                                                                                                    |       |
| こんなとき                                                                            |   | ここを調べてください                                                                                                    | 参照ページ |
| 「セルフチェックを実施<br>しています。」<br>「完了後、発電を自動的に<br>再開します。」                                |   | 発電ユニットの異常を検知してセルフチェックをしています。ごの表示が出<br>ている間は発電が停止していますが、給湯・おふろ・暖房は使用できます。                                                                                                    |       |
| 「機器に空気が混入して<br>いるため、発電ユニット<br>の水張りをしてくださ<br>い。」                                  |   | 「エネファーム typeS 燃料電池発電ユニット」の取扱説明書に従って、<br>「発電ユニットの水張り」をしてください。                                                                                                    |       |
| 「発電ユニットの点検時<br>期を過ぎています。」<br>「発電ユニットの点検時<br>期が近づいています。」<br>「発電ユニットの点検が<br>必要です。」 |   | 販売店またはもよりの大阪ガスに連絡してください。                                                                                                    |       |
| 「発電ユニット停止まで<br>お待ちください。」                                                         | ► |                                                                                                    |       |
| 「メンテナンスを依頼し                                                                      |   | 販売店またはもよりの大阪ガスに連絡してください。                                                                                                    |       |

| 発電ユニットの点梗か<br>必要です。」     |   |                                                                                               |    |
|--------------------------|---|-----------------------------------------------------------------------------------------------|----|
| 「発電ユニット停止まで<br>お待ちください。」 | ► | 「メンテナンスを依頼してください。」のメッセージが出るまで、メンテナン<br>ス会社に連絡しないでください。                                        |    |
| 「メンテナンスを依頼し<br>てください。」   |   | 販売店またはもよりの大阪ガスに連絡してください。<br>(発電は停止しています)                                                      |    |
| 「暗証番号を入力してく<br>ださい」      | Þ | 長時間停電した後や、長時間電源を切っていた後などに、再通電して<br>し<br>を「ON」にすると表示されます。MENU→メンテナンス→暗証番号より、<br>暗証番号を入力してください。 | 94 |

## インターホンに関する内容

| こんなとき      |  | ここを調べてください                                                                                                    | 参照ページ |
|------------|--|----------------------------------------------------------------------------------------------------|-------|
| 相手の声が聞こえない |  | 台所リモコンは CALL<br>・<br>を押しながら話をしますが、その間は浴室の声は聞<br>こえません。                                                                | 39    |
| キーンかどの十きか  |  | 浴室リモコンから台所リモコンまでの間の扉をすべて開けて通話をすると、<br>ハウリング(キーンなどの大きな音がする現象)を起こすことがあります。<br>直らない場合は、販売店またはもよりの大阪ガスに相談してください。          |       |
| 音がする       |  | 浴室リモコンと台所リモコンの設置場所が近い場合、ハウリング(キーンな<br>どの大きな音がする現象)を起こすことがあります。そのような場合は販売<br>店またはもよりの大阪ガスに連絡して、リモコンの設置場所を変更してくだ<br>さい。 |       |

## Bluetooth に関する内容

| こんなとき                  |   | ここを調べてください                                                                                                    | 参照ページ   |
|------------------------|---|----------------------------------------------------------------------------------------------------|---------|
| 音が小さい                  |   | スマートフォン側には通話、音楽、アブリなどで別々のボリューム設定があ<br>る場合があります。<br>音量が小さいと感じた際は(通話中、アブリ使用中など)スマートフォン側<br>のボリュームと浴室リモコンのボリュームの両方を上げてください。<br>※スマートフォンのボリューム操作については、ご使用になるスマートフォ<br>ンの取扱説明書をご参照ください。<br>Bluetooth 機器と浴室リモコンをもう一度機器登録(ペアリング)してくだ<br>さい。 | 57 · 58 |
| ノイズが出る、音が途切<br>れる      |   | 無線 LAN などを浴室リモコンから離してください。<br>浴室リモコンに Bluetooth 機器を近づけてください。障害物が間にあると<br>きは取り除いてください。                                                                                                    |         |
| 機器登録(ペアリング)<br>できない    |   | 浴室リモコンと Bluetooth 機器の距離を 1m 以内に近づけてください。                                                                                                    |         |
| 通話相手の声が聞こえな<br>い、声が小さい |   | 接続先の Bluetooth 機器と浴室リモコンの音量を確認してください。<br>通話中に浴室リモコンから音が出るようになっているか、Bluetooth 機器の<br>音声設定を確認してください。<br>Bluetooth 機器を操作して接続し直してください。                                                                                                   |         |
| Bluetooth が勝手に切<br>れる  | • | <ul> <li>下記の状態が15分間続くと、浴室リモコンのBluetooth は自動でOFF になります。故障ではありません。</li> <li>・浴室リモコンからBluetooth 機器を操作していない。</li> <li>・Bluetooth 機器の音楽(音声)が再生されていない。</li> <li>・スマートフォンの通話がされていない。</li> </ul>                                             |         |

## 停電時自立発電に関する内容

| こんなとき                                       |   | ここを調べてください                                                                                                    | 参照ページ |
|---------------------------------------------|---|----------------------------------------------------------------------------------------------------|-------|
|                                             | ► | 電気機器を通常のコンセントに接続していませんか?<br>電気機器を「停電時自立発電専用コンセント」に接続してください。                                                                    | 124   |
| <停電時自立発電モデルの場合><br>【停電中】電気機器の電源<br>が入らない    |   | 接続している電気機器の使用電力が発電量を超えていませんか?使用する電気機器の数をすぐに減らしてください。「使用する電気を減らし、ON/OFF<br>スイッチを ON にしてください。」とメッセージが出ているときは、メッセージに従って操作をしてください。 |       |
|                                             |   | 停電時自立発電が停止していませんか?停電が復旧するまで発電できません。                                                                                            |       |
| 【停電中】 リモコンの<br>し が「ON」 にならない                |   | 停電時自立発電が停止していませんか?停電が復旧するまで発電できません。                                                                                            |       |
| 【停電中】「発電継続のた<br>めに、お湯を使ってくだ<br>さい。」の表示が出ている |   | 発電ユニット内の貯湯タンクが満タンになると、停電時自立発電を停止する<br>場合があります。表示が消えるまでお湯を使ってください。                                                              |       |
| 【停電中】「発電継続のた<br>めに、お湯をふろに出し<br>ます。」の表示が出ている |   | 運転を継続するためにぬるいお湯をおふろに出します。                                                                                                    |       |
| 【停電中】画面表示がいつ                                |   | <停電時自立発電モデルの場合><br>接続している電気機器の使用電力が発電量を超えていませんか?使用する電<br>気機器の数をすぐに減らしてください。                                                    |       |
| のまにか用えている                                   |   | 発電ユニットに不具合が生じた可能性があります。停電復旧後、故障表示が<br>出ている場合は処置をしてください。                                                                        |       |
| <停電時自立発電モデルの場合><br>【停電復帰後】電気機器の<br>電源が入らない  |   | 電気機器を「停電時自立発電専用コンセント」に接続していませんか?<br>電気機器を通常のコンセントに接続してください。停電が復旧すると、停電<br>時自立発電専用コンセントへの電気の供給が停止します。                           | 126   |

知っておいてください

### 無線 LAN に関する内容

| こんなとき                                |   | ここを調べてください                                                                                                    | 参照ページ |
|--------------------------------------|---|----------------------------------------------------------------------------------------------------|-------|
| 無線 LAN マーク表示が<br>表示されない              |   | 台所リモコンと無線 LAN ルータは接続されていますか?                                                                                                    | 97    |
| 無線 LAN ルータに<br>リモコンが接続できない           | ► | 「接続に失敗したとき」「接続できていたのにできなくなったとき」を確認し<br>てください。                                                                                                    | 100   |
|                                      |   | 電子レンジなどの強い電波を発するものを使用していると、通信が切れる場<br>合があります。異常ではありません。少し時間をおいて再度確認してくださ<br>い。                                                                                               |       |
| 無線 LAN マーク表示が                        |   | 無線 LAN ルータを交換しませんでしたか?<br>新しい無線 LAN ルータと接続し直してください。                                                                                                    | 97    |
| 「圏外」になっている                           |   | 無線LAN ルータが省エネモード(ECOモードやおまかせ節電機能)に設定<br>されていて常時接続のインターネット環境でない場合は、サービスの一部が<br>利用できない場合があります。                                                                                 |       |
|                                      |   | 無線 LAN ルータの異常の可能性があります。無線 LAN ルータに異常がな<br>いか確認してください。                                                                                                    |       |
|                                      |   | 無線 LAN ルータの LAN ケーブルが外れていませんか?                                                                                                    |       |
| 無線 LAN マーク表示が<br>😯 になっている            | Þ | メンテナンスなどで一時的にサーバに接続できない場合があります。少し時<br>間をおいて再度確認してください。                                                                                                    |       |
|                                      |   | 契約されているインターネットに障害が発生している可能性があります。                                                                                                    |       |
| 無線 LAN マーク表示が                        |   | 外部の原因も考えられますが、念のため台所リモコン側のリセットをしてみ<br>てください。                                                                                                    | 110   |
| 「ソフトウェア更新中の<br>ため使用できません」と<br>表示がされる | • | リモコンのソフトの最新バージョンをダウンロードもしくは更新中です。[無<br>線 LAN 設定] に関する項目は操作できません。(最大でら分間程度)<br>[無線 LAN 設定] に関する設定を行う場合は、しばらく待ってから操作して<br>ください。更新中でも [無線 LAN 設定] 以外の給湯やふろ運転、暖房に関<br>する操作は可能です。 |       |

## (台所リモコンのみ)スマートフォンからの操作に関すること

| こんなとき                                   |  | ここを調べてください                                                                                             | 参照ページ |
|-----------------------------------------|--|----------------------------------------------------------------------------------------------------|-------|
|                                         |  | スマートフォンが台所リモコンを接続した無線 LAN ルータと同じ無線 LAN<br>ルータに接続されているか確認してください。                                        | 101   |
| スマートフォンの接続が<br>できない                     |  | リモコンの日時が未設定の場合は、スマートフォンの接続ができません。<br>時計を合わせてください。                                                      | 15    |
|                                         |  | スマートフォンの接続は 10 台まで登録できます。<br>接続台数を確認してください。                                                            | 109   |
| 外出先(宅外)からの<br>遠隔操作ができない                 |  | 宅外からの操作が「ON」になっているか確認してください。                                                                           | 103   |
| 宅外からの操作が ON に                           |  | リモコンが無線 LAN ルータに接続されているか確認ください。<br>無線 LAN ルータが常時接続のインターネット環境に接続されていることを<br>確認ください。                     | 103   |
| CERN                                    |  | リモコンの日時が未設定の場合は、宅外からの操作を ON にできません。<br>時計を合わせてください。                                                    | 15    |
| スマートフォンから<br>ふろ自動ができない                  |  | 台所リモコンまたは浴室リモコンの<br>し が [OFF] になっていると、スマートフォンからのふろ自動操作はできません。台所リモコンまたは浴室リモコ<br>ンの<br>し を [ON] にしてください。 |       |
|                                         |  | 黙認機に何らかの不具合か起きている場合は、ふろ目動が作動しないことか<br>あります。<br>リモコンに故障表示が出ていないか確認してください。                               | 135   |
| 台所リモコンの操作をし<br>ていないのに音が鳴った              |  | スマートフォンで設定操作をすると、台所リモコンが作動し、音声や画面で<br>お知らせします。異常ではありません。                                               |       |
| スマートフォンから<br>ふろ予約ができない                  |  | リモコンの日時が未設定の場合は、ふろ予約はできません。時計を合わせて<br>ください。                                                            | 15    |
| スマートフォンから<br>床暖房タイマーができない               |  | リモコンの日時が未設定の場合は、床暖房タイマーはできません。時計を合<br>わせてください。                                                         | 15    |
|                                         |  | スマートフォンで床暖房タイマーの設定中に、スマートフォンとの接続全解<br>除すると、タイマーも解除されます。                                                |       |
| スマートフォンで設定<br>した床暖房タイマーが<br>時間ドおいに作動したい |  | スマートフォンで床暖房タイマーのタイマー①、タイマー②の時間帯を重複<br>して設定した場合、入時刻・切時刻とも①②の早いほうが優先されるため、<br>遅いほうの時間帯が無効になる場合があります。     |       |
| 「「「「」(なって「「」」)。                         |  | スマートフォンで設定したタイマー①、タイマー②の入時刻と切時刻が同じ<br>場合、入時刻が優先されるため、意図した時刻に床暖房が切れない場合があ<br>ります。                       |       |
| スマートフォンから<br>床暖房の運転ができない                |  | 熱源機に何らかの不具合が起きている場合は、床暖房が作動しないことがあ<br>ります。<br>リモコンに故障表示が出ていないか確認してください。                                | 135   |

知っておいてください

## エラー表示

リモコンの操作をおこなったときの音声などの一例を記載しています。

## 発電エラー

「エネファーム typeS 燃料電池ユニット」の取扱説明書をご覧ください。

## 給湯エラー

熱源機が故障すると表示画面の時刻表示部に下図のような故障表示が点滅します。 故障表示が点滅した場合は次の操作をしてください。

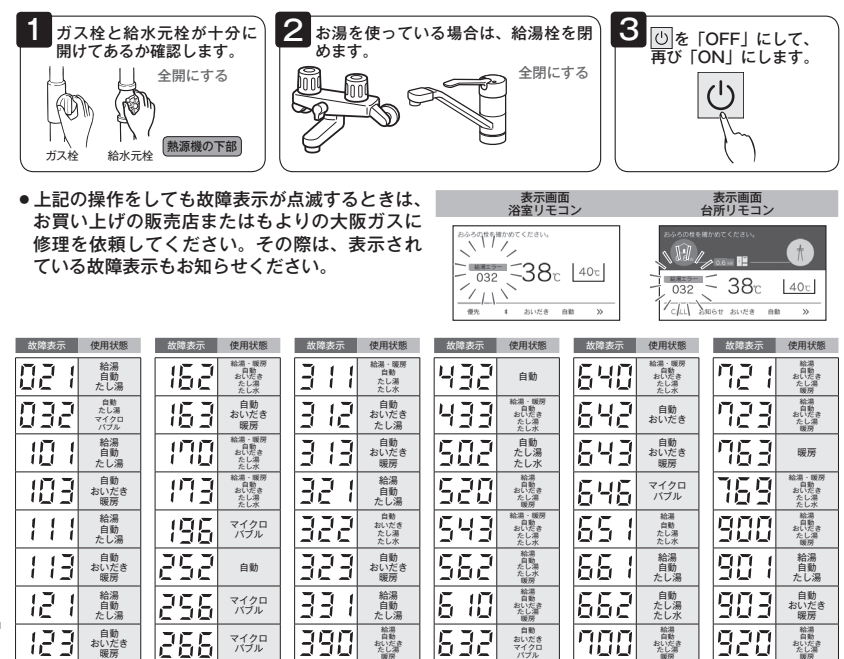

給湯・暖房 自動 おいだき たし湯 ちし

マイクロ

**D** (**D** 

11 15

i iLi

930

993

99

おいだきたし湯

給湯 自動 たし湯

自動 おいだき 暖房

Ū

給湯・販房

おいたきたし湯

給湯自動

140

15

ご使用の熱源機により、表示される故障表示および使用状態は異なります。

給湯

おいたきたし湯

給湯·暖房 自動

おいたきたし湯

290

-11\_1

3 117

10 ・ 10 を表示しているときは、給湯・ふろ・暖房を使うことはできますが、給排気異常によ り十分な給湯能力が出ない状態となります。また、920 を表示している場合についても、しばら くの期間は給湯・ふろ・暖房を使用できますが、気が付いたらすぐにお買い上げの販売店または もよりの大阪ガスにご連絡ください。

マイクロ バブル

給湯・販房 自動

おいたき たし湯

633

636

暖房

マイクロ バブル

4 15

430

音声—覧

リモコンの操作をおこなったときの音声などの一例を記載しています。

### 浴室リモコン

| 損            | 作するス・                                 | イッチ・条件など         | ř      | 浴室リモコンから出る音声                      |
|--------------|---------------------------------------|------------------|--------|-----------------------------------|
|              | (-オス)                                 | 給湯温度が60℃以外       |        | (メロディー)                           |
|              | 1093)                                 | 給湯温度が60℃のとき      | ş      | (メロディー)あついお湯が出ます。                 |
| U (FOFF)     | にする)                                  |                  |        | (メロディー)                           |
|              |                                       | 公司記念日本本化わり       | 台所 60℃ | あついお湯が出ます。                        |
|              | 淡素、分析                                 | 結濁設に温度変化なし       | 60°C以外 |                                   |
|              | 冶主→古州                                 | 公司記点の存在化ナリ       | 台所 60℃ | あついお湯が出ます。                        |
| <b>唐生和</b> 林 |                                       | 結/病設に/温度変化のり     | 60°C以外 | 給湯温度が変更されました。                     |
| 13270 97181  |                                       | 絵連訳空泪在亦ルたし       | 浴室 60℃ | あついお湯が出ます。給湯温度が変更できます。            |
|              | ~~~~~~~~~~~~~~~~~~~~~~~~~~~~~~~~~~~~~ | 和/勿設に/回皮炎10なし    | 60°C以外 | 給湯温度が変更できます。                      |
|              | 日川一石主                                 | 松厚記空泪在亦ルもは       | 浴室 60℃ | あついお湯が出ます。給湯温度が変更できます。            |
|              |                                       | 和/////加皮友10/00 り | 60°C以外 | 給湯温度が変更できます。                      |
| 給湯温度変更       |                                       | 淡安リエコン停生のと       | ÷      | 給湯温度を○○℃に設定しました。                  |
| 給湯温度変更       | (60℃設定)                               | 「一里リモコン酸元のこ      | e      | あついお湯が出ます。給湯温度を 60°Cに設定しました。      |
|              |                                       |                  |        | お湯はりをします。                         |
| 自動           |                                       | 自動湯はり完了前         |        | (メロディー) まもなくおふろが沸きます。             |
|              |                                       | 自動湯はり完了時         |        | (メロディー) おふろが沸きました。                |
| おいだき         |                                       |                  |        | おいだきをします。                         |
| 430 1/2 8    |                                       | おいだき終了時          |        | (メロディー) おふろが沸きました。                |
| ふろ温度         |                                       | 変更時              |        | 設定しました。                           |
| たし温          |                                       |                  |        | 20 リットルのお湯をたします。                  |
| 12013        |                                       | たし湯量を変更          |        | ○○リットルに変更しました。                    |
| +1 x         |                                       |                  |        | 10 リットルの水をたします。                   |
| 12.0 M       |                                       | たし水量を変更          |        | ○○リットルに変更しました。                    |
| セルフクリー       | ン                                     | 開始時              |        | セルフクリーンを開始します。                    |
| マイクロバブ       | ル                                     | 開始時              |        | マイクロバブルを開始します。                    |
| 讼索嘧厚         |                                       | 暖房運転時            |        | 浴室暖房を開始します。                       |
| /L±40//5     |                                       | 暖房停止時            |        | 浴室暖房を停止します。                       |
|              |                                       | 設定時              |        | ロックを設定しました。                       |
|              |                                       | 解除時              |        | ロックを解除しました。                       |
|              |                                       | 設定時              |        | 設定しました。                           |
| 各種項目         |                                       | 解除時              |        | 解除しました。                           |
|              |                                       | 初期化時             |        | 初期化しました。                          |
| 入浴タイマー       |                                       | 設定時刻になったとき       |        | 入浴してから、設定した時間が経過しました。             |
|              |                                       | 設定時刻になったとき       |        | 一定時間動きが検知されませんでした。体を動かして合図してください。 |
| 入浴お知らせ       | Plus                                  | アラート後に人感セン       | サーが検知  | 長い入浴には気を付けてください。                  |
|              |                                       | アラート後に人感セン       | ナーが未検知 | 一定時間動きが検知されませんでした。台所リモコンに通知します。   |
| ツナガルスイ       | ッチ                                    | 受付時              |        | 受け付けました。                          |
| 停電時自立発       | 電中に貯湯量が                               | がいっぱいに近づいたと      | き      | 発電継続のために、お湯をふろに出します。              |

リモコンの操作をおこなったときの音声などの一例を記載しています。

### 台所リモコン

| 操作するス・                                        | イッチ・条件など     | 台所リモコンから出る音声                |  |  |  |  |  |
|-----------------------------------------------|--------------|-----------------------------|--|--|--|--|--|
|                                               | 給湯温度が 60℃以外  | (メロディー)                     |  |  |  |  |  |
|                                               | 給湯温度が 60℃のとき | (メロディー)あついお湯が出ます。           |  |  |  |  |  |
| ● (「OFF」にする)                                  |              | (メロディー)                     |  |  |  |  |  |
| 給湯温度変更                                        |              | 給湯温度を○○℃に設定しました。            |  |  |  |  |  |
| 処理泪度亦再 (20℃乳中)                                | 台所リモコン優先のとき  | あついお湯が出ます。                  |  |  |  |  |  |
| 和勿温皮友丈(00000)に/                               |              | 給湯温度を 60℃に設定しました。           |  |  |  |  |  |
|                                               |              | お湯はりをします。                   |  |  |  |  |  |
| 自動                                            | 自動湯はり完了前     | (メロディー)まもなくおふろが沸きます。        |  |  |  |  |  |
|                                               | 自動湯はり完了時     | (メロディー)おふろが沸きました。           |  |  |  |  |  |
| おいだき                                          |              | おいだきをします。                   |  |  |  |  |  |
| 400.700                                       | おいだき終了時      | (メロディー)おふろが沸きました。           |  |  |  |  |  |
| ふろ温度                                          | 変更時          | 設定しました。                     |  |  |  |  |  |
|                                               | 暖房運転時        | 浴室暖房を開始します。                 |  |  |  |  |  |
|                                               | 暖房停止時        | 浴室暖房を停止します。                 |  |  |  |  |  |
| 浴室暖房                                          | ミストサウナ運転時    | ミストサウナを開始します。               |  |  |  |  |  |
| (ミストサウナ)                                      | ミストサウナ停止時    | ミストサウナを停止します。               |  |  |  |  |  |
|                                               | ミストサウナ準備完了   | (メロディー)ミストサウナの準備ができました。     |  |  |  |  |  |
|                                               | 乾燥終了         | (メロディー)浴室での乾燥が終了しました。       |  |  |  |  |  |
|                                               | 運転時          | 床暖房を開始します。                  |  |  |  |  |  |
| 床昄房(※丨)                                       | 停止時          | 床暖房を停止します。                  |  |  |  |  |  |
| 床暖房温度レベル(※1)                                  | 変更時          | 温度レベルを〇に設定しました。             |  |  |  |  |  |
|                                               | 運転時          | 暖房を開始します。                   |  |  |  |  |  |
| 昄房                                            | 停止時          | 暖房を停止します。                   |  |  |  |  |  |
| 立士                                            | 亦声味          | 音声は○です。                     |  |  |  |  |  |
| <b>自</b> 严                                    | 及史时          | 音声を消します。                    |  |  |  |  |  |
| メロディー・ブザー                                     | 変更時          | 音量は○です。                     |  |  |  |  |  |
|                                               |              | 音を消します。                     |  |  |  |  |  |
| ロック                                           | 設定時          | ロックを設定しました。                 |  |  |  |  |  |
|                                               | 解除時          | ロックを解除しました。                 |  |  |  |  |  |
|                                               | 設定時          | 設定しました。                     |  |  |  |  |  |
|                                               | 解除時          | 解除しました。                     |  |  |  |  |  |
|                                               | 消去時          | 消去しました。                     |  |  |  |  |  |
| 各種項目                                          | 接続時          | 接続できました。                    |  |  |  |  |  |
|                                               | 失敗時          | 失敗しました。                     |  |  |  |  |  |
|                                               | リセット時        | リセットしました。                   |  |  |  |  |  |
|                                               | 初期化時         | 初期化しました。                    |  |  |  |  |  |
| 入浴お知らせ Plus                                   | 設定時刻になったとき   | 入浴者の動きを検知できませんでした。確認してください。 |  |  |  |  |  |
| ツナガルスイッチ                                      | 受付時          | 受け付けました。                    |  |  |  |  |  |
| 停電時自立発電中に貯湯量がいっぱいに近づいたとき 発電継続のために、お湯をふろに出します。 |              |                             |  |  |  |  |  |
| (※1) 138-B435型·B4                             | 37型・B439型のみ  |                             |  |  |  |  |  |

アフターサービスについて

・リモコンに関するサービスおよび保証は発電ユニットに準じますので、「エネファーム typeS 燃料電池発電ユニット」の取 扱説明書・保証書をご覧ください。

・この取扱説明書と機器本体編の取扱説明書の「故障・異常かな?と思ったら」、「エネファーム typeS 燃料電池発電ユニット」 の取扱説明書を調べていただき、なお異常のあるときは、お買い上げの販売店またはもよりの大阪ガスにご連絡ください。

# 無線LANかんたん接続ガイド

台所リモコンを常時接続のインターネット 環境に接続された無線LANルータに接続す るとインターネットを利用した機器の見守 りサービスやスマートフォンアプリなどが ご利用いただけます。

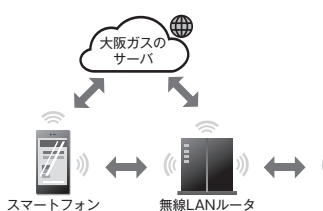

スマートフォンアプリの詳細は以下のHPをご覧ください

※イラストは一例です

●AOSS2 または AOSS /●らくらく無線スタート/●WPS

※仕様を満たしていても、アプリが正常に動作しない場合があります。

U360-0521(00)

https://og-manual.ip/enefarmapp20/rtop/

台所リモコン

## スマートフォンアプリの機能

●ガス機器の遠隔操作(ふろ自動・床暖房・浴室暖房乾燥機) ●エネルギー情報の見える化

●エネファームで異常が発生した場合お知らせ

### リモコンを無線LANルータと接続する際の同意事項

リモコンを無線LANルータに接続すると、機器の稼働状況や機器が計測したエネルギーデータなどを サーバへ自動的に送信します。

これらの情報はガス供給事業者または機器製造メーカーによるエネファームの運転状況の見守りや、 商品、サービスの開発・改良などの目的で使用されます。また、停電時自立運転機能付の燃料電池発 電ユニットについては、遠隔で発電を停止、起動させる場合があります。

※スマートフォンと無線LANルータはお客さまにてご準備ください。(機種により正常に動作しない場合があります)

これに同意いただいたうえで、リモコンと無線LANルータの接続設定を行ってください。

事前確認事項

## インターネット環境の確認

○常時接続のインターネット環境があること。

○無線LANルータを経由してインターネットに接続できる環境があること。

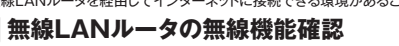

○【必須】IEEE802.11bまたはg,n(nは2.4GHz帯のみ)に対応していること。( ) ⑤ ⑤ などと表記されている場合もあります。) ※5GHz帯([5GHz]や[a]と記載)のSSIDには非対応です。 2GHz帯(「2.4GHz」や「g」と記載)のSSIDに接続してください

\*#線LANルータの本体(側面や底面)に貼付されているシールや、パッケージの表示で確認できます。詳細は無線LANルータの説明書をご確認ください。 ★プッシュボタンには以下のような名称があります。

- ○【必須】WPA2もしくはWPAの暗号化方式に対応していること。 (WEPには接続できません。) ○【推奨】自動接続設定用のブッシュボタンがあること。
- (設定が簡単になります。) ※自動接続の他、手動でも接続設定することができます。詳細は取扱説明書をご確認ください。

サービス全体の注意事項

●サービスのご利用には常時接続のインターネット環境が必要になります。(モバイルルータやテザリングなどではご利用いただけません。)

- ●インターネット環境・無線 LAN ルータ・スマートフォンはお客さまでご準備ください。
- ●ご使用の無線 LAN ルータ・スマートフォン・通信環境によってはご利用できない場合があります。
- ●燃料電池ユニットや台所リモコンに内蔵された無線LANモジュールのソフトを大阪ガスサーバから自動的にダウンロードし、更新する場合があります。
- ●台所リモコンや浴室リモコンのソフトを大阪ガスサーバから自動的にダウンロードします。
- ●インターネット、スマートフォンのご利用に関わる料金はお客さま自身でお支払いください。
- ●サービスの内容などは予告なく変更することがあります。

裏面に接続手順を記載しています。

#### 遠隔操作の注意事項

- ●外出先(宅外)でのスマートフォンによるガス機器の遠隔操作(ふろ自動や床暖房:浴室暖房乾燥機)を行うには、「宅外からの操作」を「ON」にしてください。
- ●リモコンの運転スイッチが「切」になっている場合は、スマートフォンなどからふろ自動の「ON」ができません。
- ●スマートフォンなどから床暖房専用リモコンを操作するためには、2001 年 9 月以降発売のインテリジェント通信対応の床暖房リモコンが設置 されている必要があります。
- ●スマートフォンなどから浴室暖房乾燥機の操作をするためには、2021年10月以降発売の浴室暖房乾燥機が設置されている必要があります。

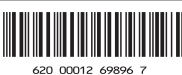

## 手順に沿って、簡単に設定することができます

#### リモコンと無線LANルータとの接続 手順 1

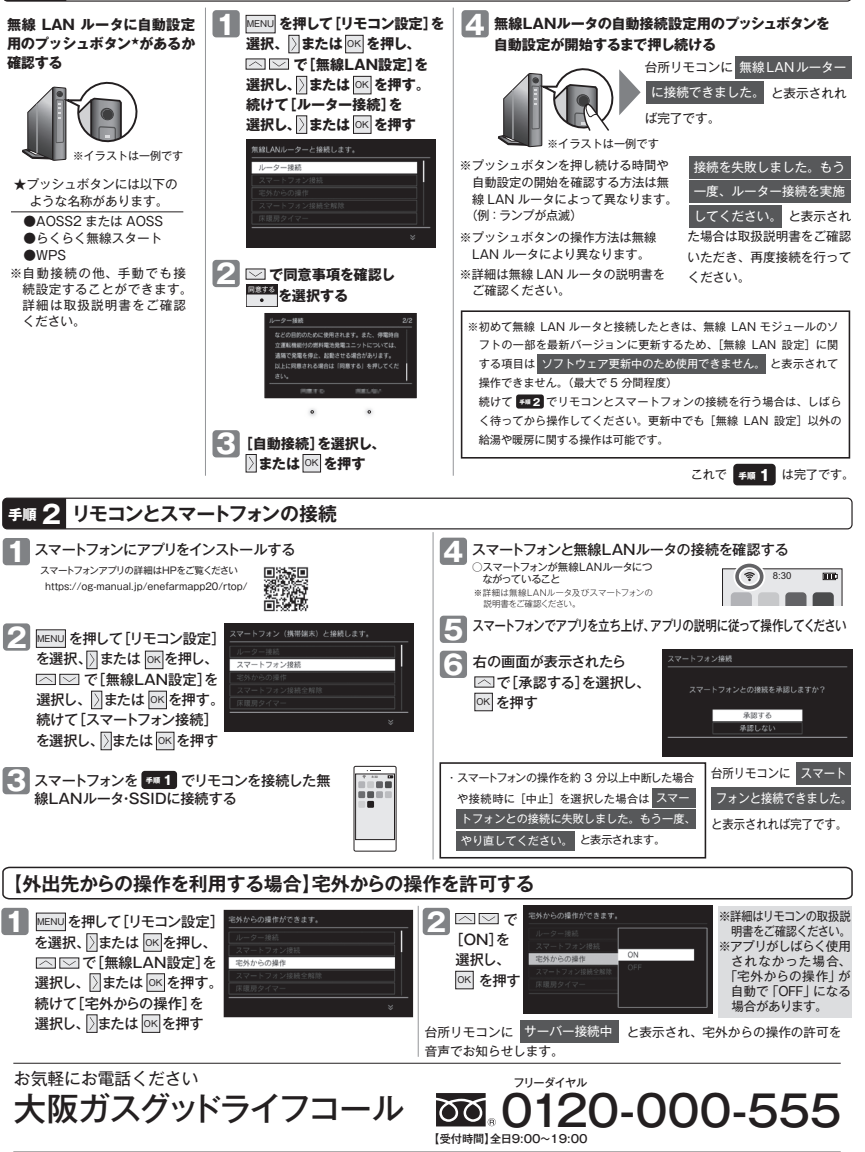

■ ÎiPhone」「App Store」は、Apple Inc.の登録商標です。■「Android」「Google Play」は、Google Inc.の登録商標です。■この印刷物の情報は、 2022年4月現在のものです。変更することがありますのでご了承ください。■印刷色のため色調などは多少異なることがあります。■商品写真については 実物と異なる場合があります。■この印刷物の内容を許可なく転載することを禁じます。

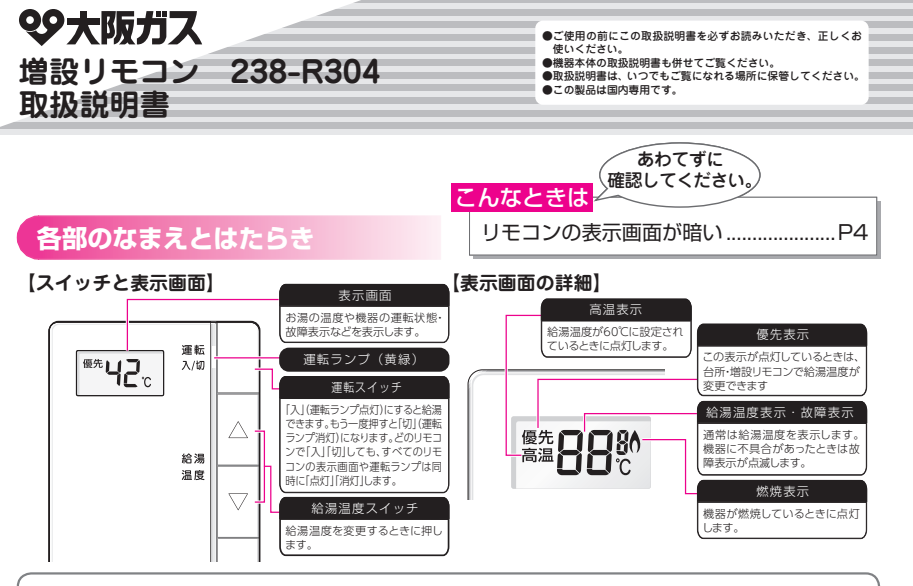

●スイッチの操作はゆっくり確実に行ってください。早く操作すると作動しない場合がありますので、必ず「ビッ」 という操作確認音を確かめてください。

### 操作確認音の消しかた・鳴らしかた

●下記の手順でスイッチを押したときに出る操作確認音(「ビッ」という音)を消すことができます。リモコンが2カ所以上に設置されている場合は、それぞれのリモコンで設定します。

●操作確認音を消すと、湯はりが終ったときや浴室リモコンで通話スイッチまたは呼び出しスイッチを押したときに鳴るブ ザーも消えます。

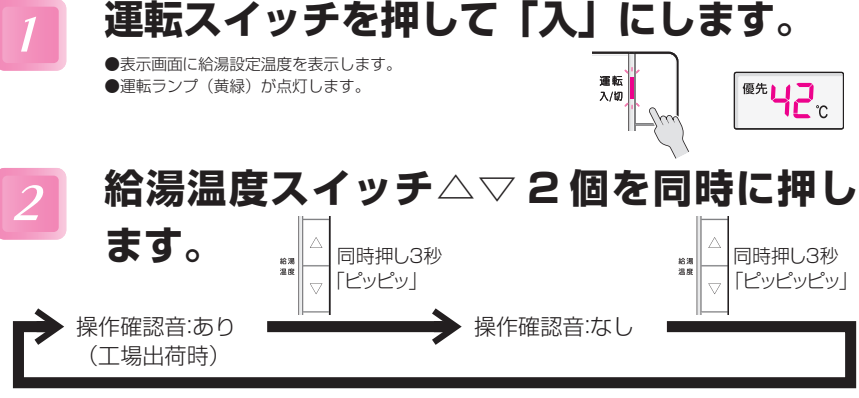

これを繰り返します

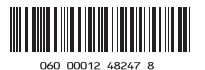

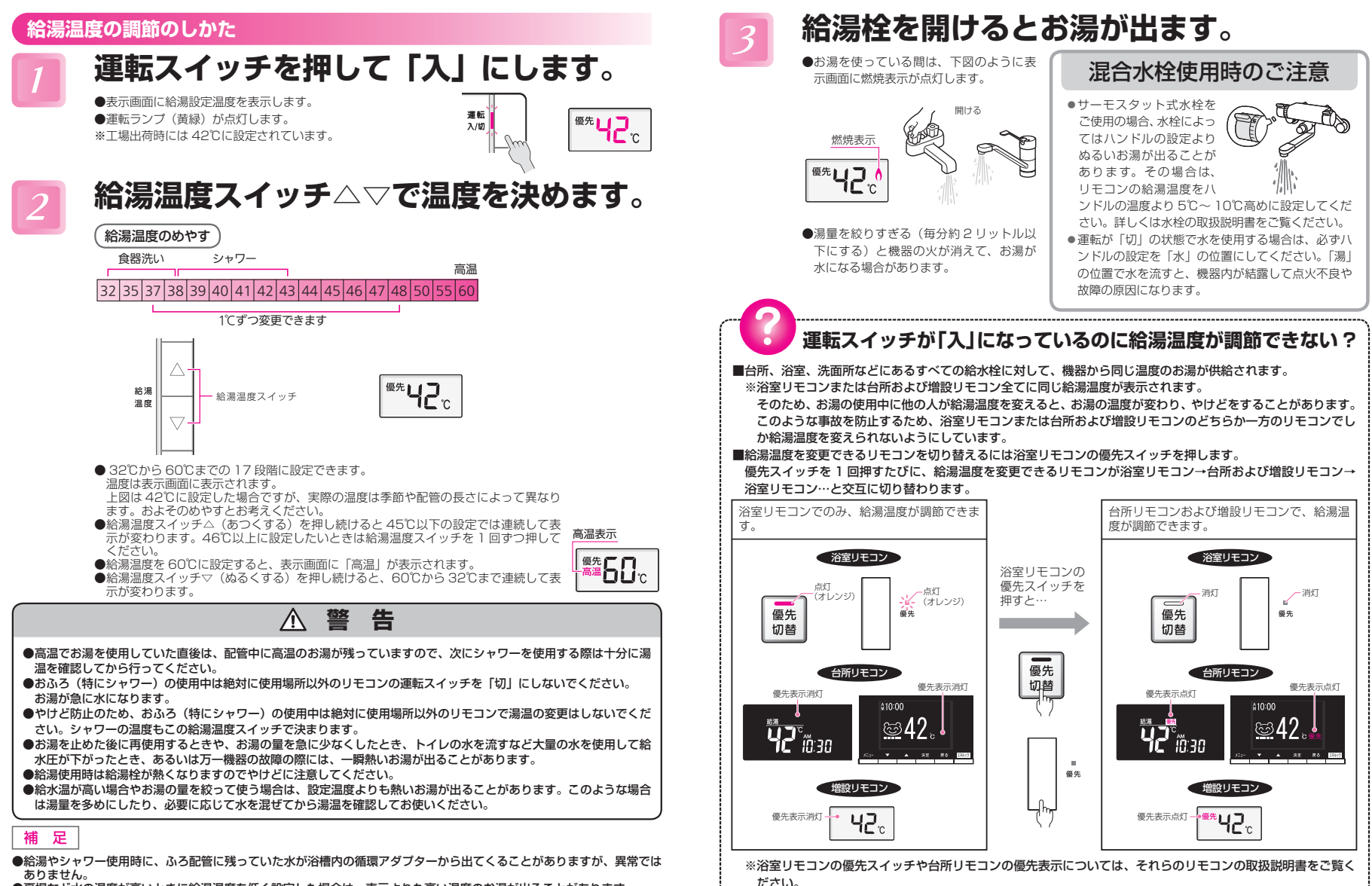

●夏場など水の温度が高いときに給湯温度を低く設定した場合は、表示よりも高い温度のお湯が出ることがあります。

## リモコン表示の節電設定(省電力モード)の変更のしかた

●省雷力モードとは、リモコンの待機雷力の低減(省雷力)を目的とした機能です。省雷力モードが「入」のときは、最後 にスイッチを操作してから約3分後に表示画面が暗くなり、運転ランプも少し暗くなります。 ただし、省電力モード中でも給湯温度などは表示されます。

●お買い上げの際には、省電力モードは「入」に設定されています。省電力モード機能を使用しない場合は、下記の手順で 「切」にすることもできます。

運転スイッチを押して「切」にします。

表示画面と運転ランプが消灯します。

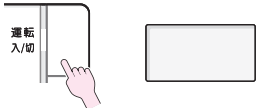

表示画面消灯

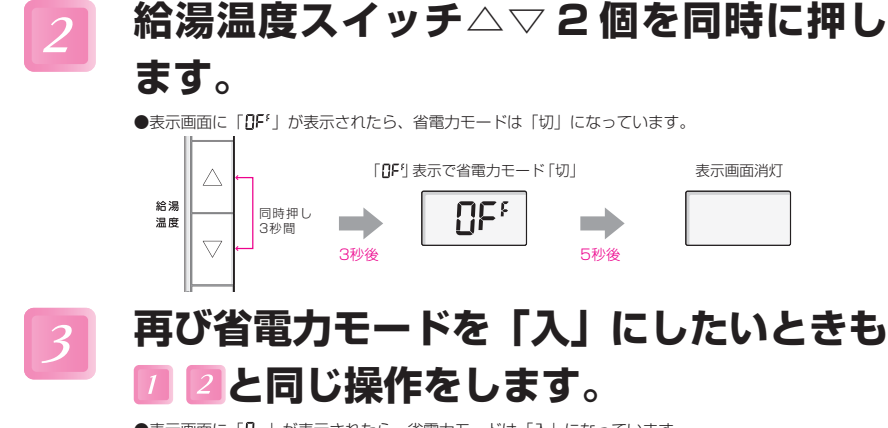

●表示画面に「□→」が表示されたら、省電力モードは「入」になっています。

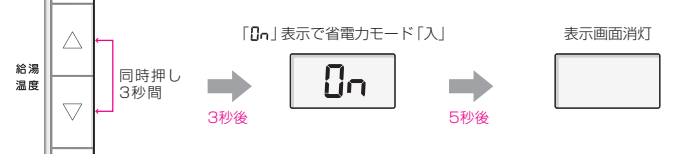

※給湯温度を 60℃に設定している場合は、安全のため省電力モードははたらきません。 ※省電力モード中は、暗い部屋では表示画面が見えにくいことがあります。

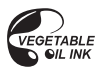